# tET/tPET I/O Series User Manual

Ethernet I/O Modules Ver.2.4, Dec. 2024

#### WARRANTY

All products manufactured by ICP DAS are warranted against defective materials for a period of one year from the date of delivery to the original purchaser.

#### WARNING

ICP DAS assumes no liability for damages consequent to the use of this product. ICP DAS reserves the right to change this manual at any time without notice. The information furnished by ICP DAS is believed to be accurate and reliable. However, no responsibility is assumed by ICP DAS for its use, nor for any infringements of patents or other rights of third parties resulting from its use.

#### COPYRIGHT

Copyright © 2023 by ICP DAS. All rights are reserved.

#### **TRADEMARK**

Names are used for identification only and may be registered trademarks of their respective companies.

#### **CONTACT US**

If you have any questions, please feel free to contact us via email at: service@icpdas.com

### **SUPPORT**

This manual relates to the following modules: tET-AD2, tPET-AD2 tET-DA2, tPET- DA2 tET-P6, tPET-P6 tET-P06, tPET-P06 tET-C4, tPET-C4 tET-A4, tPET-A4 tET-P2C2, tPET-P2C2 tET-P2A2, tPET-P2A2 tET-P2POR2, tPET-P2POR2, tET-PD2POR2, tPET-PD2POR2 tET-P2R2, tPET-P2R2 tET-PD2R1, tPET-PD2R1

# TABLE OF CONTENTS

| Rev | Revision History |                         |                                                    |     |  |  |
|-----|------------------|-------------------------|----------------------------------------------------|-----|--|--|
| Pac | Packing List     |                         |                                                    |     |  |  |
| Мо  | re Info          | ormatio                 | on                                                 | . 6 |  |  |
| 1   | Intro            | oduction                |                                                    |     |  |  |
|     | 1.1              | 1.1 Product Information |                                                    |     |  |  |
|     |                  | 1.1.1                   | Ethernet IO Module Series                          | . 8 |  |  |
|     |                  | 1.1.2                   | Selection Guide                                    | 10  |  |  |
|     |                  | 1.1.3                   | Comparison of tET/tPET Module                      | 11  |  |  |
|     | 1.2              | Feature                 | es                                                 | 13  |  |  |
| 2   | Hard             | ware In                 | Iformation                                         | 16  |  |  |
|     | 2.1              | Appear                  | rance                                              | 16  |  |  |
|     | 2.2              | Specifi                 | cation and Wiring                                  | 19  |  |  |
|     |                  | 2.2.1                   | Product Page                                       | 19  |  |  |
|     |                  | 2.2.2                   | tET/tPET Selection Guide                           | 19  |  |  |
|     |                  | 2.2.3                   | Data Sheet                                         | 20  |  |  |
|     | 2.3              | Dimen                   | sions                                              | 21  |  |  |
| 3   | Getti            | ing Star                | ted                                                | 22  |  |  |
|     | 3.1              | Mount                   | ing the Module                                     | 22  |  |  |
|     | 3.2              | Config                  | uring the Operating Mode                           | 24  |  |  |
|     | 3.3              | Conne                   | cting to the Network and the PC                    | 25  |  |  |
|     | 3.4              | Config                  | uring the Network Settings                         | 26  |  |  |
| 4   | Web              | Configu                 | uration                                            | 28  |  |  |
|     | 4.1              | Loggin                  | g in to the Web Server                             | 28  |  |  |
|     | 4.2              | Home.                   |                                                    | 31  |  |  |
|     |                  | 4.2.1                   | Module Information                                 | 31  |  |  |
|     |                  | 4.2.2                   | I/O Information                                    | 31  |  |  |
|     | 4.3              | Netwo                   | rk                                                 | 33  |  |  |
|     |                  | 4.3.1                   | IP Address                                         | 33  |  |  |
|     |                  | 4.3.2                   | General Settings                                   | 36  |  |  |
|     |                  | 4.3.3                   | Restore Factory Defaults, Firmware Update & Reboot | 37  |  |  |
|     | 4.4              | I/O Set                 | tings                                              | 40  |  |  |
|     |                  | 4.4.1                   | Analog Input Configuration                         | 40  |  |  |
|     |                  | 4.4.2                   | AI - Calibration                                   | 41  |  |  |

|       | 4.4.3 Analog Output Configuration                      | 43         |
|-------|--------------------------------------------------------|------------|
|       | 4.4.4 AO - Calibration                                 |            |
|       | 4.4.5 DI/DO Configuration                              | 47         |
|       | 4.4.6 DO Control                                       | 49         |
| 4.5   | Sync                                                   | 50         |
|       | 4.5.1 DIO Synchronization                              | 50         |
| 4.6   | PWM                                                    | 52         |
|       | 4.6.1 PWM Configuration                                | 52         |
| 4.7   | MQTT                                                   | 53         |
|       | 4.7.1 Connectivity Settings                            | 54         |
|       | 4.7.2 Publication Settings                             | 55         |
|       | 4.7.3 Analog Inputs                                    | 57         |
|       | 4.7.4 Analog Outputs                                   | 57         |
|       | 4.7.5 Restore Factory Defaults                         | 58         |
| 4.8   | MQTT- Realization                                      | 59         |
|       | 4.8.1 Set up Mosquitto                                 | 59         |
|       | 4.8.2 MQTTX Instructions                               | 65         |
|       | 4.8.3 MQTT - DO Example                                | 67         |
|       | 4.8.4 MQTT - DI Example                                | 76         |
| 4.9   | SNMP                                                   | 82         |
|       | 4.9.1 SNMP Agent Configuration                         | 82         |
|       | 4.9.2 SNMP Specific Trap                               | 83         |
|       | 4.9.3 Restore Factory Defaults                         |            |
|       | 4.9.4 SNMP I/O Example                                 | 85         |
|       | 4.9.5 SNMP Trap Example                                | 88         |
|       | 4.9.6 SNMP Problem Solving                             |            |
| 4.10  | Pair Connection                                        | 92         |
|       | 4.10.1 Pair-Connection Settings                        | 92         |
| 4.11  | Filter                                                 | 94         |
|       | 4.11.1 Filter Settings                                 |            |
| 4.12  | Monitor                                                |            |
| 4.13  | Change Password                                        |            |
| 4.14  | Logout                                                 |            |
| I/O I | Pair Connection Applications                           |            |
| 51    | Set a Single Module to Pull/Push Mode (DI/DO)          | <b>۵۵</b>  |
| J.1   | 5.1.1 Pull Modo                                        | 100        |
|       | 5.1.2 Push Mode                                        | 100<br>101 |
| БЭ    | 5.1.2 FUSH WOULD to Duch Made (Level Dite Demote DO)   | 102        |
| 5.2   | Set Two woodules to Push woode (Local DI to Remote DU) | 102        |

5

|     | 5.3                                                      | Set Two Modules to PULL Mode (Remote DI to 2-Local DO) 105 |                                                      |     |  |
|-----|----------------------------------------------------------|------------------------------------------------------------|------------------------------------------------------|-----|--|
|     | 5.4                                                      | Set Two Modules to Push Mode (2-Local DI to Remote DO)     |                                                      |     |  |
|     | 5.5                                                      | Shared                                                     | l Memory                                             | 111 |  |
|     |                                                          | 5.5.1                                                      | Address Mapping for Shared Memory                    | 112 |  |
|     |                                                          | 5.5.2                                                      | Application of Spreading the Load                    | 113 |  |
|     |                                                          | 5.5.3                                                      | Master/Slave/MTCP/MUDP Data Exchange                 | 115 |  |
|     |                                                          | 5.5.4                                                      | Bits / Registers Data Exchange                       | 116 |  |
| 6   | Mod                                                      | bus Info                                                   | ormation                                             | 117 |  |
|     | 6.1                                                      | What is                                                    | s Modbus TCP/IP?                                     | 118 |  |
|     | 6.2                                                      | Modbu                                                      | us Message Structure                                 | 118 |  |
|     |                                                          | 6.2.1                                                      | 01(0x01) Read the Status of the Coils (Readback DOs) | 122 |  |
|     |                                                          | 6.2.2                                                      | 02(0x02) Read the Status of the Input (Read DIs)     | 124 |  |
|     |                                                          | 6.2.3                                                      | 03(0x03) Read the Holding Registers (Readback AOs)   | 126 |  |
|     |                                                          | 6.2.4                                                      | 04(0x04) Read the Input Registers (Read AIs)         | 128 |  |
|     |                                                          | 6.2.5                                                      | 05(0x05) Force a Single Coil (Write DO)              | 130 |  |
|     |                                                          | 6.2.6                                                      | 06(0x06) Preset a Single Register (Write AO)         | 132 |  |
|     |                                                          | 6.2.7                                                      | 15(0x0F) Force Multiple Coils (Write DOs)            | 134 |  |
|     |                                                          | 6.2.8                                                      | 16(0x10) Preset Multiple Registers (Write AOs)       | 136 |  |
|     | 6.3                                                      | Modbu                                                      | us Register Table (For DI/DO Module)                 | 138 |  |
|     |                                                          | 6.3.1                                                      | Common Functions                                     | 138 |  |
|     |                                                          | 6.3.2                                                      | Specific Functions                                   | 140 |  |
|     | 6.4                                                      | Modbu                                                      | us Register Table (For AI Module)                    | 145 |  |
|     | 6.5                                                      | Modbu                                                      | us Register Table (For AO Module)                    | 148 |  |
| 7   | Relat                                                    | ted Tool                                                   | ls                                                   | 150 |  |
|     | 7.1                                                      | LabVIE                                                     | W                                                    | 150 |  |
|     | 7.2                                                      | OPC Se                                                     | erver                                                | 150 |  |
|     | 7.3                                                      | SCADA                                                      |                                                      | 151 |  |
| Арр | Appendix A: Troubleshooting                              |                                                            |                                                      |     |  |
|     | A: How can I Factory Reset the Module (Password: Admin)? |                                                            |                                                      |     |  |

# **Revision History**

This chapter provides revision history information to this document.

The table below shows the revision history.

| Revision | Date      | Description                                                                                                    |  |  |  |  |
|----------|-----------|----------------------------------------------------------------------------------------------------|--|--|--|--|
|          | Dec. 2024 | 1. Add Ch6.5 Modbus Register Table (AO)                                                                                                    |  |  |  |  |
| 2.4      | Jan. 2024 | <ol> <li>Add information about tET/tPET-DA2. Related chapters:</li> <li>1.1, 1.2, 2.2.3, 4.2.2</li> <li>4.4.3 Analog Output Configuration, 4.4.4 AO - Calibration</li> <li>4.7.4 Analog Output, 4.9.2 SNMP Specific Trap,</li> </ol>                                           |  |  |  |  |
| 2.4      |           | 4.9.3 Restore Factory Defaults                                                                                                    |  |  |  |  |
|          | Sep. 2023 | <ol> <li>Remove information about PETL-7060 (Phased out)</li> <li>Add information about tET/tPET-AD2</li> <li>Add Section 4.4.2 Calibration (for AI modules)</li> <li>Add Sections 4.7 MQTT, 4.8 MQTT- Realization, 4.9 SNMP</li> <li>Add Section 5.5 Shared Memory</li> </ol> |  |  |  |  |
| 2.3      | Jun. 2020 | Updated the related links of official website.                                                                                                    |  |  |  |  |
| 2.2.1    | Mar. 2018 | Remove the package CD                                                                                                    |  |  |  |  |
| 2.2      | Aug. 2017 | <ol> <li>Update the information about the Firmware Version v1.4.6 [Jun.16, 2017] in Chapter 4 Web Configuration.</li> <li>Add Appendix A: Troubleshooting.</li> <li>Add Appendix B: Revision History.</li> </ol>                                                               |  |  |  |  |
| 1.6      | Jul. 2013 | <ol> <li>Add the software and hardware information about the tET/tPET-PD6.</li> <li>Add the software and hardware information about the tET/tPET-PD2POR2.</li> <li>Add the software and hardware information about the tET/tPET-PD2R1.</li> </ol>                              |  |  |  |  |
| 1.0      | Mar. 2011 | Initial issue                                                                                                    |  |  |  |  |

# **Packing List**

The shipping package includes the following items:

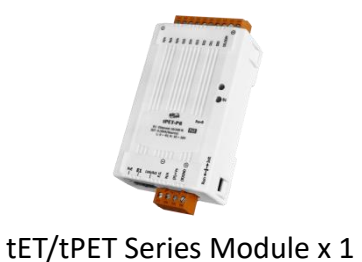

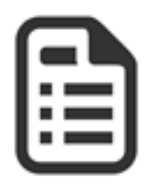

Quick Start x 1

### 🔔 Note

If any of these items are missing or damaged, please contact the local distributor for more information. Save the shipping materials and cartons in case you need to ship the module in the future.

# **More Information**

### Documentation

https://www.icpdas.com/en/downloaDIndex.php?nation=US&kind1=&model=&kw=tPET

### Firmware

https://www.icpdas.com/en/download/show.php?num=2632

### Software https://www.icpdas.com/en/downloaDIndex.php?nation=US&kind1=&model=&kw=eSearch

# **1** Introduction

The tET/tPET series of devices are Ethernet I/O monitoring and control modules that provide the networking ability and a variety of I/O functions. The modules can be remotely controlled through a 10/100M Ethernet network using the Modbus TCP/UDP protocol. Modbus has become a de facto standard communication, and is now the most commonly available means of connecting industrial electronic devices. This makes the tET/tPET series perfect for integration with HMI, SCADA, PLC and other software systems.

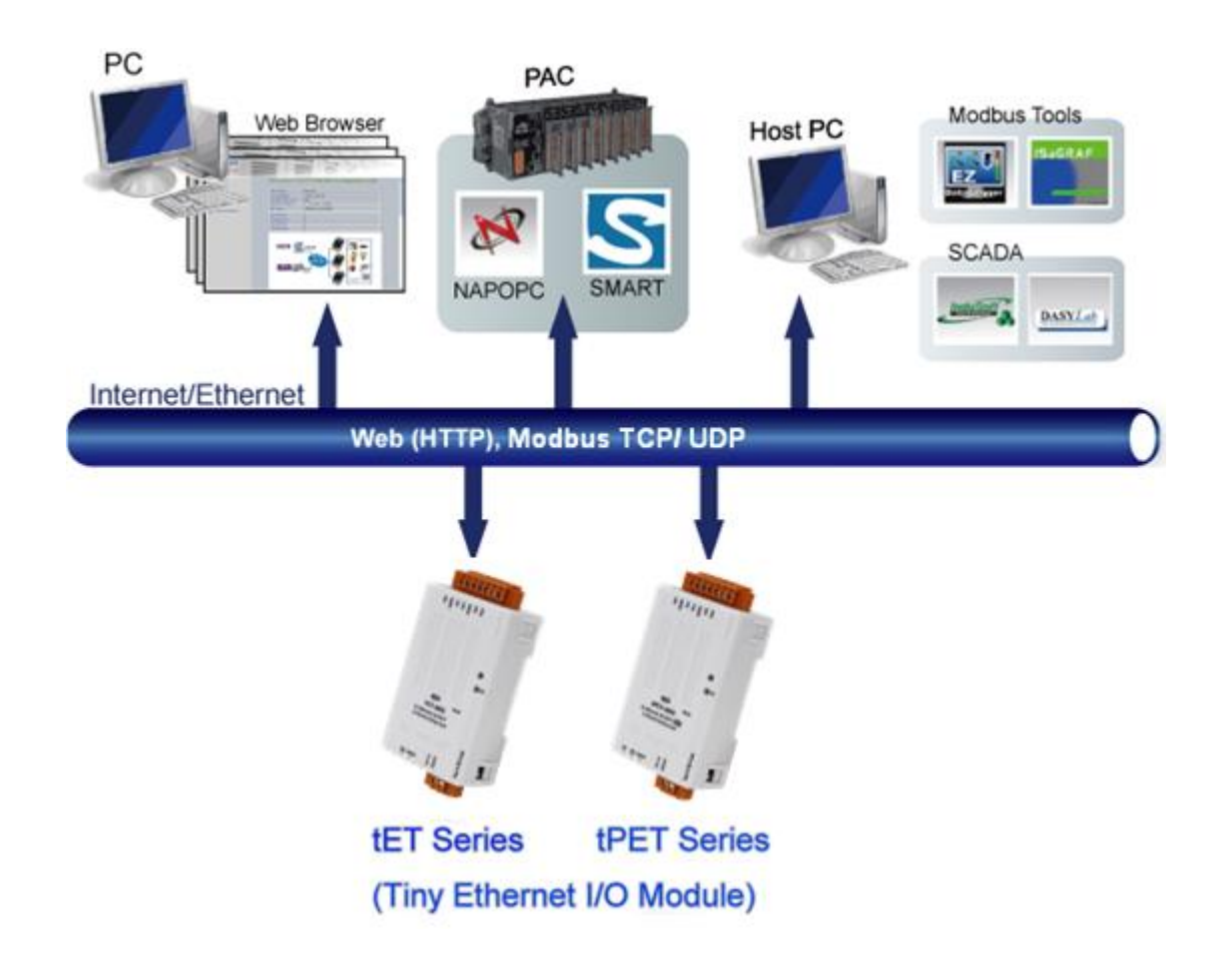

### **1.1** Product Information

### 1.1.1 Ethernet IO Module Series

The tET/tPET series of Ethernet I/O modules support a range of I/O formats, such as photo-isolated digital input, relay contact, PhotoMOS relay, and open-collector output, etc.

The table below provides a description of each model.

| DC Analog Input |                                                |  |  |  |
|-----------------|------------------------------------------------|--|--|--|
| tET-AD2         | Tiny Ethernet module with Isolated 2-ch AI     |  |  |  |
| tPET-AD2        | Tiny PoE Ethernet module with Isolated 2-ch AI |  |  |  |

| DC Analog Input |                                                |  |  |  |
|-----------------|------------------------------------------------|--|--|--|
| tET-DA2         | Tiny Ethernet module with Isolated 2-ch AO     |  |  |  |
| tPET-DA2        | Tiny PoE Ethernet module with Isolated 2-ch AO |  |  |  |

| DC Digital Input |                                                     |  |  |
|------------------|-----------------------------------------------------|--|--|
| tET-P6           | Tiny Ethernet Module with 6-ch DI (Wet Contact)     |  |  |
| tET-PD6          | Tiny Ethernet Module with 6-ch DI (Dry Contact)     |  |  |
| tPET-P6          | Tiny PoE Ethernet Module with 6-ch DI (Wet Contact) |  |  |
| tPET-PD6         | Tiny PoE Ethernet Module with 6-ch DI (Dry Contact) |  |  |

| DC Digital Output |                                                     |  |  |  |
|-------------------|-----------------------------------------------------|--|--|--|
| tET-C4            | Tiny Ethernet Module with 4-ch DO (Sink, NPN)       |  |  |  |
| tET-A4            | Tiny Ethernet Module with 4-ch DO (Source, PNP)     |  |  |  |
| tPET-C4           | Tiny PoE Ethernet Module with 4-ch DO (Sink, NPN)   |  |  |  |
| tPET-A4           | Tiny PoE Ethernet Module with 4-ch DO (Source, PNP) |  |  |  |

| DC Digital Input and Output |                                                                 |  |  |
|-----------------------------|-----------------------------------------------------------------|--|--|
| tET-P2C2                    | Tiny Ethernet Module with 2-ch DI and 2-ch DO (Sink, NPN)       |  |  |
| tET-P2A2                    | Tiny Ethernet Module with 2-ch DI and 2-ch DO (Source, PNP)     |  |  |
| tPET-P2C2                   | Tiny PoE Ethernet Module with 2-ch DI and 2-ch DO (Sink, NPN)   |  |  |
| tPET-P2A2                   | Tiny PoE Ethernet Module with 2-ch DI and 2-ch DO (Source, PNP) |  |  |

| Power Relay Output |                                                                       |  |  |  |
|--------------------|-----------------------------------------------------------------------|--|--|--|
| tET-P2R2           | Tiny Ethernet Module with 2-ch DI (Wet Contact), 2-ch Power Relay     |  |  |  |
| tET-PD2R1          | Tiny Ethernet Module with 2-ch DI (Dry Contact), 1-ch Power Relay     |  |  |  |
| tPET-P2R2          | Tiny PoE Ethernet Module with 2-ch DI (Wet Contact), 2-ch Power Relay |  |  |  |
| tPET-PD2R1         | Tiny PoE Ethernet Module with 2-ch DI (Dry Contact), 1-ch Power Relay |  |  |  |

| PhotoMOS Relay Output                                                        |                                                                              |  |  |  |
|------------------------------------------------------------------------------|------------------------------------------------------------------------------|--|--|--|
| tET-P2POR2 Tiny Ethernet Module with 2-ch DI (Wet Contact), 2-ch PhotoMOS Re |                                                                              |  |  |  |
| tET-PD2POR2                                                                  | Tiny Ethernet Module with 2-ch DI (Wet Contact), 2-ch PhotoMOS Relay         |  |  |  |
| tPET-P2POR2                                                                  | Tiny PoE Ethernet Module with 2-ch DI (Wet Contact), and 2-ch PhotoMOS Relay |  |  |  |
| tPET-PD2POR2                                                                 | Tiny PoE Ethernet Module with 2-ch DI (Wet Contact), and 2-ch PhotoMOS Relay |  |  |  |

### 1.1.2 Selection Guide

| Мо       | del       | I/O Specifications |    |           | Modbu    |      | SNMP |
|----------|-----------|--------------------|----|-----------|----------|------|------|
| Ethernet | ΡοΕ       | AI                 | AO | Isolation | s<br>TCP | MQTI | V2c  |
| tET-AD2  | tPET- AD2 | 2<br>(Single-end)  | -  | Yes       | Yes      | Yes  | Yes  |
| tET-DA2  | tPET-DA2  | -                  | 2  | Yes       | Yes      | Yes  | Yes  |

| M           | odel                                                 | I/O                   | Modbus                           | NAOTT     |     |        |
|-------------|------------------------------------------------------|-----------------------|----------------------------------|-----------|-----|--------|
| Ethernet    | РоЕ                                                  | DI DO Is              |                                  | Isolation | ТСР | IVIQTI |
| tET-P6      | tPET-P6                                              | 6-ch<br>(Wet Contact) | -                                |           |     |        |
| tET-PD6     | tPET-PD6                                             | 6-ch<br>(Dry Contact) | -                                |           |     |        |
| tET-C4      | tPET-C4                                              | -                     | 4-ch<br>(Sink)                   |           |     |        |
| tET-A4      | tPET-A4                                              | -                     | 4-ch<br>(Source)                 |           | Yes |        |
| tET-P2C2    | tPET-P2C2                                            | 2-ch<br>(Wet Contact) | 2-ch<br>(Sink)                   | Yes       |     |        |
| tET-P2A2    | tPET-P2A2                                            | 2-ch<br>(Wet Contact) | 2-ch<br>(Source)                 |           |     | Yes    |
| tET-P2POR2  | tPET-P2POR2                                          | 2-ch<br>(Wet Contact) | 2-ch Form A<br>PhotoMos<br>Relay |           |     |        |
| tET-PD2POR2 | D2POR2 tPET-PD2POR2 2-ch Pr<br>(Dry Contact) 2-cc Pr |                       | 2-ch Form A<br>PhotoMos<br>Relay |           |     |        |
| tET-P2R2    | tPET-P2R2                                            | 2-ch<br>(Wet Contact) | 2-ch Form A<br>Relay             |           |     |        |
| tET-PD2R1   | tPET-PD2R1                                           | 2-ch<br>(Dry Contact) | 1-ch Form A<br>Relay             |           |     |        |

### 1.1.3 Comparison of tET/tPET Module

The tPET series features true IEEE 802.3af-compliant (classification, Class 1) Power over Ethernet (PoE) functions. Now, not only can data be carried through an Ethernet cable, but power can also be provided. This feature makes installation of tPET series modules a straightforward task. Imagine no more unnecessary wires with only an Ethernet cable required in order to take care of everything in the field.

The tET/tPET series also features a built-in web server that allows basic configuration, I/O monitoring and I/O control to be performed by simply using a web browser, meaning that remote control of your modules is as easy as surfing the Internet. In addition, tET/tPET series modules support the Modbus TCP/UDP, MQTT, or SNMP protocols, ensuring perfect integration with HMI, SCADA, PLC, or other software.

### **Industrial PoE Solutions**

When using PoE devices such as the tPET series, you can incorporate the ICP DAS **"PoE"** switch, the **"NS-205PSE"**, as the power source. The NS-205PSE automatically detects any connected devices, whether they are PoE devices or not. This mechanism ensures that the NS-205PSE will function simultaneously with both PoE and non-PoE devices.

Note that when acting as a power source for a PoE device, the NS-205PSE requires a power input ranging from +46  $V_{DC}$  to +55  $V_{DC}$ .

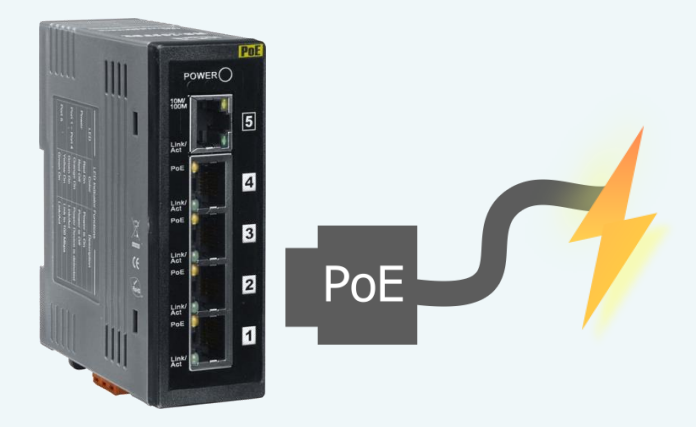

### More Information for tET/tPET Series Modules

All tET series modules can only be powered using a +12  $V_{DC}$  to +48  $V_{DC}$  power supply connected through a removable terminal block.

In contrast, tPET series modules offer two methods of supplying power. The first is through the Ethernet via a PoE switch; the second is through a removable terminal block via an external power source. The external power supply should be in the range of +12  $V_{DC}$  to 48  $V_{DC}$ . The reason for including the second method is to provide a redundant power input feature. tPET series modules also include an LED indicator that indicates whether the power is being supplied by the PoE switch or not.

| Series                                                                                            | tPET                      | PET-7000                   |  |  |  |  |  |
|---------------------------------------------------------------------------------------------------|---------------------------|----------------------------|--|--|--|--|--|
| CPU                                                                                               | 32-bit ARM                | 80186                      |  |  |  |  |  |
| Ethernet                                                                                          | 10/100 M, PoE             |                            |  |  |  |  |  |
| Modbus TCP/UDP                                                                                    | Yes                       |                            |  |  |  |  |  |
| Web Configuration                                                                                 | Yes                       |                            |  |  |  |  |  |
| Web HMI                                                                                           | Simplified                | Yes                        |  |  |  |  |  |
| Multi-client                                                                                      | Yes (Max. Connections: 5) | Yes (Max. Connections: 12) |  |  |  |  |  |
| IP Filter                                                                                         | Yes (white list)          |                            |  |  |  |  |  |
| Latched DI                                                                                        | Yes                       |                            |  |  |  |  |  |
| DI as Counter                                                                                     | 32-bit, 3.5 kHz           | 32-bit, 500 Hz             |  |  |  |  |  |
| Frequency Measurement                                                                             | Yes (3.5 kHz Max.)        | -                          |  |  |  |  |  |
| I/O Pair-connection                                                                               | Yes (Pull/Push Mode)      | Yes (Pull Mode)            |  |  |  |  |  |
| PWM                                                                                               | Yes (100 Hz Max.)         | -                          |  |  |  |  |  |
| Dual-Watchdog                                                                                     | Yes (CPU, Host)           | Yes (Module, Host)         |  |  |  |  |  |
| ESD Protection                                                                                    | +/- 4 kV                  |                            |  |  |  |  |  |
| Surge Protection                                                                                  | -                         | +/- 0.5 kV                 |  |  |  |  |  |
| Form Factor                                                                                       | Tiny Size                 | Palm Size                  |  |  |  |  |  |
| Remarks                                                                                           | Cost-effective            | -                          |  |  |  |  |  |
| Note: The tET series and tPET series are similar, but only the tPET series has PoE functionality. |                           |                            |  |  |  |  |  |

### 1.2 Features

### Built-in Web Server

The tET/tPET series module can receive/send network packets efficiently by using a 32-bit MCU. Web Server is also built in to provide an intuitive web management interface that allows users to easily configure, monitor and control the module from a remote location using a web browser.

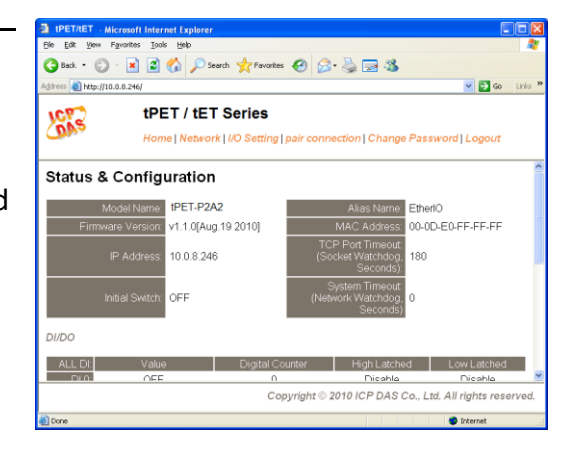

### Modbus TCP/UDP, MQTT, or SNMP Protocol

The Modbus TCP/UDP slave function on the Ethernet port can be used to provide data to remote SCADA software. All tET/tPET series modules support the MQTT protocol. So far, only the tPET-AD2 and tPET-DA2 support the SNMP V2c protocol.

### All-in-one Module

A variety of I/O components are available on multiple channels in a single module, which provides the most cost effective I/O usage and enhances the performance of I/O operations.

### Automatic MDI/MDI-X Detection for Plug-and-Play

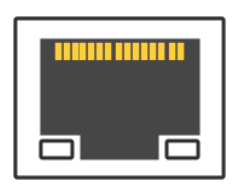

The RJ-45 port supports the Auto-MDI/MDI-x feature to detect the type of the connected Ethernet device and then automatically choose the MDI or MDIX configuration. Thus, the user can use straight-through or crossover cables.

### Built-in Multi-Function I/O

The **DO** modules support these functions:

- **Power-on Value:** On boot up, the DO value will be set to the Power-on value.
- Safe Value:

If Modbus TCP communication is lost for a specific period, the DO value will be set to the user-defined safe value.

• A PWM (Pulse-Width Modulation) Function:

Each of DO channel can be set to a different frequency (50 or 100 Hz Max.) and duty cycle, also work either independently or simultaneously. The term "High Duty Cycle" describes the duration of 'ON' time in proportion to the regular interval or 'period' of time. Similarly, the term "Low Duty Cycle" corresponds to the duration of the 'OFF' time. Consequently, it is not necessary to keep switching from ON to OFF from remote a controller. In this way, the module reduces the complexity required for the control system and enhances timing accuracy.

<u>Note:</u> Because of the characteristics of the relay functions, it is recommended that the PWM on modules with relay functions is not used for extended periods.

#### The **DI** modules support these functions:

- Can be Used as a 32-bit High Speed Counter
- High/Low Latched Status Commands:

The modules provide commands to read the status of any digital input channels that are latched high or latched low. The following is an example that shows the usefulness of the latched digital input. If we wish to read a key stroke from a key switch connected to the digital input channel of a module,

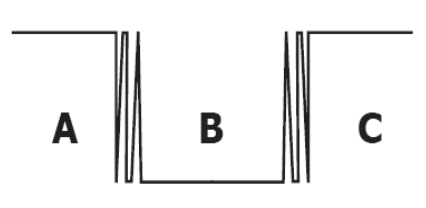

the input signal of the key stroke is a pulse signal as shown in the figure.

If we just use the read digital input status command to read the signal and we cannot send the command during the B period due to some reasons, then we will lose the key stroke information. However, with the read latched digital input command, we can still get the key stroke information even we are not able to send command in B period.

#### • Frequency Measurement:

This function can be used to retrieve the digital input counter value at specific times and calculates the frequency (Hz, Max. 3.5 kHz). Rather than polling via a remote host, the module can determine the frequency directly, reducing the communication delay caused by two ends and also improves the accuracy of the frequency measurement. In order to applying for more applications, this module provides 3 scan modes and 4 moving average methods for user to select the best way in their applications.

### Built-in Dual Watchdog

The Dual Watchdog function consists of a CPU Watchdog (for hardware functions) and a Host Watchdog (for software functions).

#### **CPU Watchdog:**

The CPU Watchdog will automatically reset it-self if the built-in firmware encounters an abnormal situation.

### Host Watchdog

If there is no communication between the module and the host (PC or PLC) for a specified period of time (i.e., the Watchdog timeout), the Host Watchdog will set the digital output based on a predefined safe-value.

### > I/O Pair-Connection

The I/O Pair-connection function is used to create a digital input to digital output pair through the Ethernet. Once the configuration is complete, the modules can continuously poll the status of a remote digital input device using the Modbus TCP protocol, and then write to the local digital output channels in the background.

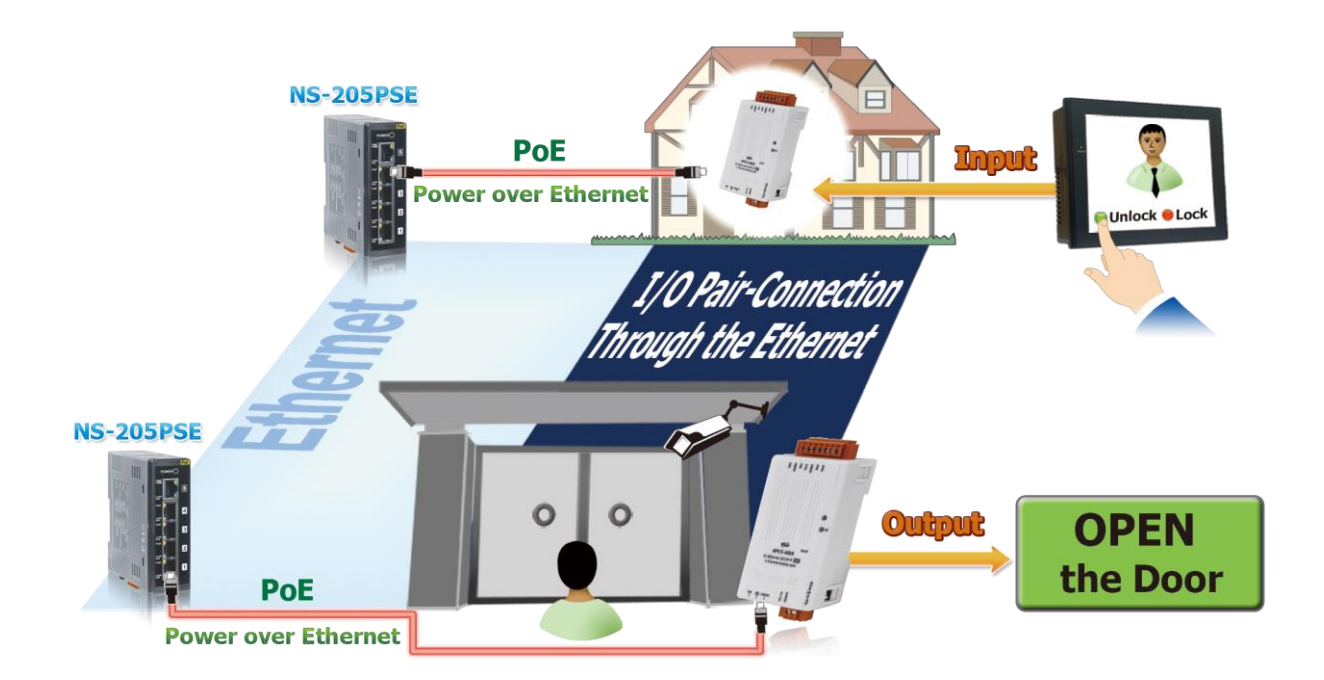

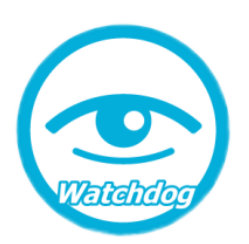

# 2 Hardware Information

### 2.1 Appearance

The components of the tET/tPET module include LED indicators, pluggable terminal blocks for power input or I/O, an operating mode switch, and an Ethernet port.

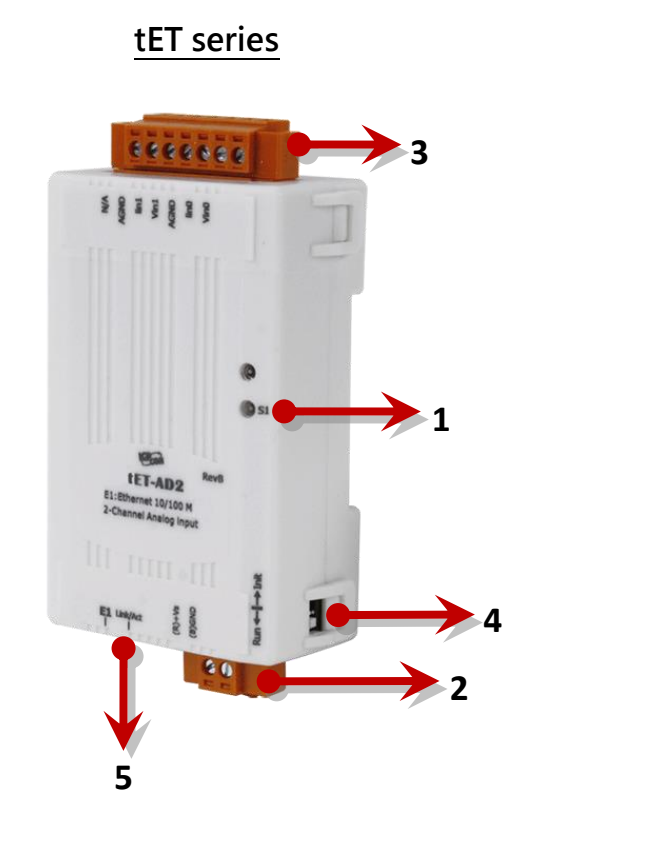

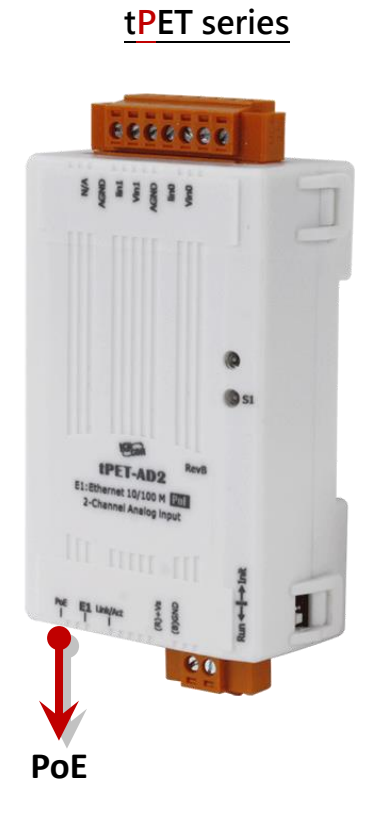

| 1 | System LED Indicator  | 4 | Operating Mode Switch |
|---|-----------------------|---|-----------------------|
| 2 | Power Input Connector | 5 | Ethernet Port (PoE)   |
| 3 | I/O Connector         |   |                       |

### System LED Indicator

Once power is supplied to the tET/tPET series module, the LED indicator will be illuminated as follows:

| Function                               | S1                                        |
|----------------------------------------|-------------------------------------------|
| System running                         | Red light (flashing once every 3 seconds) |
| Firmware update in progress (0 ~ 100%) | Red light (ON)                            |

#### Power Input Connector

The power input connector on the tET/tPET series module differs in pin assignments (4-pin or 2-pin) base on the model. For more information about pin assignments, refer to Section 2.2 "Specification and Wiring".

### **DC Power Input:**

All tET/tPET series modules include "(R)+Vs" and "(B)GND" pins and are powered by a DC power supply.

| Name   | Function                               |  |  |  |  |
|--------|----------------------------------------|--|--|--|--|
| (R)+Vs | +12 to +48 V <sub>DC</sub> Power Input |  |  |  |  |
| (B)GND | Ground Connection                      |  |  |  |  |

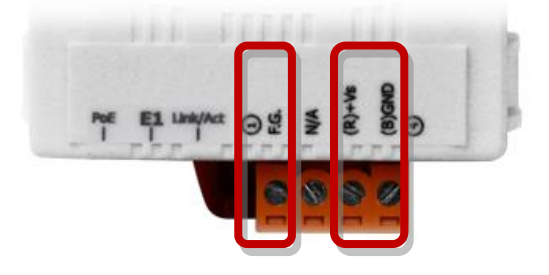

#### Frame Ground (F.G.):

Electronic circuits are constantly vulnerable to Electrostatic Discharge (ESD), which becomes worse in a continental climate area. The tET/tPET series modules feature a new design for the frame ground, which provides a path that bypasses ESD to prevent direct impact on hardware from ESD and environmental interference, resulting in enhanced ESD protection capability and ensuring that the module is more reliable.

### > I/O Connector

The pin assignments for the I/O connector on the tET/tPET series module differ based on the model. For more information about pin assignments, refer to Section 2.2 "Specification and Wiring".

#### Operating Mode Switch

The operating mode switch on the tET/tPET series module is set to the **Run** position by default. When updating the firmware, you will need to switch to Init mode. Once the update is completed, you should switch back to Run mode.

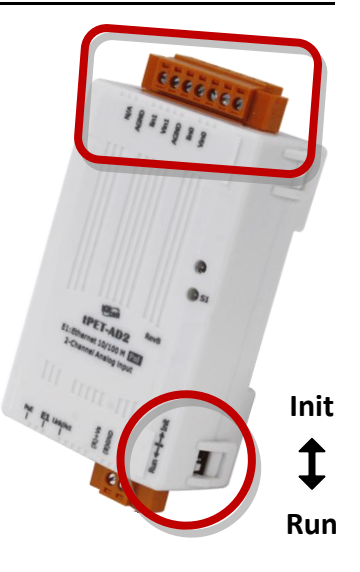

#### Init mode:

For firmware update or troubleshooting. The factory presets will be loaded.

### <u>Run mode</u>:

For normal operation. The user-defined configuration will be loaded

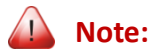

After modifying the operating mode, it is necessary to reboot the tET/tPET series modules.

#### Ethernet Port

The tET/tPET series module includes an RJ-45 socket that serves as a 10/100 Base-TX Ethernet standard port. When a network connection is established and network packets are received, both the Link/Act LED and the 10/100 M LED on the RJ-45 socket will light up.

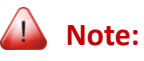

#### PoE (Power-over-Ethernet) functionality is only available for the tPET series modules

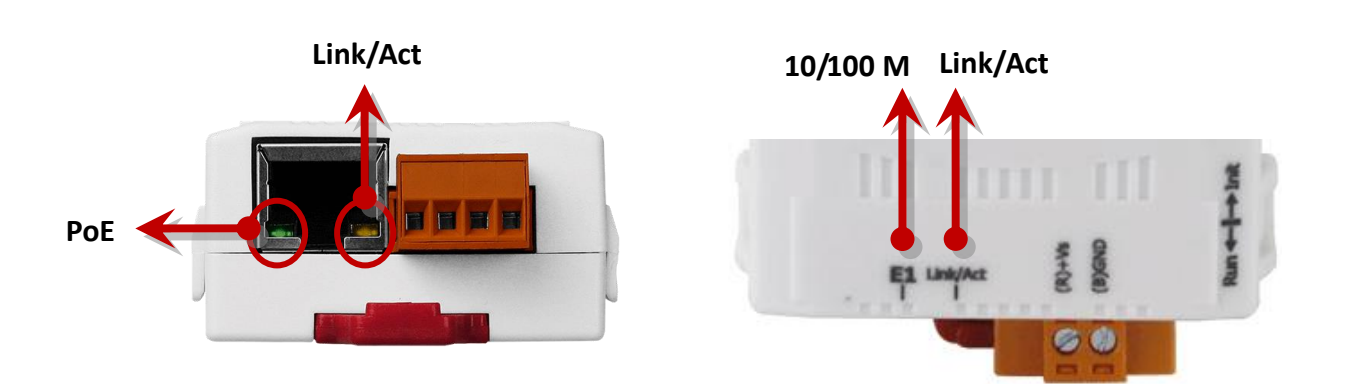

### 2.2 Specification and Wiring

### 2.2.1 Product Page

The user can find out the product page on the website (https://www.icpdas.com/) by entering the model in the search bar.

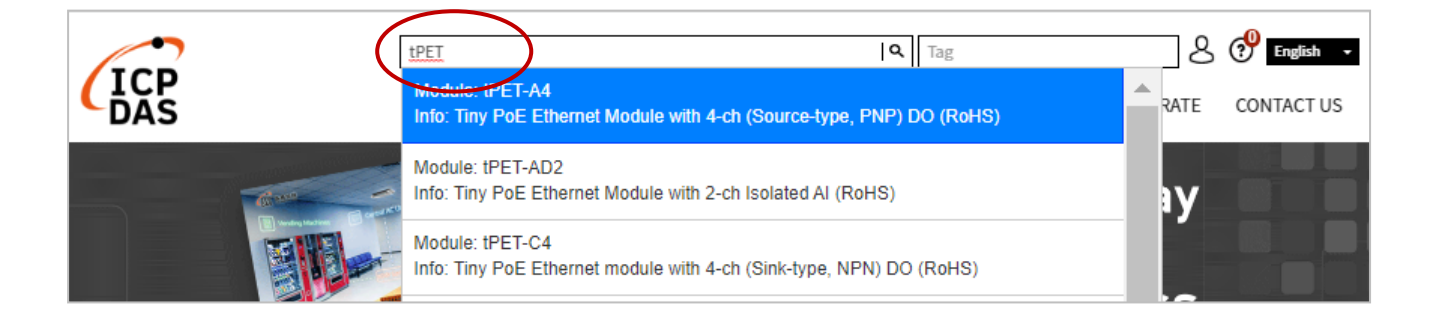

### 2.2.2 tET/tPET Selection Guide

https://www.icpdas.com/en/product/guide+Remote\_I\_O\_Module\_and\_Unit+Ethernet\_I\_O\_ \_Modules+tET\_tPET\_\_Series#1110

| HOME > PRODUCTS > Remote I/O Module and Unit > Ethernet I/O Modules > tET/tPET Series |         |          |                          |            |                                                                               |          |            |                                |  |
|---------------------------------------------------------------------------------------|---------|----------|--------------------------|------------|-------------------------------------------------------------------------------|----------|------------|--------------------------------|--|
| Introduction Selection Guide Ethernet I/O Comparison Table                            |         |          |                          |            |                                                                               |          |            |                                |  |
| ► Available soon ► Will be phased out ► Phased out                                    |         |          |                          |            |                                                                               |          |            |                                |  |
| tET/tPET Analog I/O Modules                                                           |         |          |                          |            |                                                                               |          |            |                                |  |
| Mc                                                                                    | odel    | A        |                          |            |                                                                               | AO       |            |                                |  |
| PoE                                                                                   | Non-PoE | Channels | Fast<br>Sampling<br>Rate | Resolution | Voltage & Current Input                                                       | Channels | Resolution | Voltage &<br>Current<br>Output |  |
| <u>tPET-AD2</u> ►                                                                     | tet-AD2 | 2        | 200 Hz                   | 16-bit     | 0 ~ 500 mV, 0 ~ 1 V, 0 ~ 2.5<br>V, 0 ~ 5 V, 0 ~ 10 V, 0 ~ 20<br>mA, 4 ~ 20 mA | -        | -          | -                              |  |
|                                                                                       |         |          |                          |            |                                                                               |          | · · · ·    |                                |  |

### 2.2.3 Data Sheet

Users can also click the "Data Sheet" icon on the product webpage to view the pin assignments and wire connections.

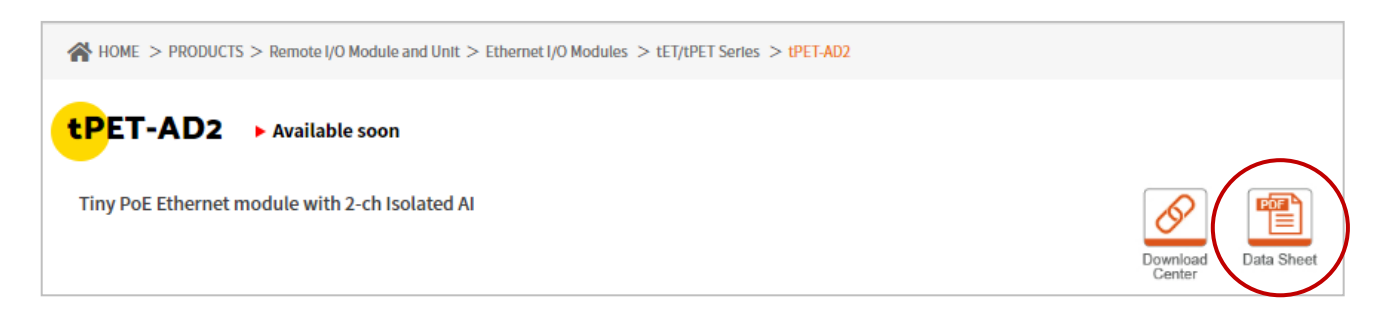

The table listed the web link of the data sheet for tET/tPET series modules.

www.icpdas.com/web/product/download/io\_and\_unit/ethernet/tet\_tpet/document/data\_sheet/ XXX.pdf

| Model                              | Name                          |
|------------------------------------|-------------------------------|
| Analog Input Modules               |                               |
| t(P)ET-AD2                         | tET-AD2_tPET-AD2_en.pdf       |
| Analog Output Modules              |                               |
| t(P)ET-DA2                         | tET DA2_tPET-DA2_en.pdf       |
| Digital I/O Modules                |                               |
| t(P)ET-P6, t(P)ET-PD6              | tET-P6_tET-PD6_en.pdf         |
| t(P)ET-A4, t(P)ET-C4               | tET-A4_tET-C4_en.pdf          |
| t(P)ET-P2A2, t(P)ET-P2C2           | tET-P2A2_tET-P2C2_en.pdf      |
| Digital Input Modules/Relay Output |                               |
| t(P)ET-P2POR2, t(P)ET-PD2POR2      | tET-P2POR2_tET-PD2POR2_en.pdf |
| t(P)ET-P2R2, t(P)ET-PD2R1          | tET-P2R2_tET-PD2R1_en.pdf     |

### 2.3 Dimensions

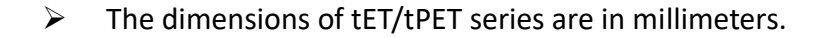

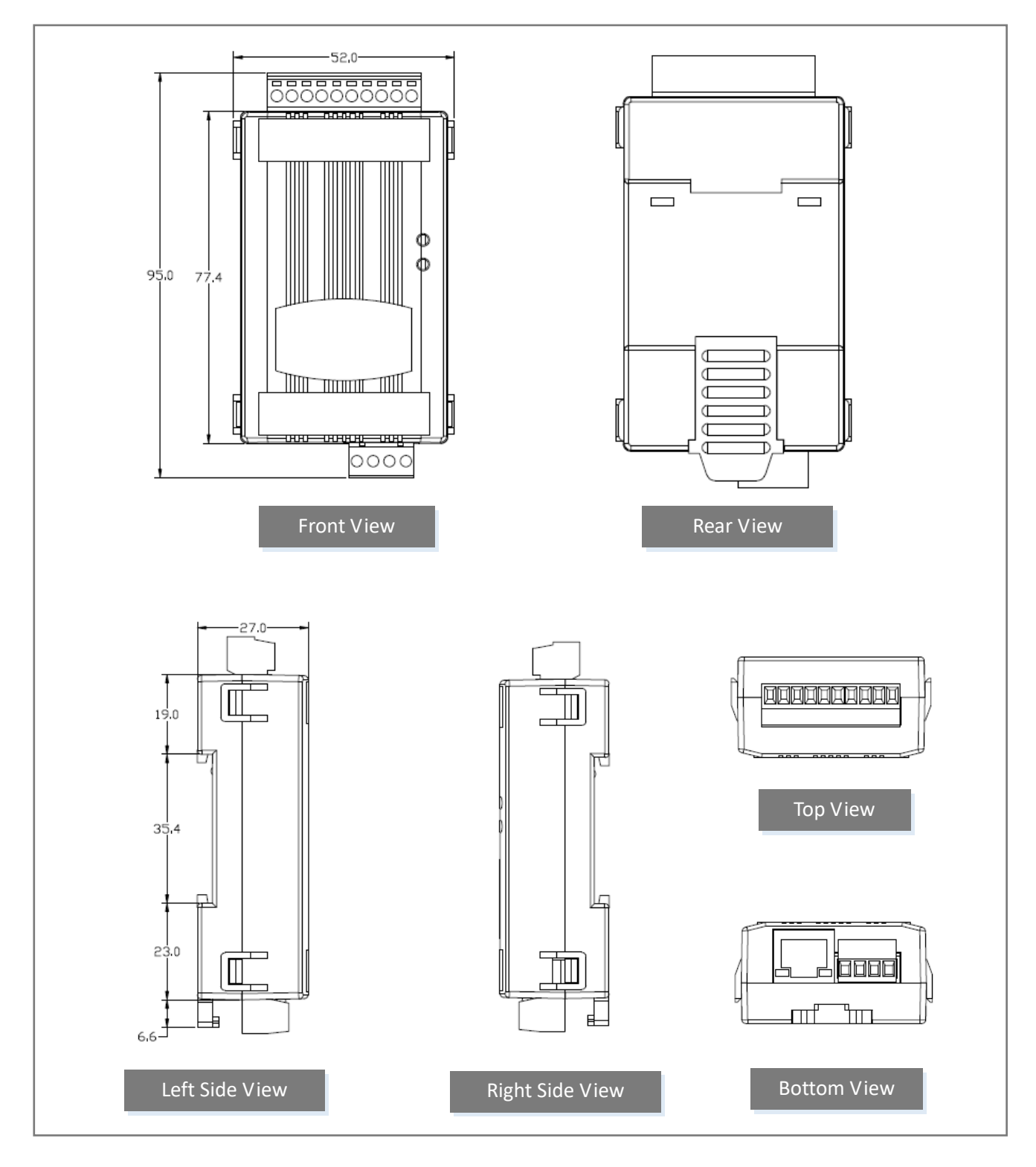

# **3** Getting Started

This chapter provides a basic overview of how to install, configure and operate your tET/tPET series module.

### 3.1 Mounting the Module

The tET/tPET series module can be mounted by attaching the back of the chassis to a standard 35 mm DIN-Rail.

### **DIN-Rail Mounting**

The tET/tPET series modules include simple rail clips on the back of the chassis that allow them to be reliably mounted on a DIN-Rail.

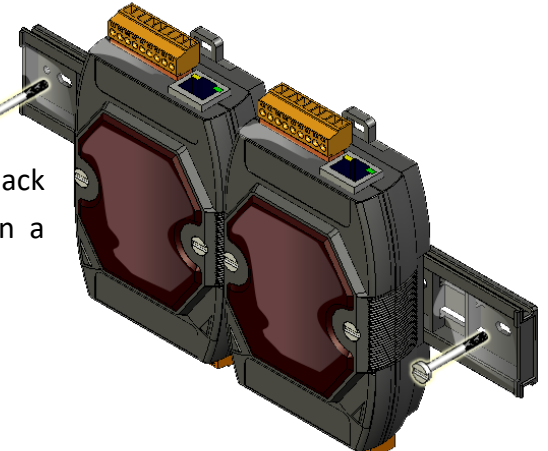

### Mounting on a DIN-Rail

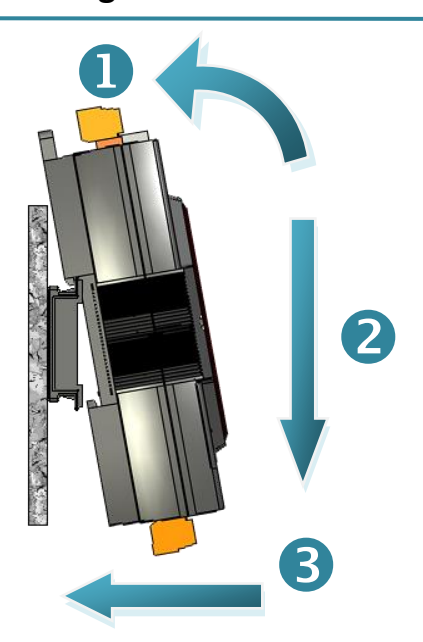

**Dismounting from a DIN-Rail** 

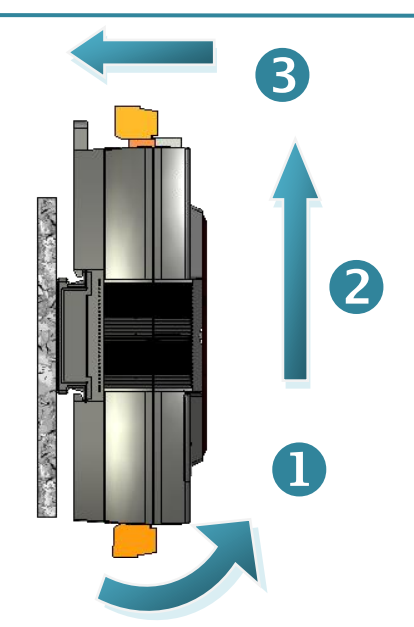

### Mountable DIN-Rail Models

Din-Rail mounts are available in three sizes, and enable a variety of ICP DAS devices to be mounted. Each is made of stainless steel and has a ground wire attached at one end.

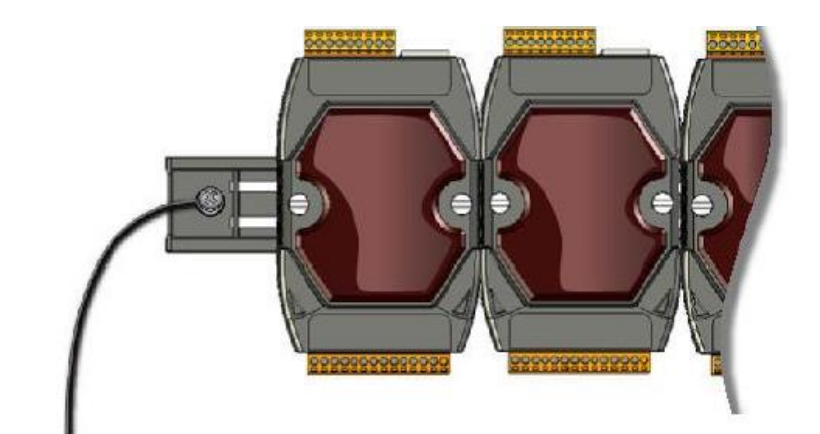

| Part Number | Maximum Number<br>of Modules | Dimensions     |  |  |  |
|-------------|------------------------------|----------------|--|--|--|
| DRS-125     | 2                            | 125 mm x 35 mm |  |  |  |
| DRS-240     | 3                            | 240 mm x 35 mm |  |  |  |
| DRS-360     | 5                            | 360 mm x 35 mm |  |  |  |

### 3.2 Configuring the Operating Mode

All tET/tPET series modules feature two operating modes, which can be selected by adjusting the switch on the module. **Note that it is necessary to reboot the module after modifying the operating mode.** 

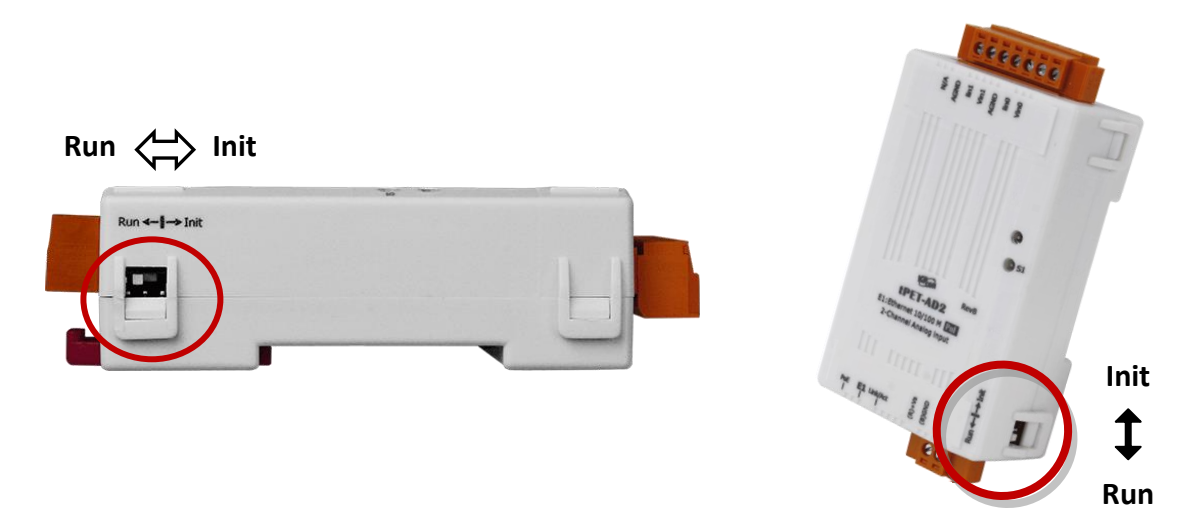

### Init Mode

The Init Mode should be chosen when updating the firmware or conducting troubleshooting. In this mode, the configurations of the module will be forced to the default factory settings.

### **Run Mode**

The Run Mode is the default operating mode and should be used in most cases.

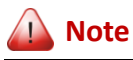

- 1. After updating the firmware, be sure to set the switch back to the "Run" position and reboot the module.
- 2. If the user cannot log in to the module's web server or forget the password, please refer to Appendix A to restore the factory default settings.

### 3.3 Connecting to the Network and the PC

All tET/tPET series module are equipped with an RJ-45 Ethernet port to allow connecting to an Ethernet switch/hub or a PC.

### Uses Non-PoE Switch

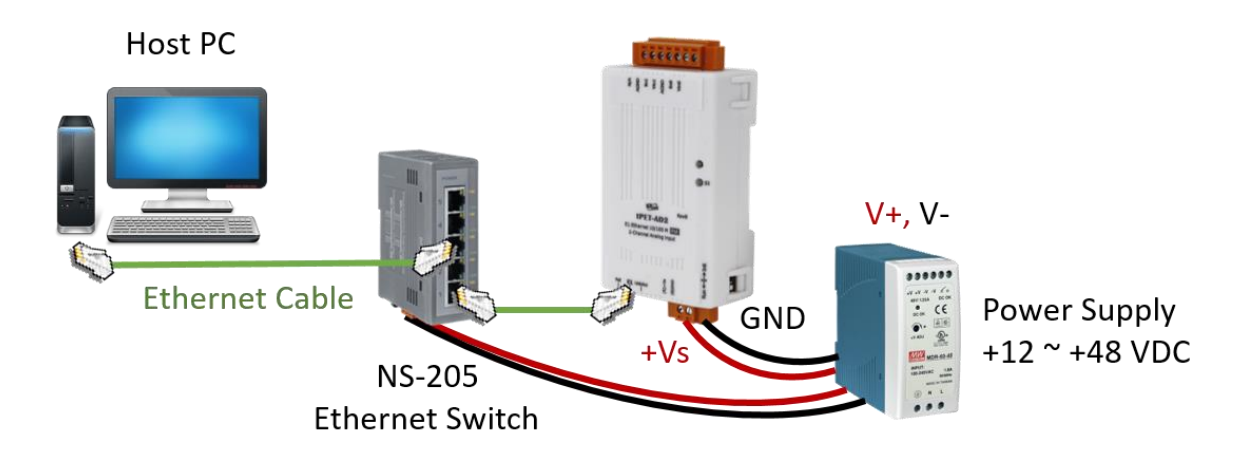

### Uses PoE Switch (for tPET only)

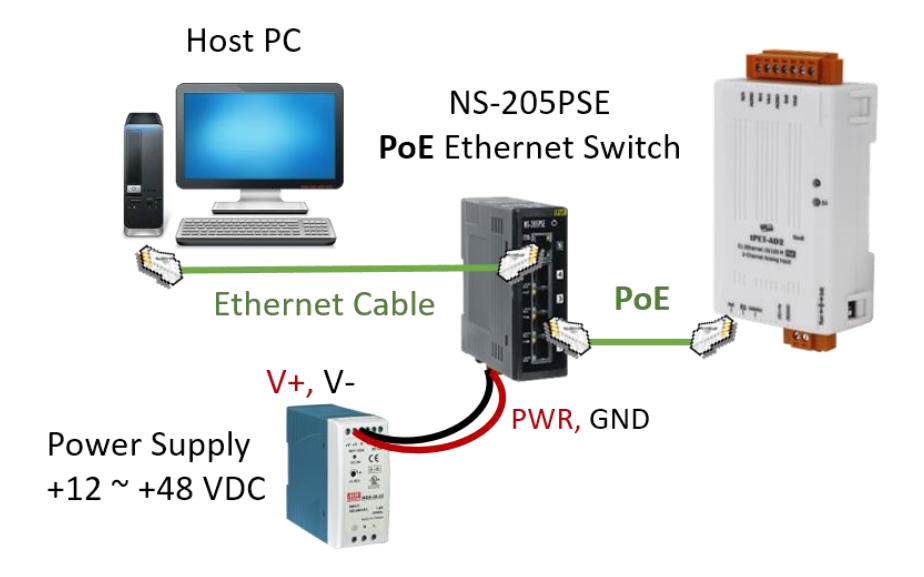

### 3.4 Configuring the Network Settings

The **eSearch Utility** is a useful tool that provides a quick and easy method of configuring the Ethernet settings for the module from a PC.

Step1. Download and install the eSearch Utility, and then open the eSearch Utility eSearch Utility can be obtained from the ICP DAS web site at: https://www.icpdas.com/en/download/show.php?num=1327

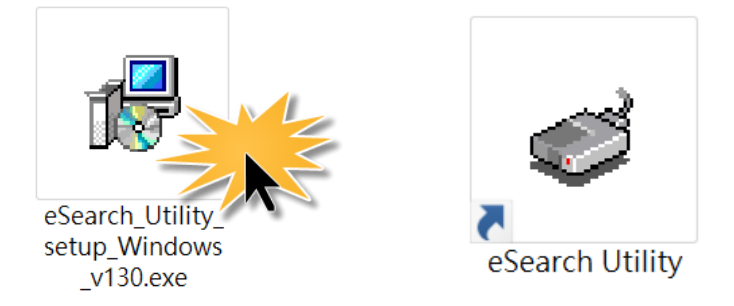

# Step2. Click the "Search Server" button to search for your module double-click the module name to start network settings

The factory settings of the module are as follows:

IP Address 192.168.255.1 Subnet Mask 255.255.0.0 Gateway 192.168.0.1

|   | 🦪 eSearch Utility | ı [ v1.3.0, J | lul.25, 2022 ]    |              |             |                   | ×      |
|---|-------------------|---------------|-------------------|--------------|-------------|-------------------|--------|
|   | File Server Tools | 6             |                   |              |             |                   |        |
|   | Name 2            | Alias         | IP Address        | Sub-net Mask | Gateway     | MAC Address       | ~      |
|   | DL 302            | EtherIO       | 192.168.101.15    | 255.255.0.0  | 192.168.1.1 | 00:0D:E0:92:00:A1 |        |
| Ĺ | t(P)ET-AD2        | EtherIO       | 192.168.255.1     | 255.255.0.0  | 192.168.0.1 | 00:0d:e0:ff:ff:ff |        |
| - | ET-7233/PET-725   | NA            | 10.0.255.10       | 255.255.0.0  | 10.0.0.254  | 00:0d:e0:66:72:5a |        |
|   | WP5231            | WP5231        | 192.168.73.51     | 255.255.0.0  | 192.168.1.1 | 00:0D:E0:3E:67:88 |        |
|   | ACS-11-MF         | ACS-1         | 192.168.1.242     | 255.255.0.0  | 192.168.1.1 | 00:0d:e0:c0:04:f7 |        |
|   | ACS-11-MF         | ACS-1         | 192.168.1.241     | 255.255.0.0  | 192.168.1.1 | 00:0d:e0:c0:04:fd |        |
|   | RPAC-2658M        | RPAC          | 192.168.83.51     | 255.255.0.0  | 192.168.1.1 | 00:0d:e0:c0:00:28 | $\sim$ |
|   | <                 | (1.)          |                   |              |             | >                 | Þ      |
|   | Search Serve      | Cor           | nfiguration (UDP) |              | Web         | Exit              |        |

#### Step3. Configure the network settings and click the "OK" button

Contact your Network Administrator to obtain the correct network configuration information. Modify the network settings and click the "**OK**" button to save the changes.

**Note:** Make sure that the IP addresses of the PC and the module are on the same sub-network.

| Configure Serve                                                                                             | r (UDP)      |   |                |                    |        |                   | X |
|----------------------------------------------------------------------------------------------------|--------------|---|----------------|--------------------|--------|-------------------|---|
| Server Name :                                                                                               | t(P)ET-AD2   |   | IPv6 Address   | fc00:0:0:0:0:0:0:1 | 3.     |                   |   |
| DHCP:                                                                                                    | 0: OFF       | • | Sub-net Mask : | 255.255.0.0        | Alias: | EtherIO           |   |
| IP Address :                                                                                                | 192.168.15.7 |   | Gateway :      | 192.168.1.1        | MAC:   | 00:0d:e0:ff:ff:ff |   |
| Warning!!<br>Contact your Network Administrator to get correct configuration before any changing! OK Cancel |              |   |                |                    |        |                   |   |

### Step4. Search the module again and check the settings

Click the "Search Server" button to search the module again and check the settings are correct.

| 🥩 eSearch Utility | - 🗆     | $\times$          |              |             |                   |        |
|-------------------|---------|-------------------|--------------|-------------|-------------------|--------|
| File Server Tools | 5       |                   |              |             |                   |        |
| Name              | Alias   | IP Address        | Sub-net Mask | Gateway     | MAC Address       | ~      |
| DL 302            | EthorIO | 192.168.101.15    | 255,255,0.0  | 192.168.1.1 | 00:0D:E0:92:00:A1 |        |
| t(P)ET-AD2        | EtherIO | 192.168.15.7      | 255.255.0.0  | 192.168.1.1 | 00:0d:e0:ff:ff:ff |        |
| E1-7255/PE1-7255  | N/A     | 10.0.255.10       | 255.255.0.0  | 10.0.0.254  | 00:0d:e0:66:72:5a |        |
| WP8000            | WP8000  | 192.168.83.10     | 255.255.0.0  | 192.168.1.1 | 00:0D:E0:3E:66:11 |        |
| WP5231            | WP5231  | 192.168.73.51     | 255.255.0.0  | 192.168.1.1 | 00:0D:E0:3E:67:88 |        |
| ACS-11-MF         | ACS-1   | 192.168.1.241     | 255.255.0.0  | 192.168.1.1 | 00:0d:e0:c0:04:fd |        |
| RPAC-2658M        |         | 192.168.83.51     | 255.255.0.0  | 192.168.1.1 | 00:0d:e0:c0:00:25 | $\sim$ |
| <                 | (4.)    |                   |              |             | 2                 | >      |
| Search Serve      | er Co   | nfiguration (UDP) | ) We         | eb          | Exit              |        |
| Status (")        |         |                   |              |             |                   | 11     |

# 4 Web Configuration

The Ethernet I/O module has a built-in Web Server to provide an intuitive web management interface, allowing users to modify the module's settings by using a web browser.

### 4.1 Logging in to the Web Server

After completing the network settings, users can access the module's built-in web server from any computer that's connected to the same network. Follow these steps:

### Step 1: Open a web browser

Open a standard web browser. For example, Mozilla Firefox, Google Chrome, Internet Explorer, and so on.

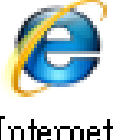

Internet Explorer

### Step 2: Enter the IP address of the module into the address bar

Ensure that you have correctly configured the network settings for the I/O module, or refer to Section 3.4 "Using the eSearch Utility to Assign a New IP".

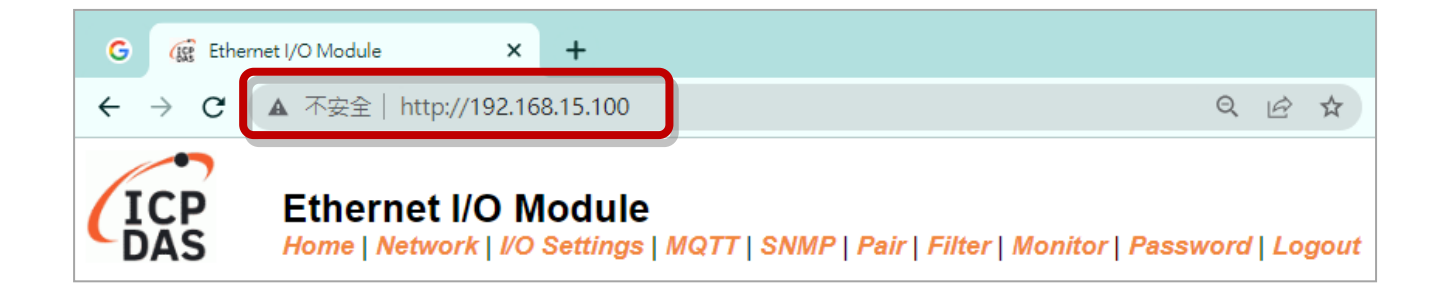

- **Note1:** The function tab will be different depending on the I/O type of the module.
- **Note2:** The "Sync" and "PWM" functions are only suitable for the DIO module.
- **<u>Note3</u>**: The "SNMP" function is available for the tPET-AD2 and the tPET-DA2 module.

#### Step 3: Enter the password

For the first time to log into the web interface, the default password must be changed. Enter the factory preset password "**Admin**" and give a new password. Then, click the "**Submit**" button.

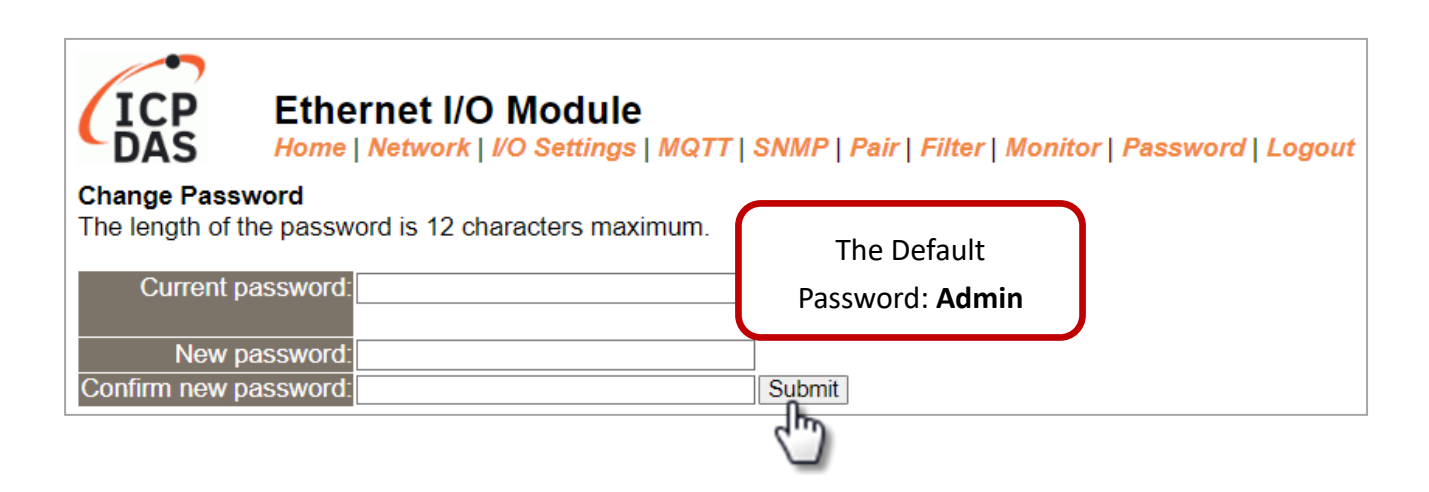

Enter the new password in the "**Login password**" field and click the "**Submit**" button to log into the web server. Also, refer the Section 4.10 "Change Password" to change the password.

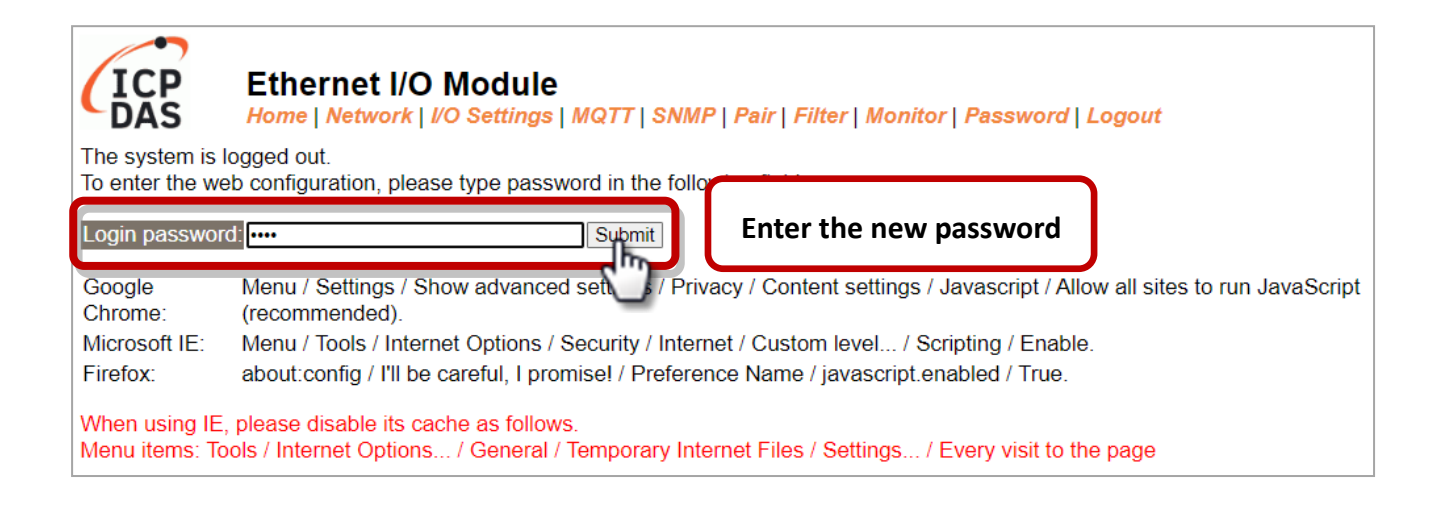

#### Step 4: Login to the web server

After logging into the module's web server, the **Home** page will be displayed. The function tabs will be different depending on the I/O type of the module. Refer to the screenshoots below.

### For example,

### Analog Input

| G 🕼 Ethe                        | ernet I/O Module      | × +                    |                              |                               |                                      |                                       |                     |               | $\sim$              | -             |                               | ×       |
|---------------------------------|-----------------------|------------------------|------------------------------|-------------------------------|--------------------------------------|---------------------------------------|---------------------|---------------|---------------------|---------------|-------------------------------|---------|
| $\leftrightarrow \rightarrow G$ | ▲ 不安全   ht            | ttp://192.168.15.100   |                              |                               |                                      | (                                     |                     | ☆ (           | 3 🚯                 | * 🗆           | ۲                             | ÷       |
| ICP                             | Etherne<br>Home   Net | et I/O Module          | MQTT   SNMP                  | Pair   Filter                 | Monitor   Pas                        | sword   Logo                          | ut                  |               |                     |               |                               |         |
|                                 | Mode                  | l Name t(P)ET-AD2      |                              |                               |                                      | Alias Name                            | EtherIO             | )             |                     |               |                               | Î       |
|                                 | Firmware              | Version v00.6.0 [202   | 30629]                       |                               |                                      | MAC Address                           | 6 00-0d-e           | 0-ff-ff       | -ff                 |               |                               |         |
|                                 | IP /                  | Address 192.168.15.1   | 100                          |                               |                                      | Initial Switch                        | OFF                 |               |                     |               |                               |         |
| (Socket                         | Watchdog, Sec         | c's)TCP<br>Timeout     |                              | (Net                          | work Watchdog                        | , Sec's)System<br>Timeou              | 1<br>t              |               |                     |               |                               |         |
|                                 | Modbus                | Format Hexadecima      | I                            |                               |                                      | Sampling Rate                         | Normal              |               |                     |               |                               | . 1     |
| Analog Inp                      | ut (Modbus            | Address: Al=3000       | 00 ~)                        |                               |                                      |                                       |                     |               |                     |               |                               |         |
| Al<br>Channel                   | Value<br>(30000~)     | Туре<br>(40427~)       | 4mA<br>WireBreak<br>(30380~) | Channel<br>Enable<br>(00595~) | Hi Alarm<br>Status/Clear<br>(10224~) | Low Alarm<br>Status/Clear<br>(10256~) | Max Late<br>(30236~ | ch M<br>~) (3 | in Latch<br>80268~) | Clea<br>(0076 | r Latch<br>4/796 <sup>-</sup> | 1<br>~) |
| AIO:                            | 0.000                 | 0x08:0 ~ +10V          | -                            | Enabled                       | Disable                              | Disable                               | 0.000               |               | 0.000               | Clea          | r Latch                       |         |
| AI1:                            | 0.000                 | 0x08:0 ~ +10V          | -                            | Enabled                       | Disable                              | Disable                               | 0.000               |               | 0.000               | Clea          | r Latch                       |         |
| Current port set                | ttings:               |                        |                              |                               |                                      |                                       |                     |               |                     |               |                               |         |
| Pair                            | -Connection S         | Settings               |                              |                               | Port 1                               |                                       |                     |               |                     |               |                               |         |
| Server Mode                     |                       |                        |                              | Server                        |                                      |                                       |                     |               | . 1                 |               |                               |         |
| Remote Server IP                |                       |                        |                              |                               | Disable                              | iu<br>id                              |                     |               |                     |               |                               |         |
|                                 |                       |                        |                              |                               | Disable                              |                                       |                     |               |                     |               |                               |         |
| Note: Above I                   | Modbus addres         | ses are all in base 0. |                              |                               |                                      |                                       |                     |               |                     |               |                               | -       |
|                                 |                       |                        |                              |                               |                                      | Copyrig                               | ht © 2022 IC        | CP DAS        | S Co., Ltd          | . All righ    | nts rese                      | rved.   |

### Digital Input & Output

| 🙀 Ethernet I/O Module 🛛 🗙                                                                                                    | +                    |                                               | v –               |  |  |
|----------------------------------------------------------------------------------------------------|----------------------|-----------------------------------------------|-------------------|--|--|
| ← → C ▲ 不安全   192.1                                                                                                    | 68.15.101            |                                               | 臣 ☆ 🕈             |  |  |
| Ethernet I/O Module<br>Home   Network   I/O Settings   Sync   PWM   Pair   Filter   Monitor   Password   Logout<br>MQTT (Topics: DO   DI ) |                      |                                               |                   |  |  |
| Model Name                                                                                                    | tPET-P2R2_RevB       | Alias Name                                    | EtherIO           |  |  |
| Firmware Version                                                                                                    | B2.3.2 [Dec.16 2021] | MAC Address                                   | 00-0d-e0-65-fa-7f |  |  |
| IP Address                                                                                                    | 192.168.15.101       | Initial Switch                                | ON                |  |  |
| TCP Timeout<br>(Socket Watchdog, Seconds)                                                                                                  | 180                  | System Timeout<br>(Network Watchdog, Seconds) | 0                 |  |  |

### 4.2 Home

The **Home** page provides users with information about the I/O module, as detailed below.

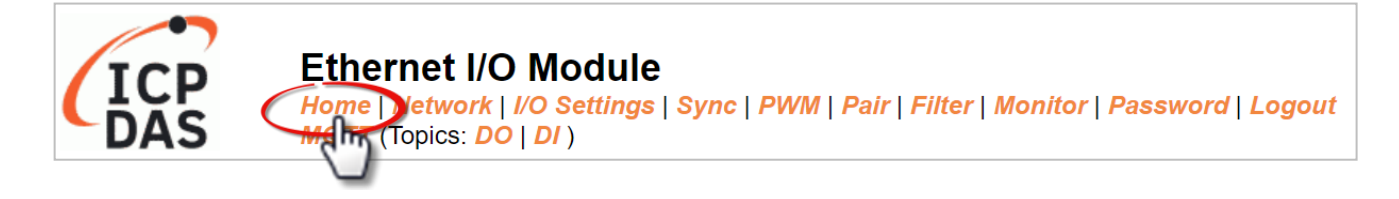

### 4.2.1 Module Information

**Note:** After updating the firmware, the user can check the version number on this page.

| Model Name t(P)ET-AD2                  | Alias Name EtherIO                         |
|----------------------------------------|--------------------------------------------|
| Firmware Version v00.6.0 [20230629]    | MAC Address 00-0d-e0-ff-ff-ff              |
| IP Address 192.168.15.100              | Initial Switch OFF                         |
| (Socket Watchdog,<br>Sec's)TCP Timeout | (Network Watchdog,<br>Sec's)System Timeout |
| Modbus Format Hexadecimal              | Sampling Rate Normal                       |

The following information that can be different according to the type of I/O module.

| Items                  | AIO | DIO | DIO Items                             |   | AO | DIO |
|------------------------|-----|-----|---------------------------------------|---|----|-----|
| Model Name             |     |     | Alias Name                            |   |    |     |
| Firmware Version       | 0   |     | MAC Address                           | 0 |    |     |
| IP Address             |     |     | Initial Switch                        |   |    |     |
| TCP Timeout (Seconds.) |     |     | System Timeout (Seconds)              |   |    |     |
| Modbus Format          | 0 X |     | Sampling Rate                         | 0 | Х  |     |
|                        |     |     | Host Timeout<br>(Safe value, Seconds) | х | 0  | Х   |

### 4.2.2 I/O Information

The following information allows users to view the status of I/O and Pair-Connection. All items will be different according to the type of I/O module.

### Analog Input

Used to display AI information such as the value, type, wiring, channel, also clear the alarm or latch.

| Analog Ir     | Analog Input (Modbus Address: Al=30000 ~) |                  |                              |                               |                                      |                                       |                       |                       |                             |
|---------------|-------------------------------------------|------------------|------------------------------|-------------------------------|--------------------------------------|---------------------------------------|-----------------------|-----------------------|-----------------------------|
| Al<br>Channel | Value<br>(30000~)                         | Туре<br>(40427~) | 4mA<br>WireBreak<br>(30380~) | Channel<br>Enable<br>(00595~) | Hi Alarm<br>Status/Clear<br>(10224~) | Low Alarm<br>Status/Clear<br>(10256~) | Max Latch<br>(30236~) | Min Latch<br>(30268~) | Clear Latch<br>(00764/796~) |
| AIO:          | 0.000                                     | 0x08:0 ~ +10V    | -                            | Enabled                       | Disable                              | Disable                               | 0.000                 | 0.000                 | Clear Latch                 |
| Al1:          | 0.000                                     | 0x08:0 ~ +10V    | -                            | Enabled                       | Disable                              | Disable                               | 0.000                 | 0.000                 | Clear Latch                 |

#### **Digital Input & Digital Output**

Used to display the status of the DI, or control the DO status.

| Digital I/O | Digital I/O (Modbus Address: DO=00000 to 00015, DI=10000 to 10015) |       |                     |                          |              |         |         |         |       |
|-------------|--------------------------------------------------------------------|-------|---------------------|--------------------------|--------------|---------|---------|---------|-------|
| DO7         | DO6                                                                | DO5   | DO4                 | DO3                      | DO2          | DO1     |         | DO0     | ٢     |
| DI Channel  | Value (10                                                          | 0000) | Counter (300<br>(30 | 16) / Frequency<br>0064) | High Latched | (10032) | Low Lat | ched (1 | 0064) |
| DI0:        |                                                                    | )     |                     | -                        | -            |         |         | -       |       |
| DI1:        |                                                                    |       |                     | -                        | -            |         |         | -       |       |

#### Analog Output

Used to display the type, read value, power-on value, safe value, slew rate, and the status of the wiring, or set the AO value.

| Analog Output (Modbus Address: AO=40000 to 40007.) |                               |                           |                          |              |                       |  |
|----------------------------------------------------|-------------------------------|---------------------------|--------------------------|--------------|-----------------------|--|
| AO Channel                                         | Type<br>(40459~466)           | AO Read<br>(40000~007)    | AO Write<br>(40000~007)  | Submit Value | Wire Break<br>(10290) |  |
| AO0:                                               | 0x32:0 ~ +10V                 | 4.000                     | 0.000                    | Set Value    | -                     |  |
| AO1:                                               | 0x32:0 ~ +10V                 | 4.000                     | 0.000                    | Set Value    | -                     |  |
|                                                    |                               |                           |                          |              |                       |  |
| AO Channel                                         | Power On Value<br>(40360~367) | Safe Value<br>(40392~399) | Slew Rate<br>(40523~530) |              |                       |  |
| AO0:                                               | 4.000                         | 4.000                     | 0x00:Immediate           |              |                       |  |
| AO1:                                               | 4.000                         | 4.000                     | 0x00:Immediate           |              |                       |  |

#### **Pair-Connection**

Used to display the module is in Server/Client mode or the IP address and the TCP port of the remote devide.

| Current port settings:   |          |
|--------------------------|----------|
| Pair-Connection Settings | Port 1   |
| Server Mode              | Server   |
| Remote Server IP         | Disabled |
| Remote TCP Port          | Disabled |

### 4.3 Network

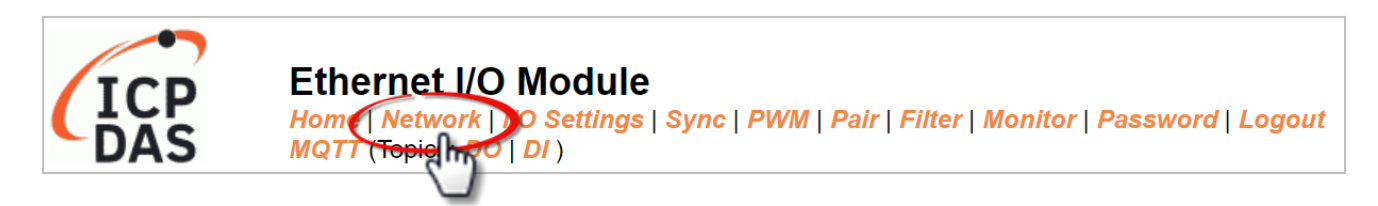

The **Network** page offers three sections, which will be described in the following chapters:

1. IP Address:

Used to configure the network IP, Gateway, and MAC addresses for the module.

2. General Settings:

Used to configure network settings such as the Ethernet speed, system timeout, TCP timeout, etc.

3. Other Operations:

Used to restore all module settings to the factory presets, reboot the module, or update the firmware remotely.

### 4.3.1 IP Address

#### **IP Address**

| IPv4 Address                      |                                                                            |  |  |  |  |
|-----------------------------------|----------------------------------------------------------------------------|--|--|--|--|
| Address Type                      | Static IP 🗸                                                                |  |  |  |  |
| Static IPv4 Address               | 192 . 168 . 15 . 101                                                       |  |  |  |  |
| Subnet Mask                       | 255 . 255 . 0 . 0                                                          |  |  |  |  |
| Default Gateway                   | 192 . 168 . 1 . 1                                                          |  |  |  |  |
| MAC Address                       | 00-0d-e0-65-fa-7f (Format: FF-FF-FF-FF-FF)                                 |  |  |  |  |
| IPv6 Address                      |                                                                            |  |  |  |  |
| Link Local Address                | fe80:0:0:0:20d:e0ff:fe65:fa7f                                              |  |  |  |  |
| SLAAC Address                     | ):0:0:0:0:0:0                                                              |  |  |  |  |
| SLAAC Timeout<br>(SLAAC Watchdog) | 0 (30 ~ 65000 seconds, 0 = Default Disabled)                               |  |  |  |  |
| User-defined Address              | fc00:0:0:0:0:0:1                                                           |  |  |  |  |
| DNS Settings                      | Client Mode Only                                                           |  |  |  |  |
| Auto DNS Configuration            | Enable 🗸 (Auto DNS Server Configuration by IPv4 DHCP. Default = Enable)    |  |  |  |  |
| Preferred DNS Server IP           | 208.67.222.222 IPv4 example: 208.67.222.222, IPv6 example: 2620:119:35::35 |  |  |  |  |
| Alternate DNS Server IP           | 208.67.220.220 IPv4 example: 208.67.220.220, IPv6 example: 2620:119:53::53 |  |  |  |  |
| Modbus TCP Slave                  |                                                                            |  |  |  |  |
| Local Modbus TCP port             | 502 (Default= 502)                                                         |  |  |  |  |
| Local Modbus NetID                | 1 (Default= 1)                                                             |  |  |  |  |
| Check Modbus NetID                | Enable  (Process messages with correct NetID only. Default = Enable)       |  |  |  |  |
|                                   | Update Settings                                                            |  |  |  |  |

The following table provides parameter notes for the **IP Address** section:

| Item                              | Description                                                                                                    |
|-----------------------------------|----------------------------------------------------------------------------------------------------|
| IPv4 Address                      |                                                                                                    |
|                                   | <b>Static IP:</b> If there is no DHCP server, you can manually assign a static IP address to the module. See "Manual Configuration" section for details.                                   |
| Address Type                      | <b>DHCP:</b> The IP address can be automatically assigned through a DHCP server. When the module restarts, the IP address may be changed. See "Dynamic Configuration" section for details. |
| Static IPv4 Address               | Used to set the IP address. Each module connected to the network must have a unique IP address.                                                                                            |
| Subnet Mask                       | Used to set the subnet mask address. The subnet mask indicates which part of the IP address is designated as the local network or subnet.                                                  |
| Default Gateway                   | Used to set the gateway address. A Gateway (or router) is a device that is used to connect an individual network to one or more additional networks.                                       |
| MAC Address                       | Used to set the User-defined MAC address, which must be in the format FF-FF-FF-FF-FF-FF.                                                                                                   |
| IPv6 Address                      |                                                                                                    |
| Link Local Address                | Each IPv6 device connected to the network must have a link-local address.<br>The address is auto-configured by the module and is always effective in the<br>same link layer.               |
| SLAAC Address                     | The module supports Stateless Address Auto-configuration (SLAAC), which is automatically configured by a router. The default is the router's link-local address.                           |
| SLAAC Timeout<br>(SLAAC Watchdog) | Used to set the timeout value of SLAAC. If SLAAC address is not configured within the specified time, the system will reboot and attempt to configure SLAAC address again.                 |
| User-defined Address              | Used to set the module's IP address. Each module connected to the network must have a unique IP address.                                                                                   |
| DNS Settings                      |                                                                                                    |
| Auto DNS Configuration            | Enable:<br>The DNS server's IP address can be automatically set through IPv4 DHCP.<br>Disable: Automatically set to the preferred IP address of the DNS server.                            |
| Preferred DNS Server IP           | Used to set the preferred IP address of the DNS Server.                                                                                                    |
| Alternate DNS Server IP           | Used to set the alternate IP address of the DNS Server.                                                                                                    |
| Modbus TCP Slave                  |                                                                                                    |
| Local Modbus TCP port             | Used to set the local port of the Modbus Slave device.<br>The default value is 502.                                                                                                    |
| Local Modbus NetID                | Used to set the Network ID of the Modbus slave device.<br>The default value is 1.                                                                                                    |
| Update Settings                   | Click this button to save the changes.                                                                                                    |

### **Dynamic Configuration**

If a DHCP server is present on your network, you can dynamically configure a network address using the following procedure:

- **Step 1**: Select **"DHCP"** from the **Address Type** drop-down menu.
- **Step 2:** Click the **"Update Settings"** button to complete the configuration.

|                     |            | $\frown$ |      |                          |
|---------------------|------------|----------|------|--------------------------|
| IPv4 Address        |            | 1.       |      |                          |
| Address Type        | ОНСР 🗸     |          |      |                          |
| Static IPv4 Address | 192 .      | 168      | . 15 | . 101                    |
| Subnet Mask         | 255 .      | 255      | . 0  | . 0                      |
| Default Gateway     | 192 .      | 168      | . 1  | . 1                      |
| MAC Address         | 00-0d-e0-6 | 5-fa-7f  |      | (Format: FF-FF-FF-FF-FF) |

### **Manual Configuration**

When using manual configuration, the network settings should be assigned in the following manner:

- **Step 1**: Select **"Static IP"** from the **Address Type** drop-down menu and Enter the relevant details in the respective **network settings** fields.
- **Step 2**: Click the **"Update Settings"** button to complete the configuration.

| IPv4 Address        | 1.                             |               |
|---------------------|--------------------------------|---------------|
| Address Type        | Static IP V                    |               |
| Static IPv4 Address | 192 . 168 . 15 . 101           |               |
| Subnet Mask         | 255 . 255 . 0 . 0              |               |
| Default Gateway     | 192 . 168 . 1 . 1              |               |
| MAC Address         | 00-0d-e0-65-fa-7f (Format: FF- | -FF-FF-FF-FF) |

| Modbus TCP Slave      |                                                                   |
|-----------------------|-------------------------------------------------------------------|
| Local Modbus TCP port | 502 (Default= 502)                                                |
| Local Modbus NetID    | 1 (Default= 1)                                                    |
| Check Modbus NetID    | Enable  (Process messages 2.) rrect NetID only. Default = Enable) |
|                       | Update Settings                                                   |

### 4.3.2 General Settings

### **General Settings**

| Ethernet Speed                       | Auto <ul> <li>(Auto=10/100 Mbps Auto-negotiation)</li> </ul>            |
|--------------------------------------|-------------------------------------------------------------------------|
| System Timeout<br>(Network Watchdog) | 0 (30 ~ 65000 s, 0 = Default Disabled) Action:Reboot                    |
| TCP Timeout                          | 180 (5 ~ 65000 s, Default = 180, Disable = 0) Action:Cut-off connection |
| UDP Heartbeat                        | 0 (20 ~ 300 seconds, 0 = Default Disabled)                              |
| UDP Configuration                    | Enable  (Enable/Disable the UDP Configuration, Default = Enable)        |
| Web Auto-logout                      | 10 (1 ~ 65000 minutes, Default = 10, Disable = 0)                       |
| HTTP port                            | 80 (Default = 80)                                                       |
| Alias Name                           | EtherIO (Max. 18 chars)                                                 |
| Update Settings                      |                                                                         |

### The following table provides parameter notes for the **General Settings** section:

| Item                                 | Description                                                                                                    |
|--------------------------------------|----------------------------------------------------------------------------------------------------|
| Ethernet Speed                       | Used to set the Ethernet speed. The default value is Auto (10/100 Mbps Auto-negotiation).                                                                                                    |
| System Timeout<br>(Network Watchdog) | Used to set the system timeout value. If there is no activity on the network for a certain period of time, the system will be rebooted based on the configured system timeout value.                                                                                                    |
| TCP Timeout (Seconds)                | Used to configure the TCP timeout value. If Modbus TCP communication is idle for a certain period of time, the system will cut off the connection.                                                                                                    |
| UDP Configuration                    | Used to enable or disable the UDP configuration function.                                                                                                    |
| Web Auto-logout                      | Used to configure the automatic logout value. If there is no activity on the web server for a certain period of time, the current user account will automatically logged out.                                                                                                    |
| HTTP Port                            | Used to assign specific an HTTP port of the module. The module needs<br>to be restarted when the HTTP port is changed. You need to manually<br>type the new HTTP port in the address bar of the browser. The default is<br>80. For example, if the HTTP port is set to 81, then enter the "IP address:<br>HTTP port" (i.e., 10.0.8.123:81). |
| Alias Name                           | Used to assign an alias name for the module to assist with easy identification.                                                                                                    |
| Update Settings                      | Click this button to save the changes.                                                                                                    |
### 4.3.3 Restore Factory Defaults, Firmware Update & Reboot

| Other Operations                                                                                                    |                  |
|----------------------------------------------------------------------------------------------------|------------------|
| Restore all options to their factory default states                                                                                                    | Restore Defaults |
| Reboot the module                                                                                                    | Reboot           |
| Firmware update via Ethernet<br>If the remote firmware update is failed, then on-site firmware update is<br>required to make the module working again.<br>Step 1: Refer to firmware update manual first.<br>Step 2: Run eSearch Utility to prepare and wait for update.<br>Step 3: Click the [Update] button to reboot the module and start update.<br>Step 4: Configure the module again. | Update           |

#### Restore all options to their factory default states

To restore all parameters of the module to their factory presets, follow the steps:

- **Step 1**: Click the **"Restore Defaults"** button to reset the configuration.
- **Step 2:** Click the **"OK"** button in the message dialog box.
- Step 3: Check whether the module has been reset to factory presets by using eSearch Utility. Refer to Section 3.4 "Using the eSearch Utility to assign a new IP".

| Restore all op                         | tions to    | their factory default states                             | ]      |
|----------------------------------------|-------------|----------------------------------------------------------|--------|
|                                        | 192         | 02.168.15.101 says                                       |        |
|                                        | Are         | e you sure you want to restore the settings?             |        |
| 🥩 eSearch Utility<br>File Server Tools | / [ v1.3.0, | Factory presets 3.                                       | ×      |
| Name                                   | Alias       | IP Address Sub-net Mask Gateway MAC Address              | ^      |
| tPET-P2R2_RevB                         | EtherIO     | 192.168.255.1 255.255.0.0 192.168.0.1 00:0d:e0:65:fa:7f  |        |
| DL-302                                 | EtherIO     | 192.168.101.15 255.255.0.0 192.168.1.1 00:0D:E0:92:00:A1 | $\sim$ |
| <                                      |             |                                                          | >      |
| Search Serve                           | r Co        | onfiguration (UDP) Web Exit                              |        |
| Status                                 |             |                                                          | //     |

#### **Reboot the module**

The **Reboot** function can be used to remotely force the module to reboot. After that, enter the password to log into the main page.

| (                               | Other Operations                                                                                                    |
|---------------------------------|----------------------------------------------------------------------------------------------------|
|                                 | Restore all options to their factory default states                                                                                                    |
|                                 | Reboot the module                                                                                                    |
|                                 |                                                                                                    |
| ICP                             | Ethernet I/O Module<br>Home   Network   I/O Settings   Sync   PWM   Pair   Filter   Monitor   Password   Logout<br>MQTT (Topics: DO   DI )                                              |
| The system is<br>To enter the w | logged out.<br>veb configuration, please type password in the following field.                                                                                                    |
| Login passwo                    | ord: •••• Submit                                                                                                    |
| Google<br>Chrome:               | Menu / Settings / Show advanced settings / Privacy / Content settings / Javascript / Allow all sites to run JavaScript (recommended).                                                   |
| Microsoft IE:<br>Firefox:       | Menu / Tools / Internet Options / Security / Internet / Custom level / Scripting / Enable.<br>about:config / I'll be careful, I promise! / Preference Name / javascript.enabled / True. |
| When using IE<br>Menu items: T  | E, please disable its cache as follows.<br>ools / Internet Options / General / Temporary Internet Files / Settings / Every visit to the page                                            |

#### Firmware Update via Ethernet

When updating the firmware, the module requires initialization on the LAN. In the case of earlier firmware updates, users had to manually set the operating switch to "Init" and reboot the module to complete the initialization. However, with the new firmware update, users can now initiate the initialization process by clicking the "**Update**" button on the module's web interface.

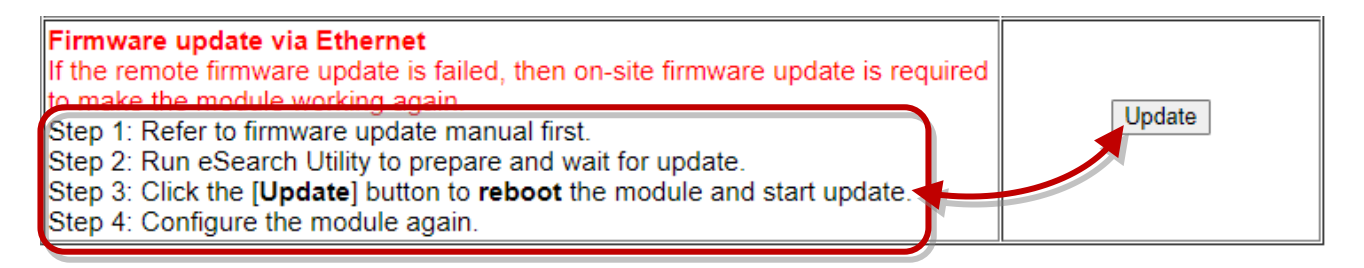

1. Visit the website to download the latest firmware of the tET/tPET module. Also, refer to the "tET/tPET Firmware Update Manual" for instructions.

https://www.icpdas.com/en/download/show.php?num=2632

2. Run eSearch Utility to search the module and execute "Firmware Update" to start the process.

| 🥩 eSearch Utility                                                                                                    | [ v1.3.0, Jul.25, 202                                                                                 | C:\WINDOWS\syst                                                  | em32\cmd.exe                                 |            | _       |          | ] |
|----------------------------------------------------------------------------------------------------|----------------------------------------------------------------------------------------------------|------------------------------------------------------------------|----------------------------------------------|------------|---------|----------|---|
| File Server Tools                                                                                                    |                                                                                                    |                                                                  |                                              |            |         | ^        |   |
| Name                                                                                                    | Alias IP Addre                                                                                        | Waiting request 1                                                | from MAC 00-0d-e0-ff-ft                      | f-ff (IP:  | 192.168 | 8.255.1) |   |
| tPET-P2R2_RevB         DL-302       PI         ACS-11       2.         t(P)ET-A       Image: Comparison of the second second | EtherIO 192.168.2<br>ing Server<br>configure Server (<br>irmware Update<br>ocate<br>copy to Clipboard | Starting BOOTP/TH<br>2 Complete: 0%<br>5.0.0<br>55.0.0<br>55.0.0 | After completing the it will start updating. | initializa | tion,   | ]        | - |
| Search Server                                                                                                    | r Configuratio                                                                                        | n (UDP)                                                          | Web 3.                                       | Exit       |         |          |   |

- 3. On the module's web interface, click the "**Update**" button to reboot the module and then start updating. Note that if the operation is unsuccessful due to the "Web Auto-logout" being enabled, simply log into the web server again.
- 4. After that, adjust the module's operating switch to the "**Run**" position and reboot the module.
- 5. Logging into the module's web server to verify the firmware version.

When the module is installed remotely, you can also use remote control software (such as TeamViewer) to connect to the remote PC. This allows you to initialize the module and complete the firmware update through the web interface.

Note: If the remote firmware update fails, the module might not function correctly. In such cases, please attempt the "Firmware Update" process again and manually initiate the initialization. This should restore the module to its normal state.

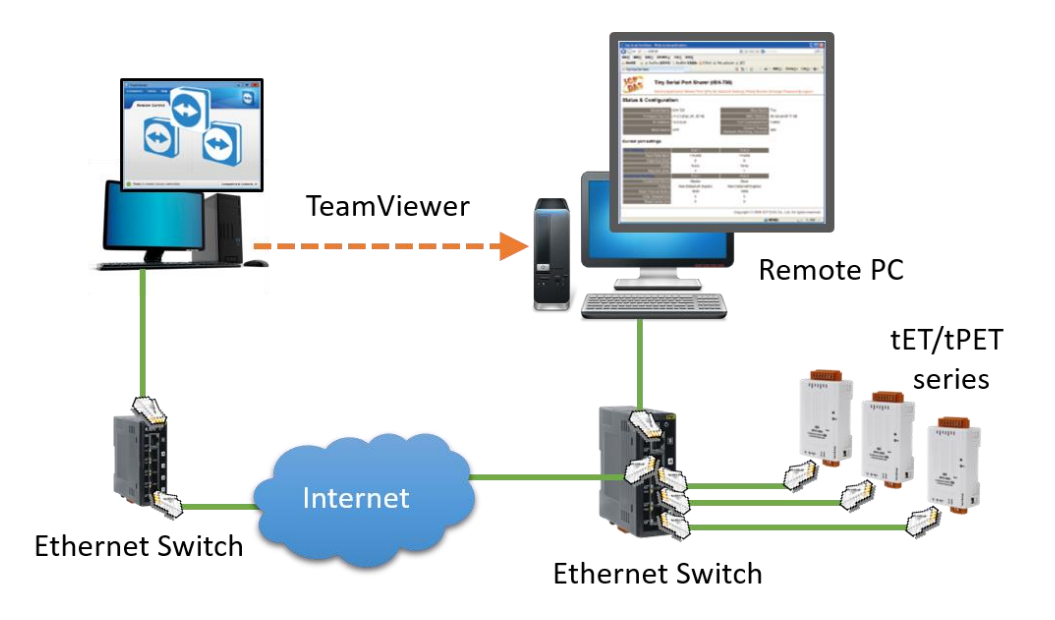

# 4.4 I/O Settings

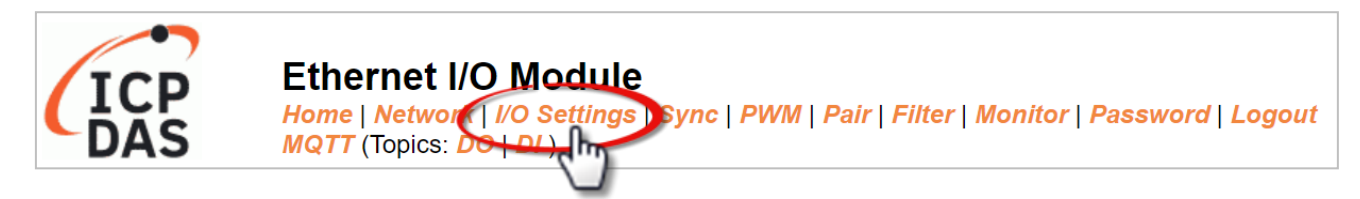

The I/O Settings page offers sections such as Analog Input Configuration, Calibration, DI/DO Configuration, DO Control, and more, based on the I/O type. These sections enable users to configure I/O or calibration parameters. Each of these features is described as follows.

### 4.4.1 Analog Input Configuration

| Analog Inpu      | ıt Configuratioı                                                         | า                                        |                                   |                                 |                                  |                                    |                                  |                                   |
|------------------|--------------------------------------------------------------------------|------------------------------------------|-----------------------------------|---------------------------------|----------------------------------|------------------------------------|----------------------------------|-----------------------------------|
| Al Channel       | Type<br>(40427~434)                                                      | Channel<br>Enable<br>(00595~602)         | Hi Alarm<br>Enable<br>(00636~643) | Hi Alarm<br>Mode<br>(00700~707) | Hi Alarm<br>Value<br>(40296~303) | Low Alarm<br>Enable<br>(00668~675) | Low Alarm<br>Mode<br>(00732~739) | Low Alarm<br>Value<br>(40328~335) |
| Al0:             | 0x08:0~+10V 🗸                                                            | Enabled 🗸                                | Disabled 🗸                        | Momentary ~                     | 0.000                            | Disabled ~                         | Momentary ~                      | 0.000                             |
| Al1:             | 0x08:0~+10V 🗸                                                            | Enabled 🗸                                | Disabled 🗸                        | Momentary ~                     | 0.000                            | Disabled 🗸                         | Momentary ~                      | 0.000                             |
| Modbus<br>Format | Hexadecimal  Action: Modbus Read/Write Format Hexadecimal or Engineering |                                          |                                   |                                 |                                  |                                    |                                  |                                   |
| Sampling<br>Rate | Normal 🗸                                                                 | Normal  Action: AI Sampling Rate setting |                                   |                                 |                                  |                                    |                                  |                                   |
| Update Settings  |                                                                          |                                          |                                   |                                 |                                  |                                    |                                  |                                   |

The following table provides parameter notes for the **Analog Input Configuration** section:

| Item                 | Description                                                                                                    |  |
|----------------------|----------------------------------------------------------------------------------------------------|--|
| Analog Input Channel |                                                                                                    |  |
|                      | Set the data type for each channel and whether to enable or disable it.                                                                                                    |  |
| AI0 ~ AI1            | If the alarm function is enabled and an alarm event happens. The <b>Momentary</b> mode implies that the alarm status will automatically be cleared when the AI value returns to normal. However, the <b>Latch</b> mode implies that the alarm status can only be reset by executing the Clear command. |  |
| Analog Input         |                                                                                                    |  |
| Data Format          | Set the data format, e.g., Hex or Engineering.                                                                                                    |  |
| Sampling Rates       | Set the sampling rate, e.g., 20 Hz or 200 Hz.                                                                                                    |  |
| Update Settings      | Click this button to save the changes.                                                                                                    |  |

### 4.4.2 AI - Calibration

| Calibration                                                                     |                  |                   |  |
|---------------------------------------------------------------------------------|------------------|-------------------|--|
|                                                                                 |                  |                   |  |
| Now Mode                                                                        | Change Mode      |                   |  |
| Run                                                                             | Calibration Mode |                   |  |
| Channel                                                                         | Item             | Set Calibration   |  |
| 0 🗸                                                                             | Zero 🗸           | Calibration Apply |  |
| Warning: Incorrect manual calibration will cause your device's input imprecise. |                  |                   |  |

1.Use "Calibration Mode" button to enter Calibration mode.

2.Select which Channel & Type going to manual calibration, then press "Update Settings" on top.

3.Apply the full scale source to the channel's Type(0x08,0x09,0x05,0x0A,0x0B,0x1A).

4.DMM(Digit Multimeter) is needed to measure the input as close as the full scale value.

5. Press "Calibration Apply" will calculate & store the value.

Note: Use "Restore Defaults" on Network page, can recover your calibration value from factory default.

#### The following table provides parameter notes for the **Calibration** section:

| ltem            | Description                                                        |  |  |
|-----------------|--------------------------------------------------------------------|--|--|
| Calibration     |                                                                    |  |  |
| Now Mode        | Used to display the current mode                                   |  |  |
| Change Mode     | Click the Calibration Mode (or Run Mode) button to change the mode |  |  |
| Channel         | Choose the AI channel for calibration                              |  |  |
| Item            | Choose to use either zero calibration or span calibration          |  |  |
| Set Calibration | Click the Calibration Apply button to perform calibration          |  |  |

**Step1**: In the **Analog Input Configuration** section of the **I/O Settings** page, enable the AI channel and select the type and Modbus format, then click the **Update Settings** button to save the changes.

| Analog Input ( | Configuration       |                               |                                |                              |                               |
|----------------|---------------------|-------------------------------|--------------------------------|------------------------------|-------------------------------|
| Al Channel     | Type<br>(40427~434) | Channel Enable<br>(00595~602) | Hi Alarm Enable<br>(00636~643) | Hi Alarm Mode<br>(00700~707) | Hi Alarm Value<br>(40296~303) |
| AI0:           | 0x08:0~+10V V       | Enabled V                     | Disabled ~                     | Momentary ~                  | 0.000                         |
| AI1:           | 0x08:0~+10V V       | Enabled V                     | Disabled V                     | Momentary 🗸                  | 0.000                         |
| Modbus Format  | Engineering 🗸       | Action: Modbus                | ead/Write Forma                | it Hexadecimal or            | Engineering                   |
| Sampling Rate  | Normal 🗸            | Action: AI Sample             | ing Rate setting               |                              |                               |
|                |                     |                               |                                | Update S                     | Settings                      |

**Step2:** In the **Calibration** section of the **I/O Settings** page, click the **Calibration Mode** button to get into the calibration mode.

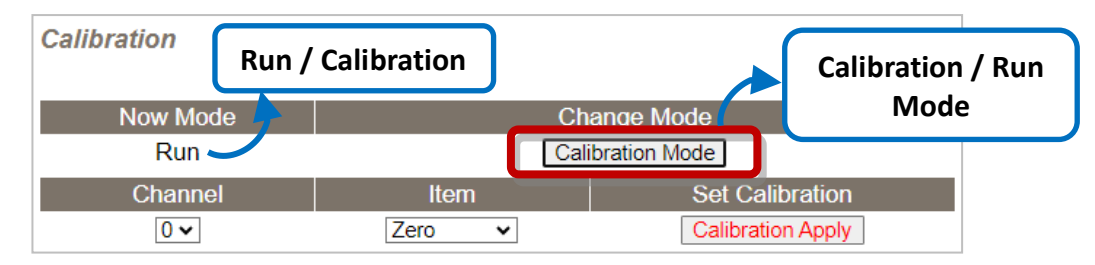

**Step3:** Choose a channel for calibration and link the module to a voltage source (or current source) and a multimeter. Digital Multimeter

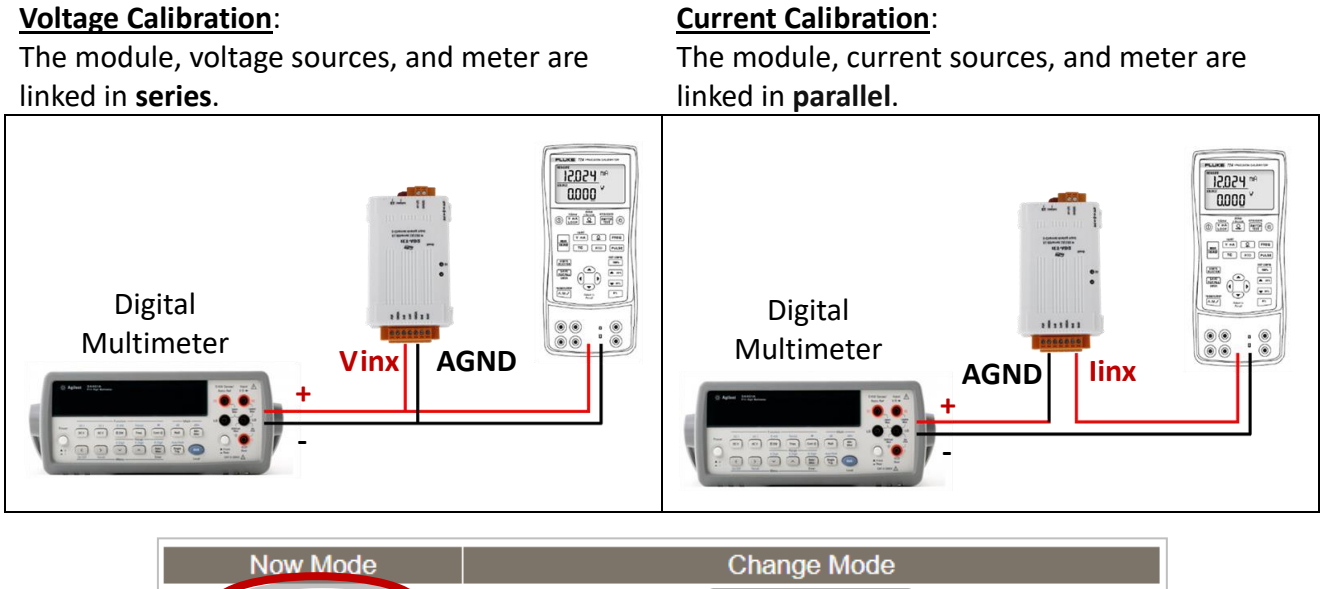

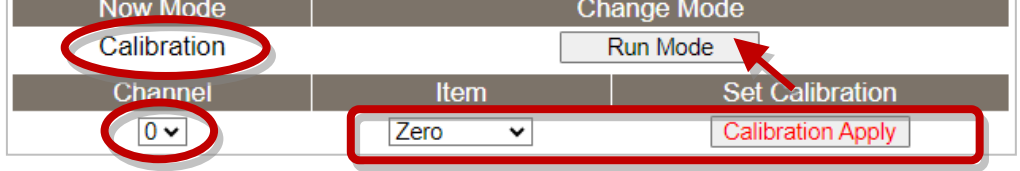

**Step4:** Choose the **Zero** calibration, input voltage (or current) via a digital multimeter, and check the input value using a multimeter. Click the **Calibration Apply** button to perform the calibration.

Note: The input voltage (or current) must be as close as the min/max value. For example,

| Туре             | 08: 0 to +10V | 1A: 0 to +20mA |
|------------------|---------------|----------------|
| Zero Input Value | 0V            | 0mA            |
| Span Input Value | 10V           | 20mA           |

Step5: Follow the same way to perform Span calibration.

- **Step6:** After completing the Zero and Span calibration, click the "**Run Mode**" button to back to the Run mode.
- <u>Note:</u> The user can click the **Restore Defaults** button on the **Network** page to restore the settings to the factory defaults.

# 4.4.3 Analog Output Configuration

| Analog Output Configu                           | uration             |                               |                           |                          |   |
|-------------------------------------------------|---------------------|-------------------------------|---------------------------|--------------------------|---|
| AO Channel                                      | Type<br>(40459~466) | Power On Value<br>(40360~367) | Safe Value<br>(40392~399) | Slew Rate<br>(40523~530) |   |
| AO0:                                            | 0x32: 0 ~ +10V ∨    | 4.000                         | 4.000                     | 0x00:Immediate           | ~ |
| AO1:                                            | 0x32: 0 ~ +10V ∨    | 4.000                         | 4.000                     | 0x00:Immediate           | ~ |
| Modbus Format                                   | Hexadecimal ~       | Action: Modbus Read/Writ      | te Format Hexadecimal     | or Engineering           |   |
| Host Timeout<br>(Safe Value/Enable,<br>Seconds) | 0                   | (10 ~ 65000 s, 0 = Default    | t Disabled) Action:AO Ou  | utput Safe Value         |   |
|                                                 |                     | Update                        | Settings                  |                          |   |

The following table provides parameter notes for the Analog Output Configuration section:

| ltem            | Description                                                                                                    |  |  |
|-----------------|----------------------------------------------------------------------------------------------------|--|--|
| AO Channel      |                                                                                                    |  |  |
| AO0 ~ AO1       | Set the data type, power-on value, safe value, and slew rate for each channel.                                                     |  |  |
| Modbus Format   | Set the data format, e.g., Hex or Engineering.                                                                                     |  |  |
| Host Timeout    | Set the host timeout. If there is no response within the specified time, the AO value will be set to the safe value. (0: Disabled) |  |  |
| Update Settings | Click this button to save the changes.                                                                                             |  |  |

### 4.4.4 AO - Calibration

| Calibration |                 |                   |
|-------------|-----------------|-------------------|
| Now Mode    | Change Mod      | e                 |
| Run         | Calibration Mod | de                |
| Channel     | Set Output      | Set Calibration   |
| 0 🗸         | 0 Set           | Calibration Apply |

Warning: Incorrect manual calibration will cause your device's output imprecise.

1.Use "Calibration Mode" button to enter Calibration mode.

2.Select Channel & Type(0x30,0x31,0x32) for manual calibration, then press "Update Settings" on top.

3.Calibration Type 0x30(20mA) before Type 0x31(4mA).

4.Try the Engineering value(18800~18900[20mA], 6900~7100[4mA], 9900~9990[10V]), to get the full scale value.

5.Press "Set" to make the output change.

6.DMM(Digit Multimeter) is needed to measure the output as close as the full scale value.

7.Press "Calibration Apply" will calculate & store the value.

Note: Use "Restore Defaults" on Network page, can recover your calibration value from factory default.

#### The following table provides parameter notes for the **Calibration** section:

| Item            | Description                                                        |
|-----------------|--------------------------------------------------------------------|
| Calibration     |                                                                    |
| Now Mode        | Used to display the current mode                                   |
| Change Mode     | Click the Calibration Mode (or Run Mode) button to change the mode |
| Channel         | Choose the AO channel for calibration                              |
| Set Output      | Enter output value for the voltage/current type                    |
| Set Calibration | Click the Calibration Apply button to perform calibration          |

**Step1**: In the **Analog Output Configuration** section of the **I/O Settings** page, choose the data type and Modbus format for the selected AO channel, then click the **Update Settings** button to apply the changes.

| Analog Output Config                   | juration    |                  |                                                                  |                           |                          |
|----------------------------------------|-------------|------------------|------------------------------------------------------------------|---------------------------|--------------------------|
| AO Chai                                | nnel (4045  | ype I<br>59~466) | Power On Value<br>(40360~367)                                    | Safe Value<br>(40392~399) | Slew Rate<br>(40523~530) |
| A                                      | O0: 0x32: 0 | ~ +10V 🗸         | 1.000                                                            | 4.000                     | 0x00:Immediate ~         |
| A                                      | 01: 0x32: 0 | ~ +10V 🗸         | 1.000                                                            | 4.000                     | 0x00:Immediate ~         |
| Modbus For                             | mat Engine  | eering           | Modbus Read/Write For                                            | mat Hexadecimal or En     | gineering                |
| Host Time<br>(Safe Value/Enable, Secor | out<br>nds) | (10 ~ 6          | (10 ~ 65000 s, 0 = Default Disabled) Action:AO Output Safe Value |                           |                          |
|                                        |             |                  | Update Se                                                        | ettings                   |                          |

**Step2:** In the **Calibration** section of the **I/O Settings** page, click the **Calibration Mode** button to get into the calibration mode.

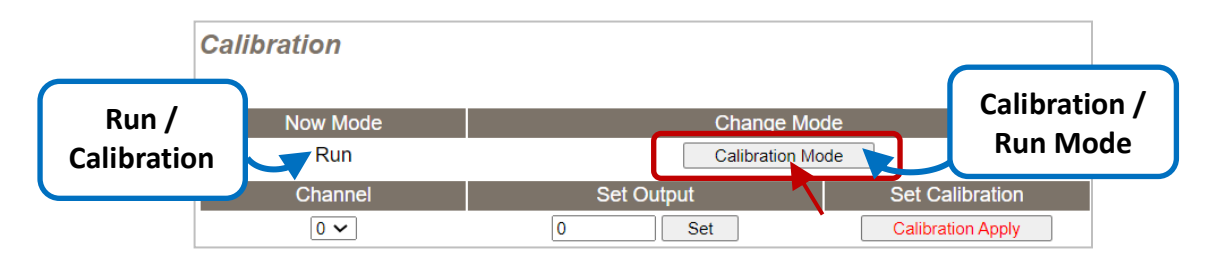

**Step3:** Choose a channel for calibration and link the module to the digital multimeter.

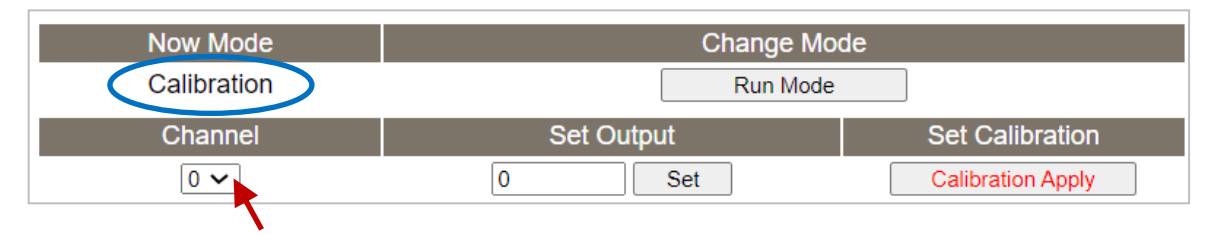

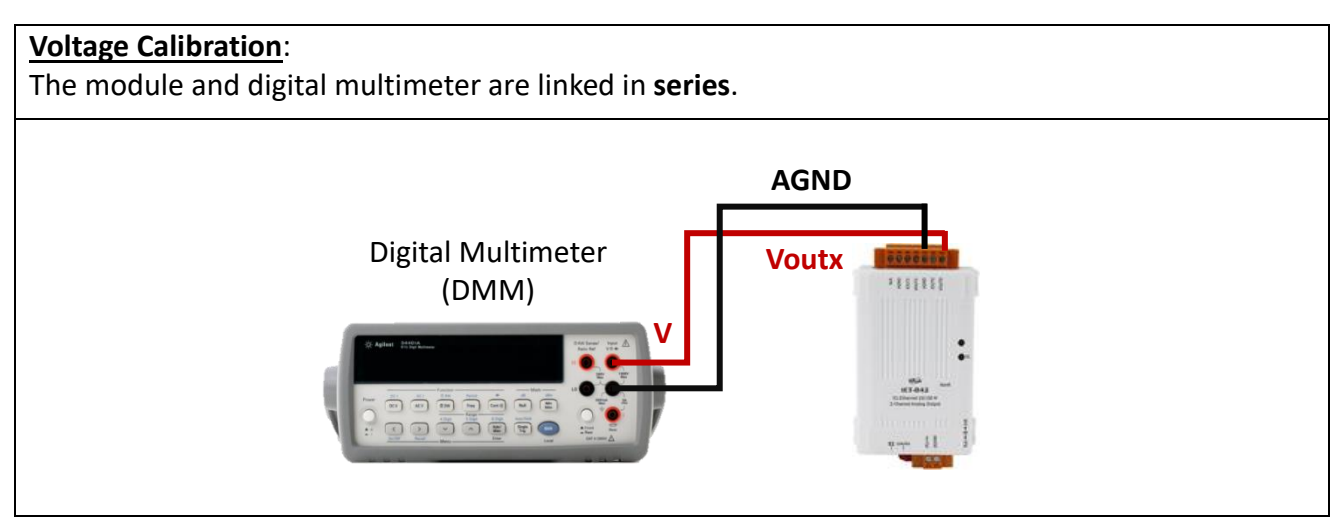

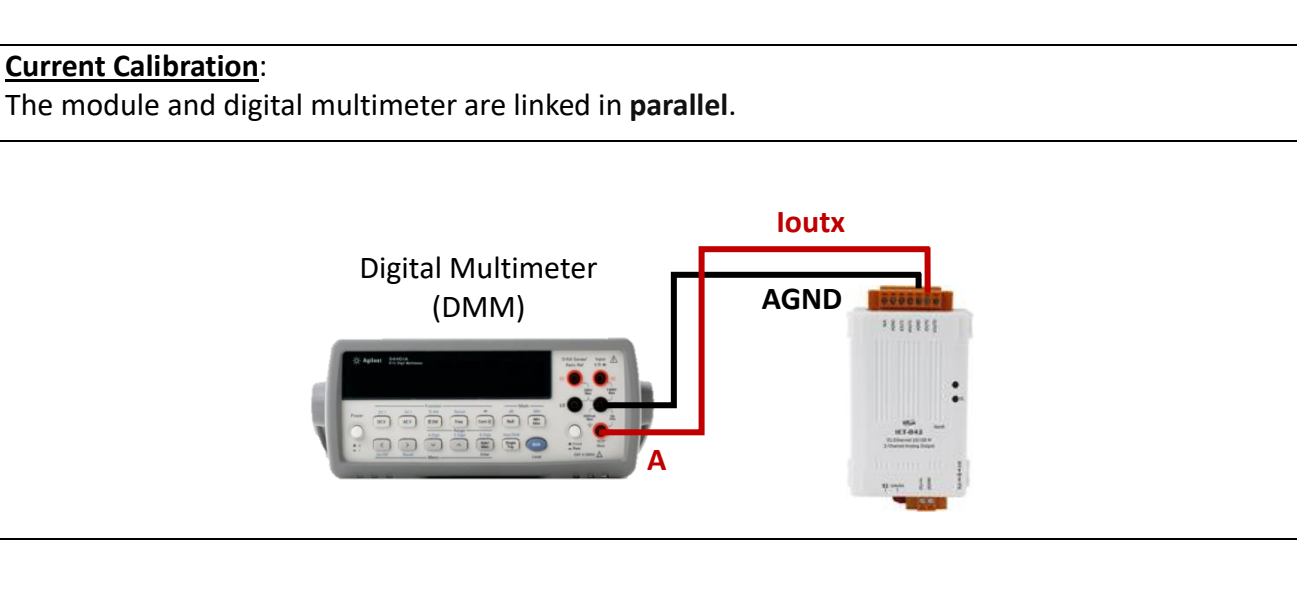

**Step4:** In the **Set Output** field, enter a maximum voltage (or current) value in Engineering format and click the **Set** button. Also, check the output value using a digital multimeter. Click the **Calibration Apply** button to perform the calibration.

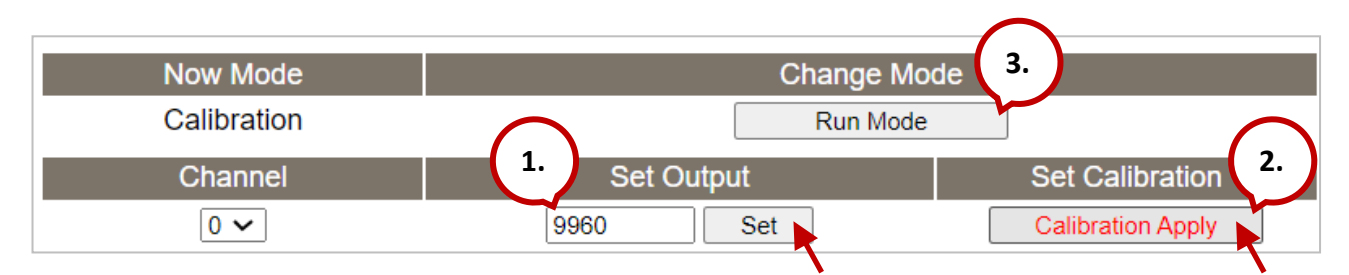

Note: The output voltage (or current) must be very close to the full-scale value.

| Туре             | +10V        | +5V         | 4mA         | 20mA          |
|------------------|-------------|-------------|-------------|---------------|
| Full-scale Range | 9900 ~ 9990 | 4900 ~ 4990 | 6900 ~ 7100 | 18800 ~ 18900 |

For example, calibrating a 10 V output within the range of 9900 to **9990**. If the output value is set to **9990**, the voltmeter displays 10.0315V. The user can further adjust the output value (9960) to the nearest value close to 10 V, and click the **Calibration Apply** button.

**Step5:** After completing the calibration, click the "**Calibration (Run) Mode**" button to back to the Run mode.

#### Note:

If necessary, the user can click the **Restore Defaults** button on the **Network** page to restore all settings to the factory defaults.

| ICP | Ethernet I/O Module<br>Home   Network   I/O Settings   MQTT   SNMP   Pair   Fil | ter   Monitor   Password   Logout |
|-----|---------------------------------------------------------------------------------|-----------------------------------|
| 0   | other Operations                                                                |                                   |
| R   | Restore all options to their factory default states                             | Restore Defaults                  |
| R   | Reboot the module                                                               | Reboot                            |

# 4.4.5 DI/DO Configuration

#### DI/DO Configuration:

| Digital Output                         | Modbus Address         | Setting                                                                                                    |  |
|----------------------------------------|------------------------|----------------------------------------------------------------------------------------------------|--|
| Host/Slave Watchdog Timeout            | 40257                  | 0 (10 ~ 65535 Seconds, Default= 0, Disable= 0)                                                                                                    |  |
| Enable Safe Value<br>(Enable Watchdog) | 00339 - 00332          | 0x0         Ch 7~4(         Ch 3~0(         )                                                                                                    |  |
| Safe Value                             | 00274 - 00267          | Ch 7~4( Ch 7~4( Ch 7~4( Ch Ch 7~0( Ch 7~0( Ch Ch 7~4)                                                                                                    |  |
| Power-On Value                         | 00242 - 00235          | 0x0 Ch 7~4( 0 0 0) Ch 3~0( 0 0 0)                                                                                                    |  |
| Digital Input                          | Modbus Address         | Setting                                                                                                    |  |
| Enable Latched DI                      | 00150                  | 0 (Disable All= 0, Enable All= 1)                                                                                                    |  |
| Clear Latched Status (High)            | 00032                  | 0 (No Operation= 0, Clear All= 1)                                                                                                    |  |
| Clear Latched Status (Low)             | 00033                  | 0 (No Operation= 0, Clear All= 1)                                                                                                    |  |
| DI Filter Level                        | -                      | 0 (1 ~ 6500 ms, Default= 0, Disable= 0)                                                                                                    |  |
| Digital Counter                        | Modbus Address         | Setting                                                                                                    |  |
| Enable Digital Counter                 | 00158 - 00151          | Dx0 Ch 7~4( Ch 7~4( Ch Ch 3~0( Ch 3~0( Ch Ch Ch Ch Ch Ch Ch Ch Ch Ch Ch Ch Ch                                                                                                    |  |
| Clear Digital Counter                  | 00041 - 00034          | 0x0 Ch 7~4( Ch 7~4( Ch 7~4( Ch 7~4) Ch 7~0( Ch 7~4) Ch 7~4( Ch 7~4) Ch 7~0( Ch 7~4) Ch 7~0( Ch |  |
| Preset Counter Value                   | 40065 - 40050          | Ch 07:         D         Ch 06:         D         Ch 05:         D         Ch 04:         D           Ch 03:         D         Ch 02:         D         Ch 01:         D         Ch 00:         D                                                                                                    |  |
| Frequency Measurement<br>(DI)          | Modbus Address         | Setting                                                                                                    |  |
| Enable Frequency<br>Measurement        | 00197 - 00190          | Dx0 Ch 7~4( Ch 7~4( Ch 7~0( Ch 7~0( Ch 7~0( Ch 7~4( Ch 7~4( Ch 7~0( Ch 7~0))))))))))))))))))))))))))))))))))))                                                                                                    |  |
| Scan Mode                              | 40150                  | Single pulse ▼<br>1000 ms: 1 Hz ~ 3 kHz (+/- 1 Hz error).<br>100 ms: 100 Hz to 3 kHz (+/- 10 Hz error).<br>Single-pulse: 0.01 Hz ~ 1 Hz (+/- 0.01 Hz error), for stable signal only.<br>Note: ET-2254P supports counter/frequency up-to 2.5 kHz.                                                                                                    |  |
| Moving Average                         | 40200                  | 1 •                                                                                                    |  |
| Universal DIO                          | Modbus Address         | Setting                                                                                                    |  |
| Force DI/DO Mode                       | 00299<br>00307 - 00300 | Dynamic ▼ Static: By configuration. Dynamic: Depends on DO requests.         0xff00 Ch 7~4(         0 Ch 3~0(         0=DO, 1=DI; for ET-2254 Only)                                                                                                    |  |
|                                        |                        | Update Settings                                                                                                    |  |

#### The following table provides parameter notes for the **DI/DO Configuration** section:

| ltem                                   | Description                                                                                                    |
|----------------------------------------|----------------------------------------------------------------------------------------------------|
| Digital Output                         |                                                                                                    |
| Host/Slave Watchdog<br>Timeout         | Used to configure the Host Watchdog timeout value. If there is no<br>Modbus TCP communication activity for the specified period (the<br>timeout), then the Host Watchdog will activate an alarm. |
| Enable Safe Value<br>(Enable Watchdog) | Used to enable the watchdog on each DO channels.                                                                                                    |

| Safe Value                      | Used to define the DO safe value for the module. If the Host Watchdog alarm is activated, the DO will be set to the user-defined safe value.                                                                                                    |
|---------------------------------|----------------------------------------------------------------------------------------------------|
| Power-On Value                  | Used to define the DO Power-on value. On boot up, the DO is set to the                                                                                                    |
| Digital Input                   | user-defined Power-on value.                                                                                                    |
|                                 |                                                                                                    |
| Enable Latched DI               | This parameter is used to enable the latch function on all DI channels.<br>The status of the DI will be recorded if it has been flagged as either high<br>or low. 0 = Disable All; 1 = Enable All                                                                                                    |
| Clear Latched Status<br>(High)  | Used to clear the status of all high latched DI.<br>0 = No Operation; 1 = Clear All                                                                                                    |
| Clear Latched Status            | Used to clear the status of all low latched DL                                                                                                    |
| (Low)                           | 0 = No Operation; 1= Clear All                                                                                                    |
| DI Filter Level                 | The DI filter eliminates high-frequency noise from the input and can be adjusted in a range of 1 to 6500 (ms). 0 = Disable (Default). Refer to "FAQ: What is Digital-Input Filter (DI Filter)" for more information.                                                                                                    |
| Digital Counter                 |                                                                                                    |
| Enable Digital Counter          | Used to enable the digital counter on each DI channels.                                                                                                    |
| Clear Digital Counter           | Used to clear the values of each DI counters.                                                                                                    |
| Preset Counter Value            | Used to set the default value for each DI counters.                                                                                                    |
| Frequency Measurement           | by DI                                                                                                    |
| Enable Frequency<br>Measurement | Used to enable the frequency measurement function on each DI channels.                                                                                                    |
|                                 | Used to define the scan mode for the frequency measurement.<br><b>1000 ms:</b> It features standard update speed and standard accuracy.<br>The acceptable frequency range for the input signal is 1 Hz to 3.5 kHz (± 1<br>Hz error). This mode can be used when the pulse width (signal source)<br>contains small errors, since the measurement is based on the pulse<br>count.                           |
| Scan Mode                       | <b>100 ms:</b> It features fast update speed and low accuracy.<br>The acceptable frequency range for the input signal is 100 Hz to 3.5 kHz<br>(± 10 Hz error). This mode can be used when the pulse width (signal<br>source) contains small errors, since the measurement is based on the<br>pulse count.                                                                                                 |
|                                 | <b>Single-pulse:</b> It is only used for stable signals and features high accuracy.<br>The data update rate depends on the signal frequency and the<br>acceptable signal frequency range for the input signal is 0.01 Hz to 3.5<br>kHz (± 0.01 Hz error). This mode can only be used when the pulse width<br>(signal source) is stable, since the measurement is based on the width of<br>a single pulse. |

| Moving Average   | <ul> <li>1 ==&gt; No Average is used</li> <li>2 ==&gt;Uses the average of 2 continuous sample values</li> <li>4 ==&gt;Uses the average of 4 continuous sample values</li> <li>8 ==&gt;Uses the average of 8 continuous sample values</li> </ul>                          |
|------------------|----------------------------------------------------------------------------------------------------|
| Universal DIO    |                                                                                                    |
| Force DI/DO Mode | Dynamic: Dynamic I/O types based on DO request.         Static: Static I/O type by configuration (web or Modbus).         Dxff00       Ch 7~4(         Ch 7~4(       Ch 3~0(         Used to set the Universal DIO channels to DI or DO Port.         1 ==> DI; 0 ==> DO |
| Update Settings  | Click this button to save the changes.                                                                                                    |

### 4.4.6 DO Control

#### **DO Control**

| Digital Output  | Modbus Address | Setting                                            |
|-----------------|----------------|----------------------------------------------------|
| Value           | 00007 - 00000  | 0x0 Ch 7~4( Ch Ch Ch Ch Ch Ch Ch Ch Ch Ch Ch Ch Ch |
| Update Settings |                |                                                    |

The following table provides parameter notes for the **DO Control** section:

| Item            | Description                                            |
|-----------------|--------------------------------------------------------|
| Set DO value    | Used to manually assign a specific a value for the DO. |
| Update Settings | Click this button to save the changes.                 |

# 4.5 Sync

| ICP | Ethernet I/O Module<br>Home   Network   I/O Settings   Sync   WM   Pair   Filter   Monitor   Password   Logout<br>MQTT (Topics: DO   DI ) |
|-----|----------------------------------------------------------------------------------------------------|
|     |                                                                                                    |

On the **Sync** page, the **DIO Synchronization** section enables users to synchronize DI/DO signals, set the minimum DO switching time, and specify the DO auto-off time on the module. Each of these features will be described in more detail below.

### 4.5.1 DIO Synchronization

#### DIO Synchronization

| Synchronous DIO<br>(Local Mirror)                | Modbus Address |                                                                                                |                                                                                                    | Setting                                                                                                    |                                          |
|--------------------------------------------------|----------------|------------------------------------------------------------------------------------------------|----------------------------------------------------------------------------------------------------|----------------------------------------------------------------------------------------------------|------------------------------------------|
| Level Sync (DO=DI)                               | 00403 - 00396  | 0x0<br>Set the DO st                                                                           | CH7-CH4:  CH7-CH4:  CH7-CH | CH3-CH0: CH3-CH0: CH3 |                                          |
| Rising Active (DO=ON)                            | 00419 - 00412  | DxD     CH7-CH4:     CH3-CH0:     CH3-CH0:       Turn ON DO when DI is changed from OFF to ON. |                                                                                                    |                                                                                                    |                                          |
| Falling Active (DO=ON)                           | 00435 - 00428  | Dx0     CH7-CH4:     CH3-CH0:     CH3-CH0:       Turn ON DO when DI is changed from ON to OFF. |                                                                                                    |                                                                                                    |                                          |
| Additional Controls                              | Modbus Address |                                                                                                |                                                                                                    | Setting                                                                                                    |                                          |
| Min-Switching Time of DO<br>(0 to 65535 Seconds) | 40283 - 40268  | DO 15:0<br>DO 11:0<br>DO 07:0<br>DO 03:0                                                       | DO 14:0<br>DO 10:0<br>DO 06:0<br>DO 02:0                                                                                                    | DO 13:0<br>DO 09:0<br>DO 05:0<br>DO 01:0                                                                                                    | DO 12:0<br>DO 08:0<br>DO 04:0<br>DO 00:0 |
| Auto-off Time of DO<br>(0 to 65535 Seconds)      | 40299 - 40284  | DO 15:0<br>DO 11:0<br>DO 07:0<br>DO 03:0                                                       | DO 14:0<br>DO 10:0<br>DO 06:0<br>DO 02:0                                                                                                    | DO 13:0<br>DO 09:0<br>DO 05:0<br>DO 01:0                                                                                                    | DO 12:0<br>DO 08:0<br>DO 04:0<br>DO 00:0 |
| Update Settings                                  |                |                                                                                                |                                                                                                    |                                                                                                    |                                          |

The following table provides parameter notes for the **DIO Synchronization** section:

| Item                                          | Description                                                                                                    |  |  |
|-----------------------------------------------|----------------------------------------------------------------------------------------------------|--|--|
| Synchronous DIO (Local Mirr                   | or)                                                                                                    |  |  |
| Level Sync (DO = DI)                          | Used to enable DIO synchronization function (DO and DI synchronization).                                                                                                    |  |  |
| Rising Active (DO = ON)                       | Used to enable rising active in Digital Input function. When the specified DI state changed from OFF to ON, the corresponding DO will be set to ON.                                    |  |  |
| Falling Active (DO = ON)                      | Used to enable falling active in Digital Input function. When the specified DI state changed from ON to OFF, the corresponding DO will be set to ON.                                   |  |  |
| Additional Controls                           |                                                                                                    |  |  |
| Min-Switch Time of DO<br>(0 to 65535 Seconds) | Used to set the minimum switching time between the ON and OFF state of the Digital Output. This protects some machines from being damaged by too many ON/OFF switches in a short time. |  |  |
| Auto-off Time of DO<br>(0 to 65535 Seconds)   | Used to set the auto-off time of the Digital Output. If the Digital Output is ON, the Digital Output will be auto-off based on the configured time value.                              |  |  |
| Update Settings                               | Click this button to save the changes.                                                                                                    |  |  |

### 4.6 PWM

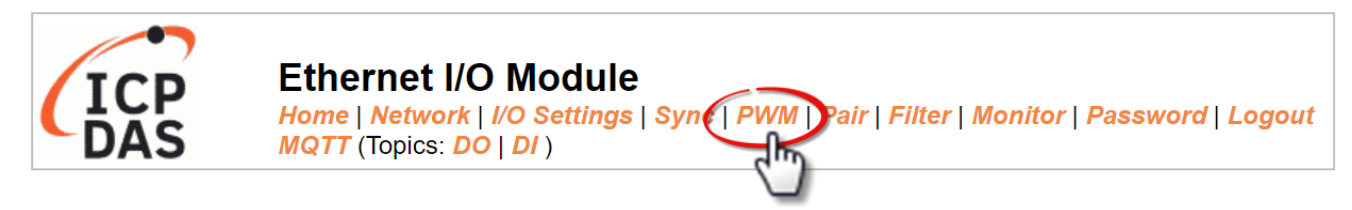

On the **PWM** page, the **PWM Configuration** section allows users to enable and configure the PWM parameters for the DO module. The details are as follows.

<u>Note</u>: The module with Relay functionality (see Product Information) is not suitable for prolonged use of PWM (Pulse Width Modulation) due to its inherent characteristics

### 4.6.1 **PWM Configuration**

#### PWM Configuration:

| <b>PWM Functions</b> | Modbus Address | Setting                                                                                                    |  |
|----------------------|----------------|----------------------------------------------------------------------------------------------------|--|
| Enable PWM           | 00107 - 00100  | 0x0 Ch 7~4( Ch Ch Ch Ch Ch Ch Ch Ch Ch Ch Ch Ch Ch                                                                                                    |  |
| Enable PWM<br>Alarm  | 00371 - 00364  | 0x0       Ch 7~4(       Ch 3~0(       )         (Activates the PWM outputs when Host/Slave Watchdog Timeout)                                                                                        |  |
| Duty Cycle           | 40115 - 40100  | DO 07: ( 0 , 0 ) DO 06: ( 0 , 0 )<br>DO 05: ( 0 , 0 ) DO 04: ( 0 , 0 )<br>DO 03: ( 0 , 0 ) DO 04: ( 0 , 0 )<br>DO 01: ( 1000 , 1000 ) DO 00: ( 1000 , 0 )<br>(High, Low: 10 ~ 65535 ms, 0= Disable) |  |
| Update Settings      |                |                                                                                                    |  |

The following table provides parameter notes for the **PWM Configuration** section:

| Item             | Description                                                                                                    |              |  |
|------------------|----------------------------------------------------------------------------------------------------|--------------|--|
| Enable PWM       | Used to enable the PWM output function.                                                                                                    |              |  |
| Enable PWM Alarm | Used to enable the PWM output alarm function.                                                                                                    |              |  |
| Duty Cycle       | Two values are required for each DO channel. The first value is the high pulse width, while the second is the low pulse width.<br>The duty cycle is in 1 ms units, and the resolution is approximately 5 ms. (5 to 65535 ms). A value of 0 will disable the duty cycle functions for that channel. Refer to "FAQ: Can tET/tPET Modules achieve a PWM Output Accuracy of less than 1 ms" for more information. | 1000<br>(ms) |  |
| Update Settings  | Click this button to save the changes.                                                                                                    |              |  |

# 4.7 MQTT

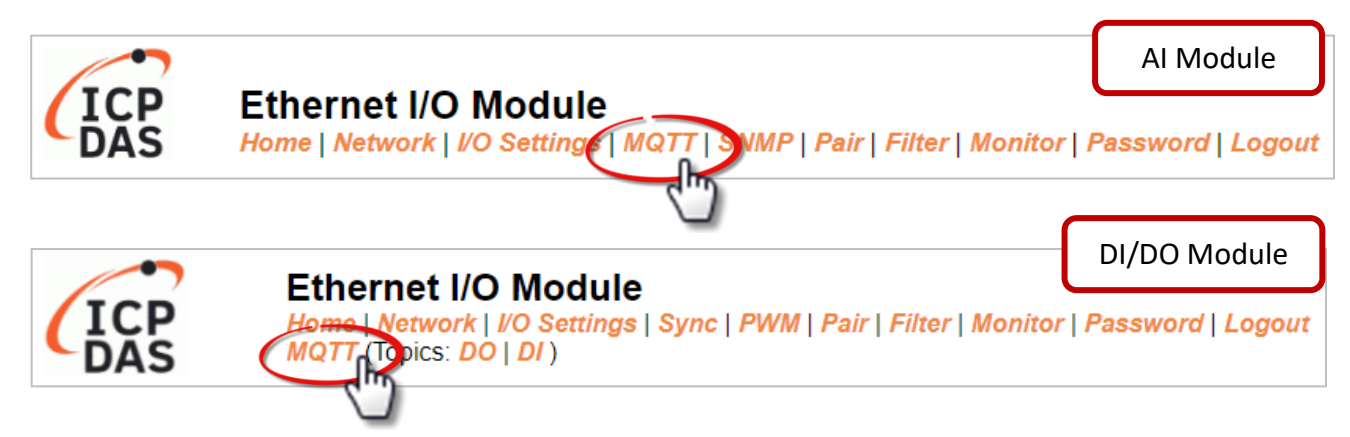

**The MQTT** architecture mainly consists of a server (Broker) and clients (Clients). Each MQTT Client requires a unique identifier, and the MQTT Broker identifies users based on these identifiers and records their status, such as subscribed topics and communication quality. Clicking on the **MQTT** tab opens the MQTT settings page.

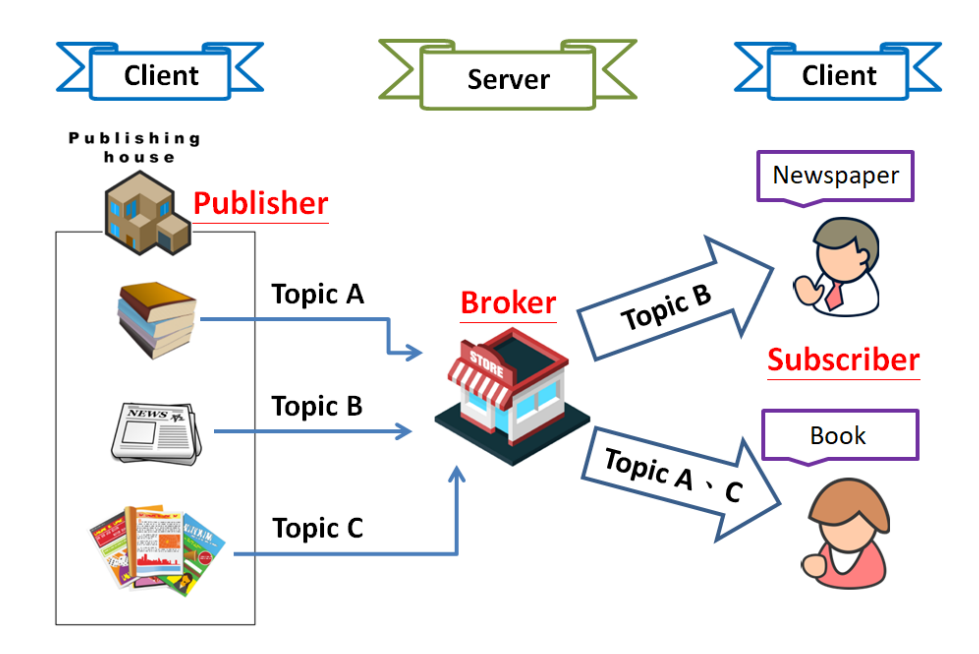

**MQTT** is a protocol consisting of a Publish/Subscribe mechanism where the Client only needs to know the IP address of the Broker. The Publisher is responsible for sending topic messages, while the Subscriber is responsible for receiving new messages from the Broker. The Broker then acts as a central location to handle the sending and receiving of all messages between a Publisher and a Subscriber.

When the Publisher updates a message related to a specific topic, it is transmitted to the Broker, which will then send the message to all Subscribers that have subscribed to that particular topic. Neither the Publisher nor the Subscriber needs to know the status of the other.

# 4.7.1 Connectivity Settings

#### **Connectivity Settings**

| MQTT                  | Disable ~                         |                              |                 |
|-----------------------|-----------------------------------|------------------------------|-----------------|
| Broker                | IPv4 / Host Name (Max. 127 chars) |                              |                 |
| Broker Port           | 1883                              | (Default= 1883)              |                 |
| Client Identifier     | t(P)ET-AD2_FFFFFF                 |                              |                 |
| User Name             | (Max. 63 chars)                   |                              |                 |
| Password              |                                   |                              | (Max. 63 chars) |
| Reconnection Interval | 10                                | ] (5 ∼ 65000 s, Default= 10) |                 |
| Keep Alive Interval   | 20                                | ] (5 ∼ 65000 s, Default= 20) |                 |
| Main Topic Name       | N/A                               |                              |                 |
|                       | (Max. 126 chars)                  |                              |                 |
|                       | U                                 | pdate Settings               |                 |

#### The following table provides parameter notes for the **Connectivity Settings** section:

| ltem                     | Description                                                                                                    |          |
|--------------------------|----------------------------------------------------------------------------------------------------|----------|
| MQTT                     | Enables or Disables the MQTT connection function.                                                                                                    | Disabled |
| Broker                   | The IP address or the Hostname for the MQTT broker.                                                                                                    | N/A      |
| Broker Port              | The port number for the MQTT broker.                                                                                                    | 1883     |
| Client<br>Identifier     | The client identifier uniquely identifies the MQTT client to the MQTT<br>broker, and consists of the "module name"+ "_" (underscore character)<br>+ "the last 6 digits of the MAC address" and cannot be changed. | -        |
| User Name                | This parameter is used when the MQTT broker requires authentication.<br>The length should be no more than 63 characters.                                                                                          |          |
| Password                 | This parameter is used when the MQTT broker requires authentication.<br>The length should be no more than 63 characters.                                                                                          |          |
| Reconnection<br>Interval | The time interval between attempts by the module to connect to the broker if a connection failure occurs. The valid range is 5 to 65000 seconds                                                                   | 10(s)    |

| Item                   | Description                                                                                                    | Defaults |
|------------------------|----------------------------------------------------------------------------------------------------|----------|
| Keep Alive<br>Interval | The keep-alive mechanism is provided to ensure that both the client<br>and the broker are alive and the connection is still open.<br>If a Client doesn't send any messages during the Keep Alive period, it<br>must send a PINGREQ packet to the broker to confirm its availability.<br>The broker must reply with a PINGRESP packet to also indicate its<br>availability. The broker will disconnect a client, which doesn't send a<br>PINGREQ packet or any other message within one and a half times of<br>the Keep Alive Interval. The valid range is 5 to 65000 seconds. | 20(s)    |
| Main Topic<br>Name     | The Topic Name is a combination of the Main Topic Name and the<br>Sub Topic Name. The Main Topic Name can be empty. The same part<br>of the Topic Names can be entered in the Main Topic Name field to<br>improve the processing efficiency of all Topic Names. A shorter Topic<br>Name also improves processing efficiency.                                                                                                    | N/A      |
| Update Setting         | Click this button to save the changes.                                                                                                    |          |

# 4.7.2 Publication Settings

| Publication Settings    |                                                          |  |  |  |
|-------------------------|----------------------------------------------------------|--|--|--|
| Publication             |                                                          |  |  |  |
| Retain                  |                                                          |  |  |  |
| Cycle                   | 9000 (100 ~ 2147483000 ms, in 10 ms step, Default= 9000) |  |  |  |
| All Information         |                                                          |  |  |  |
| Enable                  | Disable 🗸                                                |  |  |  |
| Sub Topic Name          | info (Max. 63 chars)                                     |  |  |  |
| Last Will and Testament |                                                          |  |  |  |
| Enable                  |                                                          |  |  |  |
| Retain                  |                                                          |  |  |  |
| QoS                     | 0 - At most once 🗸                                       |  |  |  |
| Торіс                   | N/A (Max. 63 chars)                                      |  |  |  |
| Message                 | N/A (Max. 63 chars)                                      |  |  |  |
|                         | Update Settings                                          |  |  |  |

The following table provides parameter notes for the **Publication Settings** section:

| ltem                | Description Defaults                                                                                                    |          |  |  |  |
|---------------------|----------------------------------------------------------------------------------------------------|----------|--|--|--|
| Publication         |                                                                                                    |          |  |  |  |
| Retain              | Check this option to ensure that the message is retained Disabled                                                                                                    |          |  |  |  |
| Cycle               | The time interval that the module periodically publishes data. The valid range is 100 to 2147483000 milliseconds in intervals of 10 milliseconds.                                                                                        | 9000(ms) |  |  |  |
| All Information     |                                                                                                    |          |  |  |  |
| Enable              | This option is used to enable or disable the All Information<br>function. All Information adopts Periodic Publish, which<br>includes the Module Name, the MAC address, AI values. The<br>publishing period depends on the Cycle setting. | Disabled |  |  |  |
| Sub Topic Name      | The Topic Name is a combination of the Main Topic Name<br>and the Sub Topic Name. A shorter Topic Name improves<br>processing efficiency.                                                                                                | info     |  |  |  |
| Last Will and Testa | ament                                                                                                    |          |  |  |  |
| Enable              | Check this option to enable the Last Will and Testament function.                                                                                                    | Disabled |  |  |  |
| Retain              | Check this option to ensure that the Last Will and Testament Disable Disable                                                                                                    |          |  |  |  |
| QoS                 | The QoS for the Last Will and Testament message.                                                                                                    |          |  |  |  |
| Торіс               | The Topic Name for the last will and Testament message.<br>The length should be no more than 63 characters                                                                                                    |          |  |  |  |
| Message             | The Last Will and Testament message.N/AThe length should be no more than 63 characters.N/A                                                                                                    |          |  |  |  |
| Update Setting      | Click this button to save the changes.                                                                                                    |          |  |  |  |

# 4.7.3 Analog Inputs

| Analog Inputs |                  |                                |  |  |
|---------------|------------------|--------------------------------|--|--|
| Analog Input  | Periodic Publish | Sub Topic Name (Max. 63 chars) |  |  |
| AIO           |                  | A100                           |  |  |
| Al1           | AI1 AI01         |                                |  |  |
| Update        |                  |                                |  |  |

The following table provides parameter notes for the **Analog Inputs** section:

| Item                | Description                                                                                                    | Defaults            |
|---------------------|----------------------------------------------------------------------------------------------------|---------------------|
| Analog Input        |                                                                                                    |                     |
| Periodic<br>Publish | To enable or disable the Periodic Publish function. The publishing period depends on the Cycle settings. Choose the check-box to enable the function on AI channels. | Disabled            |
| Sub Topic<br>Name   | The Topic Name is a combination of the Main Topic Name and<br>the Sub Topic Name. A shorter Topic Name improves<br>processing efficiency.                            | Corresponding<br>Al |
| Update              | Click this button to save the changes.                                                                                                    |                     |

# 4.7.4 Analog Outputs

| Analog Outputs |                                                   |                      |                                |  |  |
|----------------|---------------------------------------------------|----------------------|--------------------------------|--|--|
| Readback       | Periodic<br>Publish                               | Publish On<br>Change | Sub Topic Name (Max. 63 chars) |  |  |
| AO0            |                                                   |                      | rbAO0                          |  |  |
| AO1            |                                                   |                      | rbAO1                          |  |  |
|                | Update                                            |                      |                                |  |  |
|                |                                                   | )r                   |                                |  |  |
| Ou             | Output 🗌 Subscribe Sub Topic Name (Max. 63 chars) |                      |                                |  |  |
|                | AO0                                               | AO0                  |                                |  |  |
|                | AO1                                               | AO1                  |                                |  |  |
| Update         |                                                   |                      |                                |  |  |

The following table provides parameter notes for the **Analog Outputs** section:

| ltem                | Description                                                                                                    | Defaults |
|---------------------|----------------------------------------------------------------------------------------------------|----------|
| Readback            |                                                                                                    |          |
| Periodic<br>Publish | The AO value will be regularly published according to the Cycle setting. Choose the check-box to enable the function on AO channels. | Disabled |

| Publish On<br>Change | AO values will be published upon a change in the value.<br>Choose the check-box to enable the function on AO channels.                                    | Disabled            |
|----------------------|----------------------------------------------------------------------------------------------------|---------------------|
| Output               |                                                                                                    |                     |
| Subscribe            | To subscribe to AO topics. The user can modify the AO value<br>by sending an MQTT message. Choose the check-box to<br>enable the function on AO channels. | Disabled            |
| Sub Topic<br>Name    | The Topic Name is a combination of the Main Topic Name and<br>the Sub Topic Name. A shorter Topic Name improves<br>processing efficiency.                 | Corresponding<br>AO |
| Update               | Click the "Update" button to save the changes.                                                                                                    |                     |

# 4.7.5 Restore Factory Defaults

#### **Restore Factory Defaults**

| Restore MQTT factory settings | Restore Defaults |
|-------------------------------|------------------|
| Restart MQTT service          | Restart Service  |

The following table provides parameter notes for the **Restore Factory Defaults** section:

| ltem                          | Description                                                                                                    |
|-------------------------------|----------------------------------------------------------------------------------------------------|
| Restore MQTT factory settings | Click this button to reset all MQTT settings to the default factory settings.                                                               |
| Restart MQTT service          | Click this button to restart the MQTT service. This function should be used to reconnect with the Broker after adjusting the MQTT settings. |

# 4.8 MQTT- Realization

This section described how to use the open-source software Mosquitto and MQTTX to demonstrate the usage of MQTT protocol in conjunction with the tET/tPET series module.

### 4.8.1 Set up Mosquitto

Mosquitto is an open-source software application that allows you to create an MQTT Broker and can be installed on Windows, Mac OS, Linux, etc.

# Step 1 Download the Installer (V1.6.4) from the official Mosquitto website and install the application.

|                                                                            | 😚 Eclipse Mosquitto Setup                                                                  |                              | - 0                                                                               | × |
|----------------------------------------------------------------------------|--------------------------------------------------------------------------------------------|------------------------------|-----------------------------------------------------------------------------------|---|
|                                                                            | Choose Components<br>Choose which features of Eclipse Mo                                   | squitto you want to install. | (                                                                                 |   |
|                                                                            | Check the components you want to i install. Click Next to continue.                        | nstall and uncheck the com   | ponents you don't want to                                                         |   |
|                                                                            | Select components to install:                                                              | Files<br>Service             | Description<br>Position your mouse<br>over a component to<br>see its description, |   |
|                                                                            | Space required: 4.7 MB                                                                     |                              |                                                                                   |   |
| 😽 Eclipse Mosquitto Setup                                                  |                                                                                            | - 🗆 🗙 –                      |                                                                                   |   |
| Choose Install Location<br>Choose the folder in which to insta             | l Edipse Mosquitto.                                                                        |                              | Next > Cance                                                                      | 2 |
| Setup will install Edipse Mosquitto i<br>Browse and select another folder. | n the following folder. To install in a differ<br>Click Install to start the installation. | ent folder, dick             |                                                                                   |   |
| Destination Folder                                                         |                                                                                            | Browse                       |                                                                                   |   |
| Space required: 4.7 MB<br>Space available: 164.7 GB                        |                                                                                            |                              |                                                                                   |   |
| Nullsoft Install System v3.03 ———                                          | < Back Install                                                                             | Cancel                       |                                                                                   |   |
|                                                                            |                                                                                            | _                            |                                                                                   |   |

**<u>Step 2</u>** Locate the "**mosquitto.exe**" file in the default installation path and double-click it to enable the Mosquitto server.

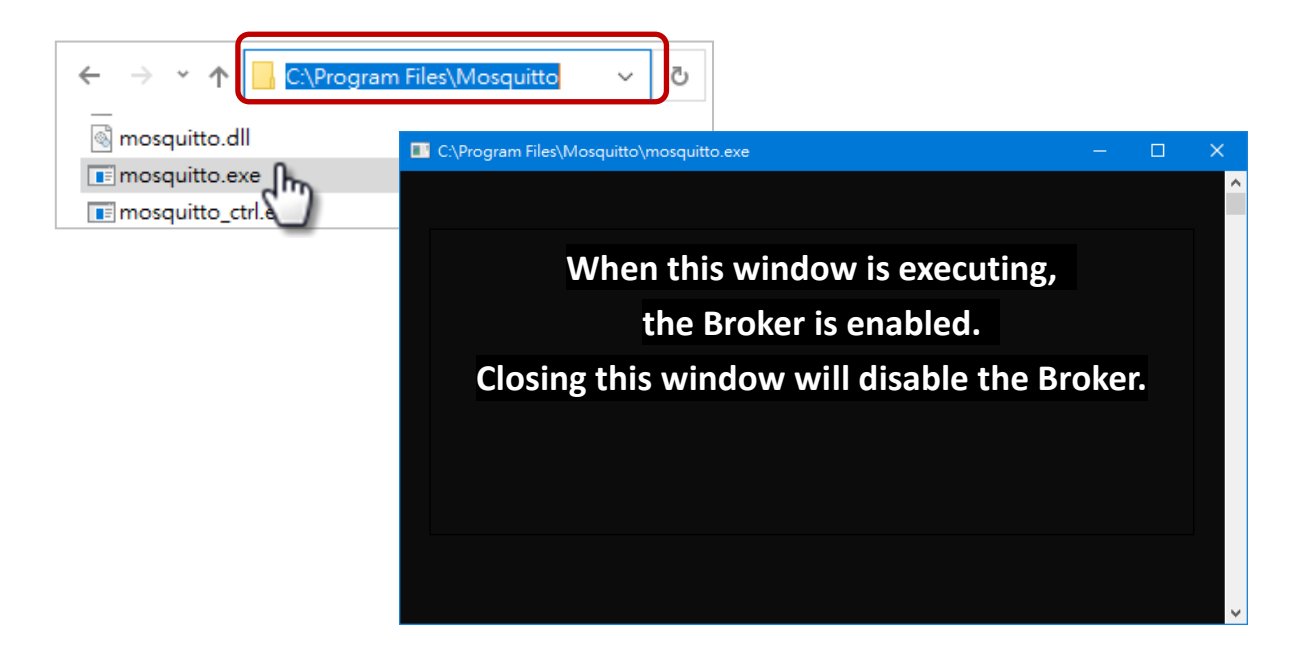

#### Why can't I open "mosquitto.exe" or why does it crash?

Once Mosquitto installation is done, the Broker server is automatically activated upon computer boot-up. Thus, if you try to click on the 'mosquitto.exe' file again, it's akin to attempting to enable an already active broker server, which would result in the action being prevented.

**To prevent the broker from automatically opening,** you can change the settings in the Windows Services application. If it is not necessary to set it, go to Step 3.

Open the **Services** application by searching for "Services" in Windows.

| All     | Apps            | Documents            | Settings | Web | More 🔻          | Feedback |  |
|---------|-----------------|----------------------|----------|-----|-----------------|----------|--|
| Best n  | natch           |                      |          |     |                 |          |  |
| 0       | Services<br>App |                      |          |     | Q.              |          |  |
| Setting | gs<br>Onfigure  | proxy <b>ser</b> ver |          | >   | Services<br>App |          |  |

In the Services application, locate the "Mosquitto Broker" item and double-click the name to open the **Properties** dialog. Click the **Stop** button and set the **Startup type** to **Manual**. Click **OK** to save your changes.

|   | 🔕 Services         |                    |               |           |               |                           |                     |          |                                | -     |            | ×          |
|---|--------------------|--------------------|---------------|-----------|---------------|---------------------------|---------------------|----------|--------------------------------|-------|------------|------------|
|   | File Action View   | Help               |               |           |               |                           |                     |          |                                |       |            |            |
|   |                    | 1 🗟 🛛              |               | ▶         |               |                           |                     |          |                                |       |            |            |
| ( | 🔍 Services (Local) | O Serv             | rices (Local) |           |               |                           |                     |          |                                |       |            |            |
|   |                    | Mosquitte          | o Broker      |           | Name          | ^                         | Description         | Status   | Startup Type                   |       | Log On As  | s ^        |
|   |                    | Chandrakhana       |               |           | Mosquitto Br  | roker                     | MQTT v3.1.1 broker  |          | Automatic                      |       | Local Syst | em         |
|   |                    | <u>Start</u> the s | ervice        |           | wanimic serv  | ice c in                  | Nahimic service     | Running  | Automatic                      |       | Local Syst | em         |
|   |                    | Descriptio         | n:            |           | Natural Auth  | entica                    | Signal aggregator   | Kunning  | Manual (Trigger S<br>Automatic | tart) | Local Syst | em<br>vice |
|   |                    | MQTT v3.           | 1.1 broker    |           | Net.Tcp Port  | Sharing Service           | Provides ability to |          | Manual                         |       | Local Serv | ice        |
|   |                    |                    |               |           | Netlogon      |                           | Maintains a secur   |          | Manual                         |       | Local Syst | em         |
|   |                    |                    |               |           | Network Con   | nected Devices Auto-Setup | Network Connect     | Duration | Manual (Trigger S              | tart) | Local Serv | ice        |
|   |                    |                    |               |           | Network Con   | nection broker            | Manages objects i   | Running  | Manual (Irigger 5              | tart) | Local Syst | em<br>em   |
|   |                    |                    |               |           | Network Con   | nectivity Assistant       | Provides DirectAc   |          | Manual (Trigger S              | tart) | Local Syst | em 🗸       |
|   |                    |                    |               |           | <             |                           |                     |          |                                |       |            | >          |
|   |                    | Extended           | d (Standard / |           |               |                           |                     |          |                                |       |            |            |
|   |                    |                    |               |           |               |                           |                     |          |                                |       |            |            |
|   |                    |                    |               |           |               |                           |                     |          |                                |       |            |            |
|   |                    |                    | Mosquitt      | o Broker  | Properties (  | (Local Computer)          |                     |          | $\times$                       |       |            |            |
|   |                    |                    | _             |           |               |                           |                     |          |                                |       |            |            |
|   |                    |                    | General       | Log On    | Recovery      | Dependencies              |                     |          |                                |       |            |            |
|   |                    |                    |               |           |               |                           |                     |          |                                |       |            |            |
|   |                    |                    | Service       | name:     | mosquitto     |                           |                     |          |                                |       |            |            |
|   |                    |                    | Display       | name:     | Mosquitto     | Broker                    |                     |          |                                |       |            |            |
|   |                    |                    | Diopidy       |           | ino oquitto 1 | 2. orter                  |                     |          |                                |       |            |            |
|   |                    |                    | Descript      | tion:     | MQTT v3.1     | 1.1 broker                |                     | ~        |                                |       |            |            |
|   |                    |                    |               |           |               |                           |                     | $\sim$   |                                |       |            |            |
|   |                    |                    |               |           |               |                           |                     |          |                                |       |            |            |
|   |                    |                    | Path to       | executabl | le:           |                           |                     |          |                                |       |            |            |
|   |                    |                    | C:\Prog       | ram Files | vnosquitto vn | osquitto.exe run          |                     | 2        | . )                            |       |            |            |
|   |                    |                    | Startup       | type:     | Manual        |                           |                     | ~        |                                |       |            |            |
|   |                    |                    |               | 71        |               |                           |                     |          | J                              |       |            |            |
|   |                    |                    |               |           |               |                           |                     |          |                                |       |            |            |
|   |                    |                    |               |           |               |                           |                     |          |                                |       |            |            |
|   |                    |                    | Service       | status:   | Stopped       | 1.                        |                     |          |                                |       |            |            |
|   |                    |                    | S             | itart     | Stop          | Pause                     | e Res               | ume      |                                |       |            |            |
|   |                    |                    | Valuation     |           |               | 5.2                       | an usu start the    |          |                                |       |            |            |
|   |                    |                    | from her      | e.        | ne start para | means that apply wr       | ien you start the   | service  |                                |       |            |            |
|   |                    |                    | Start pa      | rameters: |               |                           |                     |          | 1                              |       |            |            |
|   |                    |                    |               |           |               | (3.)                      |                     |          |                                |       |            |            |
|   |                    |                    |               |           |               | ОК                        | Cancel              | Apply    |                                |       |            |            |
|   |                    |                    |               |           |               | C)                        |                     |          |                                |       |            |            |
|   |                    |                    |               |           |               |                           |                     |          |                                |       |            |            |

Step 3 Open Windows Port 1883 (the default Port for the MQTT).

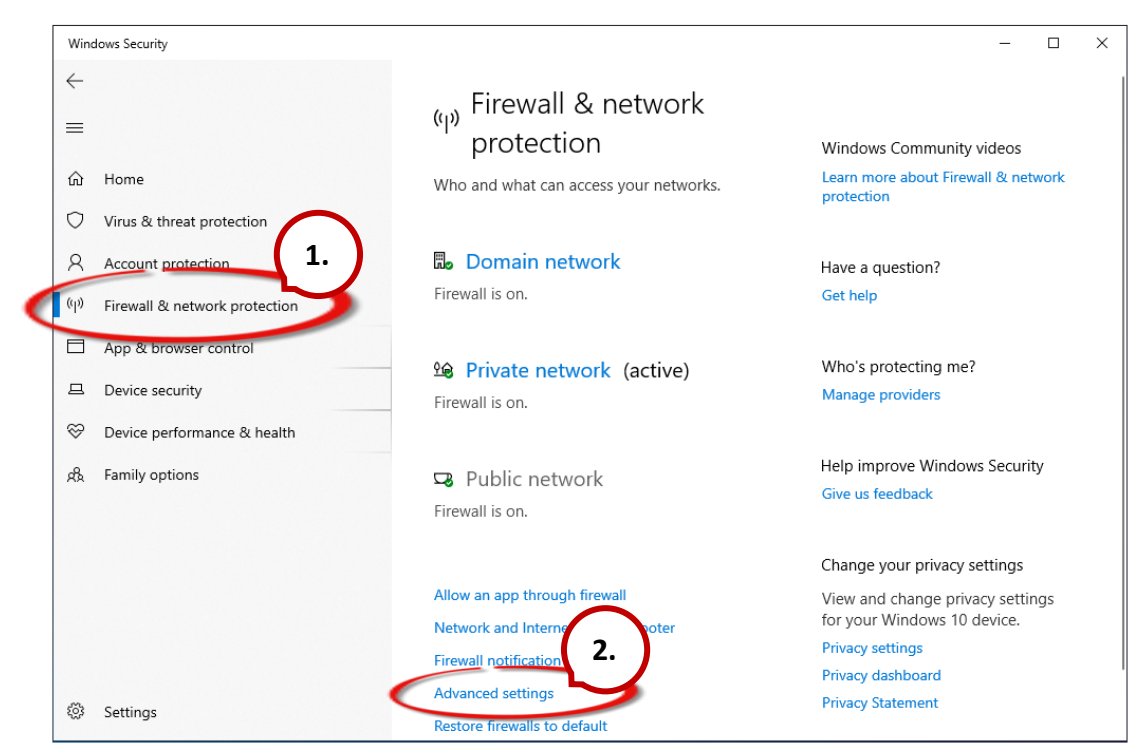

3.1 Open the Advanced Settings section of the Windows Firewall.

3.2 Add a new rule. Click **Inbound Rules** and **New Rule**, and then select the **Port** option. Click the **Next** button to continue.

| P Windows Defender Firewall                                                                      | with Advanced Security                                                                                                    |       |                                                                                                    | - 🗆 X    |
|--------------------------------------------------------------------------------------------------|----------------------------------------------------------------------------------------------------|-------|----------------------------------------------------------------------------------------------------|----------|
| File Action View Help                                                                            |                                                                                                    |       |                                                                                                    |          |
| 🗢 🔿 🖄 📰 🗟 🛛                                                                                      |                                                                                                    |       |                                                                                                    | $\frown$ |
| Aundows Defense function     Mondows Defense function     Connection Security Rbm     Monitoring | <ol> <li>nd Rules</li> <li>eflash         <ul> <li>eflash</li> <li>eflash</li> <li>eflash</li> <li>eflash</li> </ul> </li> <li>New Inbound Rule Wizard         <ul> <li>Rule Type</li> <li>Stept:</li> <li>Rule Type</li> <li>Protocol and Ports</li> <li>Action</li> <li>Profile</li> <li>Name</li> </ul> </li> </ol> | Group | Profile<br>Private<br>Private<br>Private<br>Private<br>Private<br>Private<br>Private<br>O create?<br>or a program.<br>or a TCP or UDP port. |          |
|                                                                                                  |                                                                                                    |       | < Back Next >                                                                                                    | encel    |
| <                                                                                                | > <                                                                                                    |       | >                                                                                                    |          |
|                                                                                                  |                                                                                                    |       |                                                                                                    |          |

3.3 Select the TCP option and then select Specific local ports and enter the value 1883.Click the Next button to continue.

| 🔗 New Inbound Rule Wizard          |                                                                  | × |
|------------------------------------|------------------------------------------------------------------|---|
| Protocol and Ports                 |                                                                  |   |
| Specify the protocols and ports to | which this rule applies.                                         |   |
| Steps:                             |                                                                  |   |
| a Rule Type                        | Does this rule apply to TCP or UDP?                              |   |
| Protocol and Ports                 | О ТСР СР                                                         |   |
| <ul> <li>Action</li> </ul>         | OUDP                                                             |   |
| Profile                            |                                                                  |   |
| <ul> <li>Name</li> </ul>           | Does this rule apply to all local ports or specific local ports? |   |
|                                    | ○ All local ports                                                |   |
|                                    | Specific local ports:                                            |   |
|                                    | Example: 80, 443, 5000-5010                                      |   |
|                                    |                                                                  |   |
|                                    |                                                                  |   |
|                                    |                                                                  |   |
|                                    |                                                                  |   |
|                                    |                                                                  |   |
|                                    |                                                                  |   |
|                                    |                                                                  |   |
|                                    |                                                                  |   |
|                                    | < Back Next > 3. Incel                                           |   |
|                                    |                                                                  |   |

3.4 Select the **Allow the connection** option and then click the **Next** button to continue.

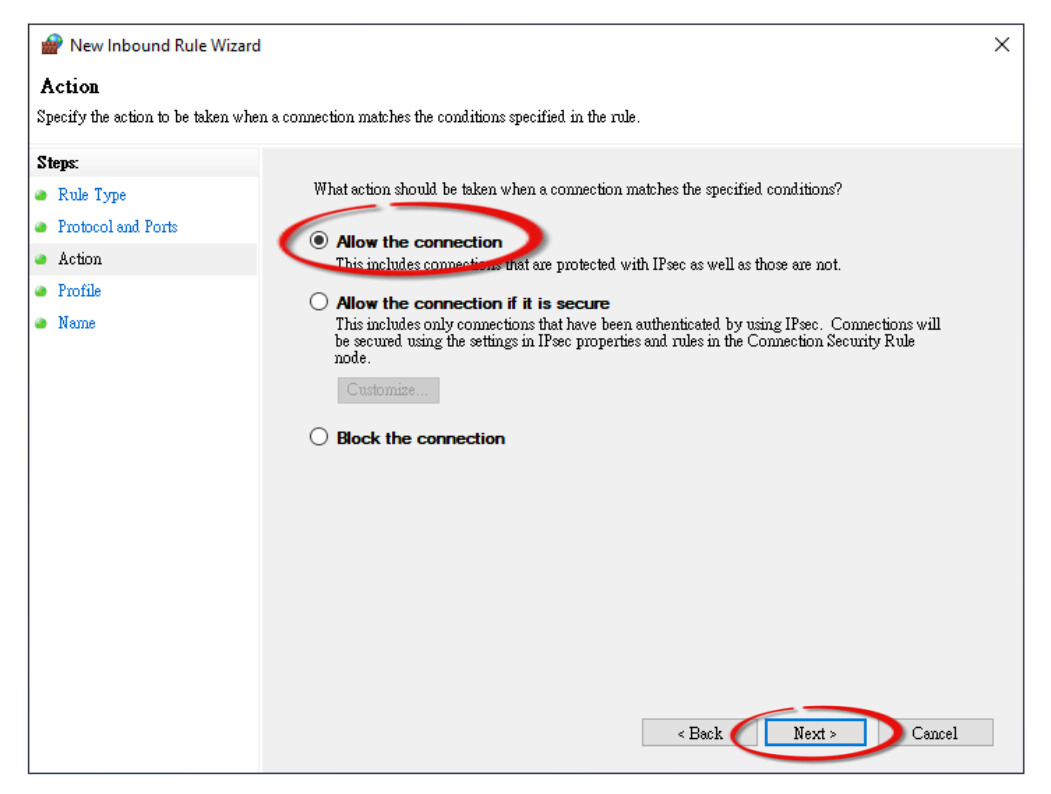

3.5 Select the **Domain** checkbox and click the **Next** button to continue.

| Prew Inbound Rule Wizard            |                                                                                                   | × |
|-------------------------------------|---------------------------------------------------------------------------------------------------|---|
| Profile                             |                                                                                                   |   |
| Specify the profiles for which this | rule applies.                                                                                     |   |
| Steps:                              |                                                                                                   |   |
| a Rule Type                         | When does this rule apply?                                                                        |   |
| Protocol and Ports                  |                                                                                                   |   |
| Action                              | <b>Domain</b>                                                                                     |   |
| Profile                             | ⊡<br>⊠ Private                                                                                    |   |
| Name                                | Applies when a computer is connected to a private network location, such as a home or work place. |   |
|                                     | ✓ Public                                                                                          |   |
|                                     | Applies when a computer is connected to a public network location.                                |   |
|                                     |                                                                                                   |   |
|                                     |                                                                                                   |   |
|                                     |                                                                                                   |   |
|                                     |                                                                                                   |   |
|                                     |                                                                                                   |   |
|                                     |                                                                                                   |   |
|                                     |                                                                                                   |   |
|                                     |                                                                                                   |   |
|                                     | < Back Next > Cancel                                                                              |   |

3.6 Enter the name of the rule and then click the **Finish** button to create the rule. Enter the notes if desired.

| 🔗 New Inbound Rule Wizard           |                                       | × |
|-------------------------------------|---------------------------------------|---|
| Name                                |                                       |   |
| Specify the name and description of | of this rule.                         |   |
| Steps:                              | The News field is sustantized         |   |
| a Rule Type                         | The Name field is customized.         |   |
| Protocol and Ports                  | It's for the user to easily identify. |   |
| Action                              | News                                  |   |
| Profile                             | MQTT Broker                           |   |
| Name                                | Description (optional):               |   |
|                                     | Essimption (optional).                |   |
|                                     |                                       |   |
|                                     |                                       |   |
|                                     |                                       |   |
|                                     |                                       |   |
|                                     |                                       |   |
|                                     |                                       |   |
|                                     |                                       |   |
|                                     |                                       |   |
|                                     |                                       |   |
|                                     |                                       |   |
|                                     | < Back                                |   |

### 4.8.2 MQTTX Instructions

MQTTX is an open source, cross-platform MQTT 5.0 desktop client originally developed by EMQ, which can run on macOS, Linux and Windows.

#### Step1 Install MQTTX

Download and execute the installation file (V1.9.4) from the MQTTX website (https://mqttx.app/).

#### Step2 Open MQTTX

After the installation is complete, MQTTX will be automatically opened, and the user can also double-click the shortcut on the desktop to open the software.

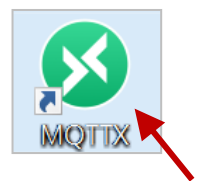

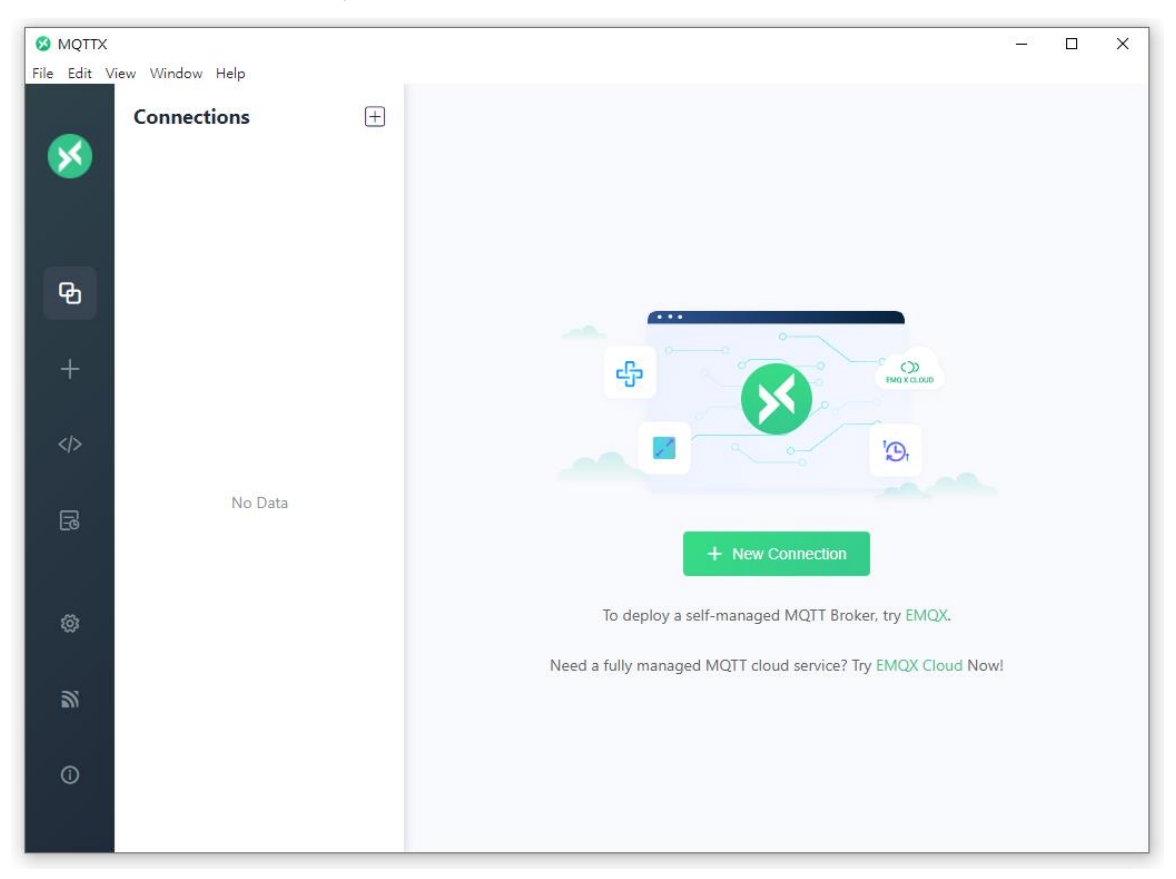

#### Step3 Establish a connection

- 1. Click "+" and then click **New Connection** to establish a connection.
- 2. Enter the Broker name and IP address , and then click the **Connect** button.

(Refer to the Connectivity Settings)

| MQTTX | /iew Window Help |                     |                       | – 🗆 X                  |
|-------|------------------|---------------------|-----------------------|------------------------|
|       | Connections      | < Back              | New                   | 4. Connect             |
|       | New Connection   | reneral             | 2.                    |                        |
|       | New Group        | * Name Broker       | Enter a name for easy | identification 0       |
| ዊ     |                  | * Client ID mqttx_3 | 353545a <b>3.</b>     | 0 0                    |
| 1     |                  | * Host mqtt://      | ✓ 10.0.8.51 Enter t   | he Broker's IP address |
|       |                  | * Port 1883         | or host               | name                   |
|       |                  | Username            |                       |                        |
| 5     | No Data          | Password            |                       |                        |
|       |                  | SSL/ILS             |                       |                        |
| ŝ     |                  | Advanced 🔺          |                       |                        |
| 27    |                  | MQTT Version        | 5.0                   | ~                      |
| m     |                  | Connect Timeout     | 10                    | ∧ (s)                  |
| ()    |                  | Keep Alive          | 60                    | ∧ (s)                  |
|       |                  | Auto Reconnect      |                       |                        |

#### Step4 If the connection is available, the green light will be displayed.

| S MQTTX     |                     |   |                    |             | - 🗆 X                  |
|-------------|---------------------|---|--------------------|-------------|------------------------|
| File Edit \ | View Window Help    |   |                    |             |                        |
|             | Connections         | + | Broker 📎 🕕         |             | (b) 🖉 …                |
| <b>1</b>    | ever@10.0.8.51:1883 |   | + New Subscription | Plaintext ∨ | All Received Published |
|             |                     |   |                    |             |                        |

<u>Note:</u> If the connection is unavailable, check to see if the version of the Mosquitto Broker is **1.6.4** (see C:\Program Files\mosquitto\ChangeLog.txt), and refer to "Set up Mosquitto".

### 4.8.3 MQTT - DO Example

The topic name of MQTT is composed of Main Topic Name (e.g., ICPDAS/, refer to Connectivity Settings) and Sub Topic Name (e.g., do\_all), which can be set on the **MQTT - DO** page.

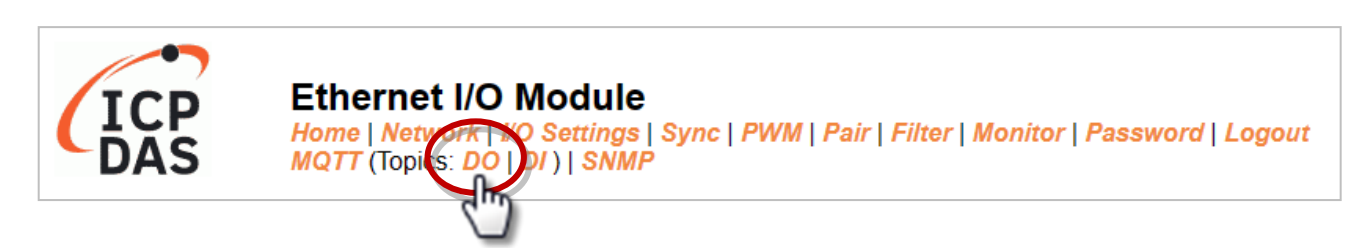

#### The MQTT – DO page provides the following functions:

| Function                                                                    | Description                                                                          |
|-----------------------------------------------------------------------------|--------------------------------------------------------------------------------------|
| Subscribe                                                                   | Used to subscribe to the topic. The DO statuses can be changed through MQTT messages |
| Power-on Publish                                                            | The DO statuses will be published upon module power-up                               |
| State-Change Publish The DO statuses will be published whenever it changes. |                                                                                      |
| Periodic Publish                                                            | The DO statuses will be published periodically, based on the Cycle settings.         |

#### <u>MQTT DO – Subscribe</u>

Users can choose to enable/disable single-channel (DO0, DO1, etc.) or multi-channel (ALL) for topics operations. It is recommended to use multi-channel operations to reduce network traffic and to disable unused topics to reduce unnecessary processing and improve operational efficiency.

<u>Step1</u> Log in to the module's Web Server, and click the Subscribe option for the "do\_all" on the MQTT - "DO" page to enable the function. After that, click Update to save the changes.

| MQTT - Digital Outputs Show | Hide                |                 |                                |
|-----------------------------|---------------------|-----------------|--------------------------------|
| Digital Output              | Power-on<br>Publish | L.<br>Subscribe | Sub Topic Name (Max. 63 chars) |
| ALL                         |                     |                 | do_all                         |
| Digital Output              | Publish             | Subscribe       | Sub Topic Name (Max. 63 chars) |
| DO0                         |                     |                 | do00                           |
| DO1                         |                     |                 | do01                           |
| DO2                         |                     |                 | do02                           |
| DO3                         |                     |                 | do03                           |
| DO4                         |                     |                 | do04                           |
| DO5                         |                     |                 | do05                           |
| DO6                         |                     |                 | do06 <b>2.</b>                 |
| DO7                         |                     |                 | do07                           |
|                             |                     |                 | Update                         |

**<u>Step2</u>** Make sure that the **MQTT** function has been enabled on the **MQTT** page, and the Broker's IP address and the Main Topic Name have been set (refer to Connectivity Settings).

#### Connectivity Settings

| MQTT                     | Enable 🗸                                       |                       |       |
|--------------------------|------------------------------------------------|-----------------------|-------|
| Broker                   | IPv4 / Host Name (Max. 127 chars)<br>10.0.8.51 |                       |       |
| Broker Port              | [1883] (Defa                                   | ault= 1883)           |       |
| Client Identifier        | tPET-P2R2_RevB_65FA7F                          |                       |       |
| User Name                |                                                | (Max. 63 cl           | hars) |
| Password                 |                                                | (Max. 63 cl           | hars) |
| Reconnection<br>Interval | 10 (5 ~ )                                      | 65000 s, Default= 10) |       |
| Keep Alive Interval      | 20 (5 ~                                        | 65000 s, Default= 20) |       |
| Main Topic Name          | ICPDAS/<br>(Max. 126 chars)                    |                       |       |
|                          | Updat                                          | e Settings            |       |

**Step3** Enter the message (e.g., 0xF) to be published for the "**ICPDAS/do\_all**" topic, and click the button on the right corner to send the message.

| Broker 📎 1         |                      | Ů ⊉ …                              |
|--------------------|----------------------|------------------------------------|
| + New Subscription | Plaintext ∨          | All Received Published             |
|                    | 3.                   | Topic: ICPDAS/do_all QoS: 0<br>0xF |
|                    |                      | 2023–07–25 16:29:38:513            |
|                    |                      |                                    |
| 1.                 | Payload: Plaintext V | QoS: 0 V O Retain Meta             |
| $\sim$             | ICPDAS/do_all Enter  | the Topic name: ICPDAS/do_all      |
| [                  | ØxF Enter            | the text to be published: 0xF      |
|                    |                      |                                    |
|                    |                      | 2.                                 |
|                    |                      |                                    |

**<u>Step 4</u>** The user can check whether the DO status is correct on the **Home** page.

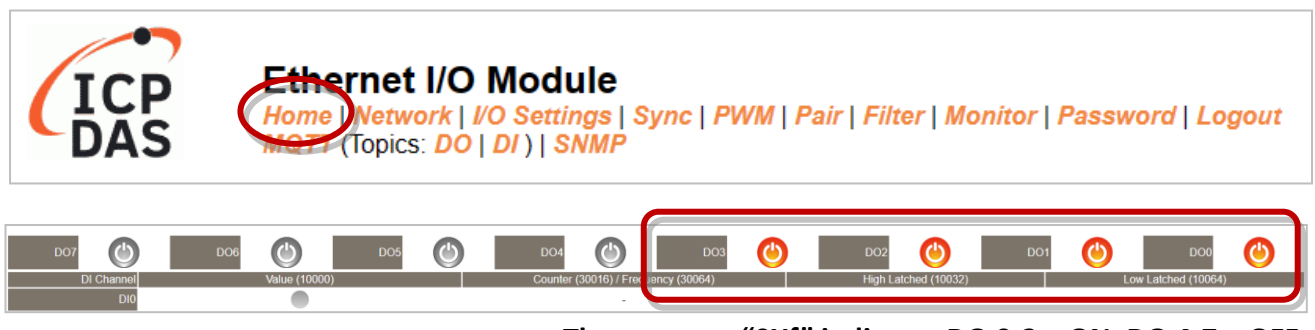

The message "0Xf" indicates DO 0-3 = ON, DO 4-7 = OFF

#### MQTT DO – Power on Publish

**Step1** Make sure that the Mosquitto Broker is enabled, and the MQTTX is connected. In this example, the topic is "ICPDAS/do\_all".

| S MQTTX<br>File Edit Vie | ew Window Help          |                            | -                       | _ X          |
|--------------------------|-------------------------|----------------------------|-------------------------|--------------|
|                          | Connections + E         | Broker 🛛 🚺 1.              | Ċ                       | ) <u>a</u>   |
| <b>&gt;</b>              | • Broker@10.0.8.51:1883 | + New Subscription Plainte | All Received            | Published    |
| ዋ                        | Add a subscrip          | tion CPDAS/do.all Enter    | the topic name: ICPDAS, | (do_all      |
| +                        |                         | * QoS                      | Color                   |              |
|                          |                         | 0 At most                  | once V #C1DE03          | C            |
| 6                        |                         | Alias                      |                         | ٥            |
| ø                        |                         | Subscription Identifier    |                         |              |
| 2                        |                         | No Local flag              | 🔿 true 💽 false          |              |
| (i)                      |                         | Retain as Published flag   | 🔿 true 💿 false          |              |
|                          |                         | Retain Handling            | 0                       | 3.           |
|                          |                         |                            | Can                     | ncel Confirm |

Step2 Log in to the module's Web Server, and click the Power-on Publish option for the "do\_all" on the MQTT - "DO" page to enable the function. After that, click Update to save the changes.

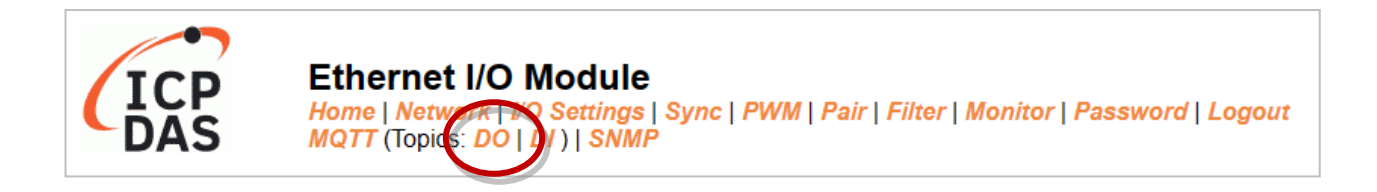

| MQTT - Digital Outputs Show | Hide                   |           |                                |
|-----------------------------|------------------------|-----------|--------------------------------|
| Digital Output              | Power-on 1.<br>Publish | Subscribe | Sub Topic Name (Max. 63 chars) |
| ALL                         |                        |           | do_all                         |
| Digital Output              | Power-on<br>Publish    | Subscribe | Sub Topic Name (Max. 63 chars) |
| DO0                         |                        |           | do00                           |
| DO1                         |                        |           | do01                           |
| DO2                         |                        |           | do02                           |
| DO3                         |                        |           | do03                           |
| DO4                         |                        |           | do04                           |
| DO5                         |                        |           | do05                           |
| DO6                         |                        |           | do06 <b>2.</b>                 |
| DO7                         |                        |           | do07                           |
|                             |                        |           | Update                         |

**Step3** On the **I/O Settings** page, set the DO power-on value, and then click **Update Setting** to update the settings.

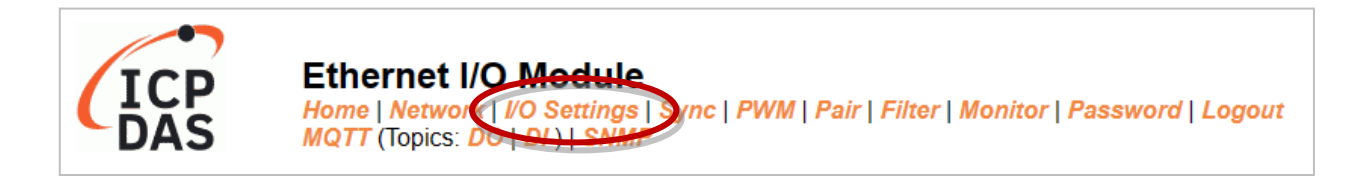

#### DI/DO Configuration:

| Digital Output                         | Modbus Address |                                                                                                    |
|----------------------------------------|----------------|----------------------------------------------------------------------------------------------------|
| Host/Slave Watchdog Timeout            | 40257          | 0 (10 ~ 65000 Seconds, Default= 0, Disable= 0)<br>Outputs DO with safe-value or <i>PWM</i> when host/slave timeout. |
| Enable Safe Value<br>(Enable Watchdog) | 00339 - 00332  | 0x0 ( CH 7 - 0:                                                                                                    |
| Safe Value                             | 00274 - 00267  | 0x0 (CH7-0: 0 0 0 0 0 0 0 0 0 0 0 0 0 0 0 0 0 0                                                                     |
| Power-On Value                         | 00242 - 00235  | 0x3 (CH7-0:                                                                                                    |

The DO0, DO1 will be set to ON when the module starts.

**<u>Step4</u>** After the module boots, the DO value will be set to the predefined power-on value.

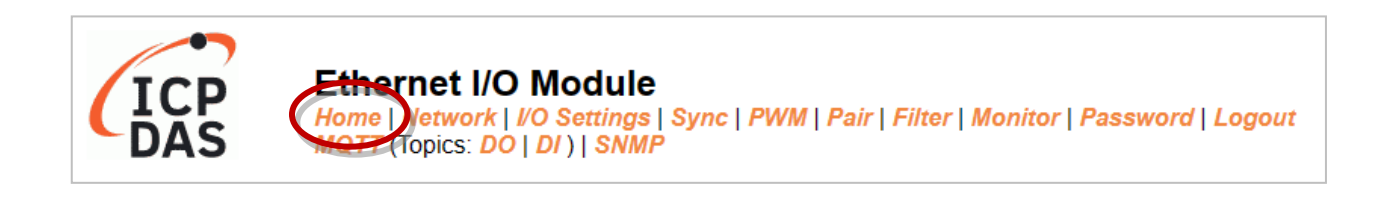

| Digital I/O (Modbus Addr | ress: DO=00000 to 00015, DI=10000 to 10015. | .) |                                     |                                         |                     |           |                     |   |
|--------------------------|---------------------------------------------|----|-------------------------------------|-----------------------------------------|---------------------|-----------|---------------------|---|
| D07                      | D06 🕐 D05                                   | ٢  | DO4 🕐 DO                            | ٢                                       | D02                 | DO1       | 000 D00             | ٢ |
| DI Channel               | Value (10000)                               |    | Counter (30016) / Frequency (30064) | ( ) ( ) ( ) ( ) ( ) ( ) ( ) ( ) ( ) ( ) | High Latched (10032 |           | Low Latched (10064) |   |
| DIO                      | •                                           |    | -                                   |                                         | -                   |           |                     |   |
| DI1                      | •                                           |    | -                                   |                                         | -                   |           | -                   |   |
|                          |                                             |    | The DOO, DO                         | 1 will                                  | be set to ON a      | after reb | ooting the          |   |

In addition, users can check the received DO values in MQTTX.

| + New Subscription  | Plaintext ∨                                                   | All Received Published |
|---------------------|---------------------------------------------------------------|------------------------|
| ICPDAS/do_all QoS 0 | Topic: ICPDAS/do_all QoS: 0<br>0x3<br>2023-07-26 09:14:20:468 |                        |

"0x3" indicates DO0 to DO1 are "ON" and the others are "OFF"

#### MQTT DO – State Change Publish

**Step1** Make sure that the Mosquitto Broker is enabled, and the MQTTX is connected. In this example, the topic is "ICPDAS/rb\_all".

| S MQTTX<br>File Edit Vi | iew Window Help         |         |                  |                          |          | -            |                      |
|-------------------------|-------------------------|---------|------------------|--------------------------|----------|--------------|----------------------|
|                         | Connections             | ÷       | Broker 📎 🕕       | 1.                       |          | (            | b 🖉 …                |
| 8                       | • Broker@10.0.8.51:1883 |         | + New Subscripti | Plaintext ~              |          | All Received | Published            |
| ዋ                       | ļ                       | Add a s | ubscription      | ICPDAS/rb_all            | he topic | name: ICP    | DAS/rb_all           |
| +                       |                         |         |                  | * QoS                    |          | Color        |                      |
|                         |                         |         |                  | 0 At most                | once 🗸   | #D99DF9      | C                    |
| ß                       |                         |         |                  | Alias                    |          |              | ٥                    |
| ø                       |                         |         |                  | Subscription Identifier  |          |              |                      |
| 2                       |                         |         |                  | No Local flag            | ⊖ true   | • false      |                      |
| 0                       |                         |         |                  | Retain as Published flag | O true   | • false      |                      |
|                         |                         |         |                  | Retain Handling          | 0        |              | 3.<br>Cancel Confirm |

Step2 Log in to the module's Web Server, and click the State-Change Publish option for the "rb\_all" on the MQTT - "DO" page to enable the function. After that, click Update to save the changes.

| eadbacks of the Dig<br>Readback | ital Outputs Show Hide<br>State-Change<br>Publish | Sub Topic Name (Max. 63 chars) |                                |  |  |  |  |  |
|---------------------------------|---------------------------------------------------|--------------------------------|--------------------------------|--|--|--|--|--|
| ALL                             |                                                   |                                | [rb_all                        |  |  |  |  |  |
| Readback                        | State-Change<br>Publish                           | Periodic<br>Publish            | Sub Topic Name (Max. 63 chars) |  |  |  |  |  |
| DO0                             |                                                   |                                | 00dr                           |  |  |  |  |  |
| DO1                             |                                                   |                                | [rb01                          |  |  |  |  |  |
| DO2                             |                                                   |                                | rb02                           |  |  |  |  |  |
| DO3                             |                                                   |                                | rb03                           |  |  |  |  |  |
| DO4                             |                                                   |                                | rb04                           |  |  |  |  |  |
| DO5                             |                                                   |                                | rb05                           |  |  |  |  |  |
| DO6                             |                                                   |                                | [rb06                          |  |  |  |  |  |
| DO7                             |                                                   |                                | rb07                           |  |  |  |  |  |
|                                 | Update                                            |                                |                                |  |  |  |  |  |
**<u>Step3</u>** On the **Home** page, set the DO0 to DO2 to "ON" in sequence.

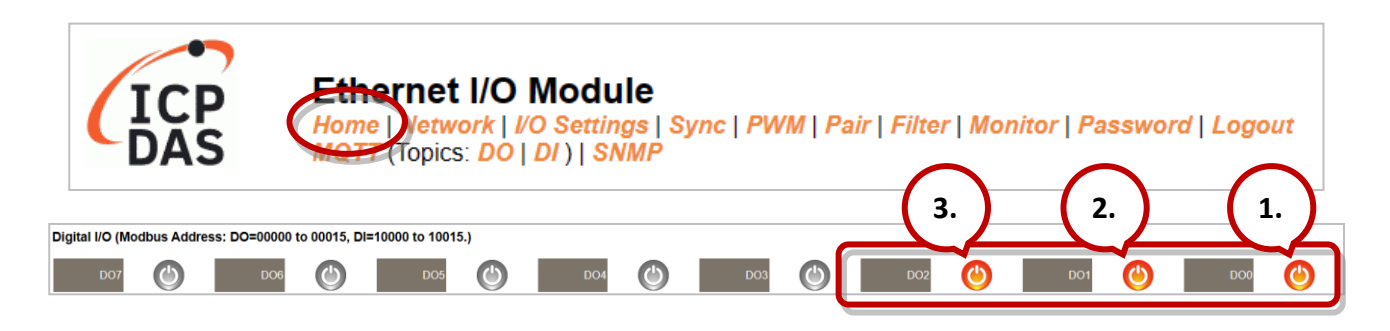

**<u>Step4</u>** The user can verify the received messages within the MQTTX window.

|                     |                                                                                                    | – – X                                                                                                    |
|---------------------|----------------------------------------------------------------------------------------------------|----------------------------------------------------------------------------------------------------|
| Broker 🧇 🚯          |                                                                                                    | · <u>/</u> ···                                                                                                    |
| + New Subscription  | Plaintext ~                                                                                                    | All Received Published                                                                                                    |
| ICPDAS/rb_all QoS 0 | Topic: ICPDAS/rb_all QoS: 0<br>0x1<br>2023 07 13 09.47.52.906<br>Topic: ICPDAS/rb_all QoS: 0<br>0x3<br>2023 07 13 09.47.53.409<br>Topic: ICPDAS/rb_all QoS: 0<br>0x7<br>2023 07 13 09.47.54.188 | It will receive messages with all DO<br>statuses whenever it changes.<br>0x1: 0000 0001 (DO0 = ON)<br>0x3: 0000 0011 (DO0, DO1 = ON)<br>0x7: 0000 0111 (DO0, DO1, DO2 = ON) |
|                     | Payload: Plaintext V QoS: 0 V<br>Topic                                                                                                    | C Retain Meta                                                                                                    |
|                     |                                                                                                    | $\epsilon = \mathfrak{S}$                                                                                                    |
|                     |                                                                                                    |                                                                                                    |

## <u>MQTT DO – Periodic Publish</u>

**Step1** Make sure that the Mosquitto Broker is enabled, and the MQTTX is connected. In this example, the topic is "ICPDAS/rb\_all ".

| 🗴 MQTTX<br>File Edit Vi | iew Window Help         |       |                  |                          |         | -           |                |
|-------------------------|-------------------------|-------|------------------|--------------------------|---------|-------------|----------------|
|                         | Connections             | +     | Broker   0       | 1.                       |         |             | " ∠ …          |
|                         | • Broker@10.0.8.51:1883 |       | + New Subscripti | on Plaintext ~           |         | All Receive | d Published    |
|                         | ſ                       | Add a | subscription     | * Topic 2.               |         |             | 0              |
| Ф                       | ļ                       |       |                  | ICPDAS/rb_allEnter t     | he topi | c name: ICI | PDAS/rb_all    |
| +                       |                         |       |                  | * QoS                    |         | Color       |                |
|                         |                         |       |                  | 0 At most                | once 🗸  | #D99DF9     | C              |
| ß                       |                         |       |                  | Alias                    |         |             | 0              |
|                         |                         |       |                  |                          |         |             | 1              |
|                         |                         |       |                  | Subscription Identifier  |         |             |                |
| 2                       |                         |       |                  | No Local flag            | ⊖ true  | • false     |                |
| 0                       |                         |       |                  | Retain as Published flag | O true  | • false     |                |
|                         |                         |       |                  | Retain Handling          | 0       |             | 3.             |
|                         |                         |       |                  |                          |         |             | Cancel Confirm |

**Step2** Log in to the module's Web Server, and click the **Periodic Publish** option for the "**rb\_all**" on the **MQTT** - "**DO**" page to enable the function. After that, click **Update** to save the changes.

| teadbacks of the Digital Outputs Show Hide |                         |                     |                                |  |
|--------------------------------------------|-------------------------|---------------------|--------------------------------|--|
| Readback                                   | State-Change<br>Publish | Periodic<br>Publish | Sub Topic Name (Max. 63 chars) |  |
| ALL                                        |                         |                     | [rb_all                        |  |
| Readback                                   | State-Change<br>Publish | Periodic<br>Publish | Sub Topic Name (Max. 63 chars) |  |
| DO0                                        |                         |                     | 00dr                           |  |
| DO1                                        |                         |                     | rb01                           |  |
| DO2                                        |                         |                     | rb02                           |  |
| DO3                                        |                         |                     | rb03                           |  |
| DO4                                        |                         |                     | rb04                           |  |
| DO5                                        |                         |                     | rb05                           |  |
| DO6                                        |                         |                     | rb06                           |  |
| DO7                                        |                         |                     | rb07                           |  |
| Update                                     |                         |                     |                                |  |

**<u>Step3</u>** Go to the **MQTT** page, set the message publishing cycle (Cycle), and click "**Update Setting**" to save the changes.

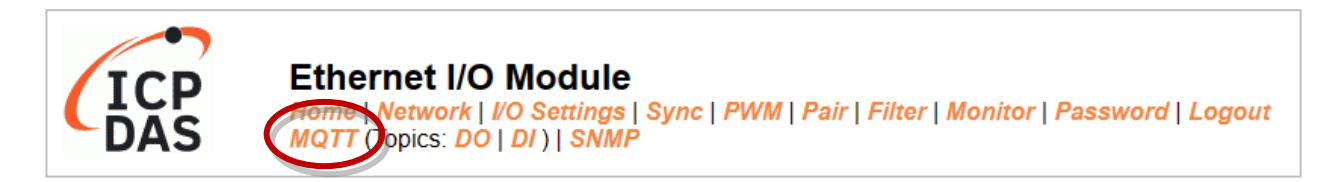

### Publication Settings

| Publication            |                                                          |                |
|------------------------|----------------------------------------------------------|----------------|
| Retair                 |                                                          |                |
| Cycle                  | 9000 (100 ~ 2147483000 ms, in 10 ms step, Default= 9000) |                |
| All Information        |                                                          |                |
| Enable                 | Disable 🗸                                                |                |
| Sub Topic Name         | info (N                                                  | 1ax. 63 chars) |
| Last Will and Testamen |                                                          |                |
| Enable                 |                                                          |                |
| Retair                 |                                                          |                |
| QoS                    | 0 - At most once 🗸                                       |                |
| Торіс                  | N/A                                                      | 1ax. 63 chars) |
| Message                | N/A                                                      | 1ax. 63 chars) |
|                        | Update Settings                                          |                |

**<u>Step4</u>** The user can verify the received messages within the MQTTX window.

| Broker 📎 <b>3</b>   |                                                                                                    | ڻ<br>ٺ                                                                 | <u>0</u>  |
|---------------------|----------------------------------------------------------------------------------------------------|------------------------------------------------------------------------|-----------|
| + New Subscription  | Plaintext ~                                                                                                    | All Received                                                           | Published |
| ICPDAS/rb_all QoS 0 | Topic: ICPDAS/rb_all         QoS: 0           0x0         2023-07-13 15:23:42:755           Topic: ICPDAS/rb_all         QoS: 0           0x1         2023-07-13 15:23:51:762           Topic: ICPDAS/rb_all         QoS: 0           0x0         2023-07-13 15:23:51:762           Topic: ICPDAS/rb_all         QoS: 0           0x0         2023-07-13 15:24:00:759 | Receiving DO statuses periodically.<br>In this case, Cycle = 9 seconds |           |

## 4.8.4 MQTT - DI Example

The topic name of MQTT is composed of Main Topic Name (e.g., ICPDAS/, refer to Connectivity Settings) and Sub Topic Name (e.g., di\_all), which can be set on the **MQTT** - **DI** page.

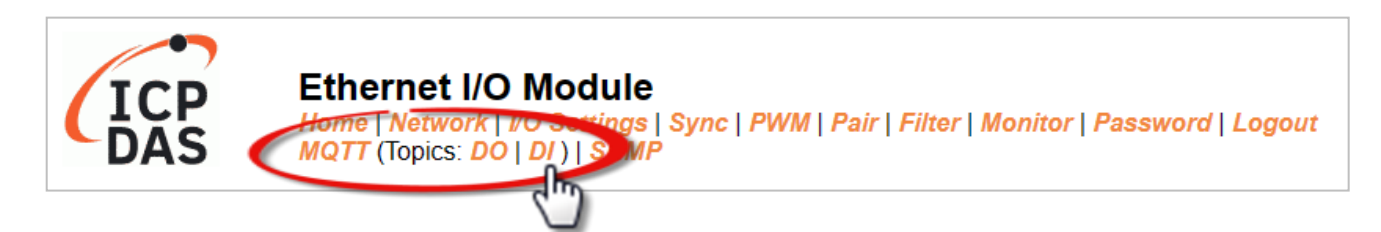

### The MQTT – DI page provides the following functions:

| Function             | Description                                                                                        |  |
|----------------------|----------------------------------------------------------------------------------------------------|--|
| State-Change Publish | The message will be published when the DI state changes.                                           |  |
| Periodic Publish     | The DI status is published periodically, and the release cycle is determined by the Cycle setting. |  |

### <u>MQTT DI – State Change Publish</u>

Users can choose to enable/disable single-channel (DIO, DI1, etc.) or multi-channel (ALL) for topics operations. It is recommended to use multi-channel operations to reduce network traffic and to disable unused topics to reduce unnecessary processing and improve operational efficiency.

**Step1** On the **MQTT - DI** page, click the **State-Change Publish** for the "**di\_all**" to enable this function. After that, click **Update** to save the changes.

| AQTT - Digital Inputs |                                     |                     |                                |  |  |
|-----------------------|-------------------------------------|---------------------|--------------------------------|--|--|
| Digital Input         | State-Change<br>Pu <u>bli</u> sh 1. | Periodic<br>Publish | Sub Topic Name (Max. 63 chars) |  |  |
| ALL                   |                                     |                     | di_all                         |  |  |
| Digital Input         | State-Change<br>Publish             | Periodic<br>Publish | Sub Topic Name (Max. 63 chars) |  |  |
| DI0                   |                                     |                     | di00                           |  |  |
| DI1                   |                                     |                     | di01                           |  |  |
| DI2                   |                                     |                     | di02                           |  |  |
| DI3                   |                                     |                     | di03                           |  |  |
| DI4                   |                                     |                     | di04                           |  |  |
| DI5                   |                                     |                     | di05                           |  |  |
| DI6                   |                                     |                     | di06 <b>2</b> .                |  |  |
| DI7                   |                                     |                     | di07                           |  |  |
|                       | Update                              |                     |                                |  |  |

<u>Step2</u> Make sure that the **Mosquitto Broker** is enabled, and the **MQTTX** is connected. In this example, the topic is "**ICPDAS/di\_all**".

| S MQTTX<br>File Edit View Windo | w Help                   |                    |                 |                | - 🗆 X              |
|---------------------------------|--------------------------|--------------------|-----------------|----------------|--------------------|
| Conne                           | ections 🕂 Broke          | r 🛛 🛈              | 1.              |                | <u>(')</u>         |
| • Bro                           | ker@10.0.8.51:1883       | ⊢ New Subscription | on Plaintext    | All            | Received Published |
|                                 |                          |                    | Add a s         | ubscription    |                    |
| æ                               | New Subscription         |                    |                 | ×              |                    |
| +                               | $\frown$                 |                    |                 |                |                    |
|                                 | * Topic <b>2.</b>        |                    |                 | 0              |                    |
|                                 | ICPDAS/di_all Enter th   | e topic na         | ime: ICPDAS/di_ | all            |                    |
|                                 |                          |                    |                 |                |                    |
| ø                               | * QoS                    |                    | Color           | ×              |                    |
| 2                               | 0 At most o              | once 🗸             | #91D937         | 0              | Retain Meta        |
|                                 | Alias                    |                    |                 | 0              | ×                  |
|                                 |                          |                    |                 |                |                    |
|                                 | -                        |                    |                 | //             |                    |
|                                 | Subscription Identifier  |                    |                 |                |                    |
|                                 | No Local flag            | ◯ true             | • false         |                |                    |
|                                 | Retain as Published flag | 🔿 true             | • false         |                |                    |
|                                 | Datain Handlin -         | 0                  |                 |                |                    |
|                                 | Retain Handling          | U                  |                 | 3.             |                    |
|                                 |                          |                    |                 | Cancel Confirm |                    |

**Step3** Changing the external signal causes the DI status to change, and the MQTT message will be sent from the module.

The user ca refer to t(P)ET series Quick Start to wire the I/O for testing purposes. https://www.icpdas.com/en/download/show.php?num=2635

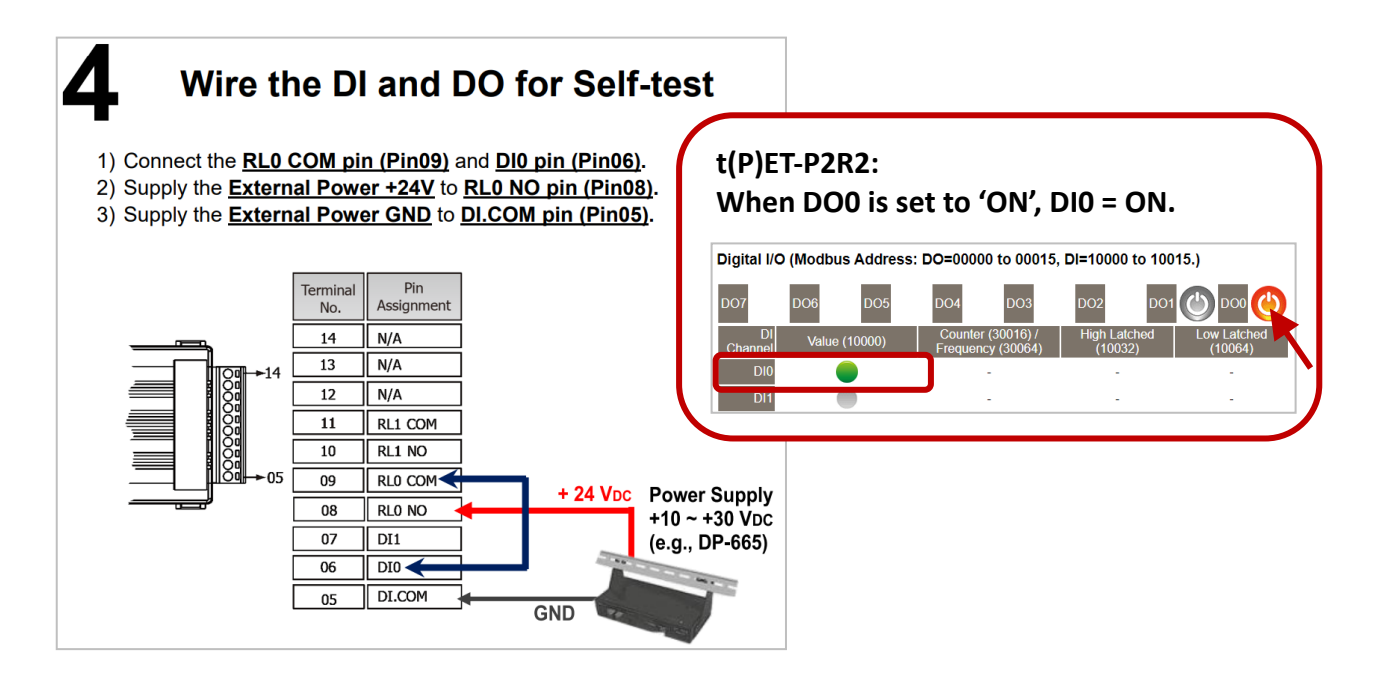

**Step5.** <u>Step 4</u> The user can verify the received messages within the MQTTX window.

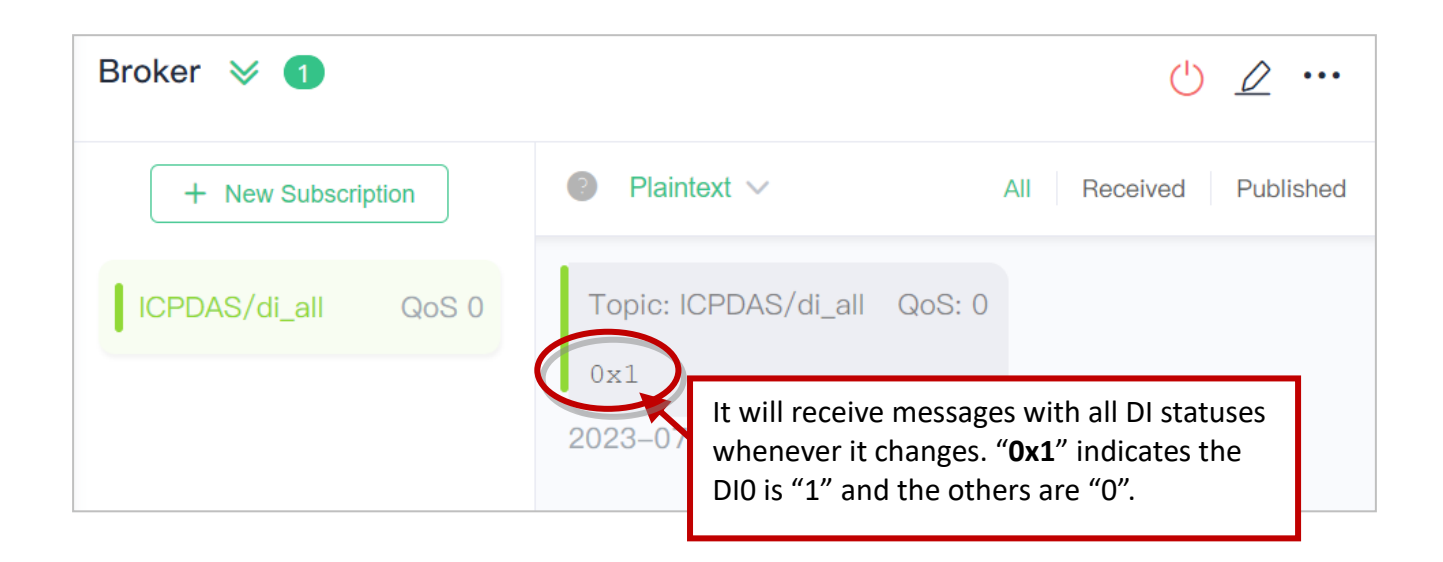

## **MQTT DI – Periodic Publish**

**Step 1** Make sure that the Mosquitto Broker is enabled, and the MQTTX is connected. In this example, the topic is "**ICPDAS/di\_all**".

|                  |                                                | – _ X                  |
|------------------|------------------------------------------------|------------------------|
| File Edit View W | /indow Help                                    |                        |
| Cor              | nnections 🕂 Broker 🛛 💿 🕻 1.                    | () <u>/</u> …          |
| <b>S</b>         | Broker@10.0.8.511883                           |                        |
|                  | + New Subscription                             | All Received Published |
|                  | Add a subscr                                   | iption                 |
| ዋ                |                                                |                        |
|                  | New Subscription                               | ×                      |
| +                |                                                |                        |
|                  | * Topic <b>2.</b>                              | 0                      |
| >                |                                                |                        |
|                  | Enter the topic name: ICPDAS/di_a              | "                      |
|                  |                                                |                        |
| .m.              | * QoS Color                                    |                        |
| £03              | 0 At most once y #91D937                       | D                      |
| 20               |                                                | Retain Meta            |
|                  |                                                | ~ ·                    |
| 0                | Allas                                          |                        |
|                  |                                                |                        |
| _                |                                                |                        |
|                  | Subscription Identifier                        |                        |
|                  | Subscription identifier                        |                        |
|                  | No Local flag O true O false                   |                        |
|                  |                                                |                        |
|                  | Retain as Published flag O true <b>o</b> false |                        |
|                  | Betain Handling                                |                        |
|                  | Hotan Handing 0                                | 3.                     |
|                  | Conor                                          | al Confirm             |
|                  | Cance                                          |                        |

Step7. <u>Step2</u> Log in to the module's Web Server, and click the Periodic Publish option for the "di\_all" on the MQTT - "DI" page to enable the function. After that, click Update to save the changes.

| Ethernet I/O Module<br>Home   Network   Contings   Sync   PWM   Pair   Filter   Monitor   Password   Logout<br>MQTT (Topics: Do DI ) SNMP |                           |                     |                                |
|----------------------------------------------------------------------------------------------------|---------------------------|---------------------|--------------------------------|
| MQTT - Digital Inputs                                                                                                    |                           |                     |                                |
| Digital Input                                                                                                    | State-Change<br>Publish   | Periodic<br>Publish | Sub Topic Name (Max. 63 chars) |
| ALL                                                                                                    |                           |                     | di_all                         |
| Digital Input                                                                                                    | □ State-Change<br>Publish | Periodic<br>Publish | Sub Topic Name (Max. 63 chars) |
| DIO                                                                                                    |                           |                     | di00                           |
| DI1                                                                                                    |                           |                     | di01                           |
| DI2                                                                                                    |                           |                     | di02                           |
| DI3                                                                                                    |                           |                     | di03                           |
| DI4                                                                                                    |                           |                     | di04                           |
| DI5                                                                                                    |                           |                     | di05                           |
| DI6                                                                                                    |                           |                     | di06                           |
| DI7                                                                                                    |                           |                     | di07                           |
| Update                                                                                                    |                           |                     |                                |

**<u>Step3</u>** Go to the **MQTT** page, set the message publishing cycle (Cycle), and click "**Update Setting**" to save the changes.

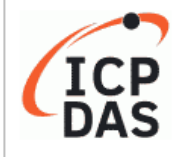

### Ethernet I/O Module

Mome Network | I/O Settings | Sync | PWM | Pair | Filter | Monitor | Password | Logout MQTT (oppics: DO | DI ) | SNMP

| Publication Settings    |                                                          |
|-------------------------|----------------------------------------------------------|
| Publication             |                                                          |
| Retain                  |                                                          |
| Cycle                   | 9000 (100 ~ 2147483000 ms, in 10 ms step, Default= 9000) |
| All Information         |                                                          |
| Enable                  | Disable 🗸                                                |
| Sub Topic Name          | info (Max. 63 chars)                                     |
| Last Will and Testament |                                                          |
| Enable                  |                                                          |
| Retain                  |                                                          |
| QoS                     | 0 - At most once 🗸                                       |
| Торіс                   | N/A (Max. 63 chars)                                      |
| Message                 | N/A (Max. 63 chars)                                      |
|                         | Update Settings                                          |

**Step8.** <u>Step 4</u> The user can verify the received messages within the MQTTX window.

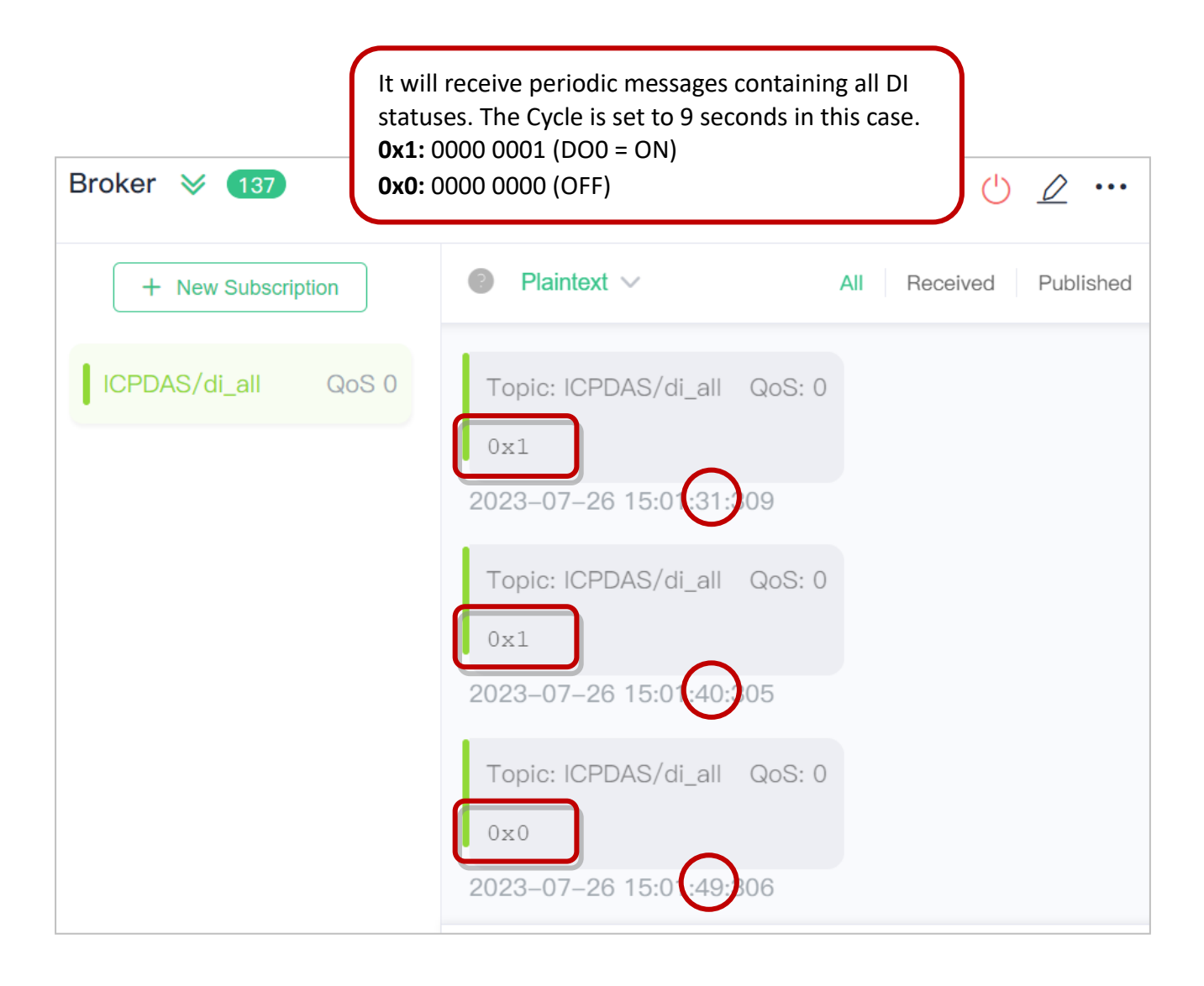

# 4.9 **SNMP**

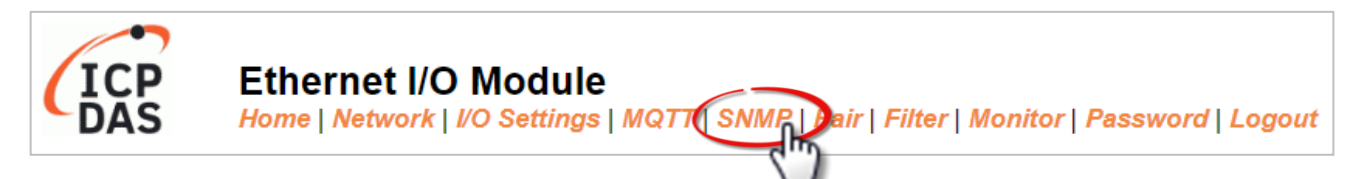

The "SNMP" page provides the function for the module to send module information and I/O information to the SNMP Network Management Software or device to help administrators to monitor the status of the module in real time. If the Trap function is enabled, the module can actively send messages to the SNMP manager to keep track of data when the I/O status of the module changes or restarts. <u>Note:</u> The supported MIB-II management items are sysContact, sysLocation, sysDescr, and sysName.

## 4.9.1 SNMP Agent Configuration

| SNMP v2c Agent Configuration |                                     |                                                                          |  |  |
|------------------------------|-------------------------------------|--------------------------------------------------------------------------|--|--|
| System Info                  | Setting                             |                                                                          |  |  |
| Contact                      | User                                | (Max. 47 chars)                                                          |  |  |
| Location                     | Site                                | (Max. 47 chars)                                                          |  |  |
| Description                  | EtherIO                             | (Max. 47 chars)                                                          |  |  |
| Name                         | Device                              | (Max. 47 chars)                                                          |  |  |
| Function                     | Setting                             |                                                                          |  |  |
| Read-Only Community          | public                              | (Max. 47 chars, example: public)                                         |  |  |
| Read-Write<br>Community      | private                             | ] (Max. 47 chars, example: private)                                      |  |  |
| Trap Community               | public                              | (Max. 47 chars, example: public)                                         |  |  |
| Manager / Trap IP #1         | 0.0.0.0                             | ] (IPv4/v6 Address, example: 10.0.8.123, fe80:0:0:0:a8ee:dc07:1cda:5678) |  |  |
| Manager / Trap IP #2         | 0.0.0.0                             | ]                                                                        |  |  |
| Generic Trap                 | Cold Start, Warm Start              |                                                                          |  |  |
| Enable SNMP                  | Check to enable. (Default disabled) |                                                                          |  |  |
|                              | Update Settings                     |                                                                          |  |  |

### The following table provides parameter notes for the **SNMP v2c Agent Configuration** section:

| Item        | Description                                           |         |  |  |
|-------------|-------------------------------------------------------|---------|--|--|
| System Info |                                                       |         |  |  |
| Contact     | The SNMP server's contact person                      | User    |  |  |
| Location    | The server's location                                 | Site    |  |  |
| Description | The description of the device displayed on the Server | EtherIO |  |  |
| Name        | The name of the device displayed on the Server        | Device  |  |  |

| Item                                                                             | Description                                                                         | Defaults |  |
|----------------------------------------------------------------------------------|-------------------------------------------------------------------------------------|----------|--|
| Function                                                                         |                                                                                     |          |  |
| Read-Only Community                                                              | Set the community name for read-only on the module                                  | public   |  |
| Read-Write Community                                                             | Set the community name for read-write on the module                                 | private  |  |
| Trap Community                                                                   | Set the community name for the trap on the module                                   | public   |  |
| Manager / Trap IP #1                                                             | Set the IP address of Trap IP #1                                                    | 0.0.0.0  |  |
| Manager / Trap IP #2                                                             | Set the IP address of Trap IP #2                                                    | 0.0.0.0  |  |
| Generic Trap                                                                     | Select to enable the Cold Start or Warm Start function                              | Disabled |  |
| Enable SNMP                                                                      | Select the box to enable the SNMP communication function and deselect to disable it | Disabled |  |
| Update Settings After saving the settings, also reboot the module to take effect |                                                                                     |          |  |

# 4.9.2 SNMP Specific Trap

| NMP Specific Trap |              |                     |  |  |  |  |  |  |
|-------------------|--------------|---------------------|--|--|--|--|--|--|
| Analog Output     | State-Change | Specific ID (1-255) |  |  |  |  |  |  |
| AO0               |              | 1                   |  |  |  |  |  |  |
| AO1               |              | 1                   |  |  |  |  |  |  |
|                   | Update       | Settings            |  |  |  |  |  |  |

## The following table provides parameter notes for the **SNMP Specific Trap – AO** section:

| ltem            | Description                                                                                                    |  |  |  |  |  |
|-----------------|----------------------------------------------------------------------------------------------------|--|--|--|--|--|
| Analog Output   |                                                                                                    |  |  |  |  |  |
| AO0 ~ AO1       | Each DI channel has a specific Trap. Check the box to enable the Trap function for that DI channel. "Specific ID" is the ID number set for individual channel |  |  |  |  |  |
| Update Settings | After clicking the "Update Settings" button to save the changes, also <b>reboot</b><br><b>the module for the changes to take effect.</b>                      |  |  |  |  |  |

# 4.9.3 Restore Factory Defaults

| Restore Factory Defaults                    |                  |
|---------------------------------------------|------------------|
| Restore SNMP factory settings               | Restore Defaults |
| Reboot is required after SNMP configuration | Reboot           |

The following table provides parameter notes for the **Restore Factory Defaults** section:

| Item                                        | Description                                                                                                    |
|---------------------------------------------|----------------------------------------------------------------------------------------------------|
| Restore SNMP factory settings               | Click the ""Restore Defaults" button to reset all SNMP settings to the default factory settings.                                                                              |
| Reboot is required after SNMP configuration | After completing the SNMP settings, not only click the <b>Update</b><br><b>Settings</b> button to save them, but also click the <b>Reboot</b> button to<br>reboot the module. |

## 4.9.4 SNMP I/O Example

In this article, we use **iReasoning MIB Browser** as an example. Please download the installer (V14) from its official website and run the installer. http://www.ireasoning.com/mibbrowser.shtml

Step 1 Start the iReasoning MIB Browser. Click the File > Load MIBs on the menu bar and click the MIB file of the module (e.g. ICPDAS-ET2200-MIB\_20220705.mib), then click the Open button to open it.

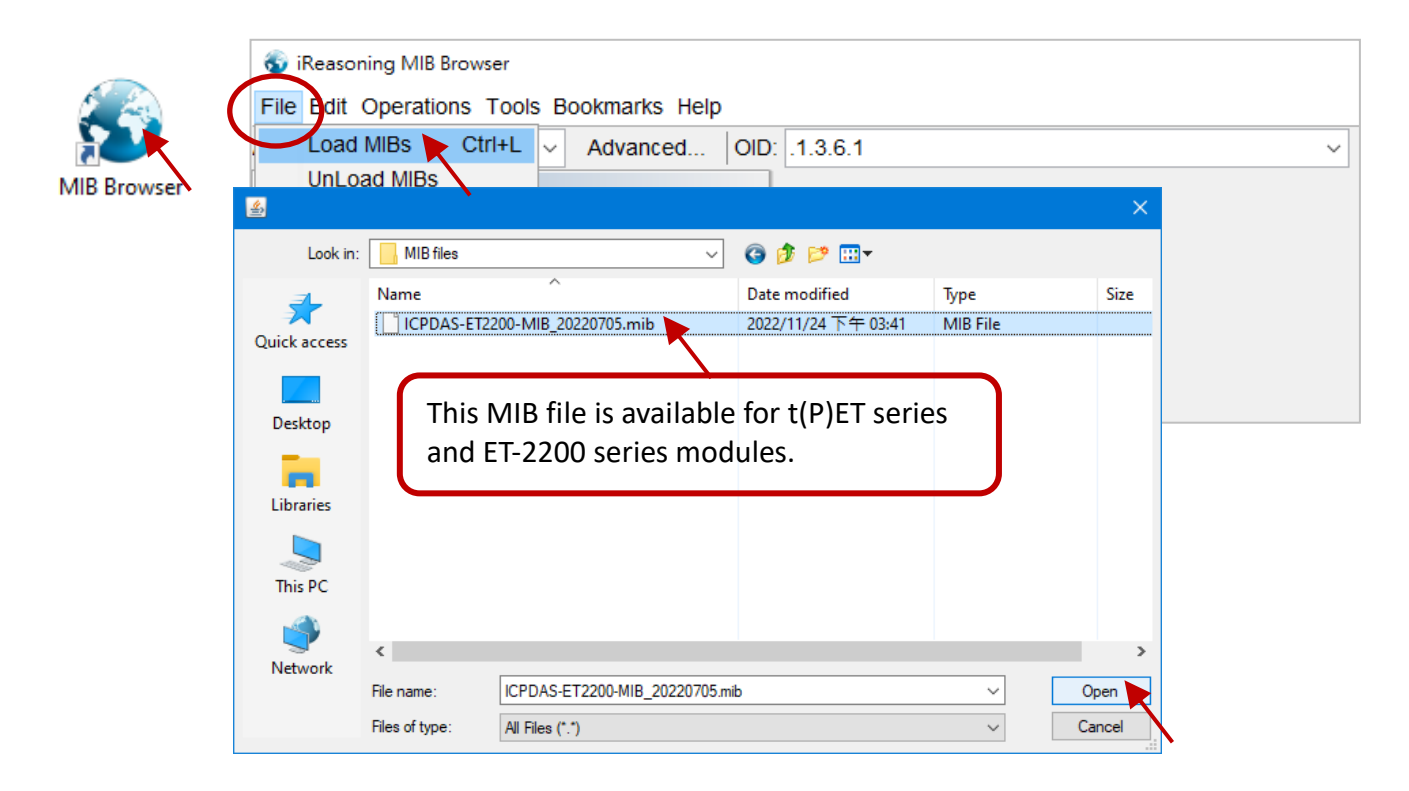

**<u>Step 2</u>** Enter the IP address of the module in the **Address** field.

|   | 🚳 iReasoning MIB Browser                   |              |          |
|---|--------------------------------------------|--------------|----------|
|   | File Edit Operations Tools Bookmarks Help  |              |          |
| l | Address: 10.0.8.169 V Advanced   OID: .1.3 |              |          |
|   | SNMP MIBs                                  | Result Table |          |
|   | nib Tree                                   |              | Name/OID |
|   | iso.org.dod.internet                       |              |          |
|   |                                            |              |          |
|   |                                            |              |          |
|   |                                            |              |          |

Step 3 Click "Advanced..." to set the parameters of the SNMP agent. Enter the string in the Read/Write Community fields according to the Read-Only Community / Read-Write Community settings of the module. If these strings are different on both sides, the agent will not work correctly.

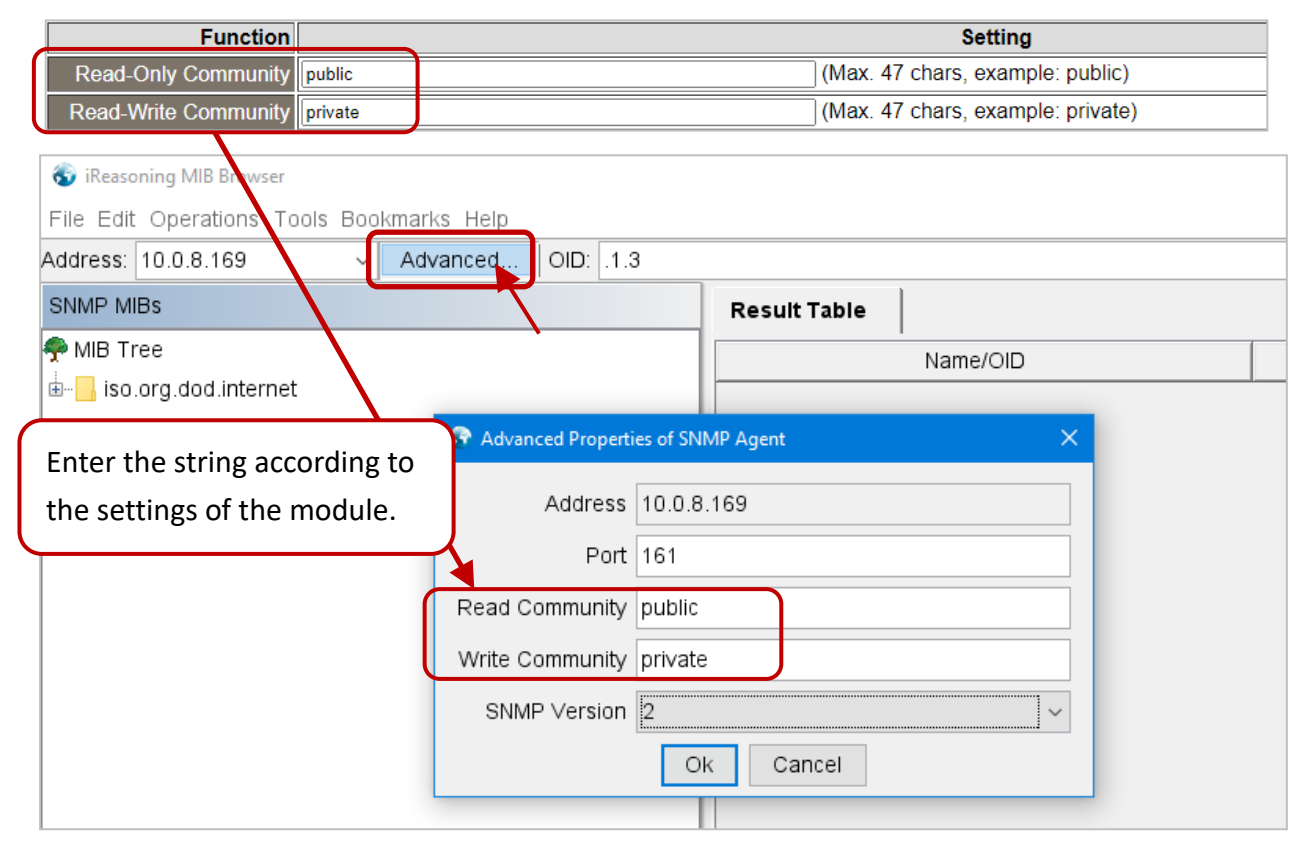

**Note:** If the **Write Community** field is not set, a Timeout error will occur during execution.

Step 4 Enter the IP address of iReasoning MIB Browser in the Manager/Trap IP #1 field and enable the SNMP function, then click Update Settings to save the changes, and finally click the Reboot button to reboot the module.

| Function                | Setting                                                               |          |  |  |  |  |  |
|-------------------------|-----------------------------------------------------------------------|----------|--|--|--|--|--|
| Read-Only<br>Community  | public (Max. 47 chars, example: public)                               |          |  |  |  |  |  |
| Read-Write<br>Community | ate (Max. 47 chars, example: private)                                 |          |  |  |  |  |  |
| Trap Community          | lic Normally the PC's IP. (Max. 47 chars, example: public)            |          |  |  |  |  |  |
| Manager / Trap IP #1    | 0.8.17 (IPv4/v6 Address, example: 10.0.8.123, fe80:0:0:0:a8ee:dc07:1c | da:5678) |  |  |  |  |  |
| Manager / Trap IP #2    | 0.0                                                                   |          |  |  |  |  |  |
| Generic Trap            | Cold Start, 🗆 Warm Start                                              |          |  |  |  |  |  |
| Enable SNMP             | Check to enable. (Default disabled)                                   |          |  |  |  |  |  |
|                         | Update Settings                                                       |          |  |  |  |  |  |
|                         |                                                                       |          |  |  |  |  |  |
| Reboot is requi         | after SNMP configuration.                                             |          |  |  |  |  |  |
| <b>\</b>                |                                                                       |          |  |  |  |  |  |

## Read the information of the tET/tPET – the Walk command

**To do:** Right-click the **iso.org.dod. internet** folder on the left side and click **Walk** to display the information of the tET/tPET in the **Result Table**.

| 🕤 iRe      | asoning MIB Br<br>Operations Tools | owser<br>Bookma | rks Help                            |                   |             | _          |            | )            | ×            |
|------------|------------------------------------|-----------------|-------------------------------------|-------------------|-------------|------------|------------|--------------|--------------|
| Address:   | 10.0.8.169                         | - Adva          | nced   OID: .1.3.6.1                | ~                 | Operations: | Get Next   | ×.         | <b>r )</b> G | 0            |
| SNMP MI    | Bs                                 | (               | Result Table                        |                   |             |            |            |              |              |
| 🐢 MIB Tr   | ee                                 |                 | Name/OID                            | Value             |             | Type 🖂     | ID: Port   | _            |              |
| iso        | ora dod internet                   |                 | firmware\/ereion 0                  |                   |             | tetString  | 10.0.9.169 | -            | •            |
|            | Find in subtree                    |                 | modelName 0                         | +(D)ET AD2        | 0           | ctetString | 10.0.8.169 |              | 8            |
|            | Export to CSV                      |                 | ifDescr 1                           | en                | 0           | ctetString | 10.0.8.169 | ·            |              |
|            | Export to XMI                      |                 | svsContact 0                        | User              | 0           | ctetString | 10.0.8.169 | •            | $\mathbf{P}$ |
|            |                                    |                 | syst ocation 0                      | Site              | 0           | ctetString | 10.0.8.169 | ·            |              |
|            | Expand subtree                     | 9               | aliasName 0                         | EtherlO           | 0           | ctetString | 10.0.8.169 |              |              |
|            | Graph View                         | Ctrl+R          | svsDescr 0                          | EtheriO -         | · .         |            |            |              | <b>~</b>     |
|            |                                    |                 | sysName 0                           | Device The        | informa     | ition or   | i analog   |              |              |
|            | Get Next                           | Ctrl+N          | aiName 2                            | All               | nput of t   | the mo     | dule.      |              |              |
|            | Get Bulk                           | Ctrl+B          | aiName 1                            | AIO               | 0           | ctetStrina | 10 0 8 169 | -            |              |
|            | Get Subtree                        | Ctrl+E          | atPhysAddress.1.10.0.8.17           | 54-B2-03-85-D7-70 | 0           | ctetStrina | 10.0.8.169 |              |              |
|            | Walk                               | Ctrl+W          | ipNetToMediaPhysAddress.1.10.0.8.17 | 54-B2-03-85-D7-70 | 0           | ctetString | 10.0.8.169 |              |              |
|            | Table View                         | CtrluT          | ifPhysAddress.1                     | 00-0D-E0-FF-FF-FF | 0           | ctetString | 10.0.8.169 |              |              |
|            | Table View                         | Cui+i           | aiHexValue.1                        | +0.000V           | 0           | ctetString | 10.0.8.169 |              |              |
|            |                                    |                 | aiHex∨alue.2                        | +0.000V           | 0           | ctetString | 10.0.8.169 |              |              |
|            |                                    |                 | sysObjectID.0                       | icpdas            | 0           | ID         | 10.0.8.169 |              |              |
|            |                                    |                 | ifSpecific.1                        | .0.0              | 0           | ID         | 10.0.8.169 |              |              |
|            |                                    |                 | ipRouteInfo.0.0.0.0                 | .0.0              | 0           | ID         | 10.0.8.169 |              |              |
|            |                                    |                 | ipRouteInfo.10.0.0.0                | .0.0              | 0           | ID         | 10.0.8.169 |              |              |
|            |                                    |                 | aiHexValue.2                        |                   | N           | III        | 10.0.8.169 |              |              |
| Namo       | internet                           |                 | ipAdEntNetMask.10.0.8.169           | 255.255.0.0       | lp.         | Address    | 10.0.8.169 |              |              |
|            | 1261                               | ^               | ipRouteMask.10.0.0.0                | 255.255.0.0       | Ip.         | Address    | 10.0.8.169 |              |              |
|            | .1.3.0.1                           | _               | atNetAddress.1.10.0.8.17            | 10.0.8.17         | lp.         | Address    | 10.0.8.169 |              |              |
| Suntay     |                                    | _               | ipNetToMediaNetAddress.1.10.0.8.17  | 10.0.8.17         | Ip.         | Address    | 10.0.8.169 |              |              |
| Access     |                                    |                 | ipRouteNextHop.10.0.0.0             | 10.0.8.169        | lp.         | Address    | 10.0.8.169 |              |              |
| Status     |                                    |                 | ipAdEntAddr.10.0.8.169              | 10.0.8.169        | Ip.         | Address    | 10.0.8.169 |              |              |
|            |                                    | ~               | ipRouteNextHop.0.0.0.0              | 10.0.0.254        | lp.         | Address    | 10.0.8.169 | . 🗸          |              |
| .iso.org.d | od.internet                        |                 |                                     |                   |             |            |            |              |              |

## 4.9.5 SNMP Trap Example

| <u>Step 1</u> | Click Tools $\rightarrow$ Trap Receiver on the menu bar to display the window for receiving the Trap |
|---------------|----------------------------------------------------------------------------------------------------|
|               | messages.                                                                                            |

| 🚳 iReasoning MIB Browser |                         |                                |                         |               |                            |          | -  |        | $\times$ |
|--------------------------|-------------------------|--------------------------------|-------------------------|---------------|----------------------------|----------|----|--------|----------|
| File Edit Operations To  | ools Borkmarks Help     | _                              |                         |               |                            |          |    |        |          |
| Address: 10.0.8.169      | Trap Receiver Ctrl+I    |                                | ~                       | ~             | Operations                 | Get Next | ~  | ø      | Go       |
| SNMP MIBs                | Trap Sender<br>Ping     | Result Table Trap              | Receiver ×              |               |                            |          |    |        |          |
| MIB Tree                 | Trace Route             | perations Tools                |                         |               |                            |          |    |        |          |
| iso.org.dod.inter        | Network Discovery       | > 🔇 🐮 🏹 🤞                      |                         |               |                            |          |    |        |          |
|                          | Manage SNMPv3 USM Users | Description                    |                         | Source        | Time                       |          | Se | verity |          |
|                          | Compare Devices         | pecific: 10; icpdas            |                         | 10.0.8.169    | .8.169 2022-11-11 15:50:42 |          |    |        |          |
|                          | Port View               | pecific: 11; icpdas 10.0.8.169 |                         |               | 2022-11-11 15:50:42        |          |    |        |          |
|                          | Switch Port Mapper      | Result Table                   | t Table Trap Receiver × |               |                            |          |    |        |          |
|                          | Cisco Device Snapshot   | Operations Tools               |                         |               |                            |          |    |        |          |
|                          | Log Window              | 🜔 🥸 🔠 🏹 🤞                      |                         |               |                            |          |    |        |          |
|                          | Options                 | Description                    | Source                  | Time          |                            | Severity |    |        |          |
|                          |                         | coldStart                      | 10.0.8.169              | 2023-07-21 1  | 5:12:22                    |          |    |        |          |
|                          |                         | warmStart                      | 10.0.8.169              | 2023-07-21 1  | 5:03:54                    |          |    |        |          |
|                          |                         | coldStart                      | 10.0.8.169              | 2023-07-21 14 | 4:23:12                    |          |    |        |          |
|                          |                         |                                |                         |               |                            |          |    |        |          |

**<u>Step 2</u>** The types of traps received from the module for alarms are as follows:

### 1. Cold Start Trap:

After the module's power is completely shut down and then restarted, it will send a Trap message indicating a "Cold Start".

#### 2. Warm Start Trap:

The Warm Start Trap will be sent when the module restarts without turning off the power. For example, the reboot command or the watchdog mechanism.

<u>Note</u>: The Cold Start or Warm Start Trap function can be enabled on the <u>SNMP</u> page. Then, reboot the module if any changed.

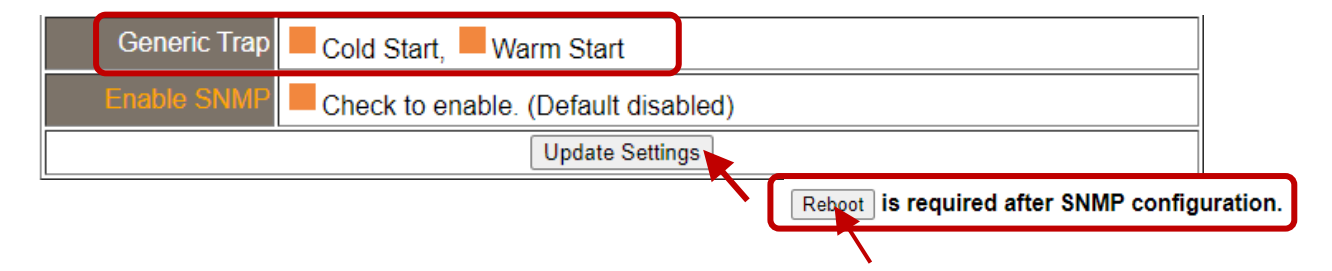

## 3. Specific Trap (I/O State-Change):

After enabling the specified I/O channel, if the I/O data changes (e.g., ON/OFF or value change), a Trap message with a Specific ID, source IP, and time will be sent. This makes it easier to analyze the cause of the alarm and handle it appropriately.

## Click the Trap message to view the details

| Result Table Trap Receiver × |                                  |          |            |              |         |        |        |  |  |
|------------------------------|----------------------------------|----------|------------|--------------|---------|--------|--------|--|--|
| Operations Tools             |                                  |          |            |              |         |        |        |  |  |
| 🔘 🔇 🎦 🏹                      | 1                                |          |            |              |         |        |        |  |  |
| Description                  | Description Source Time Severity |          |            |              |         |        |        |  |  |
| coldStart                    |                                  | 10.0.8.1 | 69         | 2023-07-21 1 | 5:12:22 |        |        |  |  |
| warmStart                    |                                  | 10.0.8.1 | 69         | 2023-07-21 1 | 5:03:54 |        |        |  |  |
| coldStart                    |                                  | 10.0.8.1 | 69         | 2023-07-21 1 | 4:23:12 |        |        |  |  |
|                              |                                  |          |            |              |         |        |        |  |  |
| Source:                      | 10.0.8.                          | 169      | Timestamp: | 2 seconds    | SNMP Ve | rsion: | 1      |  |  |
| Enterprise:                  | snmp                             |          |            |              | Communi | ty:    | public |  |  |
| Specific:                    | 0                                |          | Generic:   | coldStart    |         |        |        |  |  |
| Description:                 | coldSta                          | rt       |            |              |         |        |        |  |  |

| 項目           | 說明                                                          |
|--------------|-------------------------------------------------------------|
| Source       | The IP address of the device that sending the SNMP trap.    |
| Timestamp    | How much time has passed after the module starts            |
| SNMP Version | The version of SNMP                                         |
| Enterprise   | The name of the enterprise                                  |
| Community    | SNMP community name according to the Trap Community setting |
| Specific     | Specific ID                                                 |
| Generic      | Generic ID                                                  |
| Name         | The generic name for the Trap                               |
| Value        | The I/O channel and status value of the module              |
| value        | (e.g., 0 = OFF, 1 = ON, or an AI value)                     |

## 4.9.6 SNMP Problem Solving

## Unable to receive the Trap message from the device

- 1. Check the setting of the Windows firewall or the Anti-virus software. These functions can be disabled during the testing.
- Check the setting of the Trap port. Using iReasoning MIB Browser as an example, click the Trap Receiver Settings button on the Trap Receiver page to open the window. Then, confirm the Trap Port, Bind IP, and Transport settings. The module uses the default Trap port 162 according to the SNMP specification.

| SNMP MIBs              |     | Result Table             | 10.0.8.169 - doTable | Trap Receiver ×   |      |   |   |
|------------------------|-----|--------------------------|----------------------|-------------------|------|---|---|
| 🕈 MIB Tree             |     | Operations Too           | Is                   |                   |      |   |   |
| iso.org.dod.internet   |     | 🖸 🙆 🖄 🚺                  | 18                   |                   |      |   |   |
| Trap Receiver Settings |     |                          | Trap                 | Receiver Settings |      |   | × |
| General                |     |                          |                      |                   |      |   |   |
| Tran Port:             | 162 | Bind IP <sup>.</sup> All |                      |                   | Both | × | ר |
| The Profile            |     |                          |                      |                   | 2001 |   | J |
|                        |     |                          |                      |                   |      |   |   |
|                        |     |                          |                      |                   |      |   |   |
|                        |     |                          |                      |                   |      |   |   |

**3.** Disable Windows SNMP Trap Service.

### Note:

The configuration screen may be different depending on the Windows version. The following screens are on Windows 10.

**Step 1** Open the **Control Panel** window and click **Administrative Tools**.

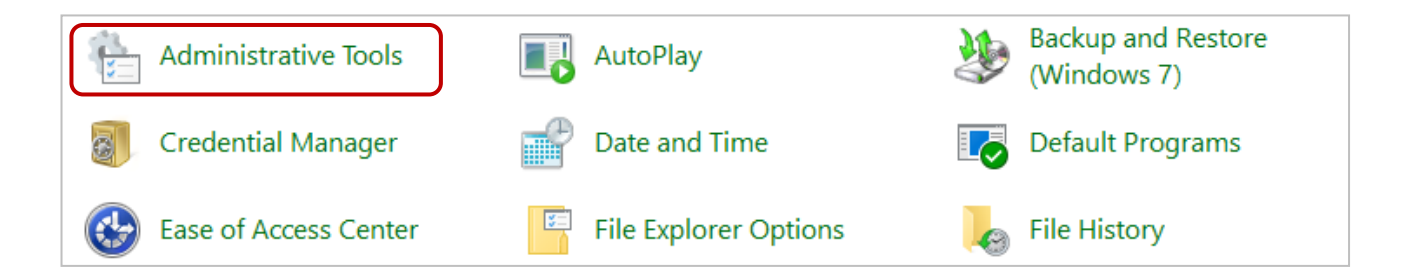

### **Step 2** Double-click the **Services** icon.

| 💦 Registry Editor                       | 2019/12/7 下午 05:09  | Shortcut | 2 KB |
|-----------------------------------------|---------------------|----------|------|
| Resource Monitor                        | 2019/12/7下午 05:09   | Shortcut | 2 KB |
| Services                                | 2019/12/7 下午 05:09  | Shortcut | 2 KB |
| 🛃 System Configuration                  | 2019/12/7 下午 05:09  | Shortcut | 2 KB |
| 👰 System Information                    | 2019/12/7下午 05:09   | Shortcut | 2 KB |
| 😥 Task Scheduler                        | 2019/12/7下午 05:09   | Shortcut | 2 KB |
| 🔗 Windows Defender Firewall with Advanc | . 2019/12/7下午 05:08 | Shortcut | 2 KB |
| 📷 Windows Memory Diagnostic             | 2019/12/7 下午 05:09  | Shortcut | 2 KB |

## Step 3 Double-click the SNMP Trap and confirm the Startup type is set to "Disabled" and the Service status is set to "Stopped".

| 🔍 Services         |                                                                                                    |                                                                                                    |                                                               |                                                                                                    |                             |                       | _                                         |                                           | ×           |
|--------------------|----------------------------------------------------------------------------------------------------|----------------------------------------------------------------------------------------------------|---------------------------------------------------------------|----------------------------------------------------------------------------------------------------|-----------------------------|-----------------------|-------------------------------------------|-------------------------------------------|-------------|
| File Action View   | Help                                                                                                    |                                                                                                    |                                                               |                                                                                                    |                             |                       |                                           |                                           |             |
|                    | à 🗟   🛛 📷   🕨 🔲 II ID                                                                                                    |                                                                                                    |                                                               |                                                                                                    |                             |                       |                                           |                                           |             |
| 🧟 Services (Local) | Services (Local)                                                                                                    | _                                                                                                    |                                                               |                                                                                                    |                             |                       |                                           |                                           |             |
|                    | SNMP Trap                                                                                                    | Name                                                                                                    |                                                               | Descript                                                                                                    | tion                        | Status                | Startup Type                              | Log On As                                 | ^           |
|                    | <u>Start</u> the service<br>Description:                                                                                                    | Sensor Service Server Service KMSELDI Shared PC Accour                                                                                                    |                                                               | A servic<br>Support                                                                                                    | e fo<br>is fil              | Running<br>Running    | Manual (Trig<br>Automatic (T<br>Automatic | Local Syste<br>Local Syste<br>Local Syste | 1<br>1<br>1 |
|                    | Receives trap messages generated by<br>local or remote Simple Network                                                                                                    | Shell Hardware De                                                                                                    | General                                                       | Log On                                                                                                    | Recover                     | y Depend              | encies                                    |                                           | ^           |
|                    | agents and forwards the messages to<br>SNMP management programs<br>running on this computer. If this<br>service is stopped, SNMP-based<br>programs on this computer will not<br>receive SNMP trap messages. If this<br>service is disabled, any services that<br>explicitly depend on it will fail to start. | Smart Card Device<br>Smart Card Remo<br>Software Protection<br>Software Protection<br>Spatial Data Service<br>Spot Verifier<br>SQL Server (ICPDA<br>SQL Server Agent<br>SQL Server Browse<br>SQL Server CEIP se | Service<br>Display<br>Descrip<br>Path to<br>C:\WIN<br>Startup | vice name: SNMPTRAP<br>play name: SNMP Trap<br>scription: Receives trap messages generated by local o<br>remote Simple Network Management Protoco<br>(SNMP) agente and forwards the messages to<br>h to executable:<br>WINDOWS\System32\snmptrap.exe<br>rtup type: Disabled |                             |                       | ocal or<br>rotocol                        | < >                                       |             |
|                    | Extended Standard /                                                                                                    | SSDP Discovery     SSDP Discovery     State Repository S     State Repository S     Still Image Acquis     Storage Service     Storage Tiers Man                                                                | Service<br>Service<br>You can<br>from he<br>Start pa          | status:<br><u>i</u> tart<br>n specify the<br>re.<br>ra <u>m</u> eters:                                                                                                    | Stopped<br>Si<br>e start pa | Lop<br>arameters that | Pause<br>at apply when you s              | <u>R</u> esume<br>start the service       | e           |
|                    |                                                                                                    |                                                                                                    |                                                               |                                                                                                    |                             | OK                    | Cancel                                    | Арр                                       | ly          |

# 4.10 Pair Connection

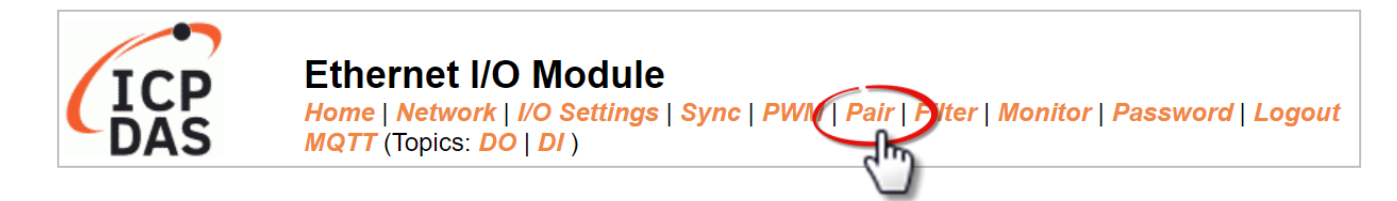

On the **Pair** page, within the **Pair Connection Settings** section, users can enable and configure the pair-connection function of the I/O module using Modbus TCP. This allows for the establishment of logic connections between Local and remote I/O, as explained below.

## 4.10.1 Pair-Connection Settings

Note: The configuration iteams varies based on the I/O type.

|                                                                                                    |                                                                                                    |          |              |                 | Pair-Connection Settings: |                    |                        |                     |  |  |  |  |  |
|----------------------------------------------------------------------------------------------------|----------------------------------------------------------------------------------------------------|----------|--------------|-----------------|---------------------------|--------------------|------------------------|---------------------|--|--|--|--|--|
| Submit 1-2                                                                                                    |                                                                                                    |          |              |                 | _                         |                    |                        |                     |  |  |  |  |  |
| # Enable Remote IPv4 / IPv6 / Host Name (Max. 127 chars)                                                                                                    | Remote                                                                                                    | e Port I | Net ID       | Scan Ti<br>(ms) | me A                      | I Address          | AO Address             | Network<br>Protocol |  |  |  |  |  |
| 01 DUSH V 0.0.0                                                                                                    | 502                                                                                                    |          | 1            | 1000            | 0                         |                    | 0                      | TCPv4 🗸             |  |  |  |  |  |
| 02 PUSH V 0.0.0                                                                                                    | 502                                                                                                    |          | 1            | 1000            | 0                         |                    | 0                      | TCPv4 🗸             |  |  |  |  |  |
| Note:<br>Only Support TCP PUSH Mode = Local AI to Remote AO. Data                                                                                                    | Format m                                                                                                    | iust be  | Enginee      | ering           |                           |                    |                        |                     |  |  |  |  |  |
| Pair-Connection Settings:   Submit 1-8   9-16                                                                                                    |                                                                                                    |          |              |                 |                           |                    |                        |                     |  |  |  |  |  |
| # Enable<br>Mode Remote IPv4 / IPv6 / Host Name (Max. 127 chars) : Po                                                                                                    | rt                                                                                                    | Net ID   | Scan<br>(ms) | Time IO         | Count                     | Local<br>IO Addres | Remote<br>s IO Address | Vetwork<br>Protocol |  |  |  |  |  |
| 01 PULL V                                                                                                    | : 502                                                                                                    | 1        | 1000         | 1               |                           | 0x:Coil C 🗸        | 0x:Coil C ✓<br>0       | TCPv4 🗸             |  |  |  |  |  |
|                                                                                                    | : 502                                                                                                    | 1        | 1000         | 1               |                           | 0x:Coil C ✔<br>0   | 0x:Coil C ✔<br>0       | TCPv4 🗸             |  |  |  |  |  |
|                                                                                                    | : 502                                                                                                    | 1        | 1000         | 1               |                           | 0x:Coil C ✔<br>0   | 0x:Coil C ✓<br>0       | TCPv4 🗸             |  |  |  |  |  |
| 04 PULL V                                                                                                    | : 502                                                                                                    | 1        | 1000         | 1               |                           | 0x:Coil C 🗸        | 0x:Coil C 🗸            | TCPv4 🗸             |  |  |  |  |  |
|                                                                                                    | : 502                                                                                                    | 1        | 1000         | 1               |                           | 0x:Coil C 🗸        | 0x:Coil C ✔<br>0       | TCPv4 🗸             |  |  |  |  |  |
|                                                                                                    | : 502                                                                                                    | 1        | 1000         | 1               |                           | 0x:Coil C 🗸<br>0   | 0x:Coil C ✔<br>0       | TCPv4 🗸             |  |  |  |  |  |
| 07 PULL V                                                                                                    | : 502                                                                                                    | 1        | 1000         | 1               |                           | 0x:Coil C 🗸<br>0   | 0x:Coil C ✓<br>0       | TCPv4 🗸             |  |  |  |  |  |
|                                                                                                    | : 502                                                                                                    | 1        | 1000         | 1               |                           | 0x:Coil C 🗸        | 0x:Coil C 🗸            | TCPv4 🗸             |  |  |  |  |  |
| Note:<br>PULL Mode = Remote to Local<br>PUSH Mode = Local to Remote<br>Pair-connection is disabled if the IO Count is 0 (no data)<br>IO Address (base 0): 0 - 65535 no leading 0x/1x/3x/4x | V8     PULL     Image: Solution of the solution of the solu |          |              |                 |                           |                    |                        |                     |  |  |  |  |  |

The following table provides parameter notes for the **Pair-Connection Settings** section:

|                | ltem                 | Description                                                                                                    | Defaults |  |
|----------------|----------------------|----------------------------------------------------------------------------------------------------|----------|--|
| Enable Mode    |                      | Used to enable or disable the Client (Master) function and<br>select either <b>PULL</b> or <b>PUSH</b> mode.<br><b>PULL Mode</b> :<br>To read the remote AI (or DI) and write to the local AO (or DO).<br><b>PUSH Mode</b> :<br>To read the local AI (or DI) and write to the remote AO (or DO).                                                                                                    |          |  |
| Remote IP      |                      | Used to set the IP address or the hostname of the remote module. Before entering the Host Name, ensure that the correct DNS has been set on the Network page.                                                                                                    | 0        |  |
| Remote Port    |                      | Used to set the TCP port number of the remote device.<br>The valid range is 0 - 65535.                                                                                                    | 502      |  |
| Net ID         |                      | Used to set the Modbus Net ID of the remote device.<br>The valid range is 1 - 247.                                                                                                    | 1        |  |
| Scan Time      |                      | <ul> <li>In "PULL" mode, the module will update its I/O data based on the specified scan time.</li> <li>In "PUSH" mode, If the local DI/AI changes, the module will immediately update the remote DO/AO. Furthermore, even if the local DI/AI remains unchanged throughout the scan time, the module will still update the remote DO/AO.</li> <li>The valid range is 1000 to 42949672965 (ms)</li> </ul>                                                                                       | 1000 ms  |  |
|                | AI Address           | Used to specify the starting address of the analog input.                                                                                                    | 0        |  |
| AIO            | AO Address           | Used to specify the starting address of the analog output.                                                                                                    | 0        |  |
|                | DI Count             | Used to specify how many DI/DO channels are mapped.                                                                                                    | 0        |  |
| DIO            | Local<br>IO Address  | Used to select the DI or DO type for the Local site and to enter<br>the starting address.<br><u>Shared memory is only available for DIO series modules</u> :<br>The DIO (Bit) addresses range from 3000 to 7094<br>The AIO (Register) addresses range from 3000 to 3254<br>DI, DO, AI, and AO data all share a common memory block. If<br>various types of I/O data are written to the same address, they<br>will overwrite one another. To learn more, refer to Section 5.5<br>Shared Memory. | 0        |  |
|                | Remote<br>IO Address | Used to select the DI or DO type for the Remote site and to enter the starting address.                                                                                                    | 0        |  |
| Netwo<br>(TCP/ | ork Protocol<br>UDP) | Used to set the type of Modbus protocol to be used and can be <b>TCPv4/TCPv6</b> or <b>UDPv4/ UDPv6</b>                                                                                                    | TCPv4    |  |
| Subm           | it                   | Click this button to save the changes.                                                                                                    |          |  |

# 4.11 Filter

| ICP | Ethernet I/O Module<br>Home   Network   I/O Settings   Sync   PWM   Pair Filter Monitor   Password   Logout<br>MQTT (Topics: DO   DI ) |
|-----|----------------------------------------------------------------------------------------------------|
|     |                                                                                                    |

On the **Filter** page, the **Filter Settings** section allows users to enable and configure the IP filter list for the module, as explained below.

## 4.11.1 Filter Settings

This function can be used to query or edit the IP filter list for the module. Only Clients whose IP address is specified in the list will be able to access the module.

| Filter Setting:   |                                                                      |
|-------------------|----------------------------------------------------------------------|
| Accessible IP     | Pv4/v6 Address (example: 10.0.8.123, fe80:0:0:0:a8ee:dc07:1cda:5678) |
| IP1               |                                                                      |
| IP2               |                                                                      |
| IP3               |                                                                      |
| IP4               |                                                                      |
| IP5               |                                                                      |
| Enable IP Filter  | □Check to enable. (Default disabled)                                 |
| Update Setting    |                                                                      |
| Note: Remember to | include the IP address of your configuration computer.               |

### The following table provides parameter notes for the Filter Settings section:

| Item             | Description                                                                                                    |
|------------------|----------------------------------------------------------------------------------------------------|
| IP1 ~ IP5        | Enter the accessible IP address (IPv4 or IPv6). Note that remember to enter the IP address of the PC used to configure the module. |
| Enable IP Filter | Check the item to enable the function (Defaults: Disabled).                                                                        |
| Update Settings  | Click this button to save the changes.                                                                                             |

# 4.12 Monitor

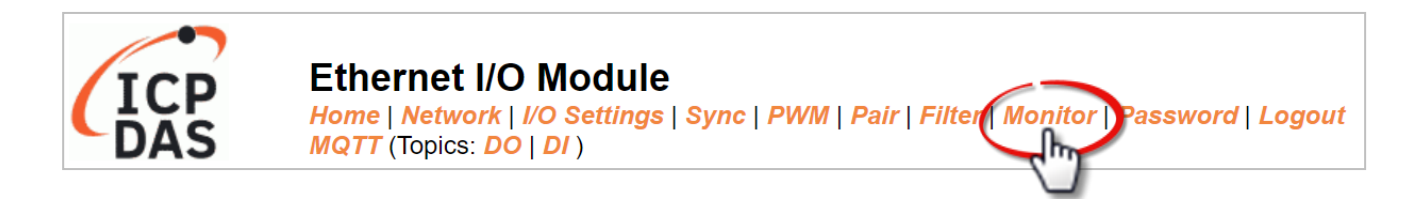

On the **Monitor** page, the **Current Connection Status** section enables users to observe the real-time status of the network connection for the module

| Current Connection Status: |           |              |                |                |                |  |  |
|----------------------------|-----------|--------------|----------------|----------------|----------------|--|--|
| Sei                        | rver Mode | Connected IP | Server Mode    | Connected IP   |                |  |  |
|                            | IP1       | -            | IP2            | -              |                |  |  |
|                            | IP3       | -            | IP4            | -              |                |  |  |
|                            | IP5       | -            | IP6            | -              |                |  |  |
|                            | IP7       | -            | IP8            | -              |                |  |  |
|                            | IP9       | -            | IP10           | -              |                |  |  |
|                            | IP11      | -            | IP12           | -              |                |  |  |
| Available Co               | nnections | 32           |                |                |                |  |  |
| Client Mode                | Remote IF | Connection S | State Query St | ate Last Query | Time Host Name |  |  |
| IP1                        | -         | -            | -              | -              | -              |  |  |
| IP2                        | -         | -            | -              | -              | -              |  |  |
| IP3                        | -         | -            | -              | -              | -              |  |  |
| IP4                        | -         | -            | -              | -              | -              |  |  |
| IP5                        | -         | -            | -              | -              | -              |  |  |
| IP6                        | -         | -            | -              | -              | -              |  |  |
| Client Mode                | Remote IF | Connection S | State Query St | ate Last Query | Time Host Name |  |  |
| IP7                        | -         | -            | -              | -              | -              |  |  |
| IP8                        | -         | -            | -              | -              | -              |  |  |
| IP9                        | -         | -            | -              | -              | -              |  |  |
| IP10                       | -         | -            | -              | -              | -              |  |  |
| IP11                       | -         | -            | -              | -              | -              |  |  |
| IP12                       | -         | -            | -              | -              | -              |  |  |

# 4.13 Change Password

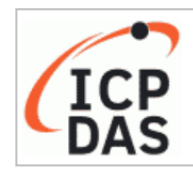

Ethernet I/O Module Home | Network | I/O Settings | Sync | PWM | Pair | Filter | Monitor | Password Logout MQTT (Topics: DO | DI )

On the **Password** page, the **Change Password** section enables users to modify the login password for the module's web server. The steps are outlined below.

- **Step1**: Enter your old password in the the **Current password** field. When initially logging into the web server, the user is required to change the factory default password (Admin).
- **Step2**: Enter the new password in the **New password** field. Please use 1 to 12 digits or English characters.
- Step3: Re-enter the new password in the Confirm new password field to confirm.
- Step4: Click the Submit button to update the password.

| Change Password<br>The length of the password is 12 characters maximum | 1.     |
|------------------------------------------------------------------------|--------|
| Current password:                                                      |        |
| New password:                                                          |        |
| Confirm new password:                                                  | Submit |
|                                                                        |        |

# 4.14 Logout

Click on the **Logout** tab to sign out from the module's web server and return to the login page.

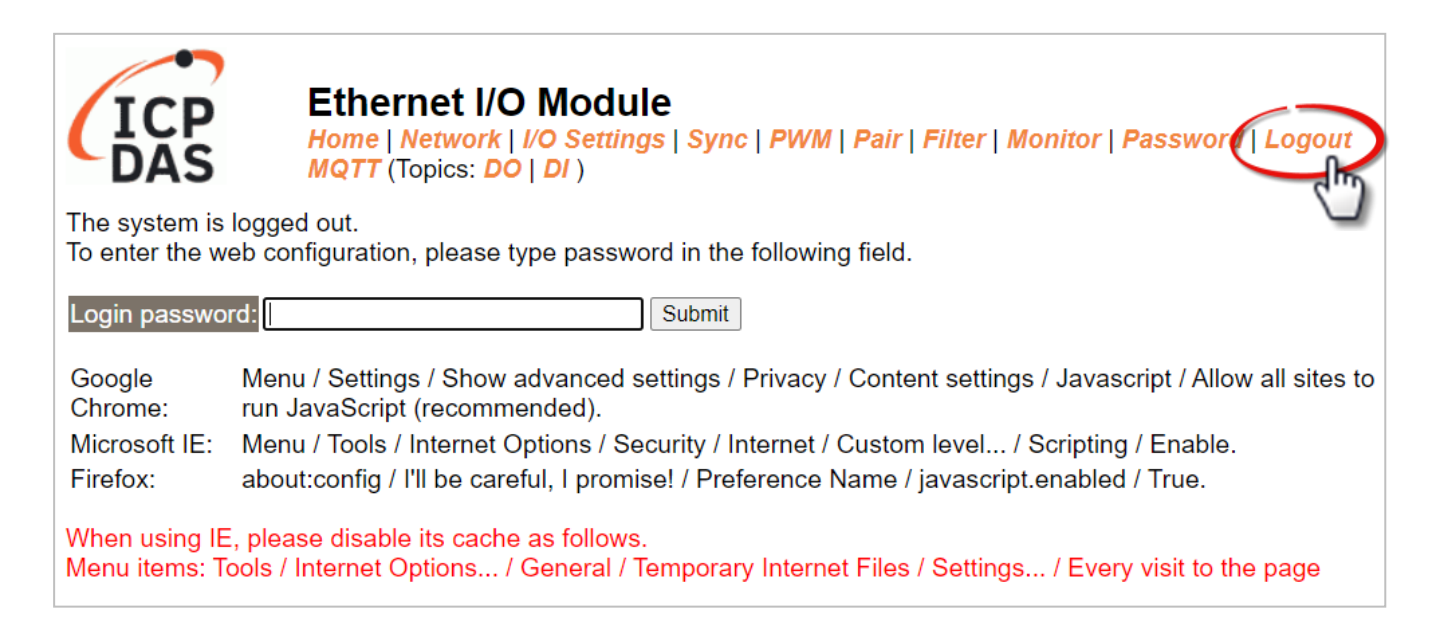

# 5 I/O Pair Connection Applications

The tET/tPET series modules can establish remote logical I/O connections via Ethernet. After configuring the settings, it becomes possible to continuously read the DI status of the local (or remote) module and then write it to the DO of the remote (or local) module. This function is useful when connecting DI/DO modules that have no Ethernet functionality.

To configure the Pair-Connection function, please consult the following chapters.

# 5.1 Set a Single Module to Pull/Push Mode (DI/DO)

### Step 1: Connect the Module to the Network, PC, and Power Supply

Confirm that the tET/tPET series modules are functioning correctly. Refer to Chapter 3. "Getting Started" for more details. Here is the schematic diagram for this example, utilizing the tPET-P2R2 module.

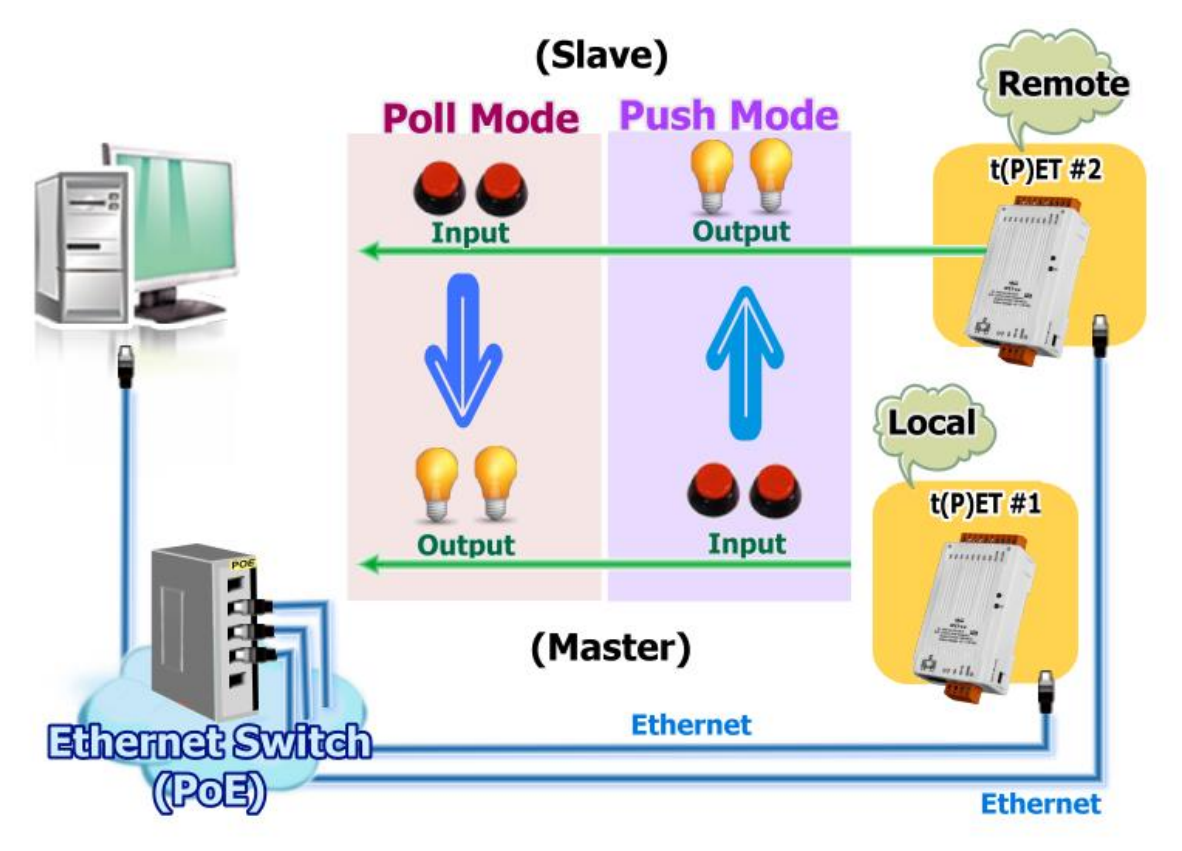

### Step 2: Configure the Ethernet Settings

Contact your network administrator to get the correct network configuration information (e.g., IP/Mask/Gateway) needed to set up I/O modules. For more instructions, refer to Section 3.4 "Using the eSearch Utility to assign a new IP".

| 🥩 eSearch Utility [ v1.3.0, May.05, 2023 ] — 🗆 🗙 |                        |                                |                            |                            |                                        |    |  |  |
|--------------------------------------------------|------------------------|--------------------------------|----------------------------|----------------------------|----------------------------------------|----|--|--|
| File Server Tools                                |                        |                                |                            |                            |                                        |    |  |  |
| Name                                             | Alias                  | IP Address                     | Sub-net M                  | Gateway                    | MAC Address                            | ~  |  |  |
| tPET-P2R2_RevB<br>tPET-P2R2_RevB                 | t(P)ET #1<br>t(P)ET #2 | 192.168.15.1<br>192.168.15.2   | 255.255.0.0<br>255.255.0.0 | 192.168.1.1<br>192.168.1.1 | 00:0d:e0:65:fa:7f<br>00:0d:e0:65:fa:80 |    |  |  |
| WP5231<br>ACS-11-MF                              | WP5231<br>ACS-11       | 192.168.73.11<br>192.168.1.242 | 255.255.0.0<br>255.255.0.0 | 192.168.1.1<br>192.168.1.1 | 00:0D:E0:3E:67:88<br>00:0d:e0:c0:04:f7 | ~  |  |  |
| <                                                |                        |                                |                            |                            | >                                      |    |  |  |
| Search Server Configuration (UDP) Web Exit       |                        |                                |                            |                            |                                        |    |  |  |
| Status                                           |                        |                                |                            |                            |                                        | // |  |  |

### Step 3: Log into the tET/tPET Web Server

- Choose the t(P)ET module within the eSearch Utility and then click the "Web" button to open the login webpage.
- Enter the password in the Login password field (Defaults: "Admin") and click the "Submit" button to log into the Web Server.

| ø eSearch Ut   | ility [ v1.3.0, M | ay.05, 2023 ]  |             |             | - 🗆 >             | <            |
|----------------|-------------------|----------------|-------------|-------------|-------------------|--------------|
| File Ser       | ols               |                |             |             |                   |              |
| Name 1.        | Alias             | IP Address     | Sub-net M   | Gateway     | MAC Address       | ~            |
| tPET-P2R2_Rev  | 3 t(P)ET #1       | 192.168.15.1   | 255.255.0.0 | 192.168.1.1 | 00:0d:e0:65:fa:7f |              |
| tPET-P2R2_Revi | P)ET #2           | 192.168.15.2   | 255.255.0.0 | 192.168.1.1 | 00:0d:e0:65:fa:80 |              |
| WP5231         | ₩P5231            | 192.168.73.11  | 255.255.0.0 | 192.168.1.1 | 00:0D:E0:3E:67:88 |              |
| ACS-11-MF      | ACS-11            | 192.168.1.242  | 255,255.0.0 | 192.168.1.1 | 00:0d:e0:c0:04:f7 | $\checkmark$ |
| <              |                   |                | 2.          |             | >                 |              |
| Search Se      | rver Config       | guration (UDP) | Wet         | · Ռո        | Exit              |              |
| Status         |                   |                |             |             |                   |              |

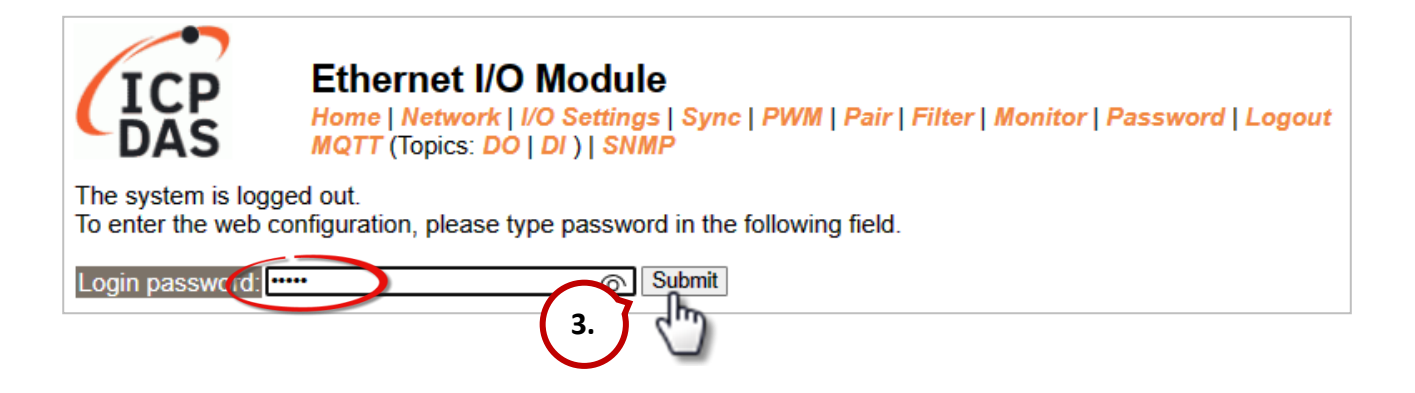

3. Click the **"Pair**" tab to display the configuration page.

| ICP            | Etherne<br>Home   Ne<br>MQTT (Top | et I/O Module<br>twork   I/O Settings   Sync   PV<br>ics: DO   DI ) | VM Pair jilter   Monitor   Pas                | sword   Logout    |
|----------------|-----------------------------------|---------------------------------------------------------------------|-----------------------------------------------|-------------------|
|                | Model Name                        | tPET-P2R2_RevB                                                      | Alias Name                                    | #1                |
| Firn           | nware Versior                     | B2.3.2 [Dec.16 2021]                                                | MAC Address                                   | 00-0d-e0-65-fa-7f |
|                | IP Address                        | 192.168.15.1                                                        | Initial Switch                                | OFF               |
| (Socket Watcho | TCP Timeout<br>dog, Seconds)      | 180                                                                 | System Timeout<br>(Network Watchdog, Seconds) | 0                 |

## 5.1.1 Pull Mode

- 1. In the **Pair-Connection Setting** section, choose **PULL** and check the box in the **Enable Mode** field to enable this mode.
- In the Remote IP...: Port fields, enter the IP address and TCP Port of the remote t(P)ET #2 module.
- 3. In the **IO Count** field, enter the mapped quantity for DI and DO.

For example, the <u>PULL Mode (Remote DI to Local DO)</u> configuration: Enter "2" in the "IO Count" field and "0" in both the Local/Remote IO Address fields. This means DIO and DI1 of t(P)ET #2 module correspond to DOO and DO1 of t(P)ET #1 module.

- In the Local IO Address field, select "0x: Coil Output..." and enter the starting DO address.
   In the Remote IO Address field, select "1x: Discrete Input.." and enter the starting DI address.
- 5. Choose the Modbus protocol (e.g., **TCPv4**) from the **Network Protocol** drop-down menu.
- 6. Click the "**Submit...**" button to complete the configuration.

| Pa | Pair-Connection Settingst   Submit 1-8 9-16 |                                                        |        |                   |          |                     |                      |                     |  |  |
|----|---------------------------------------------|--------------------------------------------------------|--------|-------------------|----------|---------------------|----------------------|---------------------|--|--|
| #  | Enable<br>Mode                              | Remote IPv4 / IPv6 / Host Name (Max. 127 chars) : Port | Net ID | Scan Time<br>(ms) | IO Count | Local<br>IO Address | Remote<br>IO Address | Network<br>Protocol |  |  |
| 01 | PULL V                                      | 192.168.15.2 502                                       | 1      | 1000              | 2        | 0x:Coil ( ✔<br>0    | 1x:Discr ✔<br>0      | TCPv4 🗸             |  |  |
| 02 | PULL V                                      | 502                                                    | 1      | 1000              | 1        | 0x:Coil ( ✔<br>0    | 0x:Coil ( ✔<br>0     | TCPv4 🗸             |  |  |
| 03 | PULL V                                      | 502                                                    | 1      | 1000              | 1        | 0x:Coil ( ✔<br>0    | 0x:Coil ( ✔<br>0     | TCPv4 🗸             |  |  |
| 04 | PULL V                                      | 502                                                    | 1      | 1000              | 1        | 0x:Coil ( ✔<br>0    | 0x:Coil ( ✔<br>0     | TCPv4 🗸             |  |  |
| 05 | PULL V                                      | 502                                                    | 1      | 1000              | 1        | 0x:Coil ( ✔<br>0    | 0x:Coil ( ✔<br>0     | TCPv4 🗸             |  |  |

## 5.1.2 Push Mode

- 1. In the **Pair-Connection Setting** section, choose **PUSH** and check the box in the **Enable Mode** field to enable this mode.
- In the Remote IP...: Port fields, enter the IP address and the TCP Port of the remote t(P)ET #2 module
- 3. In the **IO Count** field, enter the mapped quantity for DI and DO.

For example, the <u>PUSH Mode (Local DI to Remote DO)</u> configuration: Enter "2" in the IO Count field and "0" in both the Local/Remote IO Address fields. This means DIO and DI1 of t(P)ET #1 module correspond to DOO and DO1 of t(P)ET #2 module.

- In the Local IO Address field, select "1x: Discrete Input.." and enter the starting DI address.
   In the Remote IO Address field, select "0x: Coil Output..." and enter the starting DO address.
- 5. Choose the Modbus protocol (e.g., **TCPv4**) from the **Network Protocol** drop-down menu.
- 6. Click the **"Submit...**" button to complete the configuration.

| Pair-Connection Settings Submit 1-8 9-16 |                |                                                        |       |        |                   |          |                     |                      |                     |
|------------------------------------------|----------------|--------------------------------------------------------|-------|--------|-------------------|----------|---------------------|----------------------|---------------------|
| #                                        | Enable<br>Mode | Remote IPv4 / IPv6 / Host Name (Max. 127 chars) : Port |       | Net ID | Scan Time<br>(ms) | IO Count | Local<br>IO Address | Remote<br>IO Address | Network<br>Protocol |
| 01                                       | PULL 🗸         | 192.168.15.2                                           | 502   | 1      | 1000              | 2        | 0x:Coil ( 🗸<br>0    | 1x:Discr ✔<br>0      | TCPv4 🗸             |
| 02                                       | PUSH 🗸         | 192.168.15.2                                           | : 502 | 1      | 1000              | 2        | 1x:Discr ✔<br>0     | 0x:Coil ( ✔<br>0     | TCPv4 🗸             |
| 03                                       | PULL 🗸         |                                                        | 502   | 1      | 1000              | 1        | 0x:Coil ( V<br>0    | 0x:Coil ( V<br>0     | TCPv4 🗸             |

The user can test this function on the **Home** page. Also, refer to specific tPET Quick Start for the I/O wiring.

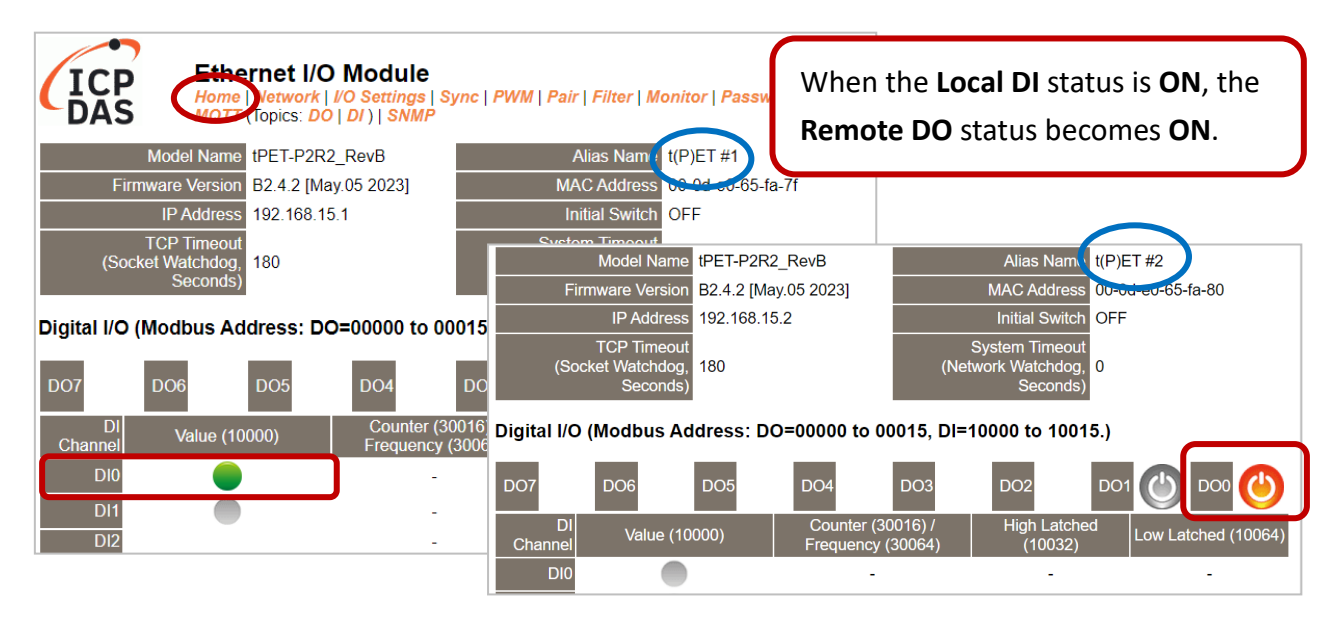

# 5.2 Set Two Modules to Push Mode (Local DI to Remote DO)

### Step 1: Connect the Module to the Network, PC, and Power Supply

Confirm that the tET/tPET series modules are functioning correctly. Refer to Chapter 3. "Getting Started" for more details. Here is the schematic diagram for this example, utilizing the tPET-P2R2 module.

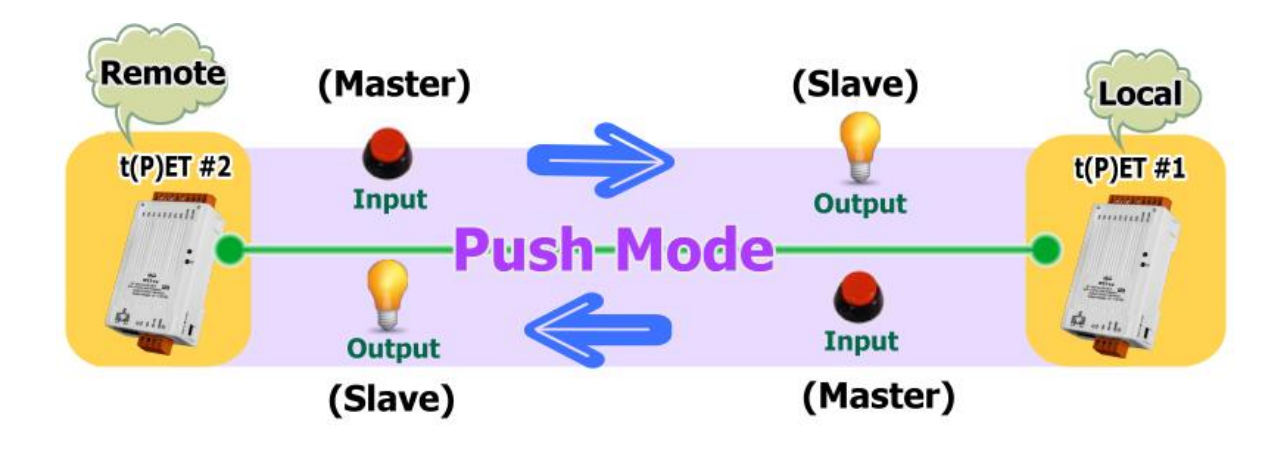

### Step 2: Configure the Ethernet Settings

Contact your network administrator to get the correct network configuration information (e.g., IP/Mask/Gateway) needed to set up I/O modules. For more instructions, refer to Section 3.4 "Using the eSearch Utility to assign a new IP".

|           | 🥏 eSearch Utilit | y [ v1.3.0, M | ay.05, 2023 ]  |             |             | - 🗆 X             | <      |
|-----------|------------------|---------------|----------------|-------------|-------------|-------------------|--------|
| $\bigcap$ | File Server Tool | s             |                |             |             |                   |        |
| 2.        | Name             | Alias         | IP Address     | Sub-net M   | Gateway     | MAC Address       | ~      |
| $\sim$    | tPET-P2R2_RevB   | t(P)ET #1     | 192.168.15.1   | 255.255.0.0 | 192.168.1.1 | 00:0d:e0:65:fa:7f |        |
|           | tPET-P2R2_RevB   | t(P)ET #2     | 192.168.15.2   | 255.255.0.0 | 192.168.1.1 | 00:0d:e0:65:fa:80 |        |
| _         | WP5231           | WP5231        | 192.168.73.11  | 255.255.0.0 | 192.168.1.1 | 00:0D:E0:3E:67:88 | _      |
| $\frown$  | ACS-11-MF        | ACS-11        | 192.168.1.242  | 255.0.0     | 192.168.1.1 | 00:0d:e0:c0:04:f7 | $\sim$ |
| 1.        | <                |               |                | 3.          |             | >                 |        |
| 7         | Search Serve     | er Config     | juration (UDP) | Wet         |             | Exit              |        |

### Step 3: Log into the tET/tPET Web Server

- Choose the t(P)ET #1 or t(P)ET #2 module within the eSearch Utility and then click the "Web" button to open the login webpage.
- Enter the password in the Login password field (Defaults: "Admin") and click the "Submit" button to log into the Web Server. (See Section 5.1 – Step3)

### Step 4-1: Configure the Pair-Connection for the tET/tPET #1 (Push Mode)

- 1. Click the **Pair** tab to display the configuration page.
- 2. In the **Pair-Connection Setting** section, choose **PUSH** and check the box in the **Enable Mode** field to enable this mode.
- In the Remote IP...: Port fields, enter the IP address and the TCP Port of the remote t(P)ET #2 module
- 4. In the **IO Count** field, enter the mapped quantity for DI and DO.

For example, the <u>PUSH Mode (Local DI to Remote DO)</u> configuration: Enter "1" in the **IO Count** field and "0" in both the Local/Remote **IO Address** fields. This means **DIO** of **t(P)ET #1** module correspond to **DOO** of **t(P)ET #2** module.

- In the Local IO Address field, select "1x: Discrete Input.." and enter the starting DI address.
   In the Remote IO Address field, select "0x: Coil Output..." and enter the starting DO address.
- 6. Choose the Modbus protocol (e.g., **TCPv4**) from the **Network Protocol** drop-down menu.
- 7. Click the **"Submit...**" button to complete the configuration.

| Model NametPET-P2R2_RevBFirmware VersionB2.4.2 [May.05 2023]IP Address192.168.15.1TCP Timeout<br>(Socket Watchdog, Seconds)180                                                               | Alias Name t(P)ET #1<br>MAC Address 00-0d-e0-65-fa-7f<br>Initial Switch OFF<br>System Timeout<br>(Network Watchdog, Seconds) |        |                   |          |                     |                      |                     |  |
|----------------------------------------------------------------------------------------------------|----------------------------------------------------------------------------------------------------|--------|-------------------|----------|---------------------|----------------------|---------------------|--|
| Pair-Connection Settings: Submit 1-8                                                                                                    |                                                                                                    |        |                   |          |                     |                      |                     |  |
| # Enable Remote IPv4 / IPv6 / Host Name (Max. 127 chars) : Port                                                                                                    |                                                                                                    | Net ID | Scan Time<br>(ms) | IO Count | Local<br>IO Address | Remote<br>IO Address | Network<br>Protocol |  |
| 01 PUSH V 192.168.15.2                                                                                                    | : 502                                                                                                    | 1      | 1000              | 1        | 1x:Discr ∨<br>0     | 0x:Coil ( 🗸<br>0     | TCPv4 🗸             |  |
| 02 PULL V                                                                                                    | : 502                                                                                                    | 1      | 1000              | 1        | 0x:Coil ( 🗸<br>0    | 1x:Discr ∨<br>0      | TCPv4 🗸             |  |
|                                                                                                    | : 502                                                                                                    | 1      | 1000              | 1        | 0x:Coil ( ✔<br>0    | 0x:Coil ( ✔<br>0     | TCPv4 🗸             |  |
|                                                                                                    | 502                                                                                                    | 1      | 1000              | 1        | 0x:Coil ( ✔<br>0    | 0x:Coil ( 🗸<br>0     | TCPv4 🗸             |  |
|                                                                                                    | : 502                                                                                                    | 1      | 1000              | 1        | 0x:Coil ( ✔<br>0    | 0x:Coil ( ✔<br>0     | TCPv4 🗸             |  |
|                                                                                                    | : 502                                                                                                    | 1      | 1000              | 1        | 0x:Coil ( ✔<br>0    | 0x:Coil ( ✔<br>0     | TCPv4 🗸             |  |
| 07 PULL V                                                                                                    | : 502                                                                                                    | 1      | 1000              | 1        | 0x:Coil ( ✔<br>0    | 0x:Coil ( ✔<br>0     | TCPv4 🗸             |  |
|                                                                                                    | : 502                                                                                                    | 1      | 1000              | 1        | 0x:Coil(✔<br>0      | 0x:Coil ( 🗸<br>0     | TCPv4 🗸             |  |
| Note:<br>PULL Mode = Remote to Local<br>PUSH Mode = Local to Remote<br>Pair-connection is disabled if the IO Count is 0 (no data)<br>IO Address (base 0): 0 - 65535, no leading 0x/1x/3x/4x. |                                                                                                    |        |                   |          |                     |                      |                     |  |

- Step 4-2: Configure the Pair-Connection for the tET/tPET #2 (Push Mode)
- 1. Click the **Pair** tab to display the configuration page.
- In the Pair-Connection Setting section, choose PUSH and check the box in the Enable Mode field to enable this mode.
- In the Remote IP...: Port fields, enter the IP address and the TCP Port of the remote t(P)ET #1 module.
- 4. In the **IO Count** field, enter the mapped quantity for DI and DO.

For example, the <u>PUSH Mode (Local DI to Remote DO)</u> configuration: Enter "**1**" in the **IO Count** field and "**0**" in both the Local/Remote IO Address fields. This means **DIO** of **t(P)ET #2** module correspond to **DOO** of **t(P)ET #1** module.

- In the Local IO Address field, select "1x: Discrete Input.." and enter the starting DI address.
   In the Remote IO Address field, select "0x: Coil Output..." and enter the starting DO address.
- 6. Choose the Modbus protocol (e.g., **TCPv4**) from the **Network Protocol** drop-down menu.
- 7. Click the **"Submit...**" button to complete the configuration.

|                                                                                                    |                                               |        |                   | (10)5    | <b>T</b> 110        |                      |                     |  |  |
|----------------------------------------------------------------------------------------------------|-----------------------------------------------|--------|-------------------|----------|---------------------|----------------------|---------------------|--|--|
| Model Name TPE I-P2R2_RevB                                                                                                    |                                               |        |                   |          |                     |                      |                     |  |  |
| Firmware Version B2.4.2 [May.05 2023]                                                                                                    | MAC Address 00-0d-e0-65-fa-80                 |        |                   |          |                     |                      |                     |  |  |
| IP Address 192.168.15.2                                                                                                    |                                               |        | Initial Swi       | tch OFF  |                     |                      |                     |  |  |
| TCP Timeout<br>(Socket Watchdog, Seconds) 180                                                                                                    | System Timeout<br>(Network Watchdog, Seconds) |        |                   |          |                     |                      |                     |  |  |
| Pair-Connection Settings                                                                                                    |                                               |        |                   |          |                     |                      |                     |  |  |
| # Enable Mode Remote IPv4 / IPv6 / Host Name (Max. 127 chars) : Port                                                                                                    |                                               | Net ID | Scan Time<br>(ms) | IO Count | Local<br>IO Address | Remote<br>IO Address | Network<br>Protocol |  |  |
| 01 PUSH V 192.168.15.1                                                                                                    | : 502                                         | 1      | 1000              | 1        | 1x:Discr ✔<br>0     | 0x:Coil ( 🗸<br>0     | TCPv4 🗸             |  |  |
| 02 PULL V                                                                                                    | : 502                                         | 1      | 1000              | 1        | 0x:Coil ( 🗸<br>0    | 0x:Coil ( 🗸<br>0     | TCPv4 🗸             |  |  |
|                                                                                                    | : 502                                         | 1      | 1000              | 1        | 0x:Coil ( ✔<br>0    | 0x:Coil ( ✔<br>0     | TCPv4 🗸             |  |  |
|                                                                                                    | : 502                                         | 1      | 1000              | 1        | 0x:Coil ( ✔<br>0    | 0x:Coil ( ✔<br>0     | TCPv4 🗸             |  |  |
|                                                                                                    | : 502                                         | 1      | 1000              | 1        | 0x:Coil ( ✔<br>0    | 0x:Coil ( ✔<br>0     | TCPv4 🗸             |  |  |
| 06 PULL V                                                                                                    | : <mark>502</mark>                            | 1      | 1000              | 1        | 0x:Coil ( ✔<br>0    | 0x:Coil ( ✔<br>0     | TCPv4 🗸             |  |  |
| 07 PULL V                                                                                                    | : <mark>502</mark>                            | 1      | 1000              | 1        | 0x:Coil ( ✔<br>0    | 0x:Coil ( 🗸<br>0     | TCPv4 🗸             |  |  |
| 08 PULL V                                                                                                    | : <mark>502</mark>                            | 1      | 1000              | 1        | 0x:Coil ( ✔<br>0    | 0x:Coil ( ✔<br>0     | TCPv4 🗸             |  |  |
| Note:<br>PULL Mode = Remote to Local<br>PUSH Mode = Local to Remote<br>Pair-connection is disabled if the IO Count is 0 (no data)<br>IO Address (base 0): 0 - 65535, no leading 0x/1x/3x/4x |                                               |        |                   |          |                     |                      |                     |  |  |
|                                                                                                    |                                               |        |                   |          |                     |                      |                     |  |  |

# 5.3 Set Two Modules to PULL Mode (Remote DI to 2-Local DO)

### Step 1: Connect the Module to the Network, PC, and Power Supply

Confirm that the tET/tPET series modules are functioning correctly. Refer to Chapter 3. "Getting Started" for more details. Here is the schematic diagram for this example, utilizing the tPET-P2R2 and ET-2260 modules.

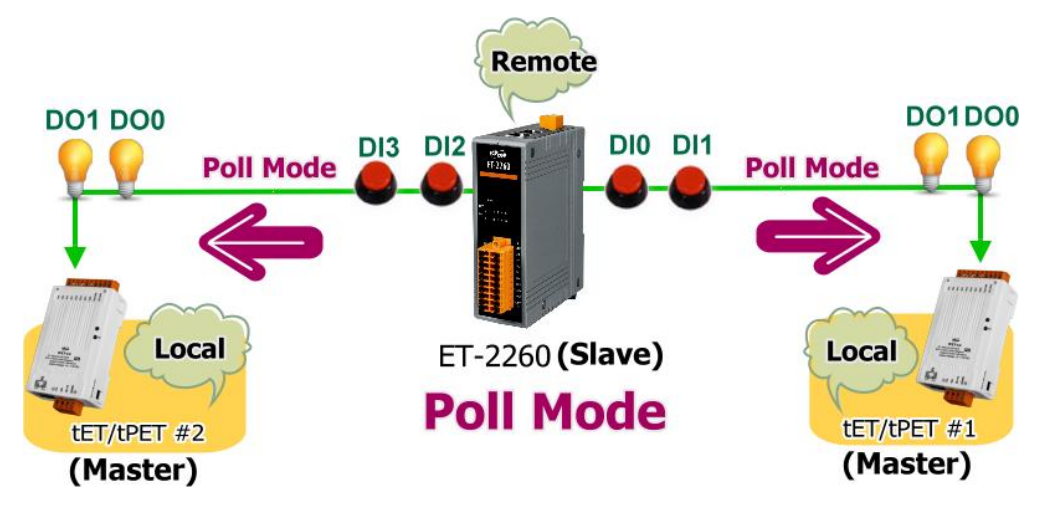

### Step 2: Configure the Ethernet Settings

Contact your network administrator to get the correct network configuration information (e.g., IP/Mask/Gateway) needed to set up I/O modules. For more instructions, refer to Section 3.4 "Using the eSearch Utility to assign a new IP".

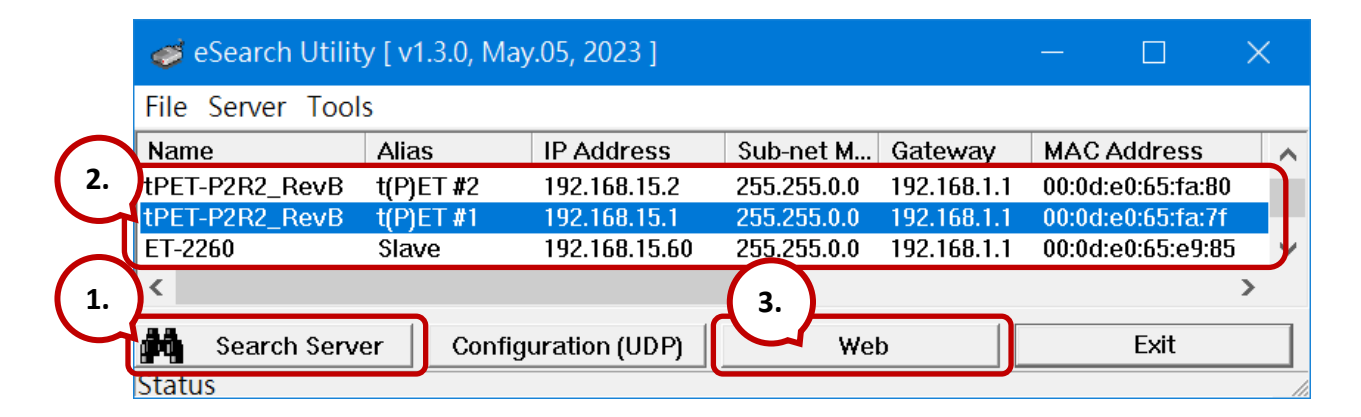

### Step 3: Log into the Module's Web Server

- Choose the t(P)ET #1/#2 or ET-2260 module within the eSearch Utility and then click the "Web" button to open the login webpage.
- Enter the password in the Login password field (Defaults: "Admin") and click the "Submit" button to log into the Web Server. (See Section 5.1 – Step3)

### Step 4-1: Configure the Pair-Connection for the tET/tPET #1 (Pull Mode)

- 1. Click the **Pair** tab to display the configuration page.
- 2. In the **Pair-Connection Setting** section, choose **PULL** and check the box in the **Enable Mode** field to enable this mode.
- 3. In the **Remote IP... : Port** fields, enter the IP address and the TCP Port of the remote **ET-2260** module
- 4. In the **IO Count** field, enter the mapped quantity for DI and DO.

For example, the <u>PULL Mode (Remote DI to Local DO)</u> configuration: Enter "2" in the "IO Count" field and "0" in both the Local/Remote IO Address fields. This means DIO and DI1 of ET-2260 module correspond to DOO and DO1 of t(P)ET #1 module.

- In the Local IO Address field, select "0x: Coil Output..." and enter the starting DO address.
   In the Remote IO Address field, select "1x: Discrete Input.." and enter the starting DI address.
- 6. Choose the Modbus protocol (e.g., **TCPv4**) from the **Network Protocol** drop-down menu.
- 7. Click the **"Submit...**" button to complete the configuration.

| Model Name tPET-P2R2_RevB Alias Name t(P)ET #1                                                                                                    |                               |                |                            |               |                     |                      |                     |  |  |
|----------------------------------------------------------------------------------------------------|-------------------------------|----------------|----------------------------|---------------|---------------------|----------------------|---------------------|--|--|
| Firmware Version B2.4.2 [May.05 2023]                                                                                                    | MAC Address 00-0d-e0-65-fa-7f |                |                            |               |                     |                      |                     |  |  |
| IP Address 192.168.15.1                                                                                                    |                               |                | Initial Sw                 | itch OFF      |                     |                      |                     |  |  |
| TCP Timeout<br>(Socket Watchdog, Seconds) 180                                                                                                    | (Netw                         | ج<br>ork Watcl | System Time<br>ndog, Secon | out 0<br>ids) |                     |                      |                     |  |  |
| Pair-Connection Settings: Submit 1-8   -16                                                                                                    |                               |                |                            |               |                     |                      |                     |  |  |
| # Enable Remote IPv4 / IPv6 / Host Name (Max. 127 chars) : Port                                                                                                    |                               | Net ID         | Scan Time<br>(ms)          | IO Count      | Local<br>IO Address | Remote<br>IO Address | Network<br>Protocol |  |  |
| 01 PULL V 192.168.15.60                                                                                                    | 502                           | 1              | 1000                       | 2             | 0x:Coil ( ✔<br>0    | 1x:Discr ✔<br>0      | TCPv4 🗸             |  |  |
| 02 PULL V                                                                                                    | : 502                         | 1              | 1000                       | 1             | 0x:Coil ( 🗸<br>0    | 1x:Discr 🗸<br>0      | TCPv4 🗸             |  |  |
|                                                                                                    | : 502                         | 1              | 1000                       | 1             | 0x:Coil ( ✔<br>0    | 0x:Coil ( ✔<br>0     | TCPv4 🗸             |  |  |
| 04 PULL V                                                                                                    | : 502                         | 1              | 1000                       | 1             | 0x:Coil ( ✔<br>0    | 0x:Coil ( ✔<br>0     | TCPv4 🗸             |  |  |
| 05 PULL V                                                                                                    | : 502                         | 1              | 1000                       | 1             | 0x:Coil ( ✔<br>0    | 0x:Coil ( ✔<br>0     | TCPv4 🗸             |  |  |
|                                                                                                    | : 502                         | 1              | 1000                       | 1             | 0x:Coil(✔<br>0      | 0x:Coil ( ✓<br>0     | TCPv4 🗸             |  |  |
| 07 PULL V                                                                                                    | : 502                         | 1              | 1000                       | 1             | 0x:Coil(✔<br>0      | 0x:Coil ( ✓<br>0     | TCPv4 🗸             |  |  |
|                                                                                                    | : 502                         | 1              | 1000                       | 1             | 0x:Coil(✔<br>0      | 0x:Coil ( ✓<br>0     | TCPv4 🗸             |  |  |
| Note:<br>PULL Mode = Remote to Local<br>PUSH Mode = Local to Remote<br>Pair-connection is disabled if the IO Count is 0 (no data)<br>IO Address (base 0): 0 - 65535, no leading 0x/1x/3x/4x. |                               |                |                            |               |                     |                      |                     |  |  |

### Step 4-2: Configure the Pair-Connection for the tET/tPET #2 (Pull Mode)

- 1. Click the **Pair** tab to display the configuration page.
- 2. In the **Pair-Connection Setting** section, choose **PULL** and check the box in the **Enable Mode** field to enable this mode.
- 3. In the **Remote IP... : Port** fields, enter the IP address and the TCP Port of the remote **ET-2260** module
- 4. In the **IO Count** field, enter the mapped quantity for DI and DO.

For example, the <u>PULL Mode (Remote DI to Local DO)</u> configuration: Enter "2" in the "IO Count" field and "0 / 2" in the Local/Remote IO Address fields. This means DI2 and DI3 of ET-2260 module correspond to DO0 and DO1 of t(P)ET #2 module.

- In the Local IO Address field, select "0x: Coil Output..." and enter the starting DO address.
   In the Remote IO Address field, select "1x: Discrete Input.." and enter the starting DI address.
- 6. Choose the Modbus protocol (e.g., TCPv4) from the Network Protocol drop-down menu.
- 7. Click the **"Submit...**" button to complete the configuration.

| Model Name tPET-P2R2_RevB Alias Name t(P)ET #2                                                                                                    |                               |                |                            |              |                     |                      |                     |  |  |  |
|----------------------------------------------------------------------------------------------------|-------------------------------|----------------|----------------------------|--------------|---------------------|----------------------|---------------------|--|--|--|
| Firmware Version B2.4.2 [May.05 2023]                                                                                                    | MAC Address 00-0d-e0-65-fa-80 |                |                            |              |                     |                      |                     |  |  |  |
| IP Address 192.168.15.2                                                                                                    |                               |                | Initial Swi                | tch OFF      |                     |                      |                     |  |  |  |
| TCP Timeout<br>(Socket Watchdog, Seconds) 180                                                                                                    | (Netwo                        | ع<br>ork Watcl | System Time<br>hdog, Secon | out 0<br>ds) |                     |                      |                     |  |  |  |
| Pair-Connection Settings: Submit 1-8   9-16                                                                                                    |                               |                |                            |              |                     |                      |                     |  |  |  |
| # Enable Remote IPv4 / IPv6 / Host Name (Max. 127 chars) : Port                                                                                                    |                               | Net ID         | Scan Time<br>(ms)          | IO Count     | Local<br>IO Address | Remote<br>IO Address | Network<br>Protocol |  |  |  |
| 01 PULL V 192.168.15.60                                                                                                    | : 502                         | 1              | 1000                       | 2            | 0x:Coil ( ✔<br>0    | 1x:Discr ✔<br>2      | TCPv4 🗸             |  |  |  |
| 02 PULL V                                                                                                    | : 502                         | 1              | 1000                       | 1            | 0x:Coil ( 🗸<br>0    | 0x:Coll ( 🗸<br>0     | TCPv4 🗸             |  |  |  |
|                                                                                                    | : 502                         | 1              | 1000                       | 1            | 0x:Coil ( ✔<br>0    | 0x:Coil ( ✔<br>0     | TCPv4 🗸             |  |  |  |
| 04 PULL V                                                                                                    | : 502                         | 1              | 1000                       | 1            | 0x:Coil ( ✔<br>0    | 0x:Coil ( ✔<br>0     | TCPv4 🗸             |  |  |  |
| 05 PULL V                                                                                                    | : 502                         | 1              | 1000                       | 1            | 0x:Coil ( ✔<br>0    | 0x:Coil ( ✔<br>0     | TCPv4 🗸             |  |  |  |
| 06 PULL V                                                                                                    | : 502                         | 1              | 1000                       | 1            | 0x:Coil ( ✔<br>0    | 0x:Coil ( ✔<br>0     | TCPv4 🗸             |  |  |  |
| 07 PULL V                                                                                                    | : 502                         | 1              | 1000                       | 1            | 0x:Coil ( ✔<br>0    | 0x:Coil ( ✔<br>0     | TCPv4 🗸             |  |  |  |
| 08 PULL V                                                                                                    | 502                           | 1              | 1000                       | 1            | 0x:Coil ( ✓<br>0    | 0x:Coil ( 🗸<br>0     | TCPv4 🗸             |  |  |  |
| Note:<br>PULL Mode = Remote to Local<br>PUSH Mode = Local to Remote<br>Pair-connection is disabled if the IO Count is 0 (no data)<br>IO Address (base 0): 0 - 65535, no leading 0x/1x/3x/4x. |                               |                |                            |              |                     |                      |                     |  |  |  |

# 5.4 Set Two Modules to Push Mode (2-Local DI to Remote DO)

### Step 1: Connect the Module to the Network, PC, and Power Supply

Confirm that the tET/tPET series modules are functioning correctly. Refer to Chapter 3. "Getting Started" for more details. Here is the schematic diagram for this example, utilizing the tPET-P2R2 and ET-2260 modules.

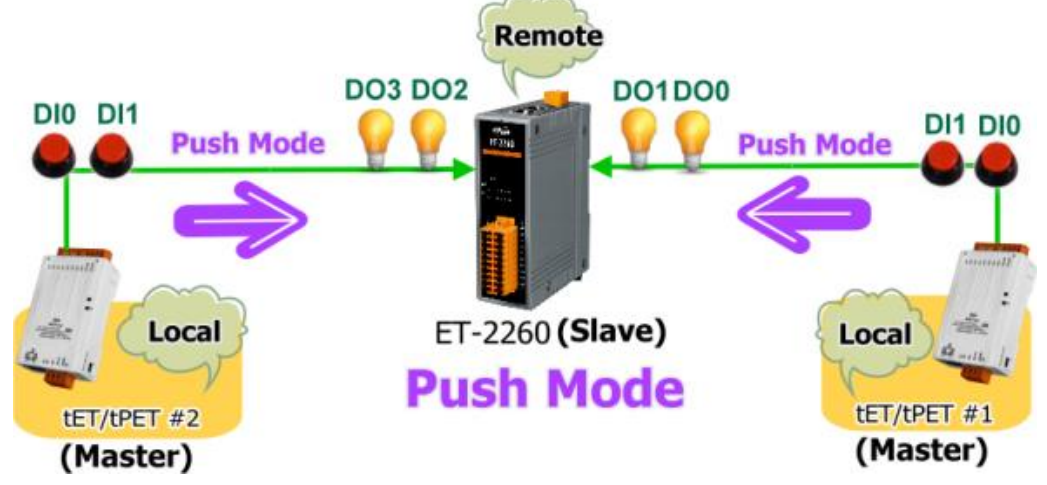

### Step 2: Configure the Ethernet Settings

Contact your network administrator to get the correct network configuration information (e.g., IP/Mask/Gateway) needed to set up I/O modules. For more instructions, refer to Section 3.4 "Using the eSearch Utility to assign a new IP".

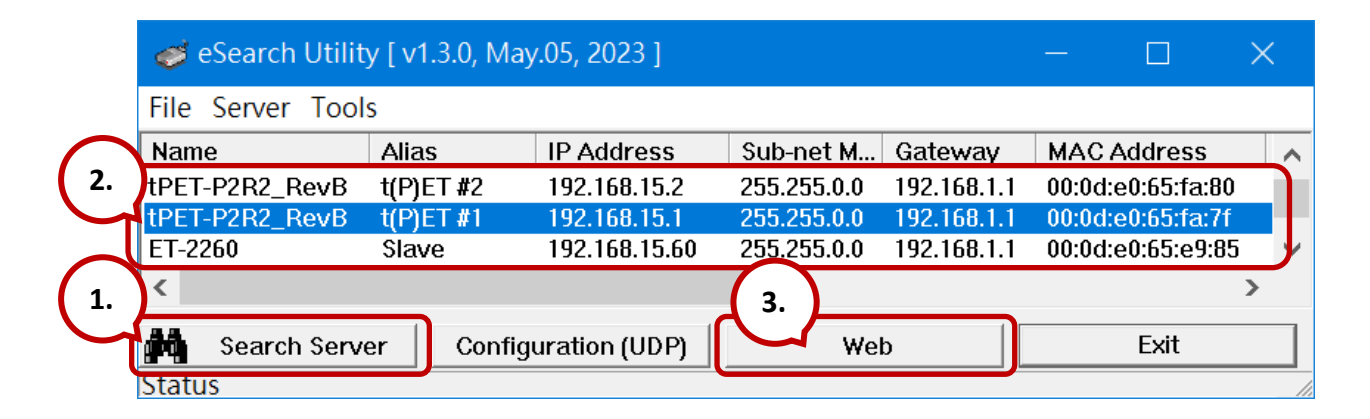

### Step 3: Log into the Module's Web Server

- Choose the t(P)ET #1/#2 or ET-2260 module within the eSearch Utility and then click the "Web" button to open the login webpage.
- Enter the password in the Login password field (Defaults: "Admin") and click the "Submit" button to log into the Web Server. (See Section 5.1 – Step3)
- Step 4-1: Configure the Pair-Connection for the tET/tPET #1 (Push Mode)
- 1. Click the **Pair** tab to display the configuration page.
- 2. In the **Pair-Connection Setting** section, choose **PUSH** and check the box in the **Enable Mode** field to enable this mode.
- 3. In the **Remote IP...** : **Port** fields, enter the IP address and the TCP Port of the remote **ET-2260** module
- 4. In the **IO Count** field, enter the mapped quantity for DI and DO.

For example, the <u>PUSH Mode (Local DI to Remote DO)</u> configuration: Enter "2" in the "IO Count" field and "0" in both the Local/Remote IO Address fields. This means DIO and DI1 of t(P)ET #1 module correspond to DOO and DO1 of ET-2260 module.

- In the Local IO Address field, select "1x: Discrete Input.." and enter the starting DI address.
   In the Remote IO Address field, select "0x: Coil Output..." and enter the starting DO address.
- 6. Choose the Modbus protocol (e.g., **TCPv4**) from the **Network Protocol** drop-down menu.
- 7. Click the **"Submit...**" button to complete the configuration.

|                                                        | Model Name tPET-P2R2_RevB                                                                                                    |                               |                | Alias Na                   | me t(P)E   | T #1                |                      |                     |
|--------------------------------------------------------|----------------------------------------------------------------------------------------------------|-------------------------------|----------------|----------------------------|------------|---------------------|----------------------|---------------------|
|                                                        | Firmware Version B2.4.2 [May.05 2023]                                                                                             | MAC Address 00-0d-e0-65-fa-7f |                |                            |            |                     |                      |                     |
|                                                        | IP Address 192.168.15.1                                                                                                    |                               |                | Initial Swi                | tch OFF    |                     |                      |                     |
| (S                                                     | TCP Timeout<br>ocket Watchdog, Seconds)                                                                                           | (Netwo                        | s<br>ork Watch | System Time<br>ndog, Secon | out<br>ds) |                     |                      |                     |
| Pair-Connect                                           | ion Settings:   Submit 1-8   9-16                                                                                                 |                               |                |                            |            |                     |                      |                     |
| # Enable<br>Mode                                       | Remote IPv4 / IPv6 / Host Name (Max. 127 chars) : Port                                                                            |                               | Net ID         | Scan Time<br>(ms)          | IO Count   | Local<br>IO Address | Remote<br>IO Address | Network<br>Protocol |
| 01 PUSH 🗸                                              | 192.168.15.60                                                                                                    | : 502                         | 1              | 1000                       | 2          | 1x:Discr ✔<br>0     | 0x:Coil(✔<br>0       | TCPv4 🗸             |
| 02 PULL V                                              |                                                                                                    | : 502                         | 1              | 1000                       | 1          | 0x:Coil ( ✓<br>0    | 1x:Discr ✓<br>0      | TCPv4 🗸             |
| 03 PULL V                                              |                                                                                                    | : <mark>502</mark>            | 1              | 1000                       | 1          | 0x:Coil ( ✓<br>0    | 0x:Coil(✔<br>0       | TCPv4 🗸             |
| 04 PULL 🗸                                              |                                                                                                    | : <mark>502</mark>            | 1              | 1000                       | 1          | 0x:Coil ( ✔<br>0    | 0x:Coil(✔<br>0       | TCPv4 🗸             |
| 05 PULL 🗸                                              |                                                                                                    | : <mark>502</mark>            | 1              | 1000                       | 1          | 0x:Coil ( ✔<br>0    | 0x:Coil(✔<br>0       | TCPv4 🗸             |
| 06 PULL 🗸                                              |                                                                                                    | : <mark>502</mark>            | 1              | 1000                       | 1          | 0x:Coil ( ✓<br>0    | 0x:Coil(✔<br>0       | TCPv4 🗸             |
| 07 PULL V                                              |                                                                                                    | : <mark>502</mark>            | 1              | 1000                       | 1          | 0x:Coil ( ✓<br>0    | 0x:Coil(✔<br>0       | TCPv4 🗸             |
| 08 PULL V                                              |                                                                                                    | : <mark>502</mark>            | 1              | 1000                       | 1          | 0x:Coil ( ✓<br>0    | 0x:Coil(✔<br>0       | TCPv4 🗸             |
| Note:<br>PULL Mode =<br>PUSH Mode =<br>Pair-connectio  | Note:<br>PULL Mode = Remote to Local<br>PUSH Mode = Local to Remote<br>Pair-connection is disabled if the IO Count is 0 (no data) |                               |                |                            |            |                     |                      |                     |
| O Address (base 0): 0 - 65535, no leading 0x/1x/3x/4x. |                                                                                                    |                               |                |                            |            |                     |                      |                     |

#### Step 4-2: Configure the Pair-Connection for the tET/tPET #2 (Push Mode)

- 1. Click the **Pair** tab to display the configuration page.
- 2. In the **Pair-Connection Setting** section, choose **PUSH** and check the box in the **Enable Mode** field to enable this mode.
- 3. In the **Remote IP... : Port** fields, enter the IP address and the TCP Port of the remote **ET-2260** module
- 4. In the **IO Count** field, enter the mapped quantity for DI and DO.

For example, the <u>PUSH Mode (Local DI to Remote DO)</u> configuration: Enter "2" in the "IO Count" field and "0 / 2" in the Local/Remote IO Address fields. This means DIO and DI1 of t(P)ET #1 module correspond to DO2 and DO3 of ET-2260 module.

- In the Local IO Address field, select "1x: Discrete Input.." and enter the starting DI address.
   In the Remote IO Address field, select "0x: Coil Output..." and enter the starting DO address.
- 6. Choose the Modbus protocol (e.g., **TCPv4**) from the **Network Protocol** drop-down menu.
- 7. Click the **"Submit...**" button to complete the configuration.

| Model Name tPET-P2R2_RevB                                                                                                    |       |           | Alias Nar         | ne t(P)E | T #2                | n                    |                     |
|----------------------------------------------------------------------------------------------------|-------|-----------|-------------------|----------|---------------------|----------------------|---------------------|
| IP Address 192 168 15 2                                                                                                    |       |           |                   |          |                     |                      |                     |
|                                                                                                    |       | \$        | System Timer      |          |                     |                      |                     |
| (Socket Watchdog, Seconds) 180                                                                                                    | (Netw | ork Watch | ndog, Second      | ds) 0    |                     |                      |                     |
| Pair-Connection Settings                                                                                                    |       |           |                   |          |                     |                      |                     |
| Enable<br>Mode         Remote IPv4 / IPv6 / Host Name (Max. 127 chars) : Port                                                                                                    |       | Net ID    | Scan Time<br>(ms) | O Count  | Local<br>IO Address | Remote<br>IO Address | Network<br>Protocol |
| 01 PUSH V 192.168.15.60                                                                                                    | 502   | 1         | 1000              | 2        | 1x:Discr 🗸<br>0     | 0x:Coil ( 🗸<br>2     | TCPv4 🗸             |
| 02 PULL V                                                                                                    | 502   | 1         | 1000              | 1        | 0x:Coil ( 🗸<br>0    | 0x:Coil ( 🗸<br>0     | TCPv4 🗸             |
| 03 PULL V                                                                                                    | : 502 | 1         | 1000              | 1        | 0x:Coil ( ✔<br>0    | 0x:Coil ( ✔<br>0     | TCPv4 🗸             |
| 04 PULL V                                                                                                    | : 502 | 1         | 1000              | 1        | 0x:Coil ( 🗸<br>0    | 0x:Coil ( ✔<br>0     | TCPv4 🗸             |
| 05 PULL V                                                                                                    | : 502 | 1         | 1000              | 1        | 0x:Coil ( ✔<br>0    | 0x:Coil ( 🗸<br>0     | TCPv4 🗸             |
| 06 PULL V                                                                                                    | : 502 | 1         | 1000              | 1        | 0x:Coil ( ✔<br>0    | 0x:Coil ( ✔<br>0     | TCPv4 🗸             |
| 07 PULL V                                                                                                    | : 502 | 1         | 1000              | 1        | 0x:Coil ( ✔<br>0    | 0x:Coil ( ✔<br>0     | TCPv4 🗸             |
| 08 PULL V                                                                                                    | 502   | 1         | 1000              | 1        | 0x:Coil ( ✔<br>0    | 0x:Coil ( 🗸          | TCPv4 🗸             |
| Note:<br>PULL Mode = Remote to Local<br>PUSH Mode = Local to Remote<br>Pair-connection is disabled if the IO Count is 0 (no data)<br>IO Address (base 0): 0 - 65535, no leading 0x/1x/3x/4x. |       |           |                   |          |                     |                      |                     |

## 5.5 Shared Memory

The tET/tPET DIO series add a 512-byte shared memory which can be used as a tiny data concentrator to store both the AIO and DIO data (256 Registers or 4096-bit shared single memory).

Shared memory used with the Pair-Connection function can effectively lower the host load. It can also perform Bits/Registers data exchange, i.e., read data from the remote device and store them in the memory or output signals from the memory to the remote device.

#### Note:

Shared memory is only available for the firmware v2.4.2 and later. The older version is not supported.

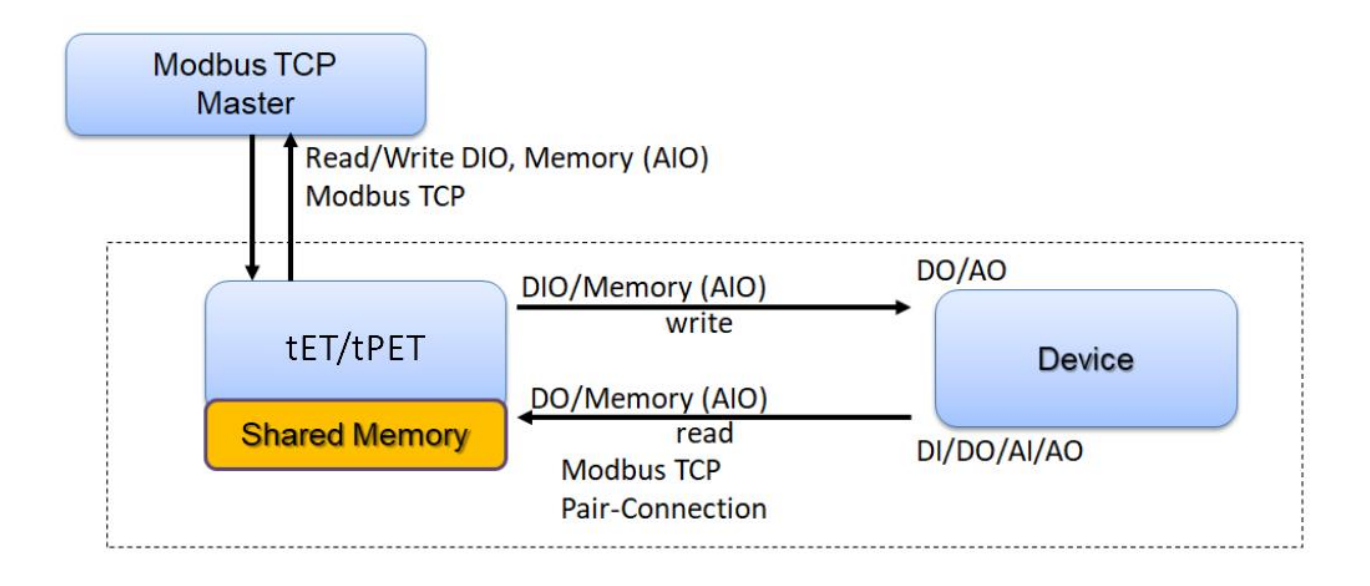

| Shared Memory<br>Register Name | 3x, 4x (AIO)<br>Register Address | Mapping<br>( = ) | Shared Memory<br>Bit Name | 0x, 1x (DIO)<br>Bit Address |
|--------------------------------|----------------------------------|------------------|---------------------------|-----------------------------|
| Register 0                     | 3000                             | ←→               | Bit 0 Bit 15              | 3000 3015                   |
| Register 1                     | 3001                             | (÷ →             | Bit 16 Bit 31             | 3016 3031                   |
| Register 2                     | 3002                             | <b>←</b> →       | Bit 32 Bit 47             | 3032 3047                   |
| Register 3                     | 3003                             | ÷۲               | Bit 48 Bit 63             | 3048 3063                   |
| Register 4                     | 3004                             | ÷۲               | Bit 64 Bit 79             | 3064 3079                   |
| Register 5                     | 3005                             | ÷۲               | Bit 80 Bit 95             | 3080 3095                   |
| Register 6                     | 3006                             | ÷۲               | Bit 96 Bit 111            | 3096 3111                   |
| Register 7                     | 3007                             | ÷۲               | Bit 112 Bit 127           | 3112 3127                   |
| Register 8                     | 3008                             | ÷۲               | Bit 128 Bit 143           | 3128 3143                   |
| Register 9                     | 3009                             | <b>←→</b>        | Bit 144 Bit 159           | 3144 3159                   |
| Register 10                    | 3010                             | ÷۲               | Bit 160 Bit 175           | 3160 3175                   |
|                                |                                  |                  |                           |                             |

## 5.5.1 Address Mapping for Shared Memory

#### **<u>Note</u>**: All DI, DO, AI, and AO signals shared a single memory space. The storage address starts at 3000.

Writing **16** bits of DI/DO data to addresses **3000 – 3015** is equivalent to writing **one** 16-bit AI/AO register to the address **3000**.

Writing **16** bits of DI/DO data to addresses **3016 – 3031** is equivalent to writing **one** 16-bit AI/AO register to the address **3001**.

The correspondence of addresses is as follows, using the division to take the quotient and remove the remainder.

### AIO\_Address = (DIO\_Address - 3000) / 16 + 3000

## 5.5.2 Application of Spreading the Load

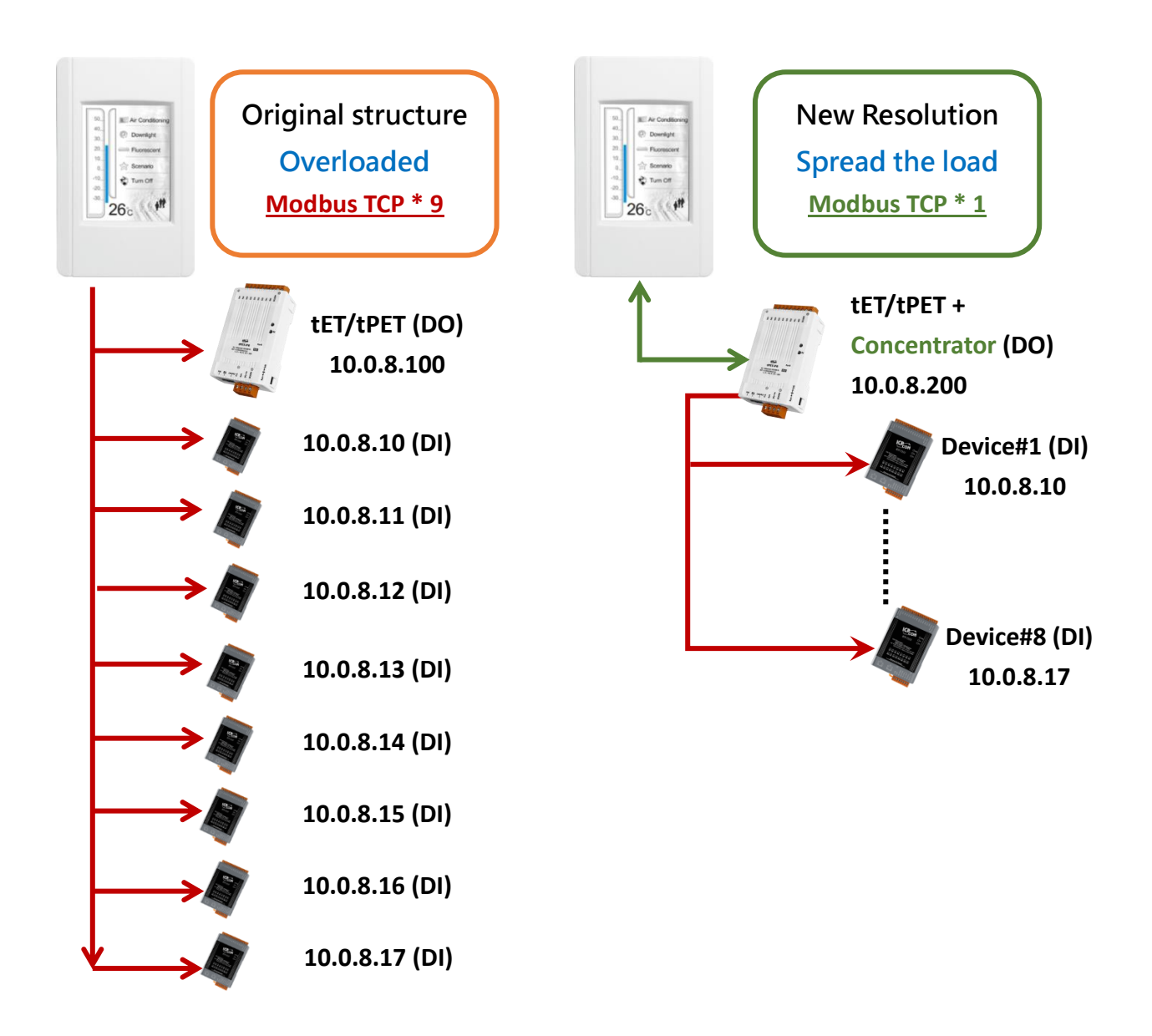

The original architecture on the left does not use the data concentrator feature, the host has to connect with all devices to exchange data (9 Modbus TCP connections in this case), and more devices will make the host overloaded.

The new architecture on the right uses the data concentrator feature on the tET/tPET series DIO module. The Pair-connection function supports up to 16 IP connections. The host can obtain the signals written in the data concentrator from Device#1 - #8 by connecting to the tET/tPET series DIO module. The number of Modbus TCP connections to the host is reduced from 9 to 1, which can effectively spread the load.

| llest                             |                            | Remote IP               | IO Address       |
|-----------------------------------|----------------------------|-------------------------|------------------|
| HOSL                              | ter/tPer + Concentrator iP | (Slave #1-8 )           | (Shared Memory)  |
|                                   |                            | 10.0.8. <mark>10</mark> | <b>3000</b> 3015 |
|                                   | 10.0.8.200                 | 10.0.8. <mark>11</mark> | <b>3016</b> 3031 |
| 50<br>40<br>30<br>(2) Downlight   |                            | 10.0.8. <mark>12</mark> | <b>3032</b> 3047 |
| 20. T Piconscent<br>10. Sensition |                            | 10.0.8. <mark>13</mark> | <b>3048</b> 3063 |
| -10.<br>-20.<br>-30.              |                            | 10.0.8. <mark>14</mark> | <b>3064</b> 3079 |
| 26c //*                           |                            | 10.0.8. <mark>15</mark> | <b>3080</b> 3095 |
|                                   |                            | 10.0.8. <mark>16</mark> | <b>3096</b> 3111 |
|                                   |                            | 10.0.8. <mark>17</mark> | <b>3112</b> 3127 |

#### Refer to Chapter 5 - I/O Pair Connection Application for detailed configuration

- Click Enable Mode and choose the PULL mode (Remote DI to Local DO) to enable this function (#01 ~ #08).
- In the Remote IP...: Port field, enter the IP address and TCP port (502) of remote modules (Slave #1-8). In the IO Count field, enter the number of mapped DI (e.g., 16). In the Local IO Address field, select "0x: Coil Output..." and enter the starting address of the shared memory.

In the **Remote IO Address** field, select "1x: Discrete Input..." and enter the starting **DI** address.

3. In Shared Memory, the host computer has the option to use either Bit or Register addresses to poll tET/tPET, and both approaches can read the same data. Accessing a Register is equivalent to accessing 16 bits.

| # En<br>Mo                                                                                                    | able<br>ode | Remote IPv4 / IPv6 / Host Name (Max. 127 chars) : Port |     |   | Scan Time<br>(ms) | IO Count | Local<br>IO Address | Remote<br>IO Address | Network<br>Protocol |
|----------------------------------------------------------------------------------------------------|-------------|--------------------------------------------------------|-----|---|-------------------|----------|---------------------|----------------------|---------------------|
| 01 <mark> </mark>                                                                                                    | JLL 🗸       | 10.0.8.10                                              | 502 | 1 | 1000              | 16       | 0x:Coil O ✔<br>3000 | 1x:Discre<br>0       | TCPv4 🗸             |
| 02 <mark>-</mark>                                                                                                    | JLL 🗸       | 10.0.8.11                                              | 502 | 1 | 1000              | 16       | 0x:Coil O ✔<br>3016 | 1x:Discre ➤<br>0     | TCPv4 🗸             |
| 03 <mark>-</mark>                                                                                                    | JLL 🗸       | 10.0.8.12                                              | 502 | 1 | 1000              | 16       | 0x:Coil 0 ✔<br>3032 | 1x:Discre ➤<br>0     | TCPv4 🗸             |
| 04 <mark> </mark>                                                                                                    | JLL 🗸       | 10.0.8.13                                              | 502 | 1 | 1000              | 16       | 0x:Coil O ✔<br>3048 | 1x:Discre ➤<br>0     | TCPv4 🗸             |
| 05 <mark>-</mark>                                                                                                    | JLL 🗸       | 10.0.8.14                                              | 502 | 1 | 1000              | 16       | 0x:Coil O ✔<br>3064 | 1x:Discre ➤<br>0     | TCPv4 🗸             |
| 06 <mark>-</mark>                                                                                                    | JLL 🗸       | 10.0.8.15                                              | 502 | 1 | 1000              | 16       | 0x:Coil O ✔<br>3080 | 1x:Discre ➤<br>0     | TCPv4 🗸             |
| 07 <mark>-</mark>                                                                                                    | JLL 🗸       | 10.0.8.16                                              | 502 | 1 | 1000              | 16       | 0x:Coil 0 ✔<br>3096 | 1x:Discre ❤<br>0     | TCPv4 🗸             |
| 08 <mark>-</mark>                                                                                                    | JLL 🗸       | 10.0.8.17                                              | 502 | 1 | 1000              | 16       | 0x:Coil 0 🗸<br>3112 | 1x:Discre ❤<br>0     | TCPv4 🗸             |
| Note:<br>PULL Mode = Remote to Local<br>PUSH Mode = Local to Remote<br>Pair-connection is disabled if the IO Count is 0 (no data) |             |                                                        |     |   |                   |          |                     |                      |                     |

Pair-Connection Settings: | Submit 1-8 | 9-16 |

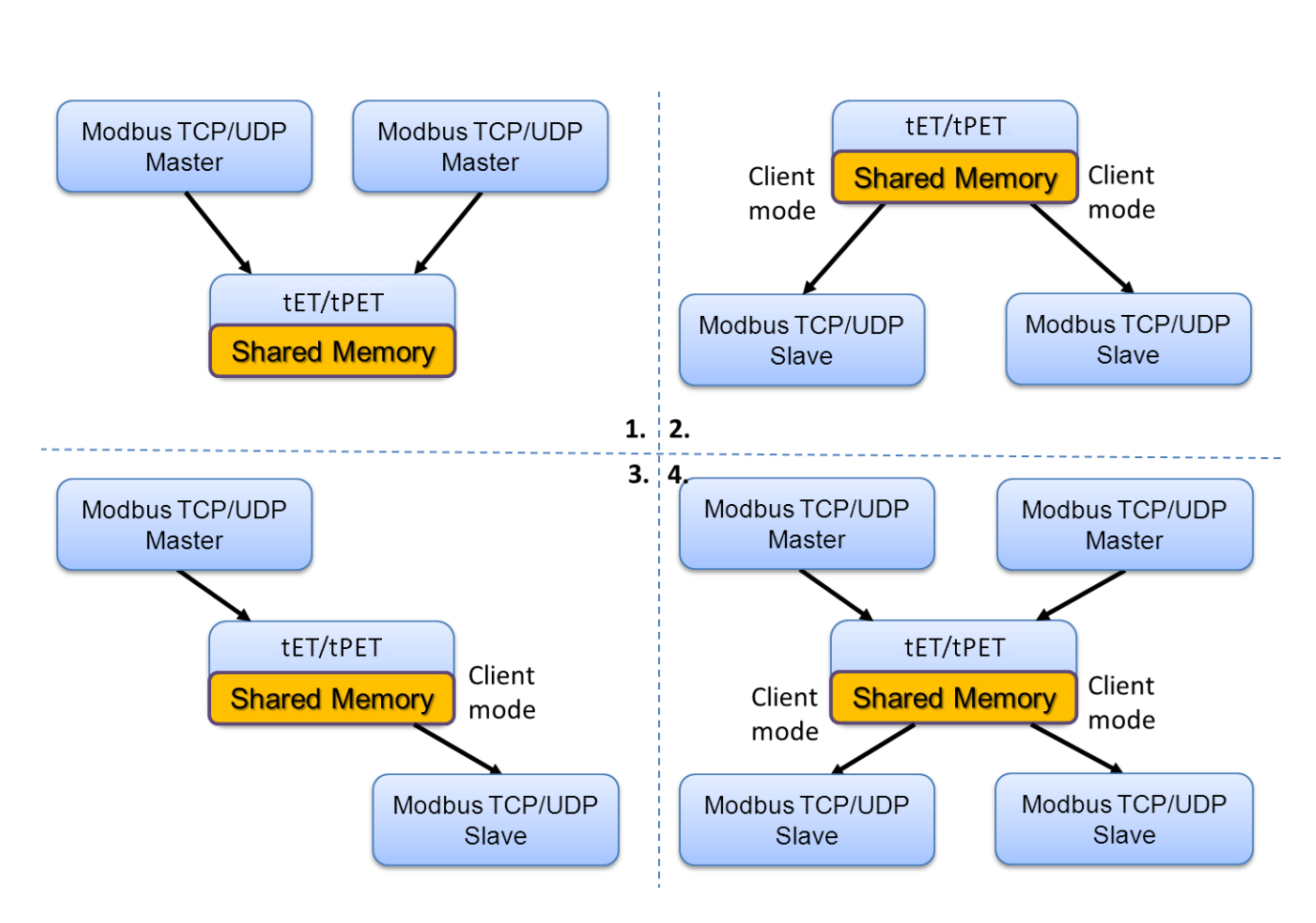

## 5.5.3 Master/Slave/MTCP/MUDP Data Exchange

- 1. Two hosts can exchange data via shared memory.
- 2. With the Pair-connection function, two Slave devices can also exchange data via shared memory.
- 3. With the Pair-connection function, the host can indirectly control the Slave device via the shared memory.
- 4. Shared memory can be used as a concentrator for multiple hosts and Slave devices to exchange data.

### 5.5.4 Bits / Registers Data Exchange

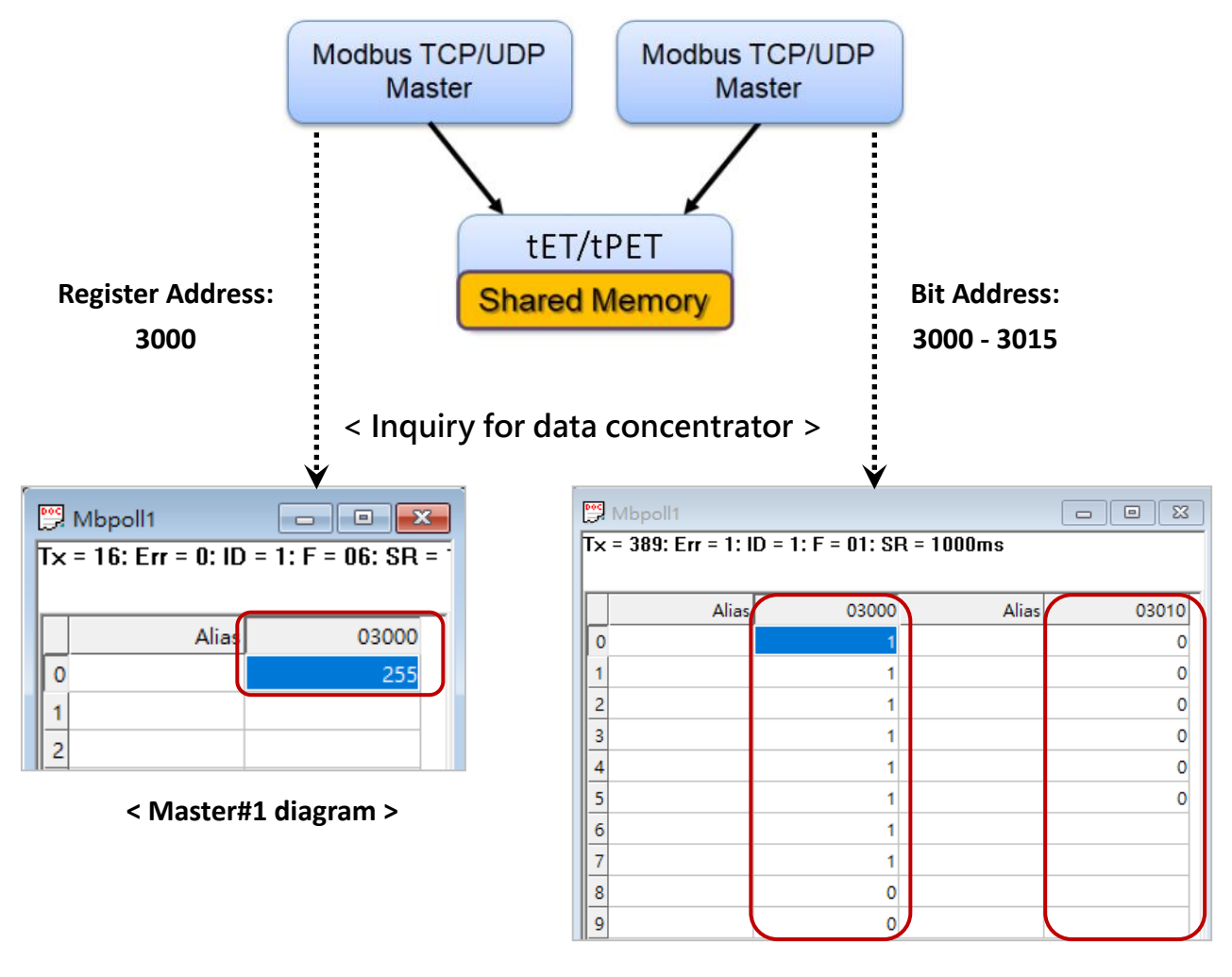

< Master#2 diagram >

Generally, the device cannot exchange the Bit and Register data directly, but this can achieve by using the shared memory of tET/tPET as a concentrator.

As the diagram above, the Modbus Master#1 writes data **255 (0X00FF)** to the shared memory with a Register address **3000**. The Modbus Master#2 reads data from the shared memory with Bit addresses 3015 to 3000 and gets the result **0000 0000 1111 1111**.

The data stored in shared memory can be read with the Bit or Register address.

# 6 Modbus Information

The tET/tPET series is a family of IP-based Modbus I/O devices that allow you to remotely control DI/DO terminals via an Ethernet connection and uses a master-slave communication technique in which only one device (the master) can initiate a transaction (called queries), while other devices (slaves) respond by either supplying the requested data to the master, or by taking the action requested in the query.

Most SCADA (Supervisory Control and Data Acquisition) and HMI software, such as Citect (Schneider Electric), ICONICS, iFIX, InduSoft, Intouch, Entivity Studio, Entivity Live, Entivity VLC, Trace Mode, Wizcon (ElUTIONS), and Wonderware, etc. can be used to easily integrate serial devices via the Modbus protocol.

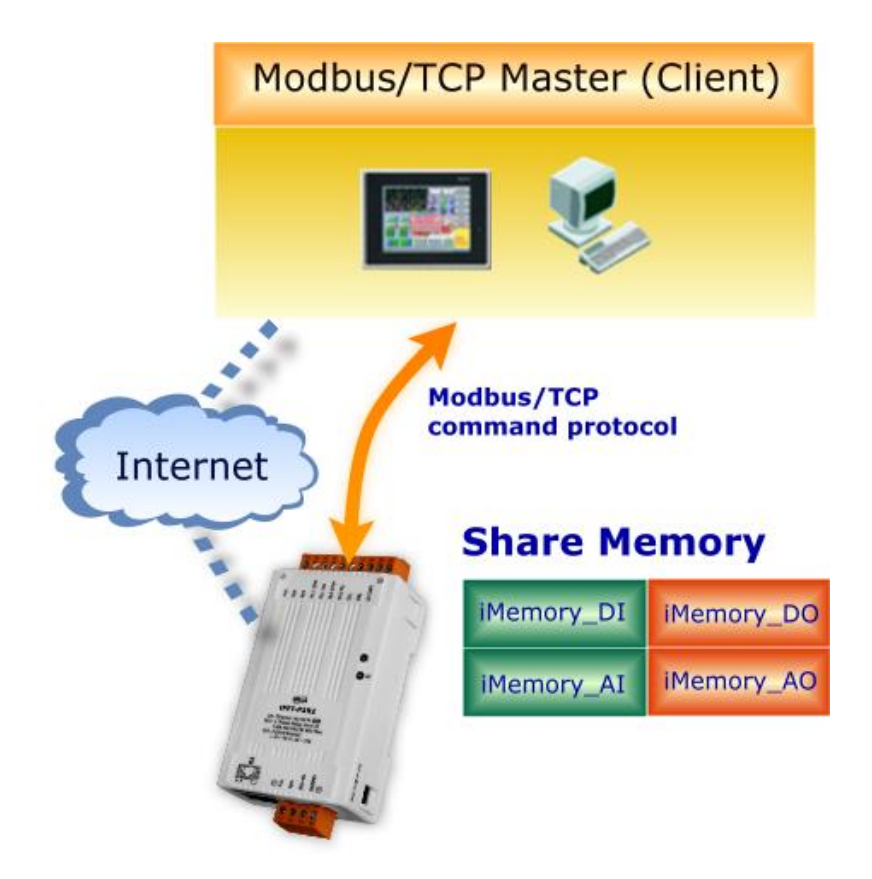

## 6.1 What is Modbus TCP/IP?

Modbus is a communication protocol that was developed by Modicon Inc. in 1979, and was originally designed for use with Modicon controllers. Detailed information regarding the Modbus protocol can be found at: http://www.modbus.org.

The different versions of the Modbus protocol used today include Modbus RTU, which is based on serial communication interfaces such as RS-485 and RS-232, Modbus ASCII and Modbus TCP, which uses the Modbus RTU protocol embedded into TCP packets.

Modbus TCP is an internet protocol. The protocol embeds a Modbus frame into a TCP frame so that a connection oriented approach is obtained, thereby making it more reliable. The master queries the slave and the slave responds with a reply. The protocol is open and, hence, highly scalable.

## 6.2 Modbus Message Structure

Modbus devices communicate using a master-slave (client-server) technique in which only one device (the master/client) can initiate transactions (called queries). The other devices (slaves/servers) respond by either supplying the requested data to the master, or by taking the action requested in the query.

A query from a master will consist of a slave address (or broadcast address), a function code defining the requested action, any required data, and an error checking field. A response from a slave consists of fields confirming the action taken, any data to be returned, and an error checking field.

#### The Modbus/TCP Message Structure

Compared to Modbus RTU, the message structure of Modbus TCP includes an additional 6 bytes, as follows.

| Bytes 00 - 05 | Bytes 06 - 11 |
|---------------|---------------|
| 6-byte header | RTU Data      |

#### > The Leading 6 bytes of a Modbus/TCP Protocol Query

| Byte 00     | Byte 01      | Byte 02     | Byte 03   | Byte 04                       | Byte 05                      |
|-------------|--------------|-------------|-----------|-------------------------------|------------------------------|
| Transactior | n identifier | Protocol ic | dentifier | Length Field<br>(upper byte ) | Length Field<br>(lower byte) |

- 1) Transaction identifier = Assigned by the Modbus/TCP Master (Client)
- 2) **Protocol identifier** = 0
- 3) Length field (upper byte) = 0 (since all messages are smaller than 256)
- 4) Length field (lower byte) = The number of following RTU data bytes

#### **RTU Data Structure**

| Byte 06                    | Byte 07       | Bytes 08-09                           | Bytes 10-11      |  |  |  |
|----------------------------|---------------|---------------------------------------|------------------|--|--|--|
|                            |               | Data Field                            |                  |  |  |  |
| Net ID<br>(Station Number) | Function Code | Reference Number<br>(Address Mapping) | Number of Points |  |  |  |

- 1) **Net ID** specifies the address of the receiver (Modbus/TCP slave).
- 2) Function Code specifies the message type.
- 3) Data Field is the data block.

#### 1) Net ID (Station Number)

The first byte in the frame structure of a Modbus RTU query is the receiver's address. Availed address is in the range of 0 to 247. Address 0 is used for general broadcast, while addresses 1 to 247 are given to individual Modbus devices.

#### 2) Function Code

The second byte in the frame structure of a Modbus RTU query is the function code, which describes what the slave device is required to do. Valid function codes are between 1 and 255. To answer the query, the slave device uses the same function code as contained in the request. The highest bit of the function code will only be set to '1' if an error occurs in the system. In this way, the master will know whether the message has been transmitted correctly or not.

| Code      | Function                                    | Reference (Address) |
|-----------|---------------------------------------------|---------------------|
| 01 (0x01) | Read the Status of the Coils (Readback DOs) | Охххх               |
| 02 (0x02) | Read the Status of the Input(Reads DIs)     | 1xxxx               |
| 03 (0x03) | Read the Holding Registers (Readback AOs)   | 4xxxx               |
| 04 (0x04) | Read the Input Registers (Reads AIs)        | Зхххх               |
| 05 (0x05) | Force a Single Coil (Writes DO)             | Охххх               |
| 06 (0x06) | Preset a Single Register (Writes AO)        | 4xxxx               |
| 15 (0x0F) | Force Multiple Coils (Writes DOs)           | Охххх               |
| 16 (0x10) | Preset Multiple Registers (Writes AOs)      | 4xxxx               |

#### 3) Data Field

Data is transmitted in 8-, 16- and 32-bit format. The data for 16-bit registers is transmitted in high-byte first format. For example: 0x0A0B ==> 0x0A, 0x0B. The data for 32-bit registers is transmitted as two 16-bit registers, and is low-word first. For example: 0x0A0B0C0D ==> 0x0C, 0x0D, 0x0A, 0x0B.

The data field of messages sent between a master and a slave contains additional information about the action to be taken by the master or any information requested by the slave. If the master does not require this information, the data field can be empty.

| Reference (Address) | Description                                                                                                    |
|---------------------|----------------------------------------------------------------------------------------------------|
| Охххх               | Read/Write Discrete Outputs or Coils.<br>A 0x reference address is used to output device data to a digital<br>output channel.                                                     |
| 1хххх               | <b><u>Read Discrete Inputs.</u></b><br>The ON/OFF status of a 1x reference address is controlled by the<br>corresponding digital input channel.                                   |
| Зхххх               | Read Input Registers.<br>A 3x reference register contains a 16-bit number received from an<br>external source, e.g. an analog signal.                                             |
| 4xxxx               | Read/Write Output or Holding Registers.<br>A 4x register is used to store 16bits of numerical data (binary or<br>decimal), or to send the data from the CPU to an output channel. |

## 🚺 <u>Note:</u>

For more details on Address Mapping, refer to the "Modbus Register Table".

## 6.2.1 01(0x01) Read the Status of the Coils (Readback DOs)

This function code is used to read either the current status of the coils or the current digital output readback value from the tET/tPET module.

### [Request]

| Byte  | Description         | Size | Value                                    |
|-------|---------------------|------|------------------------------------------|
| 00    | Net ID              | 1    | 1 to 247                                 |
| 01    | Function Code       | 1    | 0x01                                     |
| 02.02 | Starting DO Address | 2    | Refer to the Modbus Address Table.       |
| 02-03 |                     |      | Byte 02 = high byte ; Byte 03 = low byte |
| 04-05 | Points (Channels)   | 2    | Byte 04 = high byte ; Byte 05 = low byte |

#### \* Size: Byte

#### [Response]

| Byte | Description   | Size | Value                                |
|------|---------------|------|--------------------------------------|
| 00   | Net ID        | 1    | 1 to 247                             |
| 01   | Function Code | 1    | 0x01                                 |
| 02   | Puto Count    | 1    | Byte Count of data                   |
| 02   | Byte Count    | T    | ( n = (Points+7)/8 )                 |
|      |               |      | n= 1; Byte 03 = data bit 7 to 0      |
|      | Data          | n    | n= 2; Byte 04 = data bit 15 to 8     |
| 03   |               |      |                                      |
|      |               |      | n= m;                                |
|      |               |      | Byte m+2 = data bit (8m-1) to 8(m-1) |

| Byte | Description    | Size | Value                           |
|------|----------------|------|---------------------------------|
| 00   | Net ID         | 1    | 1 to 247                        |
| 01   | Function Code  | 1    | 0x81                            |
| 02   | Exception Code | 1    | Refer to the Modbus Standard    |
| 02   | Exception Code | T    | Specifications for more details |

## Example: Function 01 (0x01), Readback DOs

## Reads the digital output value

| Command   | [Leading 6 bytes] | [Request]         |
|-----------|-------------------|-------------------|
| command.  | 01 02 00 00 00 06 | 01 01 00 00 00 02 |
|           |                   |                   |
| Posponso: | [Leading 6 bytes] | [Response]        |
| Response. | 01 02 00 00 00 04 | 01 01 01 03       |

|          | [Leading 6 bytes] |                                              |
|----------|-------------------|----------------------------------------------|
|          | Byte 00-03        | 01 02 00 00 (Message number)                 |
| Command: | Byte 04-05        | 00 06 (Number of bytes used for the request) |
|          | [Request]         |                                              |
|          | Byte 00           | 01 (Net ID)                                  |
|          | Byte 01           | 01 (Function Code)                           |
|          | Byte 02-03        | 00 00 (Starting DO Address)                  |
|          | Byte 04-05        | 00 02 (Channels)                             |

|           | [Leading 6 bytes] |                                               |
|-----------|-------------------|-----------------------------------------------|
|           | Byte 00-03        | 01 02 00 00 (Message Number)                  |
| Response: | Byte 04-05        | 00 04 (Number of bytes used for the response) |
|           | [Response]        |                                               |
|           | Byte 00           | 01 (Net ID)                                   |
| Byte 01   |                   | 01 (Function Code)                            |
|           | Byte 02           | 01 (Byte Count of data)                       |
|           | Byte 03           | 03 (Value for DO1 to DO0)                     |

# 6.2.2 02(0x02) Read the Status of the Input (Read DIs)

This function code is used to read the current digital input value.

#### [Request]

| Byte  | Description                 | Size | Value                                    |
|-------|-----------------------------|------|------------------------------------------|
| 00    | Net ID                      | 1    | 1 to 247                                 |
| 01    | Function Code               | 1    | 0x02                                     |
| 02-03 | Starting DI Address         | 2    | Refer to the Modbus Address Table.       |
|       |                             |      | Byte 02 = high byte ; Byte 03 = low byte |
| 04-05 | Number of Points (Channels) | 2    | Byte 04 = high byte ; Byte 05 = low byte |

\* Size: Byte

#### [Response]

| Byte | Description   | Size | Value                                |
|------|---------------|------|--------------------------------------|
| 00   | Net ID        | 1    | 1 to 247                             |
| 01   | Function Code | 1    | 0x02                                 |
| 02   | Byte Count    | 1    | Byte Count of data                   |
|      |               | T    | ( n =(Points+7)/8 )                  |
|      | Data          | n    | n= 1; Byte 03 = data bit 7 to 0      |
| 03   |               |      | n= 2; Byte 04 = data bit 15 to 8     |
|      |               |      |                                      |
|      |               |      | n= m;                                |
|      |               |      | Byte m+2 = data bit (8m-1) to 8(m-1) |

| Byte | Description    | Size | Value                           |
|------|----------------|------|---------------------------------|
| 00   | Net ID         | 1    | 1 to 247                        |
| 01   | Function Code  | 1    | 0x82                            |
| 02   | Exception Code | 1    | Refer to the Modbus Standard    |
|      |                |      | Specifications for more details |

## Example: Function 02 (0x02), Read DIs

## Reads the digital input value

| Command:              | [Leading 6 bytes] | [Request]         |
|-----------------------|-------------------|-------------------|
| communu.              | 01 02 00 00 00 06 | 01 02 00 00 00 02 |
|                       |                   |                   |
| Response <sup>.</sup> | [Leading 6 bytes] | [Response]        |
| Response.             | 01 02 00 00 00 04 | 01 02 01 03       |

|          | [Leading 6 bytes] |                                              |  |  |
|----------|-------------------|----------------------------------------------|--|--|
|          | Byte 00-03        | 01 02 00 00 (Message number)                 |  |  |
| Command: | Byte 04-05<br>d:  | 00 06 (Number of bytes used for the request) |  |  |
|          | [Request]         |                                              |  |  |
|          | Byte 00           | 01 (Net ID)                                  |  |  |
|          | Byte 01           | 02 (Function Code)                           |  |  |
|          | Bytes 02-03       | 00 00 (Starting DI Address)                  |  |  |
|          | Bytes 04-05       | 00 02 (Number of Points)                     |  |  |

|           | [Leading 6 bytes] |                                               |
|-----------|-------------------|-----------------------------------------------|
|           | Byte 00-03        | 01 02 00 00 (Message Number)                  |
| Response: | Byte 04-05        | 00 04 (Number of bytes used for the response) |
|           | [Response]        |                                               |
|           | Byte 00           | 01 (Net ID)                                   |
|           | Byte 01           | 02 (Function Code)                            |
|           | Byte 02           | 01 (Byte Count of data)                       |
|           | Byte 03           | 03 (Value for DI1 to DI0)                     |

## 6.2.3 03(0x03) Read the Holding Registers (Readback AOs)

This function code is used to readback either the current values in the holding registers or the analog output value from the tET/tPET module. These registers are also used to store the preset values for the digital counter, the host watchdog timer, the module name and the TCP timeout, etc.

#### [Request]

| Byte  | Description                | Size | Value                                    |
|-------|----------------------------|------|------------------------------------------|
| 00    | Net ID                     | 1    | 1 to 247                                 |
| 01    | Function Code              | 1    | 0x03                                     |
| 02-03 | Starting AO Address        | 2    | Refer to the Modbus Register Table.      |
|       |                            |      | Byte 02 = high byte ; Byte 03 = low byte |
| 04-05 | Number of 16-bit Registers | 2    | Word Count                               |
|       | (Channels)                 | 2    | Byte 04 = high byte ; Byte 05 = low byte |

\* Size: Byte

#### [Response]

| Byte | Description   | Size | Value                                   |
|------|---------------|------|-----------------------------------------|
| 00   | Net ID        | 1    | 1 to 247                                |
| 01   | Function Code | 1    | 0x03                                    |
| 02   | Byte Count    | 1    | Byte Count of data                      |
| 02   |               | T    | (n=Points x 2 Bytes)                    |
| 03   | Data          | n    | n= 2;                                   |
|      |               |      | Byte 03 = high byte; Byte 04 = low byte |
|      |               |      |                                         |
|      |               |      | n= m;                                   |
|      |               |      | Byte m+1 = high byte                    |
|      |               |      | Byte m+2 = low byte                     |

| Byte              | Description    | Size | Value                           |
|-------------------|----------------|------|---------------------------------|
| 00                | Net ID         | 1    | 1 to 247                        |
| 01                | Function Code  | 1    | 0x83                            |
| 02 Exception Code | Evention Code  | 1    | Refer to the Modbus Standard    |
|                   | Exception Code | T    | Specifications for more details |

## Example: Function 03 (0x03), Read AOs

Reads the name of the module for the tPET-P2A2.

| Command   | [Leading 6 bytes]        | [Request]           |
|-----------|--------------------------|---------------------|
| Command.  | <u>01 02 00 00 00 06</u> | 01 03 01 03 00 02   |
|           |                          |                     |
| Deserves  | [Leading 6 bytes]        | [Response]          |
| Response: | 01 02 00 00 00 07        | 01 03 0450 32 41 32 |

|          | [Leading 6 bytes] |                                              |
|----------|-------------------|----------------------------------------------|
|          | Byte 00-03        | 01 02 00 00 (Message number)                 |
| Command: | nd: Byte 04-05    | 00 06 (Number of bytes used for the request) |
|          | [Request]         |                                              |
|          | Byte 00           | 01 (Net ID)                                  |
|          | Byte 01           | 03 (Function Code)                           |
|          | Byte 02-03        | 01 03 (Starting AO Address)                  |
|          | Byte 04-05        | 00 02 (Channels)                             |

|           | [Leading 6 bytes] |                                                     |
|-----------|-------------------|-----------------------------------------------------|
|           | Byte 00-03        | 01 02 00 00 (Message Number)                        |
| Response: | Byte 04-05        | 00 07 (Number of bytes used for the response)       |
|           | [Response]        |                                                     |
|           | Byte 00           | 01 (Net ID)                                         |
|           | Byte 01           | 03 (Function Code)                                  |
|           | Byte 02           | 04 (Byte Count of data)                             |
|           |                   | 50 32                                               |
|           | Byte 03-04        | (The low word for the module name: The ASCII code   |
|           |                   | "0x50, 0x32" represents the characters "P" and "2") |
|           |                   | 41 32                                               |
|           | Byte 05-06        | (The high word for the module name: The ASCII code  |
|           |                   | "0x41, 0x32" represents the characters "A" and "2") |

# 6.2.4 04(0x04) Read the Input Registers (Read Als)

This function code is used to read either the input registers or the current analog input value from the tET/tPET module. These registers are also used to store the current value for the digital counter, the number of DI channels and the number of DO channels, etc.

#### [Request]

| Byte  | Description                | Size | Value                                    |
|-------|----------------------------|------|------------------------------------------|
| 00    | Net ID                     | 1    | 1 to 247                                 |
| 01    | Function Code              | 1    | 0x04                                     |
| 02-03 | Starting AI Address        | 2    | Refer to the Modbus Address Table.       |
|       |                            |      | Byte 02 = high byte ; Byte 03 = low byte |
| 04-05 | Number of 16-bit Registers | 2    | Word Count                               |
|       | (Channels)                 | 2    | Byte 04 = high byte ; Byte 05 = low byte |

#### \* Size: Byte

#### [Response]

| Byte | Description     | Size | Value                                   |
|------|-----------------|------|-----------------------------------------|
| 00   | Net ID          | 1    | 1 to 247                                |
| 01   | Function Code   | 1    | 0x04                                    |
| 02   | Byte Count      | 1    | Byte Count of data                      |
| 02   |                 |      | (n=Points x 2 Bytes)                    |
| 03   | Register Values | n    | n= 2;                                   |
|      |                 |      | Byte 03 = high byte; Byte 04 = low byte |
|      |                 |      |                                         |
|      |                 |      | n= m;                                   |
|      |                 |      | Byte m+1 = high byte;                   |
|      |                 |      | Byte m+2 = low byte                     |

| Byte | Description    | Size | Value                           |
|------|----------------|------|---------------------------------|
| 00   | Net ID         | 1    | 1 to 247                        |
| 01   | Function Code  | 1    | 0x84                            |
| 02   | Exception Code | 1    | Refer to the Modbus Standard    |
|      |                |      | Specifications for more details |

## Example: Function 04 (0x04), Read Als

### Reads the number of the DI channels on the tPET-P2A2.

| Command   | [Leading 6 bytes]        | [Request]         |
|-----------|--------------------------|-------------------|
| command.  | <u>01 02 00 00 00 06</u> | 01 04 00 64 00 01 |
|           |                          |                   |
| Posponso: | [Leading 6 bytes]        | [Response]        |
| Response. | <u>01 02 00 00 00 05</u> | 01 04 02 00 02    |

|          | [Leading 6 bytes] |                                              |
|----------|-------------------|----------------------------------------------|
|          | Byte 00-03        | 01 02 00 00 (Message number)                 |
| Command: | Byte 04-05        | 00 06 (Number of bytes used for the request) |
|          | [Request]         |                                              |
|          | Byte 00           | 01 (Net ID)                                  |
|          | Byte 01           | 04 (Function Code)                           |
|          | Byte 02-03        | 00 64 (Starting Al Address)                  |
|          | Byte 04-05        | 00 01 (Number of 16-bit Registers)           |

|           | [Leading 6 bytes] |                                                |
|-----------|-------------------|------------------------------------------------|
|           | Byte 00-03        | 01 02 00 00 (Message Number)                   |
| Response: | Byte 04-05        | 00 05 (Number of bytes used for the response)  |
|           | [Response]        |                                                |
|           | Byte 00           | 01 (Net ID)                                    |
|           | Byte 01           | 04 (Function Code)                             |
|           | Byte 02           | 02 (Byte Count of data)                        |
|           | Byte 03-04        | 00 02 (Number of DI Channels on the tPET-P2A2) |

# 6.2.5 05(0x05) Force a Single Coil (Write DO)

This function code is used to set the status of a single coil or a single digital output value for the tET/tPET module.

### [Request]

| Byte  | Description   | Size | Value                                     |
|-------|---------------|------|-------------------------------------------|
| 00    | Net ID        | 1    | 1 to 247                                  |
| 01    | Function Code | 1    | 0x05                                      |
| 02-03 | DO Address    | 2    | Refer to the Modbus Address Table.        |
|       |               | Z    | Byte 02 = high byte ; Byte 03 = low byte  |
| 04-05 | Output Value  | 2    | 0xFF 00: sets the output to ON.           |
|       |               |      | 0x00 00: sets the output to OFF.          |
|       |               |      | All other values are invalid and will not |
|       |               |      | affect the coil.                          |
|       |               |      | Byte 04 = high byte ; Byte 05 = low byte  |

#### \* Size: Byte

#### [Response]

| Byte | Description   | Size | Value                                       |
|------|---------------|------|---------------------------------------------|
| 00   | Net ID        | 1    | 1 to 247                                    |
| 01   | Function Code | 1    | 0x05                                        |
| 02   | DO Address    | 2    | The value is the same as Bytes 02-03 of the |
|      |               |      | Request                                     |
| 03   | Output Value  | 2    | The value is the same as Bytes 04-05 of the |
|      |               |      | Request                                     |

| Byte | Description    | Size | Value                           |
|------|----------------|------|---------------------------------|
| 00   | Net ID         | 1    | 1 to 247                        |
| 01   | Function Code  | 1    | 0x85                            |
| 02   | Exception Code | 1    | Refer to the Modbus Standard    |
|      |                |      | Specifications for more details |

## Example: Function 05 (0x05), Write DO

### Sets Channel DO1 to ON.

| Command   | [Leading 6 bytes]        | [Request]                |
|-----------|--------------------------|--------------------------|
| Command.  | <u>01 02 00 00 00 06</u> | 01 05 00 01 FF 00        |
|           |                          |                          |
| Posponso  | [Leading 6 bytes]        | [Response]               |
| Response. | 01 02 00 00 00 06        | <u>01 05 00 01 FF 00</u> |

|          | [Leading 6 bytes] |                                              |
|----------|-------------------|----------------------------------------------|
|          | Byte 00-03        | 01 02 00 00 (Message number)                 |
| Command: | Byte 04-05        | 00 06 (Number of bytes used for the request) |
|          | [Request]         |                                              |
|          | Byte 00           | 01 (Net ID)                                  |
|          | Byte 01           | 05 (Function Code)                           |
|          | Byte 02-03        | 00 00 (DO Address)                           |
|          | Byte 04-05        | FF 00 (Sets the output to ON)                |

|           | [Leading 6 bytes] |                                               |
|-----------|-------------------|-----------------------------------------------|
|           | Byte 00-03        | 01 02 00 00 (Message Number)                  |
| Response: | Byte 04-05        | 00 06 (Number of bytes used for the response) |
|           | [Response]        |                                               |
|           | Byte 00           | 01 (Net ID)                                   |
|           | Byte 01           | 05 (Function Code)                            |
|           | Bytes 02-03       | 00 01 (DO Address)                            |
|           | Bytes 04-05       | FF 00 (The DO has been set to ON)             |

# 6.2.6 06(0x06) Preset a Single Register (Write AO)

This function code is used to set a specific holding register to store the configuration values for the tET/tPET module.

### [Request]

| Byte  | Description    | Size | Value                                    |
|-------|----------------|------|------------------------------------------|
| 00    | Net ID         | 1    | 1 to 247                                 |
| 01    | Function Code  | 1    | 0x06                                     |
| 02-03 | AO Address     | 2    | Refer to the Modbus Address Table.       |
|       |                |      | Byte 02 = high byte ; Byte 03 = low byte |
| 04-05 | Register Value | 2    | Byte 04 = high byte ; Byte 05 = low byte |

#### \* Size: Byte

### [Response]

| Byte | Description    | Size | Value                                       |
|------|----------------|------|---------------------------------------------|
| 00   | Net ID         | 1    | 1 to 247                                    |
| 01   | Function Code  | 1    | 0x06                                        |
| 02   | AO Address     | 2    | The value is the same as Bytes 02-03 of the |
|      |                |      | Request                                     |
| 03   | Register Value | 2    | The value is the same as Bytes 04-05 of the |
|      |                |      | Request                                     |

| Byte | Description    | Size | Value                           |
|------|----------------|------|---------------------------------|
| 00   | Net ID         | 1    | 1 to 247                        |
| 01   | Function Code  | 1    | 0x86                            |
| 02   | Exception Code | 1    | Refer to the Modbus Standard    |
|      |                |      | Specifications for more details |

## Example: Function 06 (0x06), Write AO

Sets the system timeout to 60 seconds.

| Command   | [Leading 6 bytes]        | [Request]                |
|-----------|--------------------------|--------------------------|
| command.  | <u>01 02 00 00 00 06</u> | <u>01 06 01 08 00 3C</u> |
|           |                          |                          |
| Posponso: | [Leading 6 bytes]        | [Response]               |
| Response. | <u>01 02 00 00 00 06</u> | <u>01 06 01 08 00 3C</u> |

|          | [Leading 6 bytes] |                                               |
|----------|-------------------|-----------------------------------------------|
|          | Byte 00-03        | 01 02 00 00 (Message number)                  |
| Command: | Byte 04-05        | 00 06 (Number of bytes used for the request)  |
|          | [Request]         |                                               |
|          | Byte 00           | 01 (Net ID)                                   |
|          | Byte 01           | 06 (Function Code)                            |
|          | Byte 02-03        | 01 08 (AO Address)                            |
|          | Byte 04-05        | 00 3C (Sets the system timeout to 60 seconds) |

|           | [Leading 6 bytes] |                                                 |
|-----------|-------------------|-------------------------------------------------|
|           | Byte 00-03        | 01 02 00 00 (Message Number)                    |
| Response: | Byte 04-05        | 00 06 (Number of bytes used for the response)   |
|           | [Response]        |                                                 |
|           | Byte 00           | 01 (Net ID)                                     |
|           | Byte 01           | 06 (Function Code)                              |
|           | Bytes 02-03       | 01 08 (AO Address)                              |
|           | Bytes 04-05       | 00 3C                                           |
|           |                   | (The system timeout has been set to 60 seconds) |

# 6.2.7 15(0x0F) Force Multiple Coils (Write DOs)

This function code is used to set multiple coils status or write multiple digital output values for the tET/tPET module.

#### [Request] (\* Size: Byte)

| Byte  | Description         | Size | Value                                                                |
|-------|---------------------|------|----------------------------------------------------------------------|
| 00    | Net ID              | 1    | 1 to 247                                                             |
| 01    | Function Code       | 1    | 0x0F                                                                 |
| 02.02 | Starting DO Addross | 2    | Refer to the Modbus Address Table.                                   |
| 02-05 | Starting DO Address | Z    | Byte 02 = high byte ; Byte 03 = low byte                             |
| 04-05 | Number of Output    | 2    | $P_{\rm v}$ to $0.4 - high by to \cdot P_{\rm v} to 0.5 - how by to$ |
|       | Channels (Points)   |      | Byte 04 = high byte; Byte 05 = low byte                              |
| 06    | Byte count          | 1    | n = (Points +7)/8                                                    |
|       | Output Value        | n    | One bit corresponds to a single channel.                             |
|       |                     |      | (1: ON ; 0: OFF)                                                     |
| 07    |                     |      | n= 1; Byte 07 = data bit 7 to 0                                      |
|       |                     |      | n= 2; Byte 08 = data bit 15 to 8                                     |
|       |                     |      |                                                                      |
|       |                     |      | n= m; Byte m+6 = data bit (8m-1) to 8(m-1)                           |

### [Response]

| Byte                      | Description         | Size    | Value                                       |
|---------------------------|---------------------|---------|---------------------------------------------|
| 00                        | Net ID              | 1       | 1 to 247                                    |
| 01                        | Function Code       | 1       | 0x0F                                        |
| 02-03 Starting DO Address | Starting DO Address | 2       | The value is the same as Bytes 02-03 of the |
|                           | Z                   | Request |                                             |
| 04-05                     | Number of Output    | 2       | The value is the same as Bytes 04-05 of the |
|                           | Channels (Points)   | 2       | Request                                     |

| Byte | Description    | Size | Value                                                        |
|------|----------------|------|--------------------------------------------------------------|
| 00   | Net ID         | 1    | 1 to 247                                                     |
| 01   | Function Code  | 1    | 0x8F                                                         |
| 02   | Exception Code | 1    | Refer to the Modbus Standard Specifications for more details |

## Example: Function 15 (0x0F), Write Dos

Sets the safe value (DO0 – DO1).

| Command   | [Leading 6 bytes]        | [Request]                      |
|-----------|--------------------------|--------------------------------|
| command.  | 01 02 00 00 00 08        | <u>01 0F 01 0B 00 02 01 03</u> |
|           |                          |                                |
| Posponso: | [Leading 6 bytes]        | [Response]                     |
| Response. | <u>01 02 00 00 00 06</u> | <u>01 OF 01 OB 00 02</u>       |

|          | [Leading 6 bytes] |                                              |
|----------|-------------------|----------------------------------------------|
|          | Byte 00-03        | 01 02 00 00 (Message number)                 |
| Command: | Byte 04-05        | 00 08 (Number of bytes used for the request) |
|          | [Request]         |                                              |
|          | Byte 00           | 01 (Net ID)                                  |
|          | Byte 01           | 0F (Function Code)                           |
|          | Bytes 02-03       | 01 0B (Starting DO Address)                  |
|          | Bytes 04-05       | 00 02 (Number of Output Channels)            |
|          | Byte 06           | 01 (Byte Count)                              |
|          | Byte 07           | 03 (Output Value)                            |

|           | [Leading 6 bytes] |                                               |  |  |  |  |
|-----------|-------------------|-----------------------------------------------|--|--|--|--|
|           | Byte 00-03        | 01 02 00 00 (Message Number)                  |  |  |  |  |
| Response: | Byte 04-05        | 00 04 (Number of bytes used for the response) |  |  |  |  |
|           | [Response]        |                                               |  |  |  |  |
| Byte 00   |                   | 01 (Net ID)                                   |  |  |  |  |
|           | Byte 01           | 0F (Function Code)                            |  |  |  |  |
|           | Bytes 02-03       | 01 0B (Starting DO Address)                   |  |  |  |  |
|           | Bytes 04-05       | 00 02 (Number of Input Channels)              |  |  |  |  |

# 6.2.8 16(0x10) Preset Multiple Registers (Write AOs)

This function code is used to set multiple holding registers that are used to store the configuration values for the tET/tPET module.

#### [Request] (\* Size: Byte)

| Byte  | Description                              | Size | Value                                                                                                    |
|-------|------------------------------------------|------|----------------------------------------------------------------------------------------------------|
| 00    | Net ID                                   | 1    | 1 to 247                                                                                                   |
| 01    | Function Code                            | 1    | 0x10                                                                                                    |
| 02-03 | Starting AO Address                      | 2    | Refer to the Modbus Address Table.<br>Byte 02 = high byte ; Byte 03 = low byte                             |
| 04-05 | Number of 16-bit Registers<br>(Channels) | 2    | Word Count.<br>Byte 04 = high byte ; Byte 05 = low byte                                                    |
| 06    | Byte Count                               | 1    | n =Points x 2 Bytes                                                                                        |
| 07    | Register Values                          | n    | n= 2;<br>Byte 03 = high byte; Byte 04 = low byte<br><br>n= m;<br>Byte m+1 = high byte; Byte m+2 = low byte |

### [Response]

| Byte  | Description                | Size | Value                                       |
|-------|----------------------------|------|---------------------------------------------|
| 00    | Net ID                     | 1    | 1 to 247                                    |
| 01    | Function Code              | 1    | 0x05                                        |
| 02.02 | Starting AO Addross        | 2    | The value is the same as Bytes 02-03 of the |
| 02-05 | Starting AO Address        | 2    | Request                                     |
| 04.05 | Number of 16-bit Registers | 2    | The value is the same as Bytes 04-05 of the |
| 04-05 | (Channels)                 | 2    | Request                                     |

| Byte | Description             | Size | Value                           |
|------|-------------------------|------|---------------------------------|
| 00   | Net ID (Station Number) | 1    | 1 to 247                        |
| 01   | Function Code           | 1    | 0x90                            |
| 02   | Evention Code           | 1    | Refer to the Modbus Standard    |
| 02   | Exception Code          | T    | Specifications for more details |

## Example: Function 16 (0x10), Write AOs

Sets the Preset value for the digital counter.

| Command   | [Leading 6 bytes] | [Request]                               |  |  |
|-----------|-------------------|-----------------------------------------|--|--|
| command.  | 01 02 00 00 00 08 | <u>01 10 00 32 00 01 02 03 E8 00 00</u> |  |  |
|           |                   |                                         |  |  |
|           | [Leading 6 bytes] | [Response]                              |  |  |
| Response: | 01 02 00 00 00 06 | 01 10 00 32 00 01                       |  |  |

|          | [Leading 6 bytes] |                                                    |
|----------|-------------------|----------------------------------------------------|
|          | Byte 00-03        | 01 02 00 00 (Message number)                       |
| Command: | Byte 04-05        | 00 0B (Number of bytes used for the request)       |
|          | [Request]         |                                                    |
|          | Byte 00           | 01 (Net ID)                                        |
|          | Byte 01           | 10 (Function Code)                                 |
|          | Bytes 02-03       | 00 32 (Starting AO Address)                        |
|          | Bytes 04-05       | 00 01 (Number of 16-bit Registers)                 |
|          | Byte 06           | 02 (Byte Count)                                    |
|          | Bytes 07-10       | 03 E8 00 00 (Preset Value for the digital counter) |

|           | [Leading 6 bytes] |                                               |
|-----------|-------------------|-----------------------------------------------|
|           | Byte 00-03        | 01 02 00 00 (Message Number)                  |
| Response: | Byte 04-05        | 00 06 (Number of bytes used for the response) |
|           | [Response]        |                                               |
|           | Byte 00           | 01 (Net ID)                                   |
|           | Byte 01           | 10 (Function Code)                            |
|           | Bytes 02-03       | 00 32 (Starting AO address)                   |
|           | Bytes 04-05       | 00 01 (Word Count)                            |

# 6.3 Modbus Register Table (For DI/DO Module)

Data from 16-bit registers is transmitted in high-byte first order. For example: 0x0A0B ==> 0x0A, 0x0B. Data from 32-bit registers is transmitted as two 16-bit registers, and is in low-word first order. For example: 0x0A0B0C0D ==> 0x0C, 0x0D, 0x0A, 0x0B.

### 6.3.1 Common Functions

| Starting<br>Address | Points        | Description                       | Bits per<br>Point | Range       | Access<br>Type |
|---------------------|---------------|-----------------------------------|-------------------|-------------|----------------|
| 127                 | 1             | Postoros all default web settings | 1                 | 1 – Doctoro | W              |
| (0x7F)              | L L           | Restores all default web settings | T                 | I = Restore | (Pulse)        |
| 128                 | 1             | Default ID Sattings               | 1                 | 1 – Doctoro | W              |
| (0x80)              | L L           | Default ID Settings               | <u></u>           | I – Restore | (Pulse)        |
| 133                 | 1             | Debeets the tFT (tDFT medule      | 1                 | 1 - Doboot  | W              |
| (0x85)              | L             | Reboots the terriper module       | L                 | I = Rebool  | (Pulse)        |
| Remarks             | " <b>W</b> ": | Write                             |                   |             |                |

### > 0xxxx: DO Address (Base 0)

#### 3xxxx: AI address (Base 0)

| Starting<br>Address | Points           | Description                 | Bits per<br>Point | Range                                         | Access<br>Type |
|---------------------|------------------|-----------------------------|-------------------|-----------------------------------------------|----------------|
| 151<br>(0x97)       | 1                | Firmware Version            | 16                | "123" stands for<br>"v1.2.3"                  | R              |
| 158<br>(0x9E)       | 1                | Modbus Communication Status | 16                | 0 = No Error<br>1 = Timeout                   | R              |
| 160<br>(0xA0)       | 1                | Pair-Connection Status      | 16                | 0 = Normal<br>1 = Timeout<br>2 = Disconnected | R              |
| Remarks             | " <b>R</b> " : R | lead                        |                   |                                               |                |

## 4xxxx: AO Address (Base 0)

| Starting<br>Address        | Points                                                                   | Description     | Bits per<br>Point | Range                              | Access<br>Type |  |
|----------------------------|--------------------------------------------------------------------------|-----------------|-------------------|------------------------------------|----------------|--|
|                            |                                                                          |                 |                   | 1 = Reset at Power-on              |                |  |
| 255                        | 1                                                                        | CPU Reset       | 16                | 2 = Reset by the WDT               | R/W            |  |
| (0xFF)                     | _                                                                        | Status          |                   | 3 =                                |                |  |
|                            |                                                                          |                 |                   | Reset using the reset command      |                |  |
|                            |                                                                          |                 |                   | < 5: Disabled                      |                |  |
|                            |                                                                          |                 |                   | 5 to 65535: Enabled                |                |  |
|                            |                                                                          |                 |                   | (Units: seconds; Defaults: 0)      |                |  |
| 257                        |                                                                          | Sets the Host   |                   | If the tET/tPET module loses       |                |  |
| 257<br>(0v101)             | 1                                                                        | Watchdog        | 16                | communication with the host PC     | R/W/F          |  |
| (0101)                     |                                                                          | Timer (WDT)     |                   | for more than the period defined   |                |  |
|                            |                                                                          |                 |                   | in the WDT settings, the DO        |                |  |
|                            |                                                                          |                 |                   | channels will revert to their safe |                |  |
|                            |                                                                          |                 |                   | values and the Host WDT Events     |                |  |
|                            |                                                                          |                 |                   | Counter will be increased by one.  |                |  |
| 258                        |                                                                          | Host WDT        |                   | Denotes how many Host WDT          |                |  |
| (0x102)                    | 1                                                                        | Events          | 16                | Events have occurred since the     | R/W            |  |
| (0/102)                    |                                                                          |                 |                   | last CPU reset                     |                |  |
| 259<br>(0x103)             | 1                                                                        | Module Name     | 16                | Module Name                        | R              |  |
| 202                        |                                                                          | Coto the TCD    |                   | < 5: Disabled                      |                |  |
| 263                        | 1                                                                        | Sets the TCP    | 16                | 5 to 65535: Enabled                | R/W/F          |  |
| (0x107)                    |                                                                          | Timeout value   |                   | (Units: seconds; Defaults: 0)      |                |  |
| 264                        |                                                                          | Sats the System |                   | < 30: Disabled                     |                |  |
| 20 <del>4</del><br>(0v108) | 1                                                                        | Timeout Value   | 16                | <b>30 to 65535:</b> Enabled        | R/W/F          |  |
| (0/100)                    |                                                                          |                 |                   | (Units: seconds; Defaults: 0)      |                |  |
|                            | " <b>R</b> " : F                                                         | Read;           |                   |                                    |                |  |
| Remarks                    | "W":                                                                     | Write;          |                   |                                    |                |  |
|                            | <b>"F"</b> : Setting is recorded in flash as default.                    |                 |                   |                                    |                |  |
|                            | * Warning: Frequent writing to the Flash can cause it to become corrupt. |                 |                   |                                    |                |  |

# 6.3.2 Specific Functions

The table below lists the nDI and nDO parameters used in the Modbus address table, representing the number of channels for each tPET series module.

| Mode        | el Name      | (nDO)                 | (nDI)                 |  |
|-------------|--------------|-----------------------|-----------------------|--|
| Non-PoE     | ΡοΕ          | Number of DO Channels | Number of DI Channels |  |
| tET-P6      | tPET-P6      | 0                     | 6                     |  |
| tET-PD6     | tPET-PD6     | 0                     | Ø                     |  |
| tET-C4      | tPET-C4      | 4                     | 0                     |  |
| tET-A4      | tPET-A4      | 4                     |                       |  |
| tET-P2C2    | tPET-P2C2    |                       |                       |  |
| tET-P2A2    | tPET-P2A2    |                       |                       |  |
| tET-P2POR2  | tPET-P2POR2  | 2                     | 2                     |  |
| tET-PD2POR2 | tPET-PD2POR2 |                       |                       |  |
| tET-P2R2    | tPET-P2R2    |                       |                       |  |
| tET-PD2R1   | tPET-PD2R1   | 1                     | 2                     |  |

### > 0xxxx: DO address (Base 0)

| Starting<br>Address | Points   | Description                                                                                             | Bits per<br>Point | Range                             | Access<br>Type |
|---------------------|----------|----------------------------------------------------------------------------------------------------|-------------------|-----------------------------------|----------------|
| 0<br>(0x00)         | 1 to nDO | Digital Output Channels                                                                                 | 1                 | 0 = Off<br>1 = On                 | R/W            |
| 32<br>(0x20)        | 1        | Clears the status of all high latched DI<br>Channels                                                    | 1                 | 1 = Clear                         | W              |
| 33<br>(0x21)        | 1        | Clears the status of all low latched DI<br>Channels                                                     | 1                 | 1 = Clear                         | W              |
| 34<br>(0x22)        | 1 to nDI | Clears the high speed digital counter for all DI Channels                                               | 1                 | 1 = Clear                         | W              |
| 60<br>(0x3C)        | 1        | Saves specific data to Flash<br>(The access type for some registers is<br>labeled with an " <b>E</b> ") | 1                 | 0 = Off<br>1 = On                 | W              |
| 100<br>(0x64)       | 1 to nDO | Enables the PWM for all DO Channels                                                                     | 1                 | 0 = Off<br>1 = On<br>(Default= 0) | R/W            |

| Starting<br>Address | Points                                                                                                    | Description                                                | Bits per<br>Point | Range                                     | Access<br>Type |  |
|---------------------|----------------------------------------------------------------------------------------------------|------------------------------------------------------------|-------------------|-------------------------------------------|----------------|--|
| 150<br>(0x96)       | 1                                                                                                    | Enables the high and low latches for all DI Channels       | 1                 | 0 = Disable<br>1 = Enable<br>(Default= 0) | R/W/F          |  |
| 151<br>(0x97)       | 1 to nDI                                                                                                    | Enables the high speed digital counter for all DI Channels | 1                 | 0 = Disable<br>1 = Enable<br>(Default= 0) | R/W/F          |  |
| 190<br>(0xBE)       | 1 to nDI                                                                                                    | Enables frequency measurement for all DI Channels          | 1                 | 0 = Disable<br>1 = Enable<br>(Default= 0) | R/W/F          |  |
| 235<br>(0xEB)       | 1 to nDO                                                                                                    | Sets the Power-on value for all DO Channels                | 1                 | 0 = Off<br>1 = On<br>(Default= 0)         | R/W/F          |  |
| 267<br>(0x10B)      | 1 to 1DO                                                                                                    | Sets the Safe value for all DO<br>Channels                 | 1                 | 0 = Off<br>1 = On<br>(Default= 0)         | R/W/F          |  |
| Remarks             | <ul> <li>"R" : Read</li> <li>"W" : Write</li> <li>"F" : Settings are recorded in flash by default</li> <li>"E" : After writing DO[60] register, the data will be stored in flash.</li> <li>* Warning: Frequency writing to the Flash can cause it to become corrupt.</li> </ul> |                                                            |                   |                                           |                |  |

## **A**Note

Because of the inherent traits of relays, modules equipped with relay functions are not well-suited for prolonged utilization of PWM functions.

## > 1xxxx: DI address (Base 0)

| Starting<br>Address | Points           | Description                                   | Bits per<br>Point | Range                   | Access<br>Type |
|---------------------|------------------|-----------------------------------------------|-------------------|-------------------------|----------------|
| 0<br>(0x00)         | 1 to nDI         | The status of all Digital Input<br>Channels   | 1                 | 0 = Off<br>1 = On       | R              |
| 32<br>(0x20)        | 1 to nDI         | The status of all high latched DI<br>Channels | 1                 | 0 = None<br>1 = Latched | R              |
| 64<br>(0x40)        | 1 to nDI         | The status of all low latched DI<br>Channels  | 1                 | 0 = None<br>1 = Latched | R              |
| Remarks             | " <b>R</b> ":Rea | d                                             |                   |                         |                |

## 3xxxx: AI Address (Base 0)

| Starting<br>Address                                                                                                    | Points                                                                                                    | Description                                                                                 | Bits per<br>Point | Value                   | Access<br>Type |  |  |
|----------------------------------------------------------------------------------------------------|----------------------------------------------------------------------------------------------------|---------------------------------------------------------------------------------------------|-------------------|-------------------------|----------------|--|--|
| 16<br>(0x10)                                                                                                    | 1 to nDI                                                                                                    | The Digital Counter Value                                                                   | 32                | 0 to 4294967296         | R              |  |  |
| 64<br>(0x40)                                                                                                    | 1 to nDI                                                                                                    | The frequency Value * 1,000.<br>(Note: The Client must first<br>divide the value by 1,000.) | 32                | 0 to 4294967296         | R              |  |  |
| Note:<br>The "DI<br>value and<br>offset of 2                                                                                   | Note:<br>The "DI Counter (0x10)" and "DI Frequency (0x40)" that the records data as 32-bit value and is transmitted as two 16-bit registers. Consequently, the register address has an offset of 2, i.e., the address of the second channel will be at starting-address +2, and so on. |                                                                                             |                   |                         |                |  |  |
| Exam                                                                                                    | <b>ple:</b> Reads                                                                                                    | the 6DI Counter on the tPET-P6.                                                             |                   |                         |                |  |  |
|                                                                                                    | [Le                                                                                                    | ading 6 bytes] [Request]                                                                    |                   |                         |                |  |  |
| Comr                                                                                                    | mand: 01                                                                                                    | 02 00 00 00 06 01 04 00 <mark>10</mark>                                                     | 00 <u>0C</u>      |                         |                |  |  |
|                                                                                                    |                                                                                                    | Starting Address                                                                            | 6 cha             | nnels * 2 registers = 1 | 2              |  |  |
| The user can refer to "FAQ: How do I read DI Counter for the tET/tPET Series Modules correctly" for more detailed information. |                                                                                                    |                                                                                             |                   |                         |                |  |  |
| 100<br>(0x64)                                                                                                    | 1                                                                                                    | Number of DI Channels                                                                       | 16                | nDI                     | R              |  |  |
| 110<br>(0x6E)                                                                                                    | 1                                                                                                    | Number of DO Channels                                                                       | 16                | nDO                     | R              |  |  |
| 121<br>(0x79)                                                                                                    | 1                                                                                                    | Number of high-speed counters                                                               | 16                | nDI                     | R              |  |  |
| Remarks                                                                                                    | emarks "R" : Read                                                                                                    |                                                                                             |                   |                         |                |  |  |

## 4xxxx: AO Address (Base 0)

| Starting<br>Address                                                                                | Points                                                                                                    | Description                                                                                                    | Bits per<br>Point | Range                                                  | Access<br>Type |  |  |
|----------------------------------------------------------------------------------------------------|----------------------------------------------------------------------------------------------------|----------------------------------------------------------------------------------------------------|-------------------|--------------------------------------------------------|----------------|--|--|
| 50<br>(0x32)                                                                                       | 1 to nDI                                                                                                    | The preset value for the high speed digital counter                                                                                                    | 32                | 0 to 4294967296                                        | R/W/E          |  |  |
| Note:<br>"Preset DI Counter Value (0x32)" that the records data as 32-bit value and is transmitted |                                                                                                    |                                                                                                    |                   |                                                        |                |  |  |
| of the sec                                                                                         | ond chann                                                                                                    | el will be at starting-address +2, ar                                                                                                    | nd so on.         | onset of 2, i.e., the a                                | duress         |  |  |
| Exam                                                                                               | ple: Reads<br>נו                                                                                                    | the preset value of 6DI Counter on                                                                                                    | the tPET-F        | P6.                                                    |                |  |  |
| Comr                                                                                               | nand: 01                                                                                                    | 02 00 00 00 06 01 04 00 <u>32</u> 00                                                                                                    | 0 <u>oc</u><br>↓  |                                                        |                |  |  |
|                                                                                                    |                                                                                                    | Starting Address                                                                                                    | 6 chann           | el * 2 register = 12                                   |                |  |  |
| The user<br>correctly"                                                                             | The user can refer to "FAQ: How do I read DI Counter for the tET/tPET Series Modules correctly" for more detailed information. |                                                                                                    |                   |                                                        |                |  |  |
| 100<br>(0x64)                                                                                      | 1 to<br>nDO                                                                                                    | The duty cycle for the DO PWM.<br>The first word (16-bit register) is<br>the high pulse width, while the<br>second word is the low pulse<br>width. The units rein ms, and the<br>resolution is about 10 ms. | 32                | 0 to 65535;<br>0 to 65535;                             | R/W/E          |  |  |
| 150<br>(0x64)                                                                                      | 1 to<br>nDO                                                                                                    | The Scan mode for the DI<br>frequency measurement.<br>Refer to Section "DI/DO<br>Configuration" for more details.                                                                                           | 16                | 1000 = 1000ms<br>100 = 100ms<br>2000 =<br>Single pulse | R/W/F          |  |  |

| Starting<br>Address | Points                                                                                                    | Description                                         | Bits per<br>Point | Range                                                                                       | Access<br>Type |  |
|---------------------|----------------------------------------------------------------------------------------------------|-----------------------------------------------------|-------------------|---------------------------------------------------------------------------------------------|----------------|--|
| 200<br>(0x64)       | 1 to<br>nDO                                                                                                    | The moving average of the DI frequency measurement. | 16                | 1= No average<br>2=<br>Average 2 values<br>4=<br>Average 4 values<br>8=<br>Average 8 values | R/W/F          |  |
| 268<br>(0x10C)      | 1 to<br>nDO                                                                                                    | The Min-Switching Time for all DO Channels          | 16                | 1 to 65535<br>second                                                                        | R/W/F          |  |
| 284<br>(0x11C)      | 1 to<br>nDO                                                                                                    | The Auto-off Time for all DO<br>Channels            | 16                | 1 to 65535<br>second                                                                        | R/W/F          |  |
| Remarks             | "R" : Read<br>"W" : Write<br>"F" : Settings are recorded in flash by default<br>"E" : After writing the DO[60] register, the data will be stored in flash.<br>* Warning: Frequent writing to the Flash can cause it to become corrupt. |                                                     |                   |                                                                                             |                |  |
# 6.4 Modbus Register Table (For AI Module)

Coils (0xxxx)

| Register         |                | Deinte | Description                                           | Cottingo                                              | Attributo | Factory |
|------------------|----------------|--------|-------------------------------------------------------|-------------------------------------------------------|-----------|---------|
| DEC              | HEX            | Points | Description                                           | Sectings                                              | Attribute | Value   |
| 00162 :<br>00163 | 00A2 :<br>00A3 | 2      | Clear 1-ch historical AI max.<br>value                | 1: Clear                                              | W         | -       |
| 00194 :<br>00195 | 00C2 :<br>00C3 | 2      | Clear 1-ch historical AI min.<br>value                | 1: Clear                                              | W         | -       |
| 00226            | 00E2           | 1      | Reset the IO settings to the<br>factory default state | 1: Reset                                              | W         | -       |
| 00233            | 00E9           | 1      | Reboot the module                                     | 1: Reboot                                             | W         | -       |
| 00595 :<br>00596 | 0253 :<br>0254 | 2      | Enable/Disable the AI function                        | 0: Disable<br>1: Enable                               | R/W/E     | 1       |
| 00628            | 0274           | 1      | Set the AI sampling rate                              | 0:<br>Normal mode (20 Hz)<br>1:<br>Fast mode (200 Hz) | R/W/E     | 0       |
| 00631            | 0277           | 1      | Set the AI data format                                | 0:<br>Hexadecimal format<br>1: Engineering unit       | R/W/E     | 0       |
| 00632            | 0278           | 1      | Reset the AI calibration to the factory settings      | 1: Reset                                              | W         | -       |
| 00634            | 027A           | 1      | Clear all historical AI max. values                   | 1: Clear                                              | W         | -       |
| 00635            | 027B           | 1      | Clear all historical AI min. values                   | 1: Clear                                              | W         | -       |
| 00636 :<br>00637 | 027C :<br>027D | 2      | Enable/Disable the AI high alarm function             | 0: Disable<br>1: Enable                               | R/W/E     | 0       |
| 00668 :<br>00669 | 029C :<br>029D | 2      | Enable/Disable the AI low alarm function              | 0: Disable<br>1: Enable                               | R/W/E     | 0       |
| 00700 :<br>00701 | 02BC :<br>02BD | 2      | Set the AI high alarm mode                            | 0: Momentary mode<br>1: Latching mode                 | R/W/E     | 0       |
| 00732 :<br>00733 | 02DC :<br>02DD | 2      | Set the AI low alarm mode                             | 0: Momentary mode<br>1: Latching mode                 | R/W/E     | 0       |
| 00764 :<br>00765 | 02FC :<br>2FD  | 2      | Clear the AI high alarm status                        | 1: Clear                                              | W         | -       |
| 00796 :<br>00797 | 031C :<br>31D  | 2      | Clear the AI low alarm status                         | 1: Clear                                              | W         | -       |
| 00830            | 033E           | 1      | Enable/Disable the AI calibration                     | 0: Disable<br>1: Enable                               | R/W       | -       |

| Register |      | Dointo | Description                                 | Sottings | Attributo | Factory |  |
|----------|------|--------|---------------------------------------------|----------|-----------|---------|--|
| DEC      | HEX  | Points | Description                                 | Settings | Allfibule | Value   |  |
| 00831    | 033F | 1      | Zero calibration for the channel 0          | 1: Set   | W         | -       |  |
| 00832    | 0340 | 1      | Span/Gain calibration for the channel 0 ~ 7 | 1: Set   | W         | -       |  |

### Discrete Inputs (1xxxx)

| Register        |               | Dointe | Description                                                                                                   | Sottings                | Attributo |
|-----------------|---------------|--------|----------------------------------------------------------------------------------------------------|-------------------------|-----------|
| DEC             | HEX           | Points | Description                                                                                                   | Settings                | Allibule  |
| 10224:<br>10225 | 00E0:<br>00E1 | 2      | Read AI high alarm status.<br>When the AI value is higher than the high<br>alarm value, the status becomes 1. | 0: Normal<br>1: Alarmed | R         |
| 10256:<br>10257 | 0100:<br>0101 | 2      | Read AI low alarm status.<br>When the AI value is lower than the low alarm<br>value, the status becomes 1.    | 0: Normal<br>1: Alarmed | R         |

### Input Register (3xxxx)

| Register   |       | Dointe | No.   | Description                 | Sottings           | Attributo        |                     |   |
|------------|-------|--------|-------|-----------------------------|--------------------|------------------|---------------------|---|
| DEC        | HEX   | POINTS | Point | Description                 | Settings           | Allibule         |                     |   |
| 30000:     | 0000: | 2      | 1     | Al value                    | -32768 to 32767    | R                |                     |   |
| 30001      | 0001  | -      | -     |                             | (0x0000 to 0xFFFF) | i v              |                     |   |
| 30236:     | 00EC: | 2      | 1     | Al historical max value     | -32768 to 32767    | D                |                     |   |
| 30237      | 00ED  | 2      | L.    | Al filstofical filax. Value | (0x0000 to 0xFFFF) | n                |                     |   |
| 30268:     | 010C: | 2      | 2 1   | Al historical min value     | -32768 to 32767    | D                |                     |   |
| 30269      | 010D  | 2      | Т     | Al historical min. value    | (0x0000 to 0xFFFF) |                  |                     |   |
| 30320      | 0140  | 1      | 1     | Number of the AI channel    | 2                  | R                |                     |   |
| 20251      | 0155  | 1      | 1     | 1                           | 1                  | Firmware version | 0x123 means version | P |
| 30331      | 0131  | -      | 1     |                             | 1.2.3              | N                |                     |   |
| 20260      | 0169  | 1      | 1     | Communication state of the  | 0: Normal          | D                |                     |   |
| 30360 0168 |       | 1      | L     | pair-connection             | <0: Failed         | n                |                     |   |
| 30380:     | 017C: | 2      | 1     | Open wire detection         | 0: Normal          | р                |                     |   |
| 30381      | 017D  | 2      | T     | (For 4 ~ 20 mA only)        | 1: Wire break      | К                |                     |   |

## Holding Register (4xxxx)

| Register        |               | Deinte | No.          | Description                                                                                               | Data Format                                                                                                    | <b>A + + + :  </b> + - + - = | Factory            |
|-----------------|---------------|--------|--------------|----------------------------------------------------------------------------------------------------|----------------------------------------------------------------------------------------------------|------------------------------|--------------------|
| DEC             | HEX           | Points | Per<br>Point | Description                                                                                               | Data Format                                                                                                    | Attribute                    | Value              |
| 40271           | 010F          | 1      | 1            | Set the module<br>identification (Modbus<br>NetID)                                                        | 0 to 255                                                                                                    | R/W/E                        | 1                  |
| 40296:<br>40297 | 0128:<br>0129 | 2      | 1            | Set the AI high alarm value                                                                               | -32768 to 32767<br>(0x0000 to 0xFFFF)                                                                                         | R/W/E                        | 32767<br>(0x7FFF)  |
| 40328:<br>40329 | 0148:<br>0149 | 2      | 1            | Set the AI low alarm value                                                                                | -32768 to 32767<br>(0x0000 to 0xFFFF)                                                                                         | R/W/E                        | -32768<br>(0x8000) |
| 40427:<br>40428 | 01AB:<br>01AC | 2      | 1            | Set the AI range                                                                                          | 0x05: 0 ~ 2.5 V<br>0x07: 4 ~ 20 mA<br>0x08: 0 ~ 10 V<br>0x09: 0 ~ 5 V<br>0x0A: 0 ~ 1 V<br>0x0B: 0 ~ 500 mV<br>0x1A: 0 ~ 20 mA | R/W/E                        | 0x08               |
| 40555           | 022B          | 1      | 1            | Read the module reset status                                                                              | 1: Power-on<br>2: Module Watchdog<br>3: Software Reset<br>Command                                                             | R                            | -                  |
| 40556           | 022C          | 1      | 1            | Read the boot count of the<br>module. The value resets to<br>0 when the user performs a<br>factory reset. | 1 to 32767                                                                                                    | R                            | -                  |
| 40559           | 022F          | 1      | 1            | Read the module name                                                                                      | 0x5002                                                                                                    | R                            | -                  |

# 6.5 Modbus Register Table (For AO Module)

### Discrete Inputs (1xxxx)

| Register |       | Doints | Description                          | Data Format  | Attribut |
|----------|-------|--------|--------------------------------------|--------------|----------|
| DEC      | HEX   | POINTS | Description                          | Data Format  | е        |
| 10290:   | 0122: | 2      | Dood Current mode wine breek status  | 0: Normal    | D        |
| 10291    | 0123  | Z      | Read Current mode wire break status. | 1:Wire Break | К        |

#### Input Register (3xxxx)

| Register   |      | Pointe | No. Per | Description              | Data Earmat   | Attributo |   |   |   |   |   |   |                  |             |   |   |   |  |                            |           |   |
|------------|------|--------|---------|--------------------------|---------------|-----------|---|---|---|---|---|---|------------------|-------------|---|---|---|--|----------------------------|-----------|---|
| DEC        | HEX  | Points | Point   | Description              | Data Format   | Attribute |   |   |   |   |   |   |                  |             |   |   |   |  |                            |           |   |
| 30330      | 014A | 1      | 1       | Number of the AO channel | 2             | R         |   |   |   |   |   |   |                  |             |   |   |   |  |                            |           |   |
| 30351 015F |      | 1      | 1       | 1                        | 1             | 1         | 1 | 1 | 1 | 1 | 1 | 1 | Firmwara varsion | 0x123 means | D |   |   |  |                            |           |   |
|            |      |        | T       |                          | version 1.2.3 | n         |   |   |   |   |   |   |                  |             |   |   |   |  |                            |           |   |
|            |      | 1      | 1       | 1                        | 1             | 1         | 1 | 1 | 1 | 1 | 1 | 1 | 1                | 1           | 1 | 1 | 1 |  | Communication state of the | 0: Normal | D |
| 30300      | 0108 | T      |         | pair-connection          | <0: Failed    | ĸ         |   |   |   |   |   |   |                  |             |   |   |   |  |                            |           |   |

#### Holding Register (4xxxx)

| Regi   | ster   | Dointo | No. Per | Description                               | Data Format   | Attributo | Factory |
|--------|--------|--------|---------|-------------------------------------------|---------------|-----------|---------|
| DEC    | HEX    | POINTS | Point   | Description                               |               | Allindule | Value   |
| 40000: | 0000:  | n      | 1       | AO value                                  |               |           |         |
| 40001  | 0001   | Z      | L L     | -32768 to 32767 (0x0000 to 0xF            | FFF)          |           | -       |
| 40271  | 0105   | 1      | 1       | Set the module identification (N          | 1odbus NetID) | D/\\/E    | 1       |
| 40271  | 0101   | 1      | -       | 0 to 255                                  |               |           | Ţ       |
| 40360: | 0168:  | 2      | 1       | Set the power-on value for the AO channel |               |           | 0       |
| 40361  | 0169   | Z      | L       | -32768 to 32767 (0x0000 to 0xF            | K/VV/E        | U         |         |
| 40392: | 0188:  | 2      | 1       | Set the safe value for the AO cha         | annel         |           | 0       |
| 40393  | 0189   | 2      | L       | -32768 to 32767 (0x0000 to 0xF            | R/W/E         | 0         |         |
|        |        |        |         | Set the AO range                          |               |           |         |
|        |        |        |         | 0x30: 0~20 mA                             |               |           |         |
| 10150. | 01 CD. |        |         | 0x31: 4~20 mA                             |               |           |         |
| 40459. |        | 2      | 1       | 0x32: 0~10 V                              |               | R/W/E     | 0x32    |
| 40400  | UICC   |        |         | 0x33: +/-10 V                             |               |           |         |
|        |        |        |         | 0x34: 0~5 V                               |               |           |         |
|        |        |        |         | 0x35: +/-5 V                              |               |           |         |

| Regi   | ister |        | No.   |                             |                           |                          | Factory |                              |                           |                            |                    |                          |       |   |
|--------|-------|--------|-------|-----------------------------|---------------------------|--------------------------|---------|------------------------------|---------------------------|----------------------------|--------------------|--------------------------|-------|---|
| DEC    | НЕХ   | Points | Per   | Description                 | Data Format               | Attribute                | Value   |                              |                           |                            |                    |                          |       |   |
| DLC    |       |        | Point |                             |                           |                          | value   |                              |                           |                            |                    |                          |       |   |
|        |       |        |       |                             | Set the AO slew rate rang | e                        |         |                              |                           |                            |                    |                          |       |   |
|        |       |        |       |                             |                           | 0x00: Immediate          |         |                              |                           |                            |                    |                          |       |   |
|        |       |        |       |                             |                           |                          |         |                              | 0x01: 0.0625 V/sec or 0.1 | 25 mA/sec                  |                    |                          |       |   |
|        |       |        |       | 0x02: 0.125 V/sec or 0.25   | mA/sec                    |                          |         |                              |                           |                            |                    |                          |       |   |
|        |       |        |       | 0x03: 0.25 V/sec or 0.5 m   | A/sec                     |                          |         |                              |                           |                            |                    |                          |       |   |
|        |       |        |       | 0x04: 0.5 V/sec or 1.0 mA   | /sec                      |                          |         |                              |                           |                            |                    |                          |       |   |
|        |       |        |       | 0x05: 1.0 V/sec or 2.0 mA   | /sec                      |                          |         |                              |                           |                            |                    |                          |       |   |
| 40523: | 020B: | 2      | 1     | 0x06: 2.0 V/sec or 4.0 mA   | /sec                      | R/W/F                    | 0x00    |                              |                           |                            |                    |                          |       |   |
| 40524  | 020C  | -      | -     | 0x07: 4.0 V/sec or 8.0 mA   | /sec                      | ,, _                     | UNUU    |                              |                           |                            |                    |                          |       |   |
|        |       |        |       | 0x08: 8.0 V/sec or 16 mA    | /sec                      |                          |         |                              |                           |                            |                    |                          |       |   |
|        |       |        |       | 0x09: 16 V/ser or 32 mA/    | sec                       |                          |         |                              |                           |                            |                    |                          |       |   |
|        |       |        |       |                             |                           | 0x10: 32 V/sec or 64 mA/ | sec     |                              |                           |                            |                    |                          |       |   |
|        |       |        |       |                             |                           |                          |         | 0x11: 64 V/sec or 128 mA/sec |                           |                            |                    |                          |       |   |
|        |       |        |       |                             |                           |                          |         |                              |                           |                            |                    | 0x12: 128 V/sec or 256 m | A/sec |   |
|        |       |        |       | 0x13: 256 V/sec or 512 m    | A/sec                     |                          |         |                              |                           |                            |                    |                          |       |   |
|        |       |        |       | 0x14: 512 V/sec or 1024 r   | mA/sec                    |                          |         |                              |                           |                            |                    |                          |       |   |
|        |       | 3 1    |       | Read the module reset stat  | us                        |                          |         |                              |                           |                            |                    |                          |       |   |
| 10555  | 022B  |        | 1     | 1                           | 1                         | 1                        | 1       | 1                            | 1                         | 1                          | 1: Power-on        |                          | R     | _ |
| 40555  | 0220  |        |       |                             |                           |                          |         |                              |                           | T                          | 1                  | 2: Module Watchdog       | n     | - |
|        |       |        |       | 3: Software Reset Commar    | d                         |                          |         |                              |                           |                            |                    |                          |       |   |
|        |       |        |       |                             |                           |                          |         |                              |                           | Read the boot count of the | module The factory |                          |       |   |
| 10556  | 0220  | 1      | 1     | default value is 0 when the | settings are set to the   | R                        | _       |                              |                           |                            |                    |                          |       |   |
| 40550  | 0220  | 1      | -     | factory default values.     |                           | K                        | -       |                              |                           |                            |                    |                          |       |   |
|        |       |        |       | 1 to 32767                  |                           |                          |         |                              |                           |                            |                    |                          |       |   |
|        |       |        |       | Set the Host WDT timeout    | (unit: second)            |                          |         |                              |                           |                            |                    |                          |       |   |
| 40557  | 022D  | 1      | 1     | 0: Disable the Host WDT     |                           | R/W/E                    | 0       |                              |                           |                            |                    |                          |       |   |
|        |       |        |       | 6 to 65535: Enable the Hos  | t WDT                     |                          |         |                              |                           |                            |                    |                          |       |   |
|        |       |        |       | Read the WDT event count    | . The initial value is 0  |                          |         |                              |                           |                            |                    |                          |       |   |
| 10550  | 0225  | 1      | 1     | when the module is reset,   | and is increased when     | D                        |         |                              |                           |                            |                    |                          |       |   |
| 40558  | UZZE  | T      | T     | the WDT even happens.       |                           | ĸ                        | -       |                              |                           |                            |                    |                          |       |   |
|        |       |        |       | 0 to 32767                  |                           |                          |         |                              |                           |                            |                    |                          |       |   |
| 10550  | 0225  | 1      | 1     | Read the module name        |                           | D                        |         |                              |                           |                            |                    |                          |       |   |
| 40559  | UZZF  | L L    | L     | 0x5042                      |                           | К                        | -       |                              |                           |                            |                    |                          |       |   |

# 7 Related Tools

## 7.1 LabVIEW

LabVIEW is a system-design platform and development environment and is ideal for acquiring, analyzing, and presenting data. LabVIEW provides a graphical development environment that allows you to drag and drop pre-built objects to quickly create data acquisition, instrumentation and control systems, thereby boosting productivity and reducing development time. LabVIEW makes it possible to quickly create user interfaces that enable interactive control of software systems then

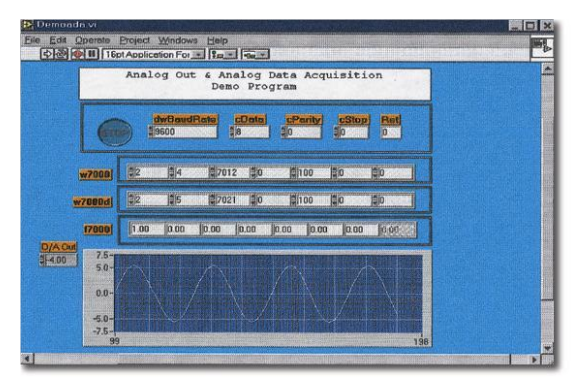

specify the functionality of your system, by simply assembling a block diagram, which is a natural design notation for scientists and engineers.

A document that describes how to link LabVIEW to a tET/tPET device using the Modbus protocol can be found at:

http://www.icpdas.com/en/download/show.php?num=1029

## 7.2 OPC Server

OPC (OLE for Process Control) was the first standard resulting from the collaboration of a number of leading worldwide automation suppliers working in cooperation with Microsoft. Originally based on Microsoft's OLE COM (Component Object Model) and DCOM (Distributed Component Object Model) technologies, the specification defines a standard set of objects, interfaces and methods for use in process control and manufacturing automation applications to facilitate interoperability.

A wide range of different mechanisms are provided by various vendors that allow access to a variety of devices via specific applications. However, if an OPC server is provided for the device, other applications will also be able to access the device via the OPC interface.

# 7.3 SCADA

SCADA stands for Supervisor Control and Data Acquisition and is a PC-based production automation and control system.

SCADA is widely used in many fields, including power generation, water systems, the oil industry, the chemical, and the automobile industry. Different fields require different functions, but they all have the same common requirements:

- ✓ Graphical interface
- ✓ Process mimicking
- ✓ Real-time and historical trend data
- ✓ Alarm systems
- ✓ Data acquisition and recording
- ✓ Data analysis
- ✓ Report generation

#### Accessing the tET/tPET Series Module

SCADA software is able to access tET/tPET series devices using the Modbus communication protocol without the need for other software drivers.

#### **Popular SCADA Software**

Some of the more popular SCADA software includes **Citect, ICONICS, iFIX, InduSoft, Intouch, Entivity Studio, Entivity Live, Entivity VLC, Trace Mode, Wizcon, and Wonderware**, etc.

In the following sections, three popular brands of SCADA software are introduced, together with detailed instructions of how to use them to communicate with tET/tPET series modules using the Modbus TCP protocol.

#### InduSoft

InduSoft Web Studio is a powerful, integrated collection of automation tools that includes all the building blocks needed to develop modern Human Machine Interfaces (HMI), Supervisory Control and Data Acquisition (SCADA) systems, and embedded instrumentation and control applications. InduSoft Web Studio's application runs in native Windows NT, 2000, XP, CE and CE .NET environments and conforms to industry standards such as Microsoft .NET, OPC, DDE, ODBC, XML, and ActiveX.

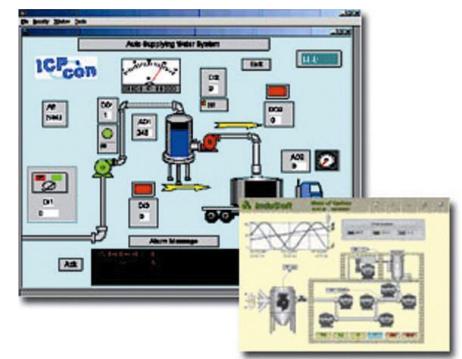

The related information about InduSoft is located at: http://www.icpdas.com/en/product/guide+Software+InduSoft+InduSoft

#### > Citect

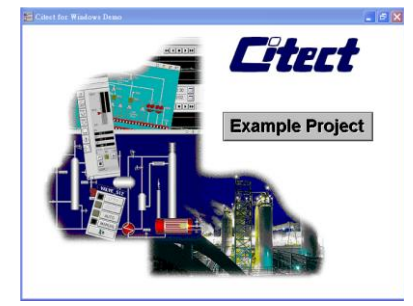

Citect SCADA is a fully integrated Human Machine Interface (HMI) / SCADA solution that enables users to increase return on assets by delivering a highly scalable, reliable control and monitoring system. Easy-to-use configuration tools and powerful features enable the rapid development and deployment of solutions for applications of any size.

The document describing how to link Citect to the tET/tPET module using the Modbus protocol is located on:

http://www.icpdas.com/en/product/guide+Software+Development\_\_Tools+Modbus\_\_Tool#1150

# **Appendix A: Troubleshooting**

## A: How can I Factory Reset the Module (Password: Admin)?

If the module encounters an anomaly and you cannot access the module's web server for configuration, or if you have forgotten the login password, you can perform a factory reset of the module. Please note that after completing the following steps, all of your customized settings will be erased

#### Step 1

Adjust the Init/Run switch to the "Init" mode and reboot the module to load factory settings, including the default web password.

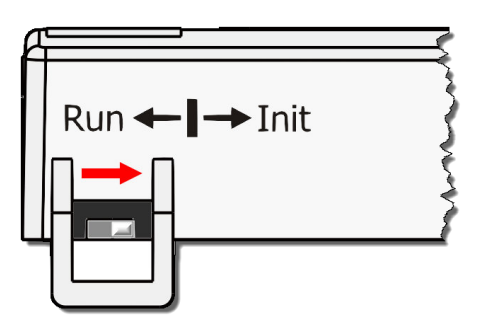

#### Step 2

Execute the eSearch Utility to verify that the module has been reset to the factory settings. For example, the default IP address is "192.168.255.1". And then, modify the network settings (e.g., the IP, Mask, and Gateway addresses) and click the **"OK"** button.

|                  | 🎻 eSearch Utility [ v1.3.0, May.05, 2023 ] 🧼 — 🗆 🗙 |                 |                    |                     |             |                   |     |  |  |  |  |  |
|------------------|----------------------------------------------------|-----------------|--------------------|---------------------|-------------|-------------------|-----|--|--|--|--|--|
|                  | File Server Tools                                  |                 |                    |                     |             |                   |     |  |  |  |  |  |
|                  | Name                                               | Alias           | IP Address         | Sub-net M           | Gateway     | MAC Address       |     |  |  |  |  |  |
|                  | DL-302                                             | EtherIO         | 192.168.101.1      | 5 255.255.0.0       | 192.168.1.1 | 00:0D:E0:92:00:A1 |     |  |  |  |  |  |
| 2.               | DL-302                                             | EtherIO         | 192.168.123.20     | 0 255.255.0.0       | 192.168.1.1 | 00:0D:E0:92:00:7E |     |  |  |  |  |  |
|                  | PFT-P2R2_RevB                                      | Ether10         | 192 168 15 15      | 255 255 0.0         | 192.168.1.1 | 00:0d:e0:65:fa:7f |     |  |  |  |  |  |
| Ľ                |                                                    | Etherio         | 192.168.255.1      | 255.255.0.0         | 192.168.0.1 | υυ:υα:eυ:π:π:π    |     |  |  |  |  |  |
|                  | ACS-TI-MF                                          | ACS-1           | 192.168.1.241      | 255.255.0.0         | 192.168.1.1 | 00:0d:e0:c0:04:fd |     |  |  |  |  |  |
|                  | ACS-TI-MF                                          | ACS-1           | 192.168.1.242      | 255.255.0.0         | 192.168.1.1 | 00:0d:e0:c0:04:T7 |     |  |  |  |  |  |
| 1.               | <                                                  |                 |                    |                     |             | 2                 | >   |  |  |  |  |  |
| $\frown$         | Search Serve                                       | r Confi         | guration (UDP)     | Web                 |             | Exit              |     |  |  |  |  |  |
| I                | Status                                             |                 |                    |                     |             |                   | 11. |  |  |  |  |  |
| Configu          | re Server (UDP)                                    | 3               |                    |                     |             |                   |     |  |  |  |  |  |
| Server           | Name : t(P)ET-AD2                                  |                 | Pv6 Address        | fc00:0:0:0:0:0:0:1  |             |                   |     |  |  |  |  |  |
| DHCP:            | 0: OFF                                             | <b>•</b>        | Sub-net Mask : 🛛   | 255.255.0.0         | Alias:      | EtherIO           |     |  |  |  |  |  |
| IP Addr          | ress : 192.168.15.20                               |                 | Gateway :          | 192.168.1.1         | MAC:        | 00:0d:e0:ff:ff:ff |     |  |  |  |  |  |
| Warnin<br>Contac | g!!<br>t your Network Administ                     | trator to get o | correct configurat | ion before any char | nging!      | OK Can            | cel |  |  |  |  |  |

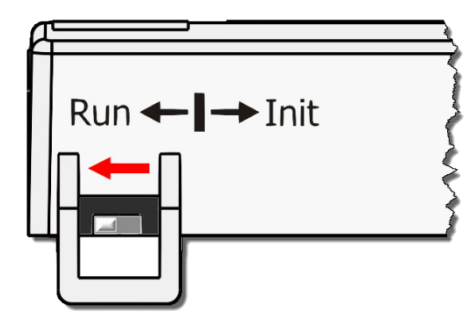

### Step 3

Adjust the Init/Run switch back to the **"Run"** mode and reboot the module.

#### Step 4

Log in to the tET/tPET web server. Enter the factory password "Admin" and specify the new password, and then click the **Submit** button to save the settings.

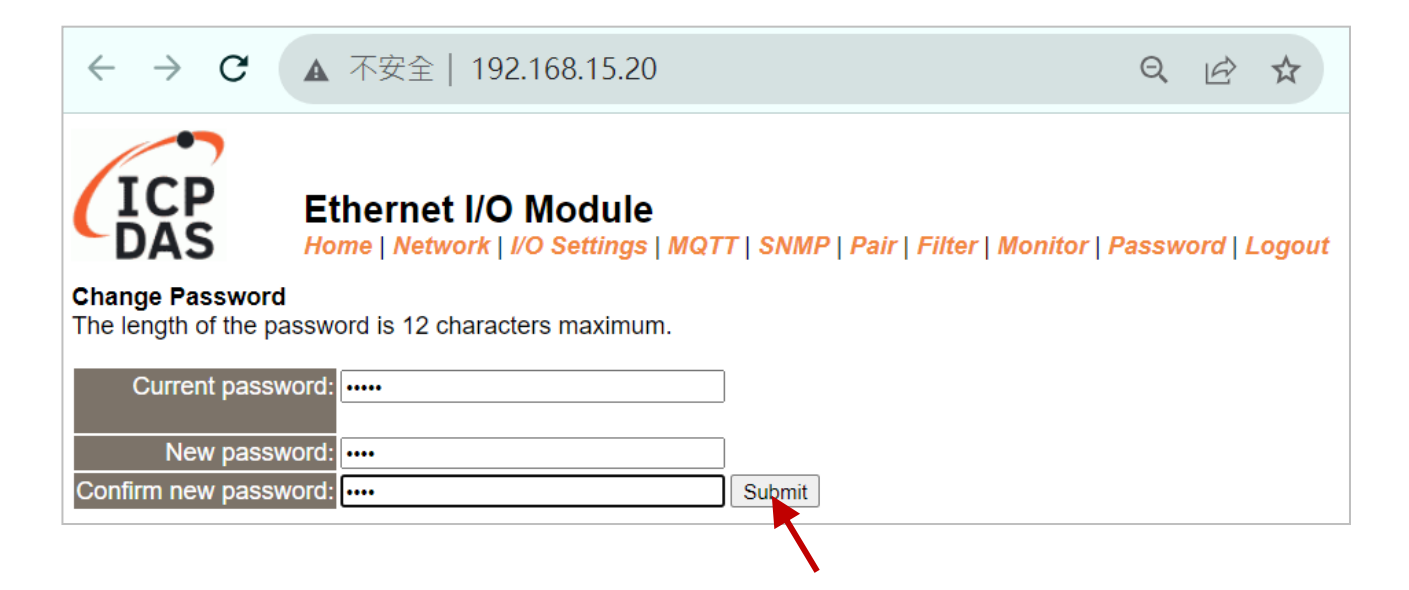